# Brugervejledning til Dell<sup>™</sup> 968 All-In-One Printer (Alti-en)

Sådan bestilles blækpatroner eller forbrugsstoffer fra Dell:

1. Dobbeltklik på ikonet på skrivebordet.

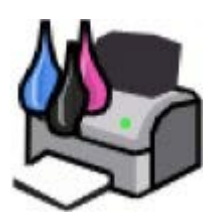

2. Besøg Dells websted, eller bestil forbrugsstoffer til Dell-printere pr. telefon.

#### www.dell.com/supplies

Sørg for at have servicemærkatet til Dell-printeren klar for at få den bedste betjening.

| Om printerenOnOm betjeningspanelets menuerNeIlægning af papir og originalerVeUdskrivningFeUdskrivning fra et hukommelseskort eller en USB-<br>nøgleSpKopieringApScanningLic | Yderligere oplysninger                           | Fax       |
|----------------------------------------------------------------------------------------------------|--------------------------------------------------|-----------|
| Om betjeningspanelets menuerNeIlægning af papir og originalerVeUdskrivningFeUdskrivning fra et hukommelseskort eller en USB-<br>nøgleSpKopieringApScanningLic               | Om printeren                                     | <u>Or</u> |
| Ilægning af papir og originalerVeUdskrivningFeUdskrivning fra et hukommelseskort eller en USB-<br>nøgleSpKopieringApScanningLic                                             | Om betjeningspanelets menuer                     | <u>Ne</u> |
| UdskrivningFeUdskrivning fra et hukommelseskort eller en USB-<br>nøgleSpKopieringApScanningLic                                                                              | Ilægning af papir og originaler                  | Veo       |
| Udskrivning fra et hukommelseskort eller en USB-<br>nøgleSpKopieringApScanningLic                                                                                           | <u>Udskrivning</u>                               | Fej       |
| nøgle Sp<br>Kopiering Ap<br>Scanning Lic                                                                                                    | Udskrivning fra et hukommelseskort eller en USB- | Sne       |
| KopieringApScanningLic                                                                                                    | nøgle                                            | <u></u>   |
| Scanning Lic                                                                                                    | Kopiering                                        | Ap        |
|                                                                                                    | Scanning                                         | Lic       |

Faxning Om softwaren Netværk Vedligeholdelse Fejlfinding Specifikationer Appendiks Licensoplysninger

### Bemærk, Advarsel og Forsigtig

BEMÆRK! BEMÆRK! angiver vigtige oplysninger, som kan hjælpe dig med at udnytte printeren bedre.

MEDDELELSE! MEDDELELSE! angiver, at der enten er risiko for skade på hardwaren eller risiko for datatab, og forklarer, hvordan du undgår problemet.

#### FORSIGTIG! FORSIGTIG! angiver, at der er livsfare eller risiko for skade på person eller materiel.

#### Oplysningerne i dette dokument kan ændres uden varsel.

#### © 2007 Dell Inc. Alle rettigheder forbeholdes.

Enhver form for reproduktion uden skriftlig tilladelse fra Dell Inc. er strengt forbudt.

Varemærker, der bruges i denne tekst: *Dell, DELL-logoet* og *Dell Ink Management System* er varemærker tilhørende Dell Inc. *Microsoft* og *Windows* er registrerede varemærker tilhørende Microsoft Corporation i USA og/eller andre lande. *Windows Server* og *Windows NT* er registrerede varemærker tilhørende Microsoft Corporation. *Windows Vista* er enten et varemærke eller et registreret varemærke tilhørende Microsoft Corporation. *Windows Vista* er enten et varemærke eller et registreret varemærke tilhørende Microsoft Corporation. *Windows Vista* er enten et varemærke, der ejes af Bluetooth SIG, Inc. og bruges af Dell Inc. under licens. *EMC* er et registreret varemærke tilhørende EMC Corporation. *Corel Snapfire* og *WordPerfect* er varemærker eller registrerede varemærker tilhørende Corporation og/eller datterselskaber i Canada, USA og/eller andre lande.

Andre varemærker og handelsnavne optræder muligvis i dette dokument som reference til enheder, der gør krav på mærkerne og navnene, eller deres produkter. Dell Inc. fraskriver sig enhver ejendomsret til varemærker og handelsnavne bortset fra sine egne.

#### BEGRÆNSEDE RETTIGHEDER I FORHOLD TIL DE AMERIKANSKE MYNDIGHEDER

Denne software og dokumentation leveres med BEGRÆNSEDE RETTIGHEDER. Brug, reproduktion eller gengivelse af regeringen er underlagt begrænsninger i underafsnit (c)(1)(ii) af paragraffen om rettigheder til tekniske data og computersoftware i DFARS 252.227-7013 og gældende FAR-bestemmelser: Dell Inc., One Dell Way, Round Rock, Texas, 78682, USA.

#### Model 968

Oktober 2007 SRV FY276 Rev. A00

# Yderligere oplysninger

| Det, du søger                                                                                                    | Finder du her                                                                                                    |  |
|----------------------------------------------------------------------------------------------------|----------------------------------------------------------------------------------------------------|--|
| <ul> <li>Drivere til printeren</li> <li>Brugervejledning</li> <li>Valgfri XPS driver</li> </ul>                                         | Cd'en Drivere og værktøjer         Cd'en Drivere og værktøjer         For endersteller         For endersteller         For e |  |
|                                                                                                    | zip-fil på cd'en. Du kan finde yderligere oplysninger under <u>Installation af den valgfri XPS-</u><br>driver.                                                                                                    |  |
| Oplysninger om<br>installation af printeren                                                                                             | Plakaten Installation af printeren                                                                                                    |  |
| <ul> <li>Sikkerhedsoplysninger</li> <li>Oplysninger om<br/>installation og brug af<br/>printeren</li> <li>Garantioplysninger</li> </ul> | Brugerhåndbog                                                                                                    |  |
| Ekspresservicekode og<br>servicemærkatnummer                                                                                            | Ekspresservicekode og servicemærkatnummer                                                                                                    |  |

|                                                                                                    | Du kan finde yderligere oplysninger under Ekspresservicekode.                                                                                                    |
|----------------------------------------------------------------------------------------------------|----------------------------------------------------------------------------------------------------|
| <ul> <li>De nyeste drivere til<br/>printeren</li> <li>Svar på spørgsmål til<br/>teknisk service og<br/>support</li> <li>Dokumentation til<br/>printeren</li> </ul> | <ul> <li>Dells websted til support: <u>support.dell.com</u></li> <li>Dells websted til support giver adgang til flere onlineværktøjer, herunder: <ul> <li>Løsninger - huskeregler og tip til fejlfinding, artikler skrevet af teknikere samt onlinekurser</li> <li>Opgraderinger - oplysninger om opgradering af komponenter, f.eks. hukommelse</li> <li>Kundeservice - kontaktoplysninger og oplysninger om ordrestatus, garanti og reparation</li> <li>Overførsler - drivere</li> <li>Referencemateriale – printerdokumentation og produktspecifikationer</li> </ul> </li> </ul> |
| <ul> <li>Oplysninger om<br/>brugen af Windows<br/>Vista</li> <li>Dokumentation til<br/>printeren</li> </ul>                                                        | <ul> <li>Center for hjælp og support til Windows Vista</li> <li>1. Klik på 8 8 Hjælp og support.</li> <li>2. Indtast et ord eller en sætning, der beskriver problemet, og klik derefter på pilen.</li> <li>3. Klik på det emne, der beskriver problemet.</li> <li>4. Følg vejledningen på skærmen.</li> </ul>                                                                                                    |
| <ul> <li>Oplysninger om<br/>brugen af Microsoft<sup>®</sup><br/>Windows<sup>®</sup> XP</li> <li>Dokumentation til<br/>printeren</li> </ul>                         | <ul> <li>Center for hjælp og support til Windows XP</li> <li>1. Klik på Start® Hjælp og support.</li> <li>2. Indtast et ord eller en sætning, der beskriver problemet, og klik derefter på pilen.</li> <li>3. Klik på det emne, der beskriver problemet.</li> <li>4. Følg vejledningen på skærmen.</li> </ul>                                                                                                    |

# Faxning

- Opsætning af printeren med eksterne enheder
- Afsendelse af en fax
- Modtagelse af en fax
- Ændring af faxopsætningen
- Brug af hurtigopkald
- Blokering af faxer
- Oprettelse af faxaktivitetsrapporter

Du kan bruge printeren til at sende og modtage faxer uden at slutte den til en computer.

Dell<sup>™</sup> Faxløsninger er desuden samlet på cd'en *Drivere og værktøjer* og bør være installeret sammen med printersoftwaren. Du kan også bruge denne faxsoftware til at sende og modtage faxer. Se <u>Brug af Dell Faxløsninger</u> for at få yderligere oplysninger.

| Udstyr                                                                                                    | Fordele                                                                                                    | Se dette afsnit                                                  |  |
|----------------------------------------------------------------------------------------------------|----------------------------------------------------------------------------------------------------|------------------------------------------------------------------|--|
| <ul> <li>printer</li> <li>telefonledning<br/>(medfølger)</li> <li>Opret kopier, og send og modtag faxer uden brug af<br/>en computer.</li> </ul>                                       |                                                                                                    | <u>Direkte tilslutning til et</u><br><u>telefonstik i væggen</u> |  |
| <ul> <li>printer</li> <li>telefon (sælges separat)</li> <li>to telefonledninger (én medfølger)</li> </ul>                                                                              | <ul> <li>Brug faxlinjen som en normal telefonlinje.</li> <li>Sæt printeren op i nærheden af telefonen.</li> <li>Opret kopier, og send og modtag faxer uden brug<br/>af en computer.</li> </ul> | <u>Tilslutning til en telefon</u>                                |  |
| <ul> <li>printer</li> <li>telefon (sælges separat)</li> <li>telefonsvarer (sælges separat)</li> <li>tre telefonledninger (én medfølger)</li> </ul>                                     | Modtag både indgående talebeskeder og faxer.                                                                                                    | <u>Tilslutning til en telefonsvarer</u>                          |  |
| <ul> <li>printer</li> <li>telefon (sælges separat)</li> <li>computermodem (sælges separat)</li> <li>tre telefonledninger (én medfølger)</li> <li>USB-kabel (sælges separat)</li> </ul> | Forøg antallet af telefonstik.                                                                                                    | Tilslutning til et computermodem                                 |  |

### Opsætning af printeren med eksterne enheder

### Direkte tilslutning til et telefonstik i væggen

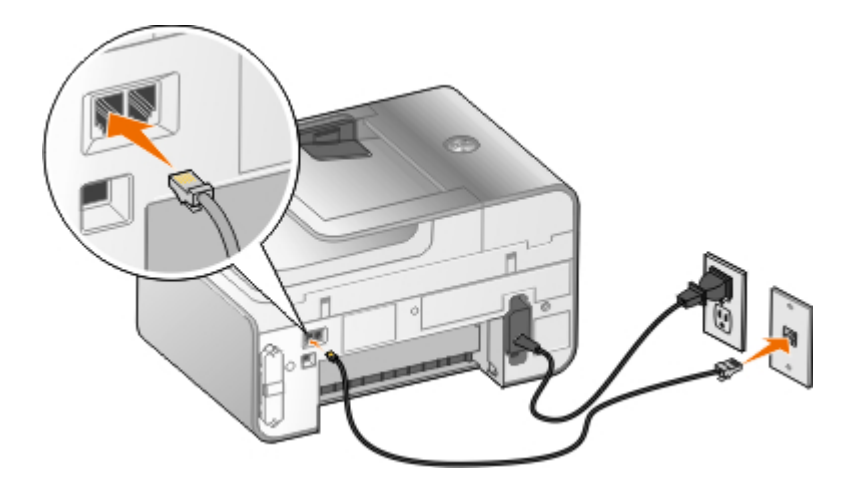

- 1. Slut telefonledningens ene ende til FAX-porten (\*\*\*\* venstre port).
- 2. Slut den anden ende af telefonledningen til et aktivt telefonstik i væggen.

### Tilslutning til en telefon

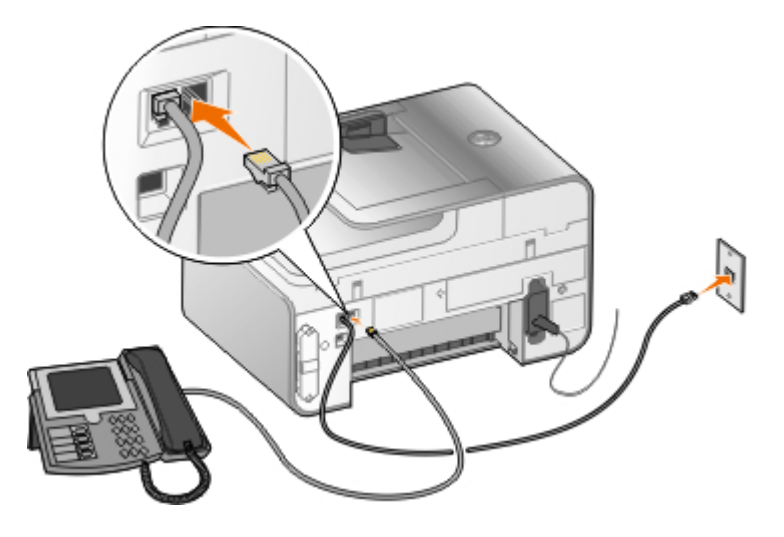

- 1. Slut en telefonledning fra FAX-porten (real venstre port) på printeren til et aktivt telefonstik i væggen.
- 2. Fjern det blå beskyttelsesstik fra PHONE-porten ( 1/2 højre port).
- 3. Slut en telefonledning fra telefonen til PHONE-porten (1, højre port).

**BEMÆRK!** Hvis telefonkommunikationen er seriel i det land, som du befinder dig i (f.eks. Tyskland, Sverige, Danmark, Østrig, Belgien, Italien, Frankrig og Schweiz), skal du fjerne det blå beskyttelsesstik fra PHONE-porten ( - højre port) og indsætte det medfølgende gule afslutningsstik for at få faxenheden til at fungere korrekt. Du kan ikke bruge denne port til ekstra enheder i de pågældende lande.

# Hvad gør jeg, hvis jeg har en DSL-forbindelse (Digital Subscriber Line)?

DSL-forbindelser overfører digitale data til en computer via en telefonlinje. Printeren er beregnet til analoge data. Hvis du faxer via en telefonlinje, der er forbundet med et DSL-modem, skal du installere et DSL-filter for at undgå forstyrrelse af det analoge faxmodemsignal.

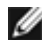

**BEMÆRK!** ISDN-modemmer (Integrated Services Digital Network) og kabelmodemmer er ikke faxmodemmer og understøtter ikke fax.

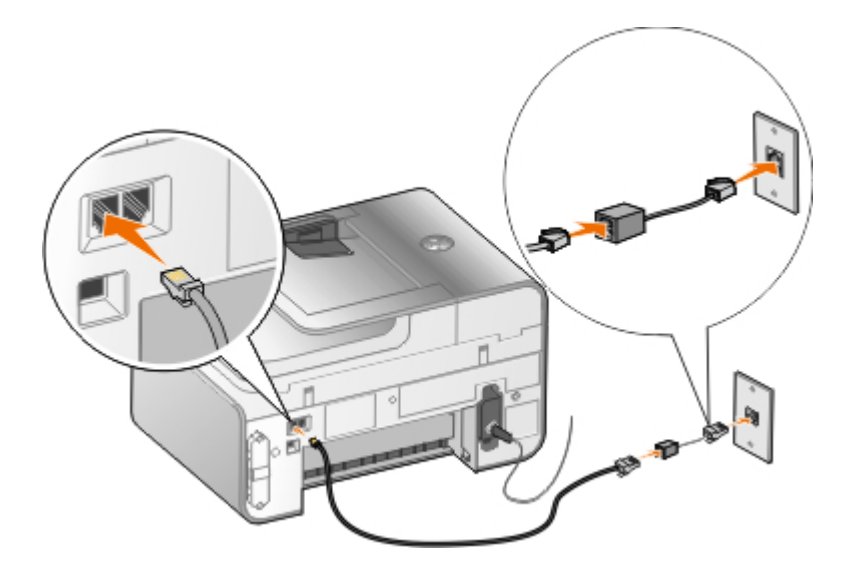

- 1. Slut DSL-filteret til en aktiv telefonlinje.
- 2. Slut printeren direkte til udgangen på DSL-filteret.

**BEMÆRK!** Undlad at installere splittere mellem DSL-filteret og printeren. Kontakt DSL-udbyderen for at få yderligere hjælp.

### Tilslutning til en telefonsvarer

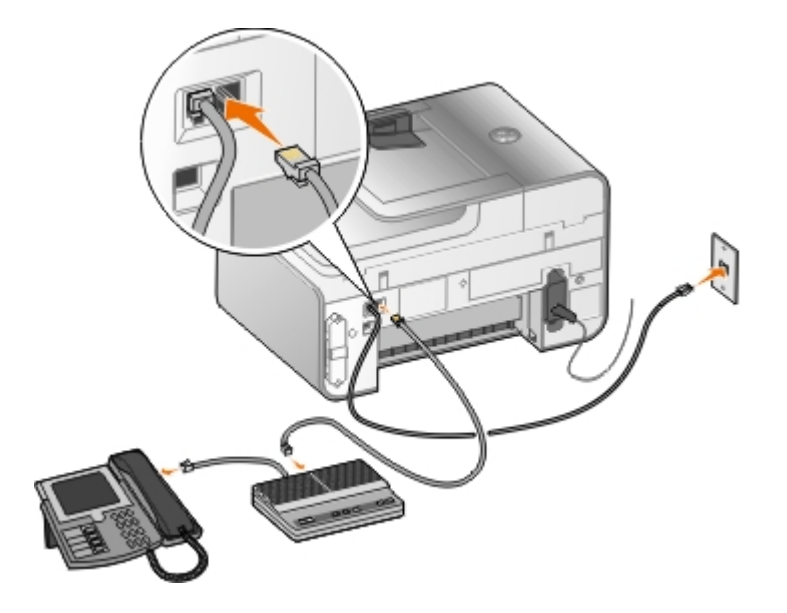

- 1. Slut en telefonledning fra FAX-porten (max venstre port) på printeren til et aktivt telefonstik i væggen.
- 2. Fjern det blå beskyttelsesstik fra PHONE-porten ( Je højre port).
- 3. Slut en telefonledning fra telefonsvareren til telefonen.
- 4. Slut en telefonledning fra telefonsvareren til PHONE-porten ( $_{\mathcal{J}}$  højre port).

**BEMÆRK!** Hvis telefonkommunikationen er seriel i det land, som du befinder dig i (f.eks. Tyskland, Sverige, Danmark, Østrig, Belgien, Italien, Frankrig og Schweiz), skal du fjerne det blå beskyttelsesstik fra PHONE-porten (, - højre port) og indsætte det medfølgende gule afslutningsstik for at få faxenheden til at fungere korrekt. Du kan ikke bruge denne port til ekstra enheder i de pågældende lande.

### Tilslutning til et computermodem

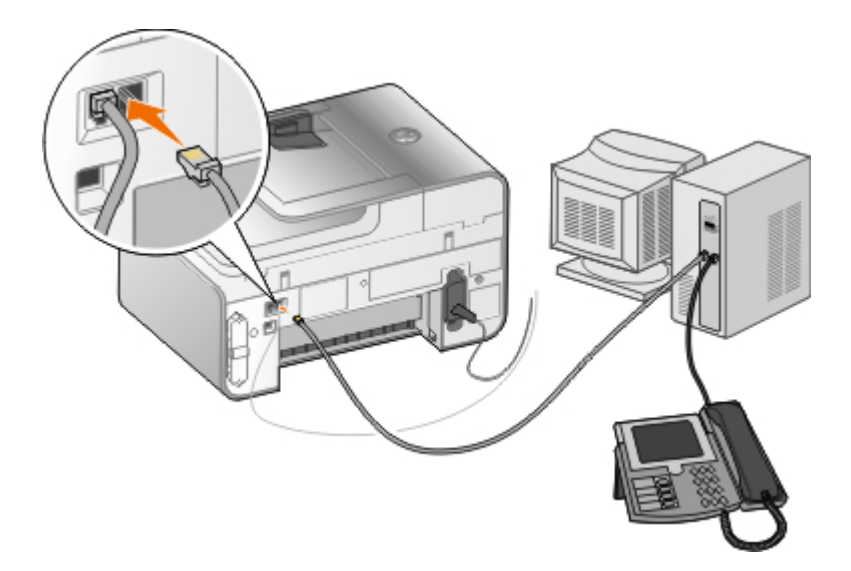

- 1. Slut en telefonledning fra FAX-porten (\*\*\*\* venstre port) på printeren til et aktivt telefonstik i væggen.
- 2. Fjern det blå beskyttelsesstik fra PHONE-porten ( J. højre port).
- 3. Slut en telefonledning fra computermodemmet til PHONE-porten (12 højre port).
- 4. Slut en telefonledning fra computermodemmet til telefonen.

BEMÆRK! Hvis telefonkommunikationen er seriel i det land, som du befinder dig i (f.eks. Tyskland, Sverige, Danmark, Østrig, Belgien, Italien, Frankrig og Schweiz), skal du fjerne det blå beskyttelsesstik fra PHONE-porten (2, - højre port) og indsætte det medfølgende gule afslutningsstik for at få faxenheden til at fungere korrekt. Du kan ikke bruge denne port til ekstra enheder i de pågældende lande.

### Afsendelse af en fax

### Afsendelse af en hurtigfax

#### Brug af betjeningspanelet

- 1. Kontroller, at printeren er konfigureret korrekt til afsendelse og modtagelse af faxer. Du kan finde yderligere oplysninger under <u>Opsætning af printeren med eksterne enheder</u>.
- 2. Ilæg originaldokumentet. Du kan finde yderligere oplysninger under Ilægning af originaldokumenter.
- 3. Tryk på **pil** op eller ned **v** for at rulle til Fax.
- 4. Brug tastaturet til at angive et faxnummer eller et hurtigopkaldsnummer.
- 5. Tryk på knappen Start 💽.

#### Brug af computeren

- 1. Tænd computeren og printeren, og kontroller, at der er forbindelse mellem dem.
- 2. Kontroller, at printeren er konfigureret korrekt til afsendelse og modtagelse af faxer. Du kan finde yderligere oplysninger under <u>Opsætning af printeren med eksterne enheder</u>.
- 3. Ilæg originaldokumentet. Du kan finde yderligere oplysninger under <u>llægning af originaldokumenter</u>.
- 4. I Windows Vista™:
  - a. Klik på ® Programmer.

- b. Klik på Dell Printere.
- c. Klik på Dell 968 AIO Printer.

I Microsoft<sup>®</sup> Windows<sup>®</sup> XP og Windows 2000:

Klik på Start® Programmer eller Alle programmer® Dell Printere® Dell 968 AIO Printer.

5. Vælg Dell Faxløsninger.

Dialogboksen Dell Faxløsninger åbnes.

- 6. Klik på Send en ny fax.
- 7. Følg vejledningen på computerskærmen for at sende en fax.

### Angivelse af et faxnummer

#### Brug af betjeningspanelet

- 1. Tryk på pil op eller ned
- 2. Angiv faxnummeret.

| Opgave                                     | Metode                                                                                                    |  |
|--------------------------------------------|----------------------------------------------------------------------------------------------------|--|
| Sende til et faxnummer                     | Brug tastaturet til at angive et tal. Faxnummeret kan højst bestå af 64 tegn.                                                                                                    |  |
| Sende en fax til en post i<br>telefonbogen | <ul> <li>Angiv det nummer, der svarer til kontaktpersonens hurtigopkaldsnummer.</li> <li>Brug menuen Telefonbog. <ul> <li>a. Tryk på pil op eller ned</li> <li>for at rulle til Fax, og tryk derefter på knappenVælg .</li> <li>b. Ved Telefonbog skal du trykke på knappen Vælg .</li> <li>c. Tryk på pil op eller ned</li> <li>for at rulle til Navnesøgning, Telefonnummersøgning eller Gruppesøgning, og tryk derefter på knappen Vælg .</li> <li>d. Tryk på pil op eller ned</li> <li>for at rulle til det navn eller nummer, du vil sende faxen til.</li> </ul> </li> </ul>                                                                                                    |  |
| Sende en fax til et lokalnummer            | Tryk på stjerne (*) og firkant (#), og brug derefter tastaturet til at angive lokanummeret.                                                                                                    |  |
| Sende en fax til en udgående<br>linje      | <ul> <li>Angiv et opkaldspræfiks.</li> <li>a. Tryk på pil op eller ned i hovedmenuen for at rulle til Fax, og tryk derefter på knappen Vælg .</li> <li>b. Tryk på pil ned for at rulle til Faxopsætning, og tryk derefter på knappen Vælg .</li> <li>c. Tryk på pil ned for at rulle til Opkald og afsendelse, og tryk derefter på knappen Vælg .</li> <li>d. Tryk på pil op eller ned for at rulle til Opkaldspræfiks, og tryk derefter på knappen Vælg .</li> <li>d. Tryk på pil op eller ned for at rulle til Opkaldspræfiks, og tryk derefter på knappen Vælg .</li> <li>d. Tryk på pil op eller ned for at rulle til Opkaldspræfiks, og tryk derefter på venstre eller højre pil for at rulle til Opret.</li> <li>e. Tryk på knappen Vælg .</li> <li>BEMÆRK! Hvis du vil ændre opkaldspræfikset, skal du rulle til Rediger.</li> <li>f. Brug tastaturet til at angive opkaldspræfikset. Du kan højst angive otte cifre i et præfiks.</li> <li>g. Tryk på knappen Vælg .</li> </ul> |  |

#### Brug af computeren

- 1. Tænd computeren og printeren, og kontroller, at der er forbindelse mellem dem.
- 2. Kontroller, at printeren er konfigureret korrekt til afsendelse og modtagelse af faxer. Du kan finde yderligere oplysninger under Opsætning af printeren med eksterne enheder.
- 3. Ilæg originaldokumentet. Du kan finde yderligere oplysninger under Ilægning af originaldokumenter.
- 4. I Windows Vista:
  - a. Klik på 👩 Programmer.
  - b. Klik på Dell Printere.
  - c. Klik på Dell 968 AIO Printer.
  - I Windows XP og Windows 2000:

Klik på Start® Programmer eller Alle programmer® Dell Printere® Dell 968 AIO Printer.

5. Vælg Dell Faxløsninger.

Dialogboksen Dell Faxløsninger åbnes.

6. Klik på Send en ny fax.

Dialogboksen Send faxmeddelelse åbnes.

- 7. Angiv kontaktoplysninger for modtageren i felterne Navn, Firma og Faxnummer, eller klik på Vælg modtager i telefonbog for at tilføje eksisterende kontaktpersoner på modtagerlisten.
- 8. Hvis du vil føje den nye kontaktperson til telefonbogen, skal du klikke på Føj denne modtager til telefonbog.
- 9. Hvis du vil sende faxen til mere end én modtager, skal du klikke på Tilføj ny modtager.
  - a. Angiv kontaktoplysninger for modtageren i felterne Navn, Firma og Faxnummer, eller klik på Vælg modtager i telefonbog for at tilføje eksisterende kontaktpersoner på modtagerlisten.
  - b. Hvis du vil føje den nye kontaktperson til telefonbogen, skal du klikke på Føj denne modtager til telefonbog.
  - c. Hvis du vil angive kontaktoplysningerne manuelt, skal du klikke på **Tilføj** for at tilføje kontaktpersonen på modtagerlisten.
  - d. Vælg en modtager, og klik derefter på Rediger for at ændre i modtageroplysningerne.
  - e. Vælg en modtager, og klik på Fjern for at fjerne kontaktpersonen fra modtagerlisten.
  - f. Gentag trin a til trin e indtil du er færdig med din modtagerliste.
- 10. Klik på Næste.
- 11. Følg vejledningen på computerskærmen for at sende en fax.

### Afsendelse af avancerede faxer

#### Brug af betjeningspanelet

Hvis du bruger printeren som en separat faxmaskine, kan du bruge de forskellige faxundermenuer til at tilpasse de udgående faxer. I menuen Fax kan du gøre følgende:

- Send en udskudt fax
- Send faxer ved brug af listen Hurtigopkald
- Brug telefonbogen til at sende faxer til enkeltpersoner eller grupper
- Tilpas faxforsiden
- Opret og udskriv en faxhistorik
- Opret og udskriv en faxrapport

Du kan finde yderligere oplysninger under Faxtilstand.

#### Brug af computeren

Brug Dell Faxløsninger til at udnytte de avancerede faxfunktioner. Ud over grundlæggende faxfunktioner giver Dell Faxløsninger dig mulighed for at gøre følgende:

- Send en udskudt fax
- Send elektroniske filer og papirdokumenter i en enkelt faxhandling
- Send faxer ved brug af listen Hurtigopkald
- Brug telefonbogen til let at sende faxer til enkeltpersoner eller grupper
- Tilpas og gem forskellige forsider
- Opret og udskriv en faxhistorik
- Opret og udskriv en faxrapport

Du kan finde yderligere oplysninger under Brug af Dell Faxløsninger.

- 1. I Windows Vista:
  - a. Klik på 👩 Programmer.
  - b. Klik på Dell Printere.
  - c. Klik på Dell 968 AIO Printer.

I Windows XP og Windows 2000:

Klik på Start® Programmer eller Alle programmer® Dell Printere® Dell 968 AIO Printer.

2. Klik på Dell Faxløsninger.

Dialogboksen Dell Faxløsninger åbnes.

- 3. Klik på de relevante links i dialogboksen **Dell Faxløsninger** for at udføre opgaven.
- 4. Følg vejledningen på computerskærmen.

### Afsendelse af en fax via et automatisk svarsystem

Nogle virksomheder har automatiske svarsystemer, der kræver, at du besvarer en række spørgsmål for at dirigere dig til den afdeling, du vil ringe til. Når du har besvare spørgsmålene ved at trykke på de relevante knapper, bliver du omstillet til den rette afdeling. Hvis du vil sende en fax til en virksomhed, der bruger et automatisk svarsystem, skal du indstille printeren til opkald med pålagt rør.

- 1. Kontroller, at printeren er konfigureret korrekt til afsendelse og modtagelse af faxer. Du kan finde yderligere oplysninger under <u>Opsætning af printeren med eksterne enheder</u>.
- 2. Placer originaldokumentet på scannerens glasplade med forsiden nedad. Du kan finde yderligere oplysninger under <u>Ilægning af originaldokumenter</u>.
- 3. Tryk på pil op eller ned 🔨 i betjeningspanelet for at rulle til Fax, og tryk derefter på knappen Vælg 🕢
- 4. Tryk på pil op eller ned 🔨 🗸 for at rulle til Opkald med pålagt rør, og tryk derefter på knappen Vælg 🕢
- 5. Rediger om nødvendigt forsideoplysningerne, og tryk derefter på knappen Tilbage 🔊.
- 6. Indtast virksomhedens telefonnummer ved brug af tastaturet.
- 7. Naviger gennem det automatiske svarsystem ved brug af tastaturet.
- 8. Når du hører faxtonen, skal du trykke på knappen Start 👩 for at begynde afsendelsen af faxen.

Hvis du vil annullere faxjobbet, skal du trykke på knappen Annuller 👔 på printeren.

### Modtagelse af en fax

### Automatisk modtagelse af en fax

- 1. Kontroller, at printeren er tændt og tilsluttet en aktiv telefonlinje.
- 2. Kontroller, at Automatisk svar er aktiveret eller er inden for det planlagte tidsrum for aktivering.
  - a. Tryk på pil op eller ned XV i hovedmenuen for at rulle til Fax, og tryk derefter på knappen Vælg A
  - b. Tryk på **pil** op eller ned **A V** for at rulle til Automatisk svar.
  - c. Tryk på venstre eller højre pil 🕢 for at rulle til Til eller Planlagt, og tryk derefter på knappen Vælg 🕢
  - d. Hvis du har valgt Planlagt, vises skærmbilledet **Planlægning af automatisk svar**. Brug tastaturet til at angive de tidspunkter, hvor **Automatisk svar** skal aktiveres og deaktiveres.
  - e. Tryk på knappen Tilbage 🕥.
- 3. Angiv det antal ringesignaler, printeren skal registrere før besvarelse af en indgående fax.
  - a. Tryk på pil op eller ned XV i hovedmenuen for at rulle til Fax, og tryk derefter på knappen Vælg 🕢
  - b. Tryk på pil ned 👽 for at rulle til Faxopsætning, og tryk derefter på knappen Vælg 🕢
  - c. Tryk på pil op eller ned A V for at rulle til Ringning og besvarelse, og tryk derefter på knappen Vælg O
  - d. Tryk på **pil** op eller ned **A V** for at rulle til Løft røret Til.
  - e. Tryk på **pil** op eller ned () for at vælge det antal ringesignaler, som printeren skal registrere før modtagelse af en fax.

f. Tryk på knappen Tilbage 🕥

Når printeren har registreret det angivne antal ringesignaler, modtages faxen automatisk.

#### Manuel modtagelse af en fax

Du kan slå funktionen Autosvar fra, hvis du vil styre de faxer, du modtager. Det kan være nyttigt, hvis du ikke vil modtage uønskede faxer, hvis du sjældent modtager faxer, eller hvis det er dyrt at bruge faxer i dit område.

- 1. Kontroller, at printeren er tændt konfigureret korrekt til afsendelse af faxer. Du kan finde yderligere oplysninger under <u>Opsætning af printeren med eksterne enheder</u>.
- 2. Slå Autosvar fra.
  - a. Tryk på pil op eller ned X V i hovedmenuen for at rulle til Fax, og tryk derefter på knappen Vælg 🕢
  - b. Tryk på pil op eller ned A V for at rulle til Automatisk svar.
  - c. Tryk på venstre eller højre **pil** 🔨 for at rulle til Fra.
  - d. Tryk på knappen Tilbage 🕥.
- 3. Når telefonen ringer, skal du tage den telefon, der er tilknyttet printeren, og lytte efter faxringetonen.
- 4. Hvis du kan høre faxringetonen, skal du skrive **3355# (DELL#)** på tastaturet på betjeningspanelet eller på telefonens tastatur.
- **BEMÆRK! 3355**# er standardsvarkoden. Koden kan dog ændres efter behov. Du kan finde yderligere oplysninger under <u>Ændring af svarkoden</u>.

### Ændring af svarkoden

- 1. Tryk på pil op eller ned 🔨 i hovedmenuen for at rulle til Fax, og tryk derefter på knappen Vælg 😱
- 2. Tryk på pil ned v for at rulle til Faxopsætning, og tryk derefter på knappen Vælg .
- 3. Tryk på pil op eller ned 🔨 👽 for at rulle til Ringning og besvarelse, og tryk derefter på knappen Vælg 😱
- 4. Tryk på **pil** op eller ned **v** for at rulle til Manuel indføring af nøglekode, og tryk derefter på knappen **Vælg**
- 5. Brug tastaturet til at angive en ny svarkode på ét til syv tegn.

BEMÆRK! Svarkoden kan indeholde tallene 0-9, firkant (#) og stjerne (\*). Alle andre angivne tegn ignoreres.

6. Tryk på knappen Vælg 🕢

### Udskrivning af en lang fax

#### Brug af betjeningspanelet

- 1. Tryk på pil op eller ned i hovedmenuen for at rulle til Fax, og tryk derefter på knappen Vælg 🕋
- 2. Tryk på pil ned 👽 for at rulle til Faxopsætning, og tryk derefter på knappen Vælg 🕢

- 3. Tryk på pil op eller ned 🔨 for at rulle til Faxudskrivning, og tryk derefter på knappen Vælg 🕢
- 4. Tryk på venstre eller højre **pil** under Hvis for stor **()** for at vælge en indstilling.
- 5. Tryk på knappen Tilbage 🕥.

#### Brug af computeren

- 1. Tænd computeren og printeren, og kontroller, at der er forbindelse mellem dem.
- 2. Kontroller, at printeren er konfigureret korrekt til afsendelse og modtagelse af faxer. Du kan finde yderligere oplysninger under <u>Opsætning af printeren med eksterne enheder</u>.
- 3. I Windows Vista:
  - a. Klik på 👩 8 Programmer.
  - b. Klik på Dell Printere.
  - c. Klik på Dell 968 AIO Printer.

I Windows XP og Windows 2000:

Klik på Start® Programmer eller Alle programmer® Dell Printere® Dell 968 AIO Printer.

4. Vælg Dell Faxopsætningsværktøj.

Dialogboksen Dell Forespørgsel til guiden Faxopsætning åbnes.

5. Klik på Nej.

Dialogboksen Dell Faxopsætningsværktøj åbnes.

- 6. Klik på fanen Faxudskrivning/-rapporter.
- 7. I feltet Hvis faxen er for stor skal du vælge en indstilling.
- 8. Klik på **OK**.

Der åbnes en dialogboks til bekræftelse.

- 9. Klik på **OK** for at overskrive faxindstillingerne på printeren.
- 10. Klik på Luk.

### Udskrivning af en fax på begge sider af arket

#### Brug af betjeningspanelet

- 1. Tryk på pil op eller ned AV i hovedmenuen for at rulle til Fax, og tryk derefter på knappen Vælg or
- 2. Tryk på pil ned 🛶 for at rulle til Faxopsætning, og tryk derefter på knappen Vælg 🕢.
- 3. Tryk på pil op eller ned 🔨 for at rulle til Faxudskrivning, og tryk derefter på knappen Vælg 🕜
- 4. Tryk på venstre eller højre pil ved menupunktet Tosidet udskrivning for at rulle til 🔇 🔪 Tosidet udskrivning.
- 5. Tryk på knappen Tilbage 🕥.

#### Brug af computeren

- 1. Tænd computeren og printeren, og kontroller, at der er forbindelse mellem dem.
- 2. Kontroller, at printeren er konfigureret korrekt til afsendelse og modtagelse af faxer. Du kan finde yderligere oplysninger under Opsætning af printeren med eksterne enheder.
- 3. I Windows Vista:
  - a. Klik på 🔊 Programmer.
  - b. Klik på Dell Printere.
  - c. Klik på Dell 968 AIO Printer.

I Windows XP og Windows 2000:

Klik på Start® Programmer eller Alle programmer® Dell Printere® Dell 968 AIO Printer.

4. Vælg Dell Faxopsætningsværktøj.

Dialogboksen Dell Forespørgsel til guiden Faxopsætning åbnes.

5. Klik på Nej.

Dialogboksen Dell Faxopsætningsværktøj åbnes.

- 6. Klik på fanen Faxudskrivning/-rapporter.
- 7. I feltet Tosidet udskrivning skal du vælge Udskriv dupleks.
- 8. Klik på OK.

Der åbnes en dialogboks til bekræftelse.

- 9. Klik på **OK** for at overskrive faxindstillingerne på printeren.
- 10. Klik på Luk.

### Ændring af faxopsætningen

### Brug af betjeningspanelet

Hvis du bruger printeren som en separat faxmaskine, kan du redigere faxindstillingerne i menuen **Faxopsætning**. De ændringer, du foretager i menuen **Faxopsætning**, er permanente og gælder for alle faxjob. Du kan finde yderligere oplysninger under <u>Menuen Faxopsætning</u>.

### Brug af computeren

Du kan åbne Faxopsætningsværktøjet, hvis du vil konfigurere printerens faxindstillinger på computeren.

- 1. Windows Vista:
  - a. Klik på 👩 🖲 Programmer.
  - b. Klik på Dell Printere.
  - c. Klik på Dell 968 AIO Printer.

I Windows XP og Windows 2000:

Klik på Start® Programmer eller Alle programmer® Dell Printere® Dell 968 AIO Printer.

#### 2. Vælg Dell Faxopsætningsværktøj.

Dialogboksen Dell Forespørgsel til guiden Faxopsætningsværktøj åbnes.

3. Hvis du vil bruge guiden Faxopsætningsværktøj til at konfigurere printeren til faxning, skal du klikke på Ja. Dialogboksen Velkommen til guiden Faxopsætningsværktøj åbnes.

Hvis du vil ændre faxindstillingerne manuelt, skal du klikke på **Nej**. Dialogboksen **Dell Faxopsætningsværktøj** åbnes.

| Under denne<br>fane:          | Kan du gøre følgende:                                                                                                    |
|-------------------------------|----------------------------------------------------------------------------------------------------|
| Opkald og<br>afsendelse       | <ul> <li>Angiv en opkaldsmetode.</li> <li>Angiv et opkaldspræfiks.</li> <li>Angiv opkaldslydstyrken.</li> <li>Angiv dit faxnummer og navn.</li> <li>Angiv det antal gange, maskinen skal foretage genopkald til et nummer og det tidsinterval, der skal være mellem forsøgene, hvis faxen ikke bliver sendt første gang.</li> <li>Vælg, om du vil scanne hele dokumentet, før eller efter du ringer op til nummeret.</li> <li>Angiv en maksimal afsendelseshastighed og en udskriftskvalitet for udgående faxer.</li> <li>Konverter faxen automatisk, så den er kompatibel med modtagerens faxmaskine uanset indstillingerne for afsendelse.</li> </ul>                                                                                                    |
| Opkald og<br>besvarelse       | <ul> <li>Angiv antallet af ringesignaler, inden maskinen modtager en indgående fax.</li> <li>BEMÆRK! Antallet af ringesignaler, der er angivet på telefonsvareren, skal altid være mindre end antallet af ringesignaler, der er angivet på printeren.</li> </ul>                                                                                                    |
|                               | <ul> <li>Angiv en bestemt ringetone, hvis denne tjeneste er aktiveret på telefonen.</li> <li>Angiv ringelydstyrken.</li> <li>Vælg, om du vil bruge fejlkorrektion.</li> <li>Vælg et mønster for opkalds-id (hvis telefonerne i dit land har et registreringmøsnter, der bruger<br/>enten FSK eller DTMF). Mønsteret for registrering af opkalds-id bestemmes af det land eller<br/>område, du valgte under startkonfigurationen. Hvis telefonerne i dit land bruger to<br/>registreringsmønstre, skal du ringe til telefonselskabet for at få at vide, hvilket mønster det<br/>bruger.</li> <li>Angiv en manuel svarkode. Standardkoden er 3355# (DELL#).</li> <li>Vælg, om indgående faxer skal besvares automatisk eller på et fastsat tidspunkt.</li> <li>Angiv, hvornår indgående faxer besvares automatisk.</li> <li>Vælg, om du vil videresende en fax eller udskrive den og derefter videresende den.</li> <li>Angiv et faxnummer, som faxer videresendes til.</li> <li>Håndter blokerede faxer.</li> </ul> |
| Faxudskrivning/-<br>rapporter | <ul> <li>Vælg automatisk at tilpasse store faxer, så de kan udskrives på én side, eller skalere og udskrive den store fax på to sider.</li> <li>Vælg, om du vil udskrive en sidefod (dato, klokkeslæt og sidenummer) på hver side.</li> <li>Vælg, hvilken bakke printeren skal vælge papir fra, hvis der er installeret en valgfri anden papirbakke. Vælg Automatisk, hvis printeren skal vælge det papir, der passer til størrelsen på den indgående fax.</li> <li>Vælg, om du vil udskrive på begge sider af papiret, hvis der er installeret en valgfri dupleksenhed.</li> <li>Angiv, hvornår der skal udskrives en faxbekræftelse.</li> </ul>                                                                                                    |
| hurtigopkald                  | Føj til, opret eller rediger listen over hurtigopkald eller listen over gruppehurtigopkald.                                                                                                    |
| Skilleside                    | <ul> <li>Angiv, om der skal sendes en forside med udgående faxer.</li> <li>Rediger eller opdater de oplysninger, der vises på forsiden.</li> <li>Vælg en prioritet for den udgående fax.</li> <li>Inkluder en kort meddelelse.</li> </ul>                                                                                                    |

## Brug af hurtigopkald

For at gøre det lettere at sende faxer kan du tildele et hurtigopkaldsnummer til 89 individuelle kontakter og 10 grupper, der kan indeholde op til 30 telefonnumre hver, ved brug af betjeningspanelet.

Hvis du vil oprette en hurtigopkalds- eller gruppeopkaldsliste ved brug af computeren, skal du se <u>Ændring af</u> <u>faxopsætningen</u>.

### Oprettelse af en liste over hurtigopkald eller gruppeopkald

#### Brug af betjeningspanelet

#### Tilføjelse af en post til hurtigopkaldslisten

- 1. Tryk på pil op eller ned X v i hovedmenuen for at rulle til Fax, og tryk derefter på knappen Vælg A
- 2. Tryk på pil op eller ned a v for at rulle til Telefonbog, og tryk derefter på knappen Vælg .
- 3. Tryk på pil op eller ned 🔨 🗸 for at rulle til Tilføj post, og tryk derefter på knappen Vælg 🕢
- 4. Brug tastaturet til angive navn og faxnummer.

**BEMÆRK!** Det lavest muligt hurtigopkaldsnummer tildeles automatisk til denne kontaktperson. Du kan ikke ændre hurtigopkaldsnummeret.

5. Tryk på knappen Tilbage 🕥

#### Tilføjelse af en post til gruppeopkaldslisten

- 1. Tryk på pil op eller ned 🔨 🗸 i hovedmenuen for at rulle til Fax, og tryk derefter på knappen Vælg 🕢
- 2. Tryk på pil op eller ned a v for at rulle til Telefonbog, og tryk derefter på knappen Vælg .
- 3. Tryk på pil op eller ned 🔨 🗸 for at rulle til Tilføj gruppe, og tryk derefter på knappen Vælg 🕢
- 4. Brug tastaturet til at tildele navn og faxnumre til gruppen. Tryk på **pil** ned v for at angive en nummer til. Du kan også bruge funktionerne **Navnesøgning**, **Telefonnummersøgning** eller **Genopkaldsoversigt** til at vælge telefonnumre. Alle numre, du vælger eller angiver, føjes til gruppeopkaldslisten.

**BEMÆRK!** Det lavest muligt gruppeopkaldsnummer tildeles automatisk til denne kontaktperson. Du kan ikke ændre hurtigopkaldsnummeret.

5. Tryk på knappen Tilbage 🕥.

#### Brug af computeren

- 1. Tænd computeren og printeren, og kontroller, at der er forbindelse mellem dem.
- 2. Kontroller, at printeren er konfigureret korrekt til afsendelse og modtagelse af faxer. Du kan finde yderligere oplysninger under <u>Opsætning af printeren med eksterne enheder</u>.
- 3. I Windows Vista:
  - a. Klik på 👩 🖲 Programmer.
  - b. Klik på Dell Printere.

#### c. Klik på Dell 968 AIO Printer.

I Windows XP og Windows 2000:

#### Klik på Start® Programmer eller Alle programmer® Dell Printere® Dell 968 AIO Printer.

4. Vælg Dell Faxopsætningsværktøj.

Dialogboksen Dell Forespørgsel til guiden Faxopsætning åbnes.

5. Klik på Nej.

Dialogboksen Dell Faxopsætningsværktøj åbnes.

- 6. Klik på fanen Hurtigopkald.
- 7. Hvis du vil føje en ny post til hurtigopkaldslisten, skal du klikke på et tilgængeligt tal fra 1 til 89 og angive faxnummeret og -navnet på den nye kontakt.

Hvis du vil føje en ny gruppepost til gruppeopkaldslisten, skal du klikke på et tilgængeligt tal fra 90 til 99. Der vises en mindre gruppeliste under selve hurtigopkaldslisten. Angiv faxnumre og -navne på de nye gruppeposter.

8. Hvis du vil tilføje kontakter fra telefonbogen, skal du klikke på Vælg fra telefonbog.

#### Dialogboksen Vælg fra telefonbog åbnes.

- a. Vælg en kontaktperson fra telefonbogen.
- b. Hvis du vil føje kontakten til listen, skal du klikke på et tilgængeligt tal i afsnittet med indstillinger for hurtigopkald eller gruppeopkald.

Hvis du vil overskrive en eksisterende post på listen, skal du klikke på den post, du vil ændre.

- c. Klik på Føj til eller rediger liste.
- d. Når du har føjet telefonbogposter til hurtigopkalds- eller gruppeopkaldslisten, skal du klikke på **OK** for at vende tilbage til fanen Hurtigopkald.
- 9. Klik på **OK**.

Der åbnes en dialogboks til bekræftelse.

- 10. Klik på OK for at overskrive indstillingerne på printeren.
- 11. Klik på Luk.

### Brug af en hurtig- eller gruppeopkaldsliste

- 1. Tryk på pil op eller ned X V i hovedmenuen for at rulle til Fax, og tryk derefter på knappen Vælg .
- 2. Brug tastaturet til at angive det tocifrede hurtigopkaldsnummer.
- 3. Tryk på knappen Start 💽.

**BEMÆRK!** Hvis du kun angiver to tal, når du angiver numre, og der findes en post til dette nummer, registrerer printeren nummeret som et hurtigopkaldsnummer. Hvis det angivne nummer ikke svarer til en post i telefonbogen, registrerer printeren nummeret som et lokalnummer.

### **Blokering af faxer**

### Oprettelse af en liste over blokerede faxer

#### Brug af betjeningspanelet

- 1. Tryk på pil op eller ned 🔊 i hovedmenuen for at rulle til Fax, og tryk derefter på knappen Vælg 🔊
- 2. Tryk på pil ned 👽 for at rulle til Faxopsætning, og tryk derefter på knappen Vælg 🕢
- 3. Tryk på **pil** ned **v** for at rulle til Faxblokering, og tryk derefter på knappen **Vælg** (?).
- 4. Tryk på pil ned 👽 for at rulle til Blokeret faxpost er tilføjet, og tryk derefter på knappen Vælg 🔊
- 5. Brug tastaturet til at angive et navn.
- 6. Brug tastaturet til at angive et faxnummer, og tryk derefter på knappen Vælg 🕢
- **BEMÆRK!** Det lavest mulige blokerede faxnummer tildeles automatisk til denne kontaktperson. Du kan ikke ændre det blokerede faxnummer.

#### Brug af computeren

- 1. Tænd computeren og printeren, og kontroller, at der er forbindelse mellem dem.
- 2. Kontroller, at printeren er konfigureret korrekt til afsendelse og modtagelse af faxer. Du kan finde yderligere oplysninger under <u>Opsætning af printeren med eksterne enheder</u>.
- 3. I Windows Vista:
  - a. Klik på 👩 🖲 Programmer.
  - b. Klik på Dell Printere.
  - c. Klik på Dell 968 AIO Printer.

I Windows XP og Windows 2000:

Klik på Start® Programmer eller Alle programmer® Dell Printere® Dell 968 AIO Printer.

4. Vælg Dell Faxopsætningsværktøj.

Dialogboksen Dell Forespørgsel til guiden Faxopsætning åbnes.

5. Klik på Nej.

Dialogboksen Dell Faxopsætningsværktøj åbnes.

- 6. Klik på fanen Ringning og besvarelse.
- 7. Klik på Håndter blokerede faxer.

Dialogboksen Håndter blokerede faxer åbnes.

- 8. Angiv de faxnumre, som du vil blokere på listen.
- 9. Klik på OK for at vende tilbage til fanen Ringning og besvarelse.
- 10. Klik på OK.

Der åbnes en dialogboks til bekræftelse.

11. Klik på OK for at overskrive faxindstillingerne på printeren.

### Aktivering af faxblokering

#### Brug af betjeningspanelet

- 1. Tryk på pil op eller ned X V i hovedmenuen for at rulle til Fax, og tryk derefter på knappen Vælg 🕢
- 2. Tryk på pil ned v for at rulle til Faxopsætning, og tryk derefter på knappen Vælg .
- 3. Tryk på pil ned 👽 for at rulle til Faxblokering, og tryk derefter på knappen Vælg 🧭.
- 4. Ved menupunktet Blokeringsliste skal du trykke på venstre eller højre **pil** ( ) for at vælge Til.
- 5. Tryk på knappen Tilbage 🕥.

Hvis printeren registrerer en fax fra et af numrene på listen over blokerede faxer, afbrydes overførslen.

#### Brug af computeren

- 1. Tænd computeren og printeren, og kontroller, at der er forbindelse mellem dem.
- 2. Kontroller, at printeren er konfigureret korrekt til afsendelse og modtagelse af faxer. Du kan finde yderligere oplysninger under <u>Opsætning af printeren med eksterne enheder</u>.
- 3. I Windows Vista:
  - a. Klik på 👩 🖲 Programmer.
  - b. Klik på Dell Printere.
  - c. Klik på Dell 968 AIO Printer.

I Windows XP og Windows 2000:

Klik på Start® Programmer eller Alle programmer® Dell Printere® Dell 968 AIO Printer.

4. Vælg Dell Faxopsætningsværktøj.

Dialogboksen Dell Forespørgsel til guiden Faxopsætning åbnes.

5. Klik på Nej.

Dialogboksen Dell Faxopsætningsværktøj åbnes.

- 6. Klik på fanen Ringning og besvarelse.
- 7. Klik på Håndter blokerede faxer.

Dialogboksen Håndter blokerede faxer åbnes.

- 8. Vælg Aktiver blokering af faxer.
- 9. Klik på OK for at vende tilbage til fanen Ringning og besvarelse.
- 10. Klik på OK.

Der åbnes en dialogboks til bekræftelse.

11. Klik på OK for at overskrive faxindstillingerne på printeren.

### Blokering af faxer uden opkalds-id

#### Brug af betjeningspanelet

- 1. Tryk på pil op eller ned X V i hovedmenuen for at rulle til Fax, og tryk på knappen Vælg A
- 2. Tryk på pil ned v for at rulle til Faxopsætning, og tryk på knappen Vælg
- 3. Tryk på pil ned v for at rulle til Faxblokering, og tryk på knappen Vælg
- 4. Ved menupunktet Bloker opkald uden id skal du trykke på venstre eller højre **pil ()** for at vælge Til.
- 5. Tryk på knappen Vælg

Hvis printeren registrerer en fax fra en maskine uden opkalds-id, afbrydes overførslen.

#### Brug af computeren

- 1. Tænd computeren og printeren, og kontroller, at der er forbindelse mellem dem.
- 2. Kontroller, at printeren er konfigureret korrekt til afsendelse og modtagelse af faxer. Du kan finde yderligere oplysninger under <u>Opsætning af printeren med eksterne enheder</u>.
- 3. I Windows Vista:
  - a. Klik på 👩 🖲 Programmer.
  - b. Klik på Dell Printere.
  - c. Klik på Dell 968 AIO Printer.

I Windows XP og Windows 2000:

Klik på Start® Programmer eller Alle programmer® Dell Printere® Dell 968 AIO Printer.

4. Vælg Dell Faxopsætningsværktøj.

Dialogboksen Dell Forespørgsel til guiden Faxopsætning åbnes.

5. Klik på Nej.

Dialogboksen Dell Faxopsætningsværktøj åbnes.

- 6. Klik på fanen Ringning og besvarelse.
- 7. Klik på Håndter blokerede faxer.

Dialogboksen Håndter blokerede faxer åbnes.

- 8. Vælg Bloker altid faxer fra afsendere uden et gyldigt opkalds-id.
- 9. Klik på OK for at vende tilbage til fanen Ringning og besvarelse.
- 10. Klik på OK.

Der åbnes en dialogboks til bekræftelse.

11. Klik på OK for at overskrive faxindstillingerne på printeren.

### **Oprettelse af faxaktivitetsrapporter**

### Brug af betjeningspanelet

- 1. Tryk på pil op eller ned X V i hovedmenuen for at rulle til Fax, og tryk derefter på knappen Vælg 🕢
- 2. Tryk på pil ned 🛶 for at rulle til Faxopsætning, og tryk derefter på knappen Vælg 🕢
- 3. Tryk på pil op eller ned 🔨 🗸 for at rulle til Historik og rapporter, og tryk derefter på knappen Vælg 🕢
- 4. I menuen Historik og rapporter kan du få vist og udskrive faxaktiviteten.

### Brug af computeren

- 1. Windows Vista:
  - a. Klik på 👩 🖲 Programmer.
  - b. Klik på Dell Printere.
  - c. Klik på Dell 968 AIO Printer.

I Windows XP og Windows 2000:

Klik på Start® Programmer eller Alle programmer® Dell Printere® Dell 968 AIO Printer.

2. Klik på Dell Faxløsninger.

Dialogboksen Dell Faxløsninger åbnes.

- 3. Klik påUdskriv aktivitetsrapport.
- 4. I rullemenuen **Display** skal du vælge, hvilke faxer du vil udskrive en rapport for.
- 5. Vælg et datointerval for rapporten.
- 6. Klik på ikonet Udskriv øverst til venstre i dialogboksen for at udskrive faxrapporten.

# **Om printeren**

- Om printerens dele
- Om betjeningspanelet

Du kan bruge printeren til at udføre en række forskellige funktioner. Du skal være opmærksom på følgende:

- Hvis printeren er tilsluttet en computer, kan du enten bruge printerens betjeningspanel eller printersoftwaren til at lave dokumenter af høj kvalitet.
- Du *skal* tilslutte printeren til en computer for at udskrive, scanne eller bruge funktionen **Gem fotos på computer** eller tilstanden **Udskriv filer**.
- Du behøver *ikke* at slutte printeren til en computer for at oprette fotokopier, sende faxer eller udskrive fra hukommelseskort eller et PictBridge-aktiveret kamera.

**BEMÆRK!** Uanset om printeren er sluttet til en computer eller ej, skal den være sluttet til en telefonlinje, inden du kan sende en fax.

**BEMÆRK!** Hvis du bruger et DSL-modem til computeren, skal du installere et DSL-filter på den telefonlinje, der er sluttet til computeren.

### **Om printerens dele**

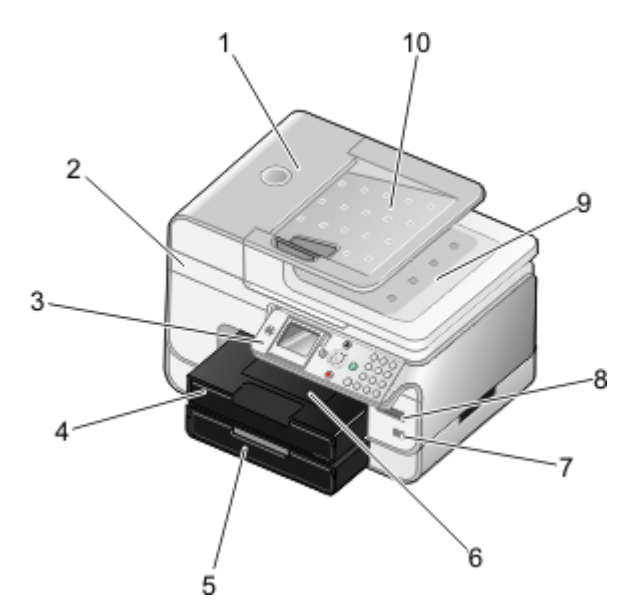

| Nummer: | Komponent:                        | Beskrivelse:                                                                                                    |
|---------|-----------------------------------|----------------------------------------------------------------------------------------------------|
| 1       | ADF (automatisk<br>dokumentføder) | Komponent, der indfører originaldokumenter i printeren.                                                                                 |
| 2       | Baseenhed til scanner             | Enhed, som løftes for at få adgang til blækpatronerne.                                                                                  |
| 3       | Betjeningspanel                   | Panel, som kan bruges til at kopiere, scanne, faxe og udskrive. Du kan finde yderligere oplysninger under <u>Om betjeningspanelet</u> . |
| 4       | Papirbakke                        | Bakke til blankt papir.                                                                                                    |
| 5       | Valgfri papirbakke                | Bakke, som du kan købe separat før at øge mængden af blankt papir i<br>printeren.                                                       |
| 6       | Papirudskriftsbakke               | Bakke til papir, der skubbes ud af printeren.                                                                                           |
|         |                                   | BEMÆRK! Forlæng udskriftsbakkens stopper ved at trække den lige ud.                                                                     |
| 7       | PictBridge-port                   | Den port, som du bruger til at slutte et PictBridge-aktiveret digitalkamera eller                                                       |

|    |                                               | en USB-nøgle til printeren.                                                                                                    |
|----|-----------------------------------------------|----------------------------------------------------------------------------------------------------|
| 8  | Hukommelseskortåbninger                       | Åbninger, hvor du kan indsætte et hukommelseskort, der indeholder digitale<br>billeder.                                                                                                    |
|    |                                               | <b>BEMÆRK!</b> LCD-skærmen viser kun JPG-filer og et begrænset sæt TIFF-filer på hukommelseskortet. Hvis du vil se de andre billedtyper, der er gemt på hukommelseskortet, skal du åbne Håndtering af hukommelseskort. Du kan finde yderligere oplysninger under <u>Brug af Håndtering af hukommelseskort</u> . |
| 9  | Topdæksel med indbygget<br>ADF-udskriftsbakke | Printerens dæksel, der presser dokumentet eller billedet ned under scanning.<br>Her kan du også tage originaldokumentet, når det har været gennem ADF'en.                                                                                                    |
| 10 | ADF-inputbakke                                | Bakke til originaldokumenter. Du kan bruge den til at scanne, kopiere og faxe dokumenter på flere sider.                                                                                                    |

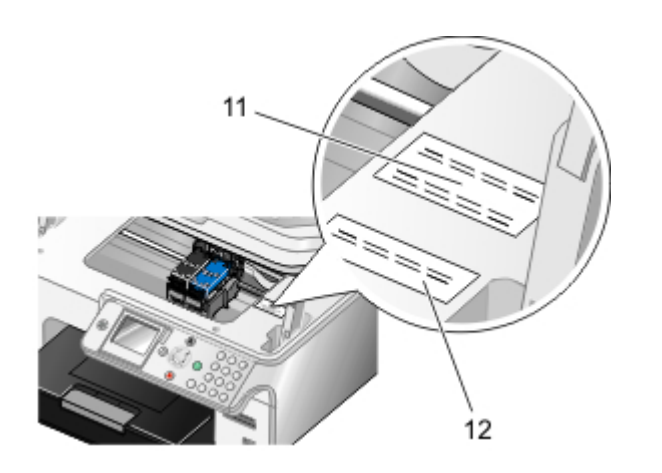

| 11 | Ekspresservicekode                                      | <ul> <li>Identificerer printeren, når du besøger <u>support.dell.com</u> eller kontakter teknisk support.</li> <li>Når du kontakter teknisk support, skal du angive ekspresservicekoden, så opkaldet kan stilles videre.</li> <li>BEMÆRK! Ekspresservicekoden er ikke tilgængelig i alle lande.</li> </ul> |
|----|---------------------------------------------------------|----------------------------------------------------------------------------------------------------|
| 12 | Etiket med oplysninger om bestilling af forbrugsstoffer | Hvis du vil bestille blækpatroner eller papir, kan du besøge<br>www.dell.com/supplies.                                                                                                    |

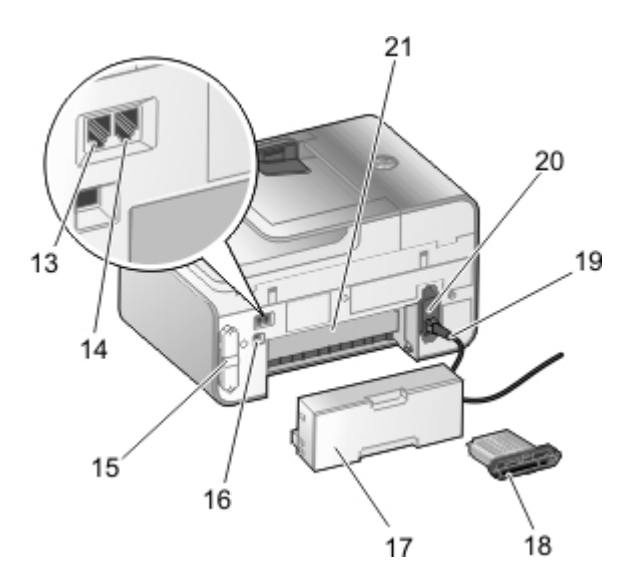

| 13 | FAX-port (max -<br>venstre port)   | Åbning, som du kan slutte en aktiv telefonlinje til for at sende og modtage faxer.                                                                                                    |
|----|------------------------------------|----------------------------------------------------------------------------------------------------|
|    |                                    | <b>BEMÆRK!</b> Slut ikke ekstra enheder til FAX-porten (reat - venstre port), og slut ikke en DSL-linje (Digital Subscriber Line) eller ISDN-linje (Integrated Services Digital Network) til printeren uden at bruge et digitalt linjefilter. |
| 14 | PHONE-port(<br>// - højre<br>port) | Åbning, som du kan slutte ekstra enheder til, f.eks. et data/fax-modem, en telefon eller en telefonsvarer. Fjern det blå beskyttelsesstik inden brug.                                                                                         |
|    |                                    |                                                                                                    |

|    |                                                                    | <b>BEMÆRK!</b> Hvis telefonkommunikationen er seriel i det land, du befinder dig i (f.eks. Tyskland,<br>Sverige, Danmark, Østrig, Belgien, Italien, Frankrig og Schweiz), skal du fjerne det blå<br>beskyttelsesstik fra PHONE-porten (, - højre port) og indsætte det medfølgende gule<br>afslutningsstik for at få faxningen til at fungere korrekt. Du kan ikke bruge denne port til ekstra<br>enheder i de pågældende lande. |
|----|--------------------------------------------------------------------|----------------------------------------------------------------------------------------------------|
| 15 | Bagdæksel                                                          | Dæksel, som du skal fjerne for at installere Dell™ Internal Network Adapter 1150.                                                                                                    |
| 16 | USB-port                                                           | Åbning, som USB-kablet tilsluttes (sælges separat). Den anden ende af USB-kablet sluttes til computeren.                                                                                                    |
| 17 | Valgfri<br>dupleksenhed                                            | Komponent, som du kan købe separat for at udskrive på begge sider af papiret.                                                                                                    |
| 18 | Valgfri Dell<br>Internal<br>Wireless<br>Adapter 1150               | En netværksenhed, som du kan købe separat for at konfigurere printeren på et trådløst Ethernet-<br>netværk.                                                                                                    |
| 19 | Stik til<br>netledning                                             | Slutter printerens strømforsyning til stikkontakten ved brug af den medfølgende landespecifikke netledning.                                                                                                    |
| 20 | Strømforsyning                                                     | Forsyner printeren med strøm.                                                                                                    |
|    |                                                                    | <b>BEMÆRK!</b> Strømforsyningen kan fjernes. Hvis strømforsyningen fjernes fra printeren, men stadig er tilsluttet en stikkontakt, lyser en diode for at gøre opmærksom på, at der tilføres strøm.                                                                                                    |
|    |                                                                    | <b>BEMÆRK!</b> Hvis strømmen er afbrudt, når du tager stikket ud af printeren, er strømmen også afbrudt, når du sætter det i igen.                                                                                                    |
| 21 | Bagerste<br>adgangspanel<br>(under den<br>valgfri<br>dupleksenhed) | Komponent, som du skal åbne for at afhjælpe papirstop.                                                                                                    |

# Om betjeningspanelet

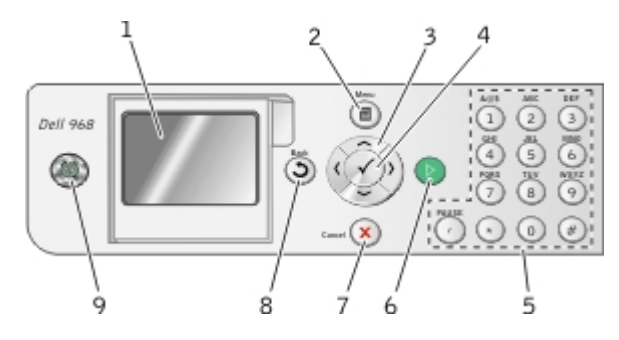

| Nummer | Brug:       |   | For at gøre følgende:                                                                                                    |
|--------|-------------|---|----------------------------------------------------------------------------------------------------|
| 1      | LCD-skærm   |   | Vise funktioner til scanning, kopiering, faxning og udskrivning samt status-<br>og fejlmeddelelser.                                                                                                    |
| 2      | Menu, knap  | 8 | Åbne en menu eller en undermenu.                                                                                                    |
| 3      | pileknapper |   | <ul> <li>Navigere i menuer og menupunkter.</li> <li>Reducere/øge antallet af kopier.</li> <li>Ændre de valgte tilstande.</li> <li>Navigere i fotos på et hukommelseskort eller et digitalkamera.</li> <li>Øge eller reducere værdierne ved angivelse af dato og klokkeslæt.</li> </ul> |
| 4      | Vælg, knap  | 0 | <ul> <li>Vælge et menupunkt.</li> <li>Vælge et billede til udskrivning (i fototilstand).</li> <li>Starte papirindføring ved at holde knappen nede i tre sekunder.</li> </ul>                                                                                                    |
| 5      | tastatur    | 7 | Angive numeriske data eller tekst.                                                                                                    |
|        |             |   |                                                                                                    |

| 6 | Knappen<br>Start    | 0 | Starte en kopiering, scanning eller faxning.                                                                                                    |
|---|---------------------|---|----------------------------------------------------------------------------------------------------|
| 7 | Knappen<br>Annuller | 8 | <ul> <li>Annullere en igangværende scanning, udskrivning eller kopiering.</li> <li>Annullere en kopiering (kun ved brug af printeren) og skubbe siden ud.</li> <li>Lukke en menu og vende tilbage til standardindstillingerne.</li> </ul>                                                                                                    |
| 8 | Knappen<br>Tilbage  | 0 | <ul> <li>Gå tilbage til den tidligere menu eller visning.</li> <li>Gemme ændringer, der er foretaget i en undermenu, midlertidigt.</li> </ul>                                                                                                    |
| 9 | Afbryderknap        |   | <ul> <li>Når printeren er slukket, skal du trykke på afbryderknappen for at tænde printeren.</li> <li>Når printeren er tændt, skal du trykke på afbryderknappen for at sætte printeren i strømbesparende tilstand. Printeren bruger minimal strøm i denne tilstand.</li> <li>Når printeren er tændt eller i strømbesparende tilstand, skal du trykke på og holdeafbryderknappen on nede i to sekunder for at slukke printeren.</li> <li>BEMÆRK! Tag <i>ikke</i> printerledningen ud af stikkontakten, når printeren ikke er i brug. Når printeren er slukket, ræver den op til 1 watt strøm for at foretage regelmæssig vedligeholdelse af blækpatronerne.</li> </ul> |

# **Om softwaren**

- Brug af Dell All-In-One-center (Alt-i-en)
- Brug af Dell Faxløsninger
- Brug af Udskrivningsindstillinger
- Brug af Håndtering af hukommelseskort
- Dell Ink Management System
- Afinstallation og geninstallation af software
- Installation af den valgfri XPS-driver

Printersoftwaren omfatter:

- Dell All-In-One Center (Alt-i-en) giver dig mulighed for at udføre forskellige scannings-, kopierings, fax- og udskriftsopgaver med netop scannede og tidligere gemte dokumenter og billeder.
- Dell Faxløsninger giver dig mulighed for at faxe elektroniske eller scannede dokumenter.
- Udskrivningsindstillinger giver dig mulighed for at tilpasse printerindstillinger.
- Håndtering af hukommelseskort giver dig mulighed for at få vist, håndtere, redigere, udskrive og scanne fotos fra et hukommelseskort eller en USB-hukommelsesnøgle til computeren.
- Dell Ink Management System<sup>™</sup> advarer dig, når printeren er ved at løbe tør for blæk.
- Corel<sup>®</sup>Snapfire<sup>™</sup> Plus giver dig mulighed for at få vist, håndtere og redigere fotos på computeren.

### Brug af Dell All-In-One-center (Alt-i-en)

| Scanning & Saved<br>Images                          | udenhood liefs DOLL"                                                                                                    |
|-----------------------------------------------------|----------------------------------------------------------------------------------------------------|
| Step 1. Click Preview to<br>view the current image. | Scan and Fasc<br>Seed scarred image is:<br>Scan Now<br>Coal Snaphe<br>Scan Now<br>Fac Now<br>Fac Now                                                                                                    |
| Step 2. Scan, Copy, or<br>pick a Productivity Tool. | Copy<br>Copy quarity and color<br>1 🖹 Coor Phots 💌 Ecopy Now                                                                                                    |
|                                                     | Productivity Tools<br>Share                                                                                                    |
|                                                     | Del Far Setap Unity:           E-mail an image or document.                                                                                                    |
| Scan Preview                                        | Print  Print  Print. |

**Dell All-In-One-center** (Alt-i-en) giver dig mulighed for at gøre følgende:

- Scane, kopier, fax og brug produktivitetsværktøjer.
- Vælg, hvor det scannede billede skal sendes til.
- Vælg antal og farve for kopierne.

- Få adgang til oplysninger om fejlfinding og vedligeholdelse.
- Få vist en udskrift af de billeder, som du ønsker at udskrive eller kopiere.
- Håndter fotos kopier dem til mapper, udskriv dem, og udfør kreative kopieringsopgaver.

**BEMÆRK!** Hvis printeren er sluttet til et netværk via en trådløs eller Ethernet-forbindelse, skal du starte alle scannings- og kopieringsopgaver fra betjeningspanel i stedet for Dell All-In-One Center.

#### Sådan åbnes Dell All-In-One-center (Alt-i-en):

- 1. I Windows Vista™:
  - a. Klik på 📷 🖲 Programmer.
  - b. Klik på Dell Printere.
  - c. Klik på Dell 968 AIO Printer.

I Windows<sup>®</sup> XP og Windows 2000:

Klik på Start® Programmer eller Alle programmer® Dell Printere® Dell 968 AIO Printer.

#### 2. Vælg Dell All-In-One-center (Alt-i-en).

Dell All-In-One-center (Alt-i-en) indeholder fire hovedafsnit:

| I dette afsnit:         | Kan du gøre følgende:                                                                                                    |
|-------------------------|----------------------------------------------------------------------------------------------------|
| Vis udskrift nu         | <ul> <li>Vælg et område af det viste billede, der skal scannes eller kopieres.</li> <li>Få vist et billede af det, der skal udskrives eller kopieres.</li> </ul>                                                                                                    |
| Scan og fax             | <ul> <li>Vælg det program, som det scannede billede skal sendes til.</li> <li>Vælg den billedtype, der skal scannes.</li> <li>Vælg en kvalitetsindstilling for scanningen.</li> <li>Vælg Scan nu for at scanne dokumentet eller fotoet.</li> <li>Vælg Fax nu for at scanne og derefter faxe en kopi af dokumentet eller fotoet.</li> </ul> BEMÆRK! Klik på Vis flere scanningsindstillinger for at få vist alle indstillinger.                                                                                                    |
| Kopier                  | <ul> <li>Valg af antallet af kopier.</li> <li>Vælg kvalitet og farve for kopierne.</li> <li>Vælg en kvalitetsindstilling for kopierne.</li> <li>Angiv størrelsen på det blanke papir.</li> <li>Angiv størrelsen på det originaldokument, der skal kopieres.</li> <li>Gør kopierne lysere eller mørkere (dette kan også gøres fra betjeningspanelet).</li> <li>Tilpas kopierne.</li> <li>Vælg Kopier nu for at oprette kopier.</li> </ul> BEMÆRK! Klik på Vis flere kopieringsindstillinger for at få vist alle indstillinger.                             |
| Produktivitetsværktøjer | <ul> <li>Fax et billede eller dokument.</li> <li>Åbne Dell Faxopsætningsværktøj.</li> <li>Send e-mail med billede eller dokument.</li> <li>Gentag et billede flere gange på en enkelt side.</li> <li>Tilpas et billede.</li> <li>Udskriv et billede som en plakat på flere sider.</li> <li>Udskriv flere sider på ét ark papir.</li> <li>Gem et billede på computeren.</li> <li>Gem flere fotos.</li> <li>Scan og gem i PDF-format.</li> <li>Rediger tekst fundet i et scannet dokument (OCR).</li> <li>Rediger et billede vha. en fotoeditor.</li> </ul> |

Klik på Hjælp i Dell All-In-One-center (Alt-i-en) for at få yderligere oplysninger.

### Brug af Dell Faxløsninger

| 108 146                 | _                       |           |              |               |     |     |
|-------------------------|-------------------------|-----------|--------------|---------------|-----|-----|
|                         | No. of Concession, Name |           |              |               |     | 528 |
| Oviet Ta.               | 241                     | Recent    | Out of Texas | Pager         | Sec | =0  |
| T lastameter            |                         |           |              |               |     |     |
| and Ashat, send link be |                         |           |              |               |     | 143 |
| and the second          |                         |           |              |               |     | -   |
|                         | -                       |           |              | _             |     |     |
| Statue Visitepic sand   | IN                      | Venteller | utu dar      | Deladult must |     |     |

Dell Faxløsninger giver dig mulighed for følgende:

Sende en fax

Klik på Send en ny fax, og følg derefter vejledningen på computerskærmen.

• Tilpas andre faxindstillinger.

Klik på Tilpas hurtigopkald og andre faxindstillinger for at tilpasse de forskellige faxindstillinger.

• Vis og håndter telefonbogen.

Klik på **Vis telefonbog** for at åbne telefonbogen. Du kan tilføje, redigere eller slette kontakt- og gruppeoplysninger. Du kan også tilføje en kontaktperson eller gruppe til listen med hurtigopkald.

• Vis og tilpas forsiden.

Klik på **Vis forsider** for at åbne dialogboksen Forsider. Du kan tilpasse, føje logoer til eller vælge mellem en række forskellige forsideskabeloner til din fax.

• Få vist faxhistorik.

Klik på Vis fuld aktivitetslog for at få vist en detaljeret liste over al faxaktivitet.

• Opret en faxrapport.

Klik på **Udskriv aktivitetsrapport** for at få vist en detaljeret rapport over alle faxaktiviteter. Klik på ikonet **Udskriv** for at udskrive aktivitetsrapporten.

**BEMÆRK!** Hvis printeren er sluttet til et netværk via en trådløs eller Ethernet-forbindelse, skal du starte en scannet fax via printerens betjeningspanel i stedet for Dell Faxløsninger.

Sådan åbnes Dell Faxløsninger:

- 1. I Windows Vista:
  - a. Klik på 🔊 Programmer.
  - b. Klik på Dell Printere.
  - c. Klik på Dell 968 AIO Printer.

I Windows XP og 2000:

Klik på Start® Programmer eller Alle programmer® Dell Printere® Dell 968 AIO Printer.

2. Klik på Dell Faxløsninger.

Dialogboksen Dell Faxløsninger åbnes.

# Brug af Udskrivningsindstillinger

|                             |                        |                        | Pint Parview<br>Delauk Setimas |
|-----------------------------|------------------------|------------------------|--------------------------------|
| Automa                      | lic Draft              | Normal PI              | hoto A                         |
| Paper Options<br>Media Type | La tomatic             | Post in block and      | fuebba                         |
| Paper size :                | Letter (8 1/2 x 11 in) | Borderless             | Letter (8 1/2 x 11 in)         |
|                             | Jotorais:              | - Envelope             | -                              |
| Dientation                  | (* Ponal               | Copies<br>Copies T III | 23 Dide Supples                |
| <u>^</u>                    | C Landscape            | Park fait page from    |                                |

Du kan ændre printerindstillingerne i Udskriftsindstillinger, afhængigt af hvilken opgave du vil udføre.

Sådan åbnes Udskriftsindstillinger, når der er et dokument åbent:

1. Klik på Filer® Udskriv.

Dialogboksen Udskriv åbnes.

2. Klik på Egenskaber, Indstillinger, Optioner eller Opsætning afhængigt af programmet og operativsystemet.

Dialogboksen Udskriftsindstillinger åbnes.

Sådan åbnes Udskriftsindstillinger, når der ikke er et dokument åbent:

- 1. Windows Vista:
  - a. Klik på 👩 🖲 Kontrolpanel.
  - b. Klik på Hardware og lyd.
  - c. Klik på Printere.

Windows XP: Klik på Start® Indstillinger® Kontrolpanel® Printere og anden hardware® Printere og faxenheder.

Windows 2000: Klik på Start® Indstillinger® Printere.

- 2. Højreklik på ikonet Dell 968 AIO Printer .
- 3. Klik på Udskriftsindstillinger.

**BEMÆRK!** Ændringer af printerindstillingerne, som du foretager via mappen **Printere**, bliver standardindstillinger for de fleste programmer.

Dialogboksen Udskriftsindstillinger indeholder tre afsnit:

| Fane            | Indstillinger                                                                                                    |
|-----------------|----------------------------------------------------------------------------------------------------|
| Indstil printer | Kvalitet/Hastighed – vælg <b>Automatisk</b> , <b>Kladde</b> , <b>Normal</b> eller <b>Foto</b> afhængigt af den ønskede<br>udskriftskvalitet. Kladde er den hurtigste indstilling, men skal ikke vælges, hvis der er installeret en<br>fotoblækpatron i printeren. Hvis du vælger Foto, kan du vælge mellem 4800 dpi og 1200 dpi<br>udskrivning på blankt fotopapir. |
|                 | Medietype - giver dig mulighed for at vælge papirtype manuelt eller lade printeren registrere                                                                                                    |

|                 | papirtypen automatisk.                                                                                                    |  |  |  |
|-----------------|----------------------------------------------------------------------------------------------------|--|--|--|
|                 | Papirstørrelse - vælg størrelsen på papiret.                                                                                                    |  |  |  |
|                 | Papirkilde — Vælg Automatisk, Bakke 1/Bypass eller Bakke 2.                                                                                                    |  |  |  |
|                 | BEMÆRK! Papirkilde er kun tilgængelig, hvis der er monteret en papirbakke 2 på printeren.                                                                                                    |  |  |  |
|                 | Udskriv i sort og hvid - udskriv farvebilleder i sort og hvid for at spare på blækket i farveblækpatronen.                                                                                                    |  |  |  |
|                 | BEMÆRK! Denne indstilling kan ikke vælges, hvis du har valgt Brug farveblækpatron til al sort/hvid udskrivning.                                                                                                    |  |  |  |
|                 | Uden rammer - marker dette afkrydsningsfelt, hvis du vil udskrive fotos uden rammer.                                                                                                    |  |  |  |
|                 | Papirretning - vælg, hvordan dokumentet skal vendes på den udskrevne side. Du kan udskrive i<br>papirretningerne Stående og Liggende.                                                                                                    |  |  |  |
|                 | Konvolut - marker afkrydsningsfeltet, hvis du vil udskrive en konvolut. Området Papirstørrelser viser de konvolutstørrelser, der er tilgængelige til udskrivning.                                                                                          |  |  |  |
|                 | Kopier - tilpas indstillinger for, hvordan printeren skal udskrive flere kopier af ét udskriftsjob: Sorteret,<br>Normal eller Udskriv sidste side først.                                                                                                   |  |  |  |
| Avanceret       | Tosidet udskrivning - vælg denne indstilling for at udskrive på begge sider af papiret. Vælg enten Automatisk, Manuel eller Dupleksudskrivning.                                                                                                    |  |  |  |
|                 | Forlæng tørretid - Vælg denne indstilling, hvis blækket er udtværet på bunden af siderne ved dupleksudskriftsjob. Dette giver blækket på papiret mulighed for at tørre, inden dupleksenheden fører det tilbage i printeren og udskriver på den anden side. |  |  |  |
|                 | BEMÆRK! Du skal vente et øjeblik længere på, at dupleksudskrivningen fuldføres, hvis du aktiverer<br>denne funktion.                                                                                                    |  |  |  |
|                 | Layout - vælg Normal, Bannerpapir, Spejling, Uddelingskopi, Plakat, Brochure eller Uden rammer.                                                                                                    |  |  |  |
|                 | Øg skarpheden af billedet automatisk - vælg det bedste niveau for billedskarpheden ud fra billedindholdet.                                                                                                    |  |  |  |
|                 | Dells program til forbedring af kundeoplevelsen - giver dig mulighed for at få oplysninger om og ændre din status for Dells program til forbedring af kundeoplevelsen.                                                                                     |  |  |  |
|                 | Flere indstillinger - giver dig mulighed for at angive indstillinger for <b>Udseendetilstand</b> og <b>Udførelse</b><br><b>af udskrivning</b> . Du kan også få vist den papirtype, som printeren registrerer.                                              |  |  |  |
| Vedligeholdelse | Installer blækpatroner                                                                                                    |  |  |  |
|                 | Rens blækpatroner                                                                                                    |  |  |  |
|                 | Juster blækpatroner                                                                                                    |  |  |  |
|                 | Udskriv en testside                                                                                                    |  |  |  |
|                 | Netværksunderstøttelse                                                                                                    |  |  |  |

# Brug af Håndtering af hukommelseskort

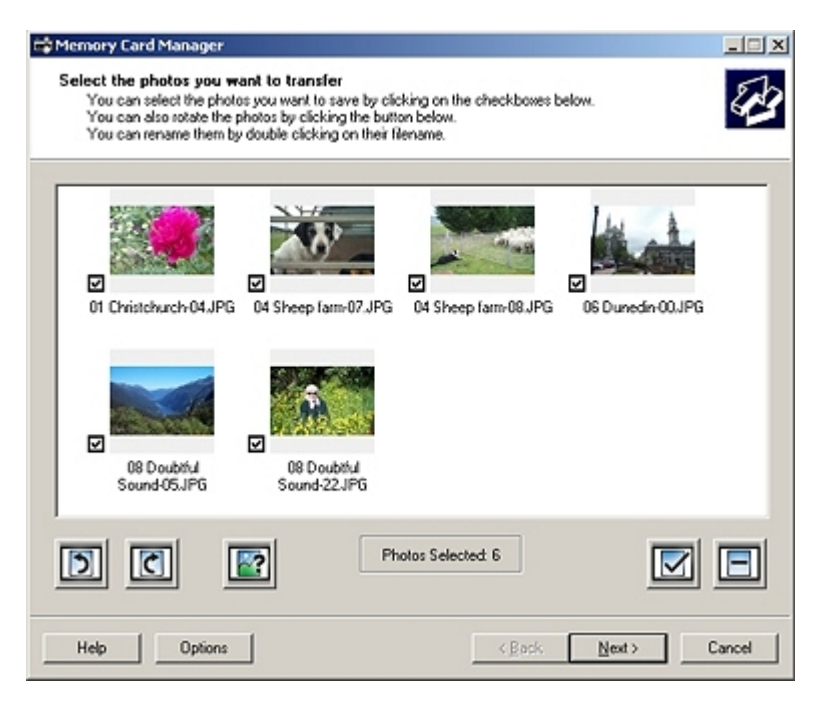

Håndtering af hukommelseskort giver dig mulighed for at få vist, håndtere, redigere, udskrive og gemme fotos fra et hukommelseskort eller en USB-hukommelsesnøgle på computeren.

Sådan åbnes Håndtering af hukommelseskort:

- 1. Indsæt et hukommelseskort i hukommelseskortåbningen eller en USB-nøgle i PictBridge-porten på forsiden af printeren.
- MEDDELELSE! Fjern ikke hukommelseskortet eller USB-nøglen, og rør ikke ved printeren i nærheden af hukommelseskortet eller USB-nøglen, når der aktivt læses, skrives eller udskrives fra disse enheder. Data kan beskadiges.
  - 2. I Windows Vista:
    - a. Klik på 👩 Programmer.
    - b. Klik på Dell Printere.
    - c. Klik på Dell 968 AIO Printer.

I Windows XP og 2000:

Klik på Start® Programmer eller Alle programmer® Dell Printere® Dell 968 AIO Printer.

3. Vælg Aktiver Håndtering af hukommelseskort.

### **Dell Ink Management System**

Når du foretager en udskrivning, åbnes der et statusvindue for udskrivningen, som viser forløbet af udskrivningen samt den resterende mængde blæk og det omtrentlige antal sider, der kan udskrives, før blækpatronen er tom. Sidetælleren skjules for de første 50 udskrevne sider med blækpatronen, indtil dine udskriftspræferencer kendes, og der kan gives et mere nøjagtigt tal. Antallet af resterende sider ændrer sig, alt efter hvilken type udskrivning printeren udfører.

Når blækniveauet er lavt, vises advarslen **Blækbeholdning snart tom** på skærmen, når du vil udskrive. Denne advarsel vises, hver gang du udskriver, indtil der installeres en ny blækpatron. Se <u>Udskiftning af blækpatroner</u> for at få yderligere oplysninger.

Når en eller begge blækpatroner er tomme, vises vinduet **Reservebeholdning** på skærmen, når du prøver at udskrive. Hvis du fortsætter udskrivningen, bliver resultatet muligvis ikke som forventet.

Hvis der ikke er mere blæk i den sorte blækpatron, kan du vælge at udføre sort udskrivning ved hjælp af farveblækpatronen ved at vælge **Udførelse af udskrivning**, før du klikker på knappen **Fortsæt udskrivningen**. Hvis du vælger **Udførelse af udskrivning** og klikker på **Fortsæt udskrivningen**, udføres sort udskrivning ved hjælp af farveblækpatronen, indtil den sorte blækpatron udskiftes, eller markeringen fjernes ud for indstillingen under **Flere** 

indstillinger under fanen Avanceret i Udskrivningsindstillinger. Dialogboksen Reservebeholdning vises ikke igen, før den tomme blækpatron er udskiftet. Afkrydsningsfeltet Udførelse af udskrivning nulstilles automatisk, når blækpatronen udskiftes.

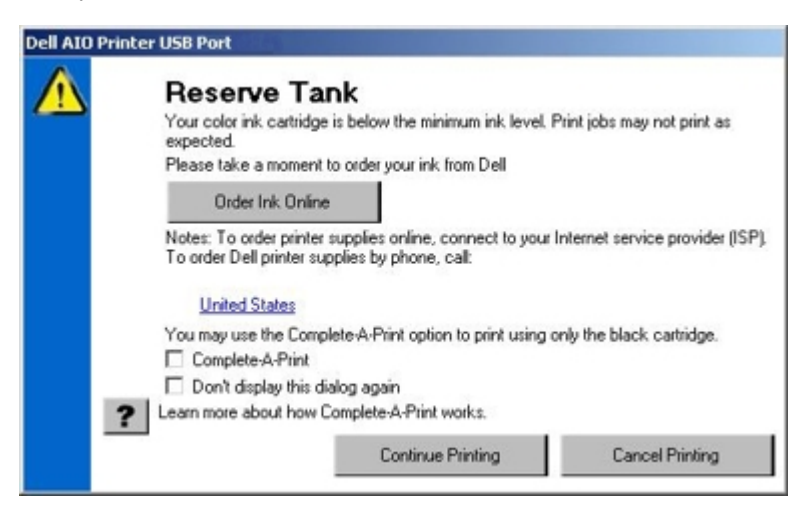

Hvis der ikke er mere blæk i farveblækpatronen, kan du vælge at udskrive farvedokumenter i gråtoneskala ved at vælge Udførelse af udskrivning, før du klikker på knappen Fortsæt udskrivningen. Hvis du vælger Udførelse af udskrivning og klikker på Fortsæt udskrivningen, udskrives alle farvedokumenter i sort/hvid, indtil farveblækpatronen udskiftes, eller markeringen fjernes ud for indstillingen under Flere indstillinger under fanen Avanceret i Udskrivningsindstillinger. Dialogboksen Reservebeholdning vises ikke igen, før den tomme blækpatron er udskiftet. Afkrydsningsfeltet Udførelse af udskrivning nulstilles automatisk, når blækpatronen udskiftes.

### Afinstallation og geninstallation af software

Prøv at af- og geninstallere printersoftwaren, hvis printeren ikke fungerer korrekt, eller hvis der vises fejlmeddelelser under anvendelsen af printeren.

- 1. I Windows Vista:
  - a. Klik på 👩 Programmer.
  - b. Klik på Dell Printere.
  - c. Klik på Dell 968 AIO Printer.

Windows XP og Windows 2000:

Klik på Start® Programmer eller Alle programmer® Dell Printere® Dell 968 AIO Printer.

- 2. Klik på Afinstaller Dell 968 AIO Printer.
- 3. Følg vejledningen på skærmen.
- 4. Genstart computeren.
- 5. Indsæt cd'en Drivere og værktøjer, og følg derefter vejledningen på skærmen.

Hvis installationsvinduet ikke åbnes:

a. Windows Vista: Klik på 👩 Computer.

Windows XP: Klik på Start® Denne computer.

Windows 2000: Dobbeltklik på Denne computer på skrivebordet.

- b. Dobbeltklik på ikonet for cd-rom-drevet, og dobbeltklik derefter på setup.exe.
- c. Når installationsvinduet til printersoftwaren vises, skal du klikke på Ved brug af et USB-kabel, Ved brug af et trådløst netværk eller Ved brug af et Ethernet-kabel.

### Installation af den valgfri XPS-driver

XML-papirspecifikationsdriveren (XPS) er en valgfri driver, der er designet til at anvende de avancerede farve- og grafikfunktioner i XPS, der kun er tilgængelige for Windows Vista-brugere. For at kunne bruge XPS-funktionerne skal du installere XPS-driveren som en ekstra driver, når du har installeret printeren.

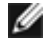

**BEMÆRK!** Før du installerer XPS-driveren, skal du gennemføre trinnene på plakaten *Installation af printeren* for at installere printeren på computeren.

**BEMÆRK!** Før du installerer XPS-driveren, skal du installere Microsoft QFE Patch og udpakke driverfilerne fra cd'en Drivers and Utilities. Du skal have administratorrettigheder på computeren for at installere programrettelsen.

Sådan installerer du programrettelsen til Microsoft QFE og udpakker driveren:

- 1. Indsæt cd'en Drivere og værktøjer, og klik derefter på Annuller, installationsguiden vises.
- 2. Klik på m8 Computer.
- 3. Dobbeltklik på ikonet for cd-rom-drevet, og dobbeltklik derefter på Drivere.
- 4. Dobbeltklik på xps, og dobbeltklik derefter på setupxps.

XPS-driverfilerne kopieres til computeren, og alle påkrævede Microsoft XPS-filer åbnes. Følg vejledningen på skærmen for at fuldføre installationen af programrettelsen.

Sådan installeres driveren:

- 1. Klik på 👧® Kontrolpanel.
- 2. Klik på Printer under Hardware og lyd, og klik derefter på Tilføj printer.
- 3. Vælg en af følgende i dialogboksen Tilføj printer:
  - Hvis du bruger en USB-forbindelse, skal du kontrollere, at USB-kablet er sluttet til computeren og printeren, og derefter gøre følgende:
    - a. Klik på Tilføj en lokal printer.
    - b. Gå til rullemenuen Brug en eksisterende port:, og vælg Virtuel printerport til USB, og klik derefter påNæste.
  - Hvis du bruger en Ethernet-forbindelse eller en trådløs forbindelse, skal du kontrollere, at printeren er sluttet til netværket, og derefter gøre følgende:
    - a. Klik på Tilføj en netværksprinter, trådløs printer eller Bluetooth-printer.
    - b. Vælg printeren på listen.
    - c. Klik på Den ønskede printer vises ikke, hvis printeren ikke vises på listen.
    - d. Vælg Tilføj en printer ved hjælp af en TCP/IP-adresse eller værtsnavn, og klik derefter på Næste.
    - e. Du kan bestemme printerens IP-adresse ved at udskrive en side for opsætning af netværk i menuen **Opsætning** på printeren.
    - f. Angiv printerens IP-adresse i feltet Værtsnavn eller IP-adresse:, og klik derefter på Næste.
- 4. Klik på Har disk.

Dialogboksen Installer fra disk åbnes.

- 5. Klik på Gennemse, og find XPS-driverfilerne på computeren:
  - a. Klik på Computer, og dobbeltklik derefter på (C:).
  - b. Dobbeltklik på Drivere, og dobbeltklik derefter på PRINTER.
  - c. Dobbeltklik på mappen med nummeret på printermodellen, og dobbeltklik derefter på Drivere.
  - d. Dobbeltklik på xps, og klik derefter på Åbn.
  - e. Klik på OK i dialogboksen Installer fra disk.
- 6. Klik på Næste i de følgende to dialogbokse.

Du kan finde yderligere oplysninger om XPS-driveren i **vigtigt**-filen til XPS på cd'en *Drivers and Utilities*. Filen er placeret i mappen **xps** sammen med batchfilen setupxps (D:\Drivers\xps\readme).

# Om betjeningspanelets menuer

- Kopitilstand
- Fototilstand
- Filudskrivningstilstand
- Faxtilstand
- Scanningstilstand

- Opsætningstilstand
- Vedligeholdelsestilstand
- PictBridge, tilstand
- Bluetooth-tilstand

### Kopitilstand

| Hovedmenu | Hovedmenu for tilstand        | Undermenu for tilstand |
|-----------|-------------------------------|------------------------|
| Kopier    | Farve                         |                        |
|           | Kopier                        |                        |
|           | Reducer/Forstør               |                        |
|           | Kvalitet                      |                        |
|           | Lysere/mørkere                |                        |
|           | Papirhåndtering               |                        |
|           | Udskriv sætvis                |                        |
|           | Tosidede kopier               |                        |
|           | Uddelingskopi                 |                        |
|           | Layout                        |                        |
|           | Opr. størrelse                |                        |
|           | Indholdstype                  |                        |
|           | Rediger standardindstillinger | Papirhåndtering        |

BEMÆRK! Menuen Tosidede kopier vises kun, hvis den valgfrie dupleksenhed er tilsluttet printeren.

Sådan vises eller ændres menuen Kopieringstilstand:

- 1. Tryk på pil op eller ned AV i hovedmenuen for at rulle til Kopier.
- 2. Tryk på knappen Vælg 🔗

| Menupunkt i<br>menuen Kopier | Indstillinger                                                            |
|------------------------------|--------------------------------------------------------------------------|
| Farve                        | Angiv farven for kopierne. <ul> <li>Farve*</li> <li>Sort/hvid</li> </ul> |
| Kopier                       | Angiv antallet af kopier.<br>1-99                                        |
| Reducer/Forstør              | Angiv størrelsen af kopierne sammenlignet med originaldokumentet.        |
|                 | <ul> <li>50%</li> <li>100%*</li> <li>200%</li> <li>Brugerdefineret%</li> <li>Tilpas til side</li> <li>2 x 2-plakat</li> <li>3 x 3-plakat</li> <li>4 x 4-plakat</li> <li>Uden ramme</li> </ul>                                                                                                    |  |
|-----------------|----------------------------------------------------------------------------------------------------|--|
| Kvalitet        | Indstille kopieringskvalitet.<br>• Automatisk*<br>• Kladde<br>• Normal<br>• Foto                                                                                                    |  |
| Lysere/mørkere  | Tryk på venstre eller højre pil 📣 for at tilpasse lysstyrken.                                                                                                    |  |
| Papirhåndtering | Tryk på knappen <b>Vælg</b> for at åbne menuen <b>Papirhåndtering</b> , og vælg derefter størrelse og type for det blanke papir, der er lagt i inputbakken. Hvis du har en valgfri inputbakke, kan du også angive papirkilden. Du kan finde yderligere oplysninger under <u>Menuen Papirhåndtering</u> . |  |
| Udskriv sætvis  | Angiv, om printeren skal sortere kopierne.<br>• Fra*<br>• Til                                                                                                    |  |
| Tosidede kopier | <ul> <li>Vælg din foretrukne indstilling for udskrivning på begge sider af papiret.</li> <li>1&gt;1 (Ensidet original, ensidet kopi)*</li> <li>1&gt;2 (Ensidet original, tosidet kopi)*</li> <li>2&gt;1 (Tosidet original, ensidet kopi)</li> <li>2&gt;2 (Tosidet original, tosidet kopi)</li> </ul>     |  |
| Uddelingskopi   | Angiv, hvor mange forskellige billeder eller sider af et dokument der skal udskrives på en enkelt<br>side.<br>• 1-op*<br>• 2-op<br>• 4-op                                                                                                    |  |
| Layout          | Angiv, hvor mange gange et billede skal udskrives på en side.<br>• 1 pr. side*<br>• 4 pr. side<br>• 9 pr. side<br>• 16 pr. side                                                                                                    |  |
| Opr. størrelse  | Angiv størrelsen på originaldokumentet.<br>• Automatisk registrering*<br>• 8,5x11"<br>• 2,25x3,25"<br>• 3x5"<br>• 3,5x5"<br>• 4x6"<br>• 4x6"<br>• 4x8"<br>• 5x7"<br>• 8x10"<br>• L<br>• 2L<br>• Hagaki<br>• A6<br>• A5<br>• B5<br>• A4<br>• 60x80 mm<br>• 9x13 cm                                        |  |

|                                  | <ul> <li>10x15 cm</li> <li>10x20 cm</li> <li>13x18 cm</li> <li>20x25 cm</li> </ul>                                                                                                    |  |
|----------------------------------|----------------------------------------------------------------------------------------------------|--|
| Indholdstype                     | <ul> <li>Angive den dokumenttype, der skal kopieres.</li> <li>Automatisk*</li> <li>Tekst og grafik</li> <li>Foto</li> <li>Kun tekst</li> <li>Linjetegning</li> <li>Du kan finde yderligere oplysninger under <u>Smart Copy</u>.</li> </ul> |  |
| Rediger<br>standardindstillinger | Tryk på knappen Vælg of for at åbne menuen Standardindstillinger for kopiering. Du kan<br>r finde yderligere oplysninger under Menuen Standardindstillinger for kopiering.                                                                 |  |
| *Fabriksindstilling              |                                                                                                    |  |

#### Smart Copy

Printeren er udstyret med **Smart Copy**, som er en teknologi, der gør det muligt for printeren automatisk at justere indstillingerne for **Indholdstype** og dermed forbedre kvaliteten af kopierne. Når **Indholdstype** er sat til Automatisk (standardindstillingen), scanner printeren dokumentet, inden den kopierer, og optimerer derefter indstillingerne for at skabe dybere farver, mere naturlige gråtoner, skarpere tekst og mere detaljerede billeder.

# Fototilstand

| Hovedmenu | Hovedmenu for tilstand        | Undermenu for tilstand          | Undermenu for tilstand |
|-----------|-------------------------------|---------------------------------|------------------------|
| Foto      | Gennemse og udskriv fotos     | Rediger foto                    |                        |
|           |                               | Vis fuld skærm                  |                        |
|           |                               | Rediger udskriftsindstillinger  | Papirhåndtering        |
|           | _                             | Vis udskrift                    |                        |
|           | Vælg Computer                 |                                 |                        |
|           | Korrekturark for fotos        | Udskriv ark med alle X fotos    |                        |
|           | ]                             | Udskriv de 25 seneste fotos     |                        |
|           | ]                             | Udskriv ark ud fra datointerval |                        |
|           |                               | Scan korrekturark               |                        |
|           | Udskriv alle fotos            |                                 |                        |
|           | Vis diasshow                  |                                 |                        |
|           | Gem fotos på computer         |                                 |                        |
|           | Rediger standardindstillinger | Papirhåndtering                 |                        |

BEMÆRK! Menuen Vælg computer vises kun, hvis printeren er tilsluttet et netværk.

**BEMÆRK!** Indstillingen **Udskriv de 25 seneste fotos** vises kun, hvis der er mere end 25 fotos på hukommelseskortet eller USB-nøglen.

De fleste digitalkameraer bruger et hukommelseskort til at gemme fotos. Printeren understøtter følgende digitale medier:

- CompactFlash type I og II
- Memory Stick
- Memory Stick PRO

- Memory Stick Duo (med adapter)
- Mikrodrev
- Secure Digital
- Secure Digital High Capacity
- Mini SD (med adapter)
- MultiMedia-kort
- xD-billedkort

Sådan vises eller ændres indstillingerne for fototilstand:

1. Indsæt et hukommelseskort. Printer skifter automatisk til fototilstand, efter at kortet er læst.

 MEDDELELSE! Fjern *ikke* hukommelseskortet, og rør ikke ved printeren i nærheden af hukommelseskortet, når lampen blinker.

2. Tryk på knappen Vælg 🕢

#### Fotokorttilstand, menu

| Menupunkt                        | Indstillinger                                                                                                    |  |  |
|----------------------------------|----------------------------------------------------------------------------------------------------|--|--|
| Gennemse og<br>udskriv fotos     | Tryk på knappen Vælg of for at skifte til tilstanden Visning af fotos. Tryk på venstre eller højre pil () for at gennemse fotos, eller tryk på knappen Start of for at udskrive fotos direkte fra skærmbilledet med udskriftsvisning.                                    |  |  |
| Vælg Computer                    | Tryk på knappen Vælg 🕢 for at få vist en liste over tilgængelige computere på netværket.                                                                                                    |  |  |
|                                  | BEMÆRK! Menuen er kun tilgængelig, hvis netværksadapteren er tilsluttet og konfigureret.                                                                                                    |  |  |
| Korrekturark for<br>fotos        | Tryk på knappen Vælg of for at åbne undermenuen Korrekturark for fotos. Du kan finde yderligere oplysninger under Menuen Korrekturark for fotos.                                                                                                    |  |  |
| Udskriv alle fotos               | Tryk på knappen <b>Vælg</b> or at åbne skærmbilledet <b>Udskrive alle fotos</b> , hvor du kan angive antallet af fotos, der skal udskrives på en side.                                                                                                    |  |  |
|                                  | <b>BEMÆRK!</b> Kun fotos, der er gemt i JPG-format, og et begrænset udvalg af TIFF-formater kan udskrives direkte fra hukommelseskortet. Hvis du vil udskrive fotos fra hukommelseskortet i et andet filformat, skal fotoene overføres til computeren inden udskrivning. |  |  |
| Vis diasshow                     | Tryk på knappen <b>Vælg</b> of for at åbne menuen <b>Diasshow</b> , hvor du kan angive hastigheden af diasshowet for fotoene på hukommelseskortet. Fremhæv den ønskede hastighed, og tryk derefter på knappen <b>Vælg</b> of for at starte diasshowet.                   |  |  |
| Gem fotos på<br>computer         | Tryk på knappen <b>Vælg</b> for at skifte til tilstanden <b>Gem på pc</b> . Du kan gemme de fotos, der er lagret på hukommelseskortet, på computeren eller USB-nøglen, eller du kan gemme fotos, som er lagret på USB-nøglen, på computeren eller hukommelseskortet.     |  |  |
| Rediger<br>standardindstillinger | Tryk på knappen <b>Vælg</b> of for at åbne menuen <b>Standardindstillinger for fotos</b> . Du kan finde yderligere oplysninger under <u>Menuen Udskriftsindstillinger for fotos eller menuen</u> <u>Standardindstillinger for fotos</u> .                                |  |  |
| Udskriv kameravalg               | Tryk to gange på knappen <b>Vælg</b> or at få vist de valg, du har foretaget ved brug af kameraet.<br>Du kan finde yderligere oplysninger under <u>Visning af kameravalg</u> .                                                                                           |  |  |
|                                  | <b>BEMÆRK!</b> Dette menupunkt vises kun, hvis der er et DPOF-valg (Digital Print Order Format) på hukommelseskortet.                                                                                                    |  |  |

#### Menuen Foto - flere indstillinger

Menuen Foto - flere indstillinger åbnes ved at trykke på knappen Menu (), mens du har valgt et foto i tilstanden Visning af fotos.

| Menupunkt                         | Indstillinger                                                                                                    |  |
|-----------------------------------|----------------------------------------------------------------------------------------------------|--|
| Rediger foto                      | Tryk på knappen <b>Vælg</b> of for at åbne menuen <b>Fotoredigeringstilstand</b> . Du kan finde yderligere oplysninger under Menuen Fotoredigeringstilstand.                                                                              |  |
| Vis fuld skærm                    | Tryk på knappen Vælg 🕜 for at få vist fuld skærm for fotos.                                                                                                    |  |
| Rediger<br>udskriftsindstillinger | Tryk på knappen <b>Vælg</b> of for at åbne menuen <b>Standardindstillinger for fotos</b> . Du kan finde yderligere oplysninger under <u>Menuen Udskriftsindstillinger for fotos eller menuen</u> <u>Standardindstillinger for fotos</u> . |  |
| Vis udskrift                      | Tryk på knappen <b>Vælg</b> 🕢 for at få en udskriftsvisning af det valgte foto.                                                                                                    |  |

#### Menuen Fotoredigeringstilstand

Du kan åbne menuen Fotoredigeringstilstand ved at vælge Rediger foto i menuen Foto - flere indstillinger.

| Menupunkt                | Indstillinger                                                                                                    |
|--------------------------|----------------------------------------------------------------------------------------------------|
| Lysstyrke                | Tryk på venstre eller højre <b>pil</b> () for at angive en indstilling for lysstyrke (den mellemste indstilling er standardindstillingen).                                                                                     |
| Roter                    | Roter billedet 90° i den angivne retning.<br>• Med uret <sup>(w)*</sup><br>• Mod uret <sup>(w)</sup>                                                                                                    |
| Beskær                   | Tryk på knappen Vælg , og tryk derefter på venstre eller højre pil 🖍 for at vælge indstillingen<br>Formindsk eller Udvid 🖕 🗍 🛶 🍌 Tryk på knappen Vælg 🕜 flere gange for at formindske eller<br>udvide boksen med fokusområdet. |
| Automatisk<br>forbedring | Angiv, om printeren skal justere billedet automatisk.<br>• Fra*<br>• Til                                                                                                    |
| Fjern røde<br>øjne       | Angiv, om printeren skal justere farven på billedet for at fjerne røde øjne.<br>• Nej*<br>• Ja                                                                                                    |
| *Fabriksind              | stilling                                                                                                    |

#### Menuen Udskriftsindstillinger for fotos eller menuen Standardindstillinger for fotos

Du kan åbne menuen **Udskriftsindstillinger for fotos** ved at vælge Rediger standardindstillinger i hovedmenuen for **Fotokorttilstand** eller ved at vælge Rediger udskriftsindstillinger i menuen **Foto - flere indstillinger**.

| Menupunkt     | Indstillinger                                                                                                  |  |  |
|---------------|----------------------------------------------------------------------------------------------------|--|--|
| Fotostørrelse | Angiv størrelsen på det originale foto.                                                                        |  |  |
|               | Automatisk                                                                                                    |  |  |
|               | BEMÆRK! Indstillingen ændres til Automatisk, hvis den valgte fotostørrelse ikke passer til det angivne layout. |  |  |
|               | • Hagaki                                                                                                    |  |  |
|               | • L                                                                                                    |  |  |
|               | • 2L                                                                                                    |  |  |
|               | • 60x80 mm                                                                                                    |  |  |
|               | • A6                                                                                                    |  |  |
|               | • 10x15 cm                                                                                                    |  |  |
|               | • 13x18 cm                                                                                                    |  |  |
|               | • A5                                                                                                    |  |  |

|                 | B5<br>• A4<br>• 2,25x3,25"<br>• 3,5x5"<br>• 4x6"*<br>• 5x7"<br>• 8x10"<br>• 8,5x11"                                                                                                    |
|-----------------|----------------------------------------------------------------------------------------------------|
| Layout          | <ul> <li>Angiv størrelsen på de udskrevne fotos.</li> <li>Automatisk*</li> <li>Uden rammer (1 pr. side)</li> <li>Ét centreret foto</li> <li>1 pr. side</li> <li>2 pr. side</li> <li>3 pr. side</li> <li>4 pr. side</li> <li>6 pr. side</li> <li>8 pr. side</li> <li>16 pr. side</li> </ul>              |
| Kvalitet        | Angiv kvaliteten af de udskrevne fotos.<br>• Automatisk*<br>• Kladde<br>• Normal<br>• Foto                                                                                                    |
| Papirhåndtering | Tryk på knappen <b>Vælg</b> of at åbne menuen <b>Papirhåndtering</b> , og vælg derefter størrelse og type for det blanke papir, der er lagt i inputbakken. Hvis du har en valgfri inputbakke, kan du også angive papirkilden. Du kan finde yderligere oplysninger under <u>Menuen Papirhåndtering</u> . |
| *Fabriksindstil | ling                                                                                                    |

#### Menuen Korrekturark for fotos

Du kan få adgang til menuen Korrekturark for fotos ved at vælge Korrekturark for fotos fra hovedmenuen Fotokorttilstand.

| Menupunkt                          | Indstillinger                                                                                                    |
|------------------------------------|----------------------------------------------------------------------------------------------------|
| Udskriv ark med alle X<br>fotos    | Tryk på knappen <b>Vælg</b> of for at udskrive et korrekturark med alle fotos fra<br>hukommelseskortet eller USB-nøglen.<br>"X" er antallet af fotos, der registreres på hukommelseskortet eller USB-nøglen. |
| Udskriv de 25 seneste<br>fotos     | Tryk på knappen Vælg 🕢 for at udskrive et korrekturark med de 25 seneste fotos.                                                                                                    |
| Udskriv ark ud fra<br>datointerval | Kun udskrive fotos, der er oprettet inden for et bestemt datointerval.<br>1. Tryk på knappen Vælg , og vælg derefter et datoområde.<br>2. Tryk på knappen Vælg  for at udskrive korrekturarket.              |
| Scan korrekturark                  | Tryk på knappen Vælg 🕢 for at scanne et korrekturark, efter du har foretaget dine valg.                                                                                                    |

#### Visning af kameravalg

Menuen Visning af kameravalg åbnes ved at trykke på knappen Vælg 🧭 i menuen Udskriv kameravalg.

Du kan navigere gennem kameravalgene ved at trykke på venstre eller højre **pil ()**. Tryk på knappen **Start ()** for at udskrive fotoene med de aktuelle udskriftsindstillinger.

Hvis du vil redigere udskriftsindstillingerne, skal du trykke på knappen **Menu** (1). I menuen **Fotokorttilstand** skal du rulle til Rediger udskriftsindstillinger for fotos og trykke på knappen **Vælg** (2).

# Filudskrivningstilstand

| Hovedmenu     | Hovedmenu for tilstand |
|---------------|------------------------|
| Udskriv filer | Papirhåndtering        |

Du kan bruge **filudskrivningstilstand** til at udskrive dokumenter, der er gemt på USB-nøglen eller hukommelseskortet. Printeren genkender filer med følgende filtypenavne:

- .doc (Microsoft<sup>®</sup> Word)
- .xls (Microsoft Excel)<sup>®</sup>)
- .ppt (Microsoft PowerPoint)<sup>®</sup>)
- .pdf (Adobe<sup>®</sup> PDF-format)
- .rtf (Rich Text Format)
- .docx (Microsoft Word Open Document Format)
- .xlsx (Microsoft Excel Open Document Format)
- .pptx (Microsoft PowerPoint Open Document Format)
- .wps (Microsoft Works)
- .wpd (WordPerfect)<sup>®</sup>)

Sådan vises eller ændres indstillingerne for menuen Filudskrivningstilstand:

- 1. Kontroller, at printeren er sluttet til en computer, hvor Microsoft Office er installeret.
- 2. Indsæt et hukommelseskort i kortåbningen eller en USB-nøgle i PictBridge-porten.
- 3. Tryk på pil op eller ned 🔨 🗸 for at rulle til Udskriv filer, og tryk derefter på knappen Vælg 🕢

#### Menuen Filudskrivningstilstand

| Menupunkt             | Indstillinger                                                                                                    |  |
|-----------------------|----------------------------------------------------------------------------------------------------|--|
| Papirhåndtering       | Tryk på knappen <b>Vælg</b> of for at åbne menuen <b>Papirhåndtering</b> , og vælg derefter størrelse og type for det blanke papir, der er lagt i inputbakken. Hvis du har en valgfri inputbakke, kan du også angive papirkilden. Du kan finde yderligere oplysninger under <u>Menuen Papirhåndtering</u> . |  |
| *Fabriksindstillinger |                                                                                                    |  |

# Faxtilstand

| Hovedmenu | Hovedmenu for<br>tilstand | Undermenu for tilstand | Undermenu for tilstand |
|-----------|---------------------------|------------------------|------------------------|
| Fax       | Telefonbog                | Søgning efter navn     |                        |
|           |                           | Telefonnummersøgning   |                        |
|           |                           | Tilføj post            |                        |
|           |                           |                        |                        |

|                            | Gruppesøgning                  |                                                     |
|----------------------------|--------------------------------|-----------------------------------------------------|
|                            | Tilføj gruppe                  | Søgning efter navn                                  |
|                            |                                | Telefonnummersøgning                                |
|                            |                                | Genopkaldsoversigt                                  |
| Genopkaldsoversigt         |                                |                                                     |
| Opkald uden tilslutning    |                                |                                                     |
| Vent med afsendelse af fax |                                |                                                     |
| Autosvar                   |                                |                                                     |
| Rediger faxindstillinger   |                                |                                                     |
| Faxindst.                  | Telefonbog med<br>hurtigopkald | Telefonbog                                          |
|                            | Oversigt og rapporter          |                                                     |
|                            | Opkald og besvarelse           | Tidsplan for Autosvar                               |
|                            | Faxudskrivning                 | Papirhåndtering                                     |
|                            | Opkald og afsendelse           |                                                     |
|                            | Blokering af fax               | Søgning efter faxnavn blokeret                      |
|                            |                                | Blokeret fax - tilføj post                          |
|                            |                                | Udskrivning af søgning efter faxpostnummer blokeret |

Sådan vises eller ændres menuen Faxtilstand:

- 1. Tryk på pil op eller ned
- 2. Tryk på knappen Vælg 🕢.

Sådan sikres det, at faxningen fungerer korrekt:

• Printerens FAX-port (real - venstre port) skal være sluttet til en aktiv analog telefonlinje. Se Opsætning af printeren med eksterne enheder for at få yderligere oplysninger om opsætning.

BEMÆRK! Du kan ikke faxe med et DSL-modem (Digital Subscriber Line) eller ISDN-modem (Integrated Ø Signature Digital Network), medmindre du anskaffer et digitalt linjefilter. Du kan få yderligere oplysninger ved at kontakte internetudbyderen.

• Hvis du bruger Fax Dell 968 AIO-printeren til at sende en fax fra et program, skal printeren være sluttet til en computer med et USB-kabel.

| Menupunkt                     | Handling                                                                                                    |
|-------------------------------|----------------------------------------------------------------------------------------------------|
| Faxnummervindue               | Brug tastaturet til at angive det nummer, du vil sende en fax til. Nummeret vises i vinduet.                                                                        |
|                               | <b>BEMÆRK!</b> Hvis du allerede har angivet et nummer i faxhovedmenuen, kan du også bruge dette vindue til at angive endnu et nummer og sende en generel fax.       |
| Telefonbog                    | Tryk på knappen <b>Vælg</b> 🕢 for at åbne menuen <b>Telefonbog</b> . Du kan finde yderligere oplysninger under <u>Menuen Telefonbog</u> .                           |
| Genopkaldsoversigt            | Tryk på knappen <b>Vælg</b> 🕢 for at få vist genopkaldsoversigten. De fem sidst kaldte numre vises på skærmen.                                                      |
| Opkald uden<br>tilslutning    | Tryk på knappen Vælg 🕢 for at åbne menuen Opkald med pålagt rør.                                                                                                    |
| Vent med<br>afsendelse af fax | Tryk på knappen Vælg of at få vist vinduet Udskyd faxafsendelse. I dette vindue kan du bruge tastaturet til at angive det tidspunkt, hvor du ønsker at sende faxen. |

#### Menu for faxindstillinger

| Autosvar                    | Indstil printeren til at besvare indgående opkald.                                                                                                    |
|-----------------------------|----------------------------------------------------------------------------------------------------|
|                             | <ul> <li>Fra*</li> <li>Til</li> <li>Planlagt - tryk på knappen Vælg of for at åbne menuen Planlægning af automatisk svar.<br/>Du kan finde yderligere oplysninger under <u>Menuen Planlægning af automatisk svar</u>.</li> </ul> |
| Rediger<br>faxindstillinger | Tryk på knappen <b>Vælg</b> 🕢 for at åbne menuen <b>Rediger faxindstillinger</b> . Du kan finde yderligere oplysninger under <u>Menuen Rediger faxindstillinger</u> .                                                            |
| Faxindst.                   | Tryk på knappen <b>Vælg</b> of at åbne menuen <b>Faxopsætning</b> . Du kan finde yderligere oplysninger under Menuen Faxopsætning.                                                                                               |
| *Fabriksindstillinger       |                                                                                                    |

#### Menuen Telefonbog

Menuen **Telefonbog** åbnes ved at vælge Telefonbog i menuen **Faxtilstand**. Du kan også åbne denne menu ved at vælge Telefonbog med hurtigopkald i menuen **Faxopsætning**.

Du kan angive op til 99 hurtigopkaldsnumre - 89 individuelle hurtigsopkaldsnumre for fax og 10 gruppeopkaldsposter med op til 30 numre hver.

| Menupunkt            | Handling                                                                                                    |
|----------------------|----------------------------------------------------------------------------------------------------|
| Søgning efter navn   | Tryk på knappen <b>Vælg</b> of at åbne menuen <b>Navnesøgning</b> . Du kan finde yderligere oplysninger under Menuen Navnesøgning.                                   |
| Telefonnummersøgning | Tryk på knappen Vælg of for at åbne menuen Telefonbogssøgning. Du kan finde yderligere oplysninger under Menuen Telefonnummersøgning.                                |
| Tilføj post          | Tryk på knappen <b>Vælg or</b> for at åbne menuen <b>Telefonbog: Tilføj post</b> . Du kan finde yderligere oplysninger under <u>Menuen Telefonbog: Tilføj post</u> . |
| Gruppesøgning        | Tryk på knappen <b>Vælg</b> of for at åbne menuen <b>Gruppesøgning</b> . Du kan finde yderligere oplysninger under Menuen Gruppesøgning.                             |
| Tilføj gruppe        | Tryk på knappen <b>Vælg</b> of at åbne menuen <b>Telefonbog: Tilføj gruppe</b> . Du kan finde yderligere oplysninger under <u>Menuen Telefonbog: Tilføj gruppe</u> . |
| Udskriv liste        | Tryk på knappen Vælg 🕢 for at udskrive den telefonbog, der er gemt på printeren.                                                                                     |

#### Menuen Navnesøgning

Du kan åbne menuen **Navnesøgning** ved at vælge Navnesøgning i menuen **Telefonbog**.

| Menupunkt               | Handling                                                                                                    |
|-------------------------|----------------------------------------------------------------------------------------------------|
| Vinduet<br>Søgekriterie | Brug tastaturet til at angive et bogstav. Listen ruller automatisk til det pågældende sted i telefonbogen.                               |
| Hurtigopkald            | Navnene for hurtigopkaldsposterne vises. Antallet af viste hurtigopkald afhænger af det antal hurtigopkald, du har angivet på printeren. |

#### Menuen Telefonnummersøgning

Du kan åbne menuen Telefonbogssøgning ved at vælge Telefonnummersøgning i menuen Telefonbog.

| Menupunkt               | Handling                                                                                                    |
|-------------------------|----------------------------------------------------------------------------------------------------|
| Vinduet<br>Søgekriterie | Brug tastaturet til at angive et tal. Listen ruller automatisk til det pågældende sted i telefonbogen.                                      |
| Hurtigopkald            | Faxnumrene for hurtigopkaldsposterne vises. Antallet af viste hurtigopkald afhænger af det antal hurtigopkald, du har angivet på printeren. |

#### Menuen Telefonbog: Rediger post

Du kan åbne menuen **Telefonbog: Rediger post** ved at trykke på knappen **Menu**, når et hurtigopkaldsnummer fremhæves i enten menuen **Telefonnummersøgning** eller menuen **Navnesøgning**.

| Menupunkt           | Handling                                                                                              |
|---------------------|----------------------------------------------------------------------------------------------------|
| Navn                | Brug tastaturet til at redigere navnet på kontaktpersonen.                                            |
| Faxnummer           | Brug tastaturet til at redigere faxnummeret for kontaktpersonen.                                      |
| Hurtigopkaldsnummer | Hurtigopkaldsnummeret, der er tildelt denne kontaktperson, vises.                                     |
|                     | <b>BEMÆRK!</b> Hurtigopkaldsnummeret tildeles automatisk. Du kan ikke redigere hurtigopkaldsnummeret. |
| Slet post           | Tryk på knappen Vælg 🕢 for at slette posten fra telefonbogen.                                         |

#### Menuen Telefonbog: Tilføj post

Du kan åbne menuen Telefonbog: Tilføj post ved at vælge Tilføj post i menuen Telefonbog.

| Menupunkt           | Handling                                                                                              |
|---------------------|----------------------------------------------------------------------------------------------------|
| Navn                | Brug tastaturet til at angive navnet på kontaktpersonen.                                              |
| Faxnummer           | Brug tastaturet til at angive faxnummeret for kontaktpersonen.                                        |
| Hurtigopkaldsnummer | Det lavest tilgængelige hurtigopkaldsnummer tildeles kontaktpersonen.                                 |
|                     | <b>BEMÆRK!</b> Hurtigopkaldsnummeret tildeles automatisk. Du kan ikke redigere hurtigopkaldsnummeret. |

#### Menuen Gruppesøgning

Du kan åbne menuen Gruppesøgning ved at vælge Gruppesøgning i menuen Telefonbog.

| Menupunkt               | Handling                                                                                                    |
|-------------------------|----------------------------------------------------------------------------------------------------|
| Vinduet<br>Søgekriterie | Brug tastaturet til at angive et bogstav.                                                                                  |
| Hurtigopkald            | Faxnumrene for gruppeposterne vises. Antallet af viste grupper afhænger af det antal grupper, du har angivet på printeren. |

#### Menuen Telefonbog: Rediger gruppe

Du kan åbne menuen **Telefonbog: Rediger gruppe** ved at trykke på knappen **Menu** (**)**, når et hurtigopkaldsnummer fremhæves i menuen **Gruppesøgning**.

| Menupunkt           | Handling                                                                                              |
|---------------------|----------------------------------------------------------------------------------------------------|
| Navn                | Brug tastaturet til at redigere navnet på gruppen.                                                    |
| Faxnummer           | Brug tastaturet til at redigere faxnumrene for gruppen.                                               |
| Hurtigopkaldsnummer | Hurtigopkaldsnummeret, der er tildelt denne gruppe, vises.                                            |
|                     | <b>BEMÆRK!</b> Hurtigopkaldsnummeret tildeles automatisk. Du kan ikke redigere hurtigopkaldsnummeret. |
| Slet post           | Tryk på knappen Vælg 🕢 for at slette posten fra telefonbogen.                                         |

#### Menuen Telefonbog: Tilføj gruppe

Du kan åbne menuen Telefonbog: Tilføj gruppe ved at vælge Tilføj gruppe i menuen Telefonbog.

| Menupunkt | Handling                                           |
|-----------|----------------------------------------------------|
| Navn      | Brug tastaturet til at angive et navn til gruppen. |

| Faxnummervindue      | Brug tastaturet til at angive faxnumrene for gruppen.                                                                                                    |
|----------------------|----------------------------------------------------------------------------------------------------|
| Søgning efter navn   | Tryk på knappen <b>Vælg</b> of at åbne menuen <b>Navnesøgning</b> . Du kan finde yderligere oplysninger under Menuen Navnesøgning.                                      |
| Telefonnummersøgning | Tryk på knappen <b>Vælg</b> of at åbne menuen <b>Telefonbogssøgning</b> . Du kan finde yderligere oplysninger under Menuen Telefonnummersøgning.                        |
| Genopkaldsoversigt   | Tryk på knappen <b>Vælg</b> of at få vist genopkaldsoversigten. De fem sidst kaldte numre vises på skærmen.                                                             |
| Hurtigopkaldsnummer  | Det lavest tilgængelige hurtigopkaldsnummer tildeles denne gruppe.<br>BEMÆRK! Hurtigopkaldsnummeret tildeles automatisk. Du kan ikke redigere<br>hurtigopkaldsnummeret. |

#### Menuen Planlægning af automatisk svar

Du kan åbne menuen **Planlægning af automatisk svar** ved at vælge Planlagt ved indstillingen Automatisk svar i menuen **Faxtilstand** eller ved at vælge Planlægning af automatisk svar i menuen **Ringning og besvarelse**.

Når Automatisk svar er slået til, besvarer faxmaskinen indgående faxer uden handlinger fra brugeren. Når Automatisk svar er slået fra, skal indgående faxer besvares manuelt.

| Menupunkt                   | Handling                                                                      |
|-----------------------------|-------------------------------------------------------------------------------|
| Aktuelt klokkeslæt          | Viser det aktuelle klokkeslæt.                                                |
| Slå automatisk svar til ved | Brug tastaturet til angive det tidspunkt, hvor Automatisk svar skal slås til. |
| Slå automatisk svar fra ved | Brug tastaturet til angive det tidspunkt, hvor Automatisk svar skal slås fra. |

#### Menuen Rediger faxindstillinger

Du kan åbne menuen Rediger faxindstillinger ved at vælge Rediger faxindstillinger i menuen Faxtilstand.

De indstillinger, der redigeres i denne menu, er kun midlertidige og gælder kun for det faxjob, du sender på det pågældende tidspunkt. De gælder ikke for efterfølgende faxer.

| Menupunkt             | Handling                                                                                                    |
|-----------------------|----------------------------------------------------------------------------------------------------|
| Skilleside            | Angiv, om du vil sende en forside med din fax.<br>• Nej*<br>• Ja                                                                            |
|                       |                                                                                                    |
| Farve                 | <ul> <li>Angiv farven for den sendte fax.</li> <li>Sort/hvid*</li> <li>Farve</li> </ul>                                                     |
| Kvalitet              | Angiv scanningskvaliteten for faxen.<br>• Standard*<br>• Fin<br>• Superfin<br>• Ultrafin                                                    |
| Lysere/mørkere        | Tryk på venstre eller højre <b>pil</b> ( ) for at angive en indstilling for lysstyrke (den mellemste indstilling er standardindstillingen). |
| Opr. størrelse        | Angiv størrelsen på originaldokumentet.<br>• 8,5x11"*<br>• A4                                                                               |
| *Fabriksindstillinger |                                                                                                    |

#### Menuen Forside

Du kan åbne menuen **Forside** ved at trykke på knappen **Menu** (**p**), mens Forside er fremhævet i menuen **Rediger** f**axindstillinger**. I menuen **Forside** skal du trykke på knappen **Menu** (**p**) for at redigere forsidens indhold.

| Menupunkt             | Handling                                                                                                    |
|-----------------------|----------------------------------------------------------------------------------------------------|
| Fra nr.               | <ul> <li>Angiv dit faxnummer.</li> <li>Lad stå tomt*</li> <li>Fra nr. 1</li> <li>Fra nr. 2</li> <li>Fra nr. 3</li> <li>Fra nr. 4</li> <li>Fra nr. 5</li> </ul> BEMÆRK! HVis du vil angive eller redigere oplysninger i menuen Fra, skal du rulle til den indstilling, du vil redigere, og derefter trykke på knappen Menu   Brug tastaturet til at angive oplysninger om afsenderen. |
| Dit navn              | Viser navnet på afsenderen.                                                                                                    |
| Dit<br>telefonnummer  | Viser telefonnummeret for afsenderen.                                                                                                    |
| Dit faxnummer         | Brug tastaturet til at angive dit faxnummer.                                                                                                    |
| Prioritet             | Angiv et prioritetsniveau, der skal vises på forsiden.<br>• Ingen*<br>• Til orientering<br>• Svar<br>• Vigtigt                                                                                                    |
| Meddelelse            | Brug tastaturet til at angive en meddelelse til modtageren.                                                                                                    |
| *Fabriksindstillinger |                                                                                                    |

#### Menuen Faxopsætning

Du kan åbne menuen **Faxopsætning** ved at vælge Faxopsætning i menuen **Faxtilstand** eller ved at vælge Rediger standardindstillinger for fax i menuen **Opsætning**. De indstillinger, du angiver i denne menu, gælder for alle faxjob, du sender eller modtager, medmindre du gendanner indstillingerne til fabriksindstillingerne.

| Menupunkt                      | Handling                                                                                                    |
|--------------------------------|----------------------------------------------------------------------------------------------------|
| Telefonbog med<br>hurtigopkald | Tryk på knappen <b>Vælg</b> of at åbne menuen <b>Telefonbog</b> . Du kan finde yderligere oplysninger under Menuen Telefonbog.                         |
| Oversigt og<br>rapporter       | Tryk på knappen <b>Vælg</b> of at åbne menuen <b>Historik og rapporter</b> . Du kan finde yderligere oplysninger under Menuen Historik og rapporter.   |
| Opkald og<br>besvarelse        | Tryk på knappen <b>Vælg</b> of at åbne menuen <b>Ringning og besvarelse</b> . Du kan finde yderligere oplysninger under Menuen Ringning og besvarelse. |
| Faxudskrivning                 | Tryk på knappen <b>Vælg</b> of at åbne menuen <b>Faxudskrivning</b> . Du kan finde yderligere oplysninger under Menuen Faxudskrivning.                 |
| Opkald og<br>afsendelse        | Tryk på knappen <b>Vælg</b> of at åbne menuen <b>Opkald og afsendelse</b> . Du kan finde yderligere oplysninger under Menuen Opkald og afsendelse.     |
| Blokering af fax               | Tryk på knappen <b>Vælg</b> of at åbne menuen <b>Faxblokering</b> . Du kan finde yderligere oplysninger under Menuen Faxblokering.                     |

#### Menuen Historik og rapporter

Du kan åbne menuen Historik og rapporter ved at vælge Historik og rapporter i menuen Faxopsætning.

| Menupunkt | Handling |
|-----------|----------|
| •         | 5        |

| Vis oversigt på skærm             | Tryk på knappen Vælg 🕢 for at få vist faxhistorikken på skærmen.                                          |
|-----------------------------------|----------------------------------------------------------------------------------------------------|
| Udskriv afs. oversigt             | Tryk på knappen Vælg 🕢 for at udskrive en historik over sendte faxer.                                     |
| Udskriv modt. oversigt            | Tryk på knappen Vælg 🕜 for at udskrive en historik over modtagne faxer.                                   |
| Vis ventende faxer                | Tryk på knappen Vælg 🕢 for at få vist oplysninger om ventende faxer på skærmen.                           |
| Rapport                           | Angiv, hvornår der skal udskrives en rapport over faxhistorik.<br>• Manuel udskrivning*<br>• Efter 40 job |
| Udskriv historik for faxaktivitet | Tryk på knappen Vælg 🕜 for at udskrive en historik for faxaktiviteten.                                    |
| Bekræftelse                       | Angiv, hvornår der skal udskrives en bekræftelsesside for en fax.<br>• Ved fejl*<br>• Ved alle<br>• Fra   |
| *Fabriksindstillinger             |                                                                                                    |

#### Menuen Faxhistorik - flere indstillinger

Du kan åbne menuen **Faxhistorik - flere indstillinger** ved at fremhæve et af de viste tal i vinduet **Faxhistorik** og trykke på knappen **Vælg**

| Menupunkt                         | Handling                                                                                                    |
|-----------------------------------|----------------------------------------------------------------------------------------------------|
| Kald dette<br>nummer igen         | Tryk på knappen <b>Vælg</b> 🕢 for at åbne menuen <b>Faxtilstand</b> , hvor det valgte nummer vises i<br>vinudet Faxnummer.                                   |
| Føj nummer til<br>telefonbog      | Tryk på knappen <b>Vælg</b> of at åbne menuen <b>Telefonbog: Tilføj post</b> , hvor feltet med faxnummeret automatisk er udfyldt med det aktuelle faxnummer. |
| Føj nummer til<br>blokerede faxer | Tryk på knappen Vælg or for at åbne menuen Blokeret fax: Tilføj post, hvor feltet med faxnummeret automatisk er udfyldt med det aktuelle faxnummer.          |
| Slet al historik                  | Tryk på knappen Vælg 🕢 for at slette logfilen med faxaktivitet.                                                                                              |

#### Menuen Ringning og besvarelse

Du kan åbne menuen **Ringning og besvarelse** ved at vælge Ringning og besvarelse i menuen **Faxopsætning**.

| Menupunkt         | Handling                                                                                                    |
|-------------------|----------------------------------------------------------------------------------------------------|
| Ringestyrke       | Angiv ringelydstyrken for faxmodemmet.<br>• Lav*<br>• Høj<br>• Fra                                                                                                    |
| Tag rør ved       | <ul> <li>Angiv antal ringninger, før printeren besvarer et indgående opkald.</li> <li>1. ring</li> <li>2. ring</li> <li>3. ring*</li> <li>5. ring</li> </ul>                                                                         |
| Speciel ringetone | <ul> <li>Angiv den bestemte ringeindstilling, der svarer til den indstilling din telefontjeneste indeholder.</li> <li>Alle ringetoner*</li> <li>Enkelt ringetone</li> <li>Dobbelt ringetone</li> <li>Tredobbelt ringetone</li> </ul> |

| Tidsplan for<br>Autosvar         | Tryk på knappen <b>Vælg</b> 🕢 for at åbne menuen <b>Planlægning af automatisk svar</b> . Du kan finde<br>yderligere oplysninger under <u>Menuen Planlægning af automatisk svar</u> .                                                                                                    |
|----------------------------------|----------------------------------------------------------------------------------------------------|
| Faxvideresendelse                | <ul> <li>Indstil printeren til at videresende faxer eller videresende dem og udskrive en kopi.</li> <li>Fra*</li> <li>Videresend</li> <li>Udskriv og videresend</li> </ul>                                                                                                    |
| Manuel indføring<br>af nøglekode | Tryk på knappen <b>Vælg</b> for at åbne menuen <b>Svarkode</b> . Hvis du vil ændre koden, skal du bruge tastaturet til at angive en ny kode og derefter trykke på knappen <b>Vælg</b> .<br>BEMÆRK! Standardkoden er 3355# (DELL#).                                                                                                    |
| Opkalds-id-<br>mønster           | <ul> <li>Mønster 1 (FSK)*</li> <li>Mønster 2 (DTMF)</li> <li>BEMÆRK! Mønsteret for registrering af opkalds-id bestemmes af det land eller område, du valgte under startkonfigurationen. Hvis telefonerne i dit land bruger to registreringsmønstre, skal du ringe til telefonselskabet for at få at vide, hvilket mønster det bruger.</li> </ul> |
| *Fabriksindstilling              |                                                                                                    |

#### Menuen Faxudskrivning

Du kan åbne menuen **Faxudskrivning** ved at vælge Faxudskrivning i menuen **Faxopsætning**.

| Menupunkt               | Handling                                                                                                    |
|-------------------------|----------------------------------------------------------------------------------------------------|
| Hvis den er for<br>stor | <ul> <li>Angiv, hvordan printeren behandler indgående faxer, som er for store til at blive udskrevet på en side.</li> <li>Tilpas til side*</li> <li>Brug to sider</li> </ul>                                                                                                    |
| Faxsidefod              | Angiv, om du vil medtage en sidefod på udskrevne faxer.<br>• Til*<br>• Fra                                                                                                    |
| Tosidet udskrift        | <ul> <li>Angiv en indstilling for dupleksudskrivning.</li> <li>Ensidet udskrift*</li> <li>Tosidet udskrift</li> </ul>                                                                                                    |
| Papirhåndtering         | Tryk på knappen <b>Vælg</b> of for at åbne menuen <b>Papirhåndtering</b> , og vælg derefter størrelse og type for det blanke papir, der er lagt i inputbakken. Hvis du har en valgfri inputbakke, kan du også angive papirkilden. Du kan finde yderligere oplysninger under <u>Menuen Papirhåndtering</u> . |
| *Fabriksindstil         | linger                                                                                                    |

#### Menuen Opkald og afsendelse

Du kan åbne menuen **Opkald og afsendelse** ved at vælge Opkald og afsendelse i menuen **Faxopsætning**.

| Menupunkt     | Handling                                                                                                 |
|---------------|----------------------------------------------------------------------------------------------------|
| Dit faxnummer | Brug tastaturet til at angive dit faxnummer. Dette nummer vises på forsiden af udgående faxer.           |
| Dit faxnavn   | Brug tastaturet til at angive navnet på printeren. Dette navn vises på faxsidehovedet på udgående faxer. |
| Skilleside    | Angiv, om du vil medtage en forside på udgående faxer.<br>• Nej*<br>• Ja                                 |
| Farve         | Angiv farven for udgående faxer.                                                                         |

|                         | <ul><li>Sort/hvid*</li><li>Farve</li></ul>                                                                                                    |
|-------------------------|----------------------------------------------------------------------------------------------------|
| Kvalitet                | Angiv scanningskvaliteten for udgående faxer.<br>• Standard*<br>• Fin<br>• Superfin<br>• Ultrafin                                                                                                    |
| Lysere/mørkere          | Tryk på venstre eller højre <b>pil</b> for at angive en indstilling for lysstyrke (den mellemste indstilling er standardindstillingen).                                                                                                    |
| Opkaldsmetode           | <ul> <li>Angiv den opkaldsmetode, der svarer til dit telefonsystem.</li> <li>Tryktast*</li> <li>Impuls</li> <li>Fra PBC (Registrering af klartone deaktiveret)</li> </ul>                                                                                                    |
| Genopkaldstidspunkt     | Angiv den tid, printeren venter, før den forsøger at sende faxer igen, hvis de ikke er gået<br>igennem.<br>• 1 minut<br>• 2 minutter*<br>• 3 minutter<br>• 4 minutter<br>• 5 minutter<br>• 6 minutter<br>• 7 minutter<br>• 8 minutter                                                            |
| Genopkaldsforsøg        | <ul> <li>Angiv det antal gange, printeren forsøger at sende faxer, der ikke er gået igennem første gang.</li> <li>0 gange</li> <li>1 gang</li> <li>2 gange</li> <li>3 gange*</li> <li>4 gange</li> <li>5 gange</li> </ul>                                                                        |
| Områdenr.               | <ul> <li>Ingen* - tryk på knappen Vælg of for at redigere standardindstillingerne.</li> <li>Opret - tryk på knappen Vælg of for at oprette et præfiks, hvis det er nødvendigt for at få en linje ud.</li> <li>Rediger - Tryk på knappen Vælg of for at redigere det aktuelle præfiks.</li> </ul> |
| Opkaldslydstyrke        | Angiv opkaldslydstyrken for faxmodemmet.<br>• Fra<br>• Lav*<br>• Høj                                                                                                    |
| Scan                    | <ul> <li>Før opkald* - faxen scannes til hukommelsen, inden der ringes til faxnummeret.</li> <li>Efter opkald - der ringes til faxnummeret, der etableres kommunikation med den modtagende fax, og derefter scannes faxen.</li> </ul>                                                            |
| Maks.<br>sendehastighed | Angiv den maksimale datahastighed, som systemet tillader.<br>• 33.600 bps*<br>• 31.200 bps<br>• 28,800 bps<br>• 26,400 bps<br>• 24,000 bps<br>• 21,600 bps<br>• 19,200 bps<br>• 16,800 bps                                                                                                    |

|                       | <ul> <li>14,400 bps</li> <li>12,000 bps</li> <li>9,600 bps</li> <li>7,200 bps</li> <li>4,800 bps</li> <li>2,400 bps</li> </ul>                                                                                                    |  |
|-----------------------|----------------------------------------------------------------------------------------------------|--|
| Auto. konv. fax       | <ul> <li>Til* - faxen konverteres automatisk, så den er kompatibel med modtagerens faxmaskine<br/>uanset indstillingerne for afsendelse.</li> <li>Fra - der vises en fejl om ikke-understøttet fax, hvis der er uoverensstemmelse mellem<br/>indstillingerne for afsendelse og indstillingerne på modtagerens faxmaskine.</li> </ul> |  |
| Fejlkorrektion        | Angiv, om printeren automatisk skal forsøge at redigere datafejl i faxer.<br>• Til*<br>• Fra                                                                                                    |  |
| Opr. størrelse        | Angiv originalstørrelsen for faxer.<br>• 8,5x11"*<br>• A4                                                                                                    |  |
| *Fabriksindstillinger |                                                                                                    |  |

#### Menuen Faxblokering

Du kan åbne menuen Faxblokering ved at vælge Faxblokering i menuen Faxopsætning.

Når faxblokering er slået til, afbrydes opkald fra faxmaskiner med et opkalds-id, der svarer til et, der er angivet på blokeringslisten, eller som har hemmeligt opkalds-id.

| Menupunkt                                  | Handling                                                                                                    |  |
|--------------------------------------------|----------------------------------------------------------------------------------------------------|--|
| Blokeringsliste                            | Slå faxblokeringsfunktionen til eller fra.<br>• Fra*<br>• Til                                                                                                    |  |
| Bloker opkald uden<br>id                   | <ul> <li>Angiv, om printeren skal acceptere faxer fra ukendte afsendere.</li> <li>Fra*</li> <li>Til</li> </ul>                                                          |  |
| Søgning efter<br>faxnavn blokeret          | Tryk på knappen <b>Vælg</b> of at åbne menuen <b>Søgning efter faxnavn blokeret</b> . Du kan finde yderligere oplysninger under Menuen Søgning efter faxnavn blokeret.  |  |
| Søgning efter<br>faxpostnummer<br>blokeret | Tryk på knappen Vælg of for at åbne menuen Søgning efter faxpostnummer blokeret. Du kan finde yderligere oplysninger under Menuen Søgning efter faxpostnummer blokeret. |  |
| Blokeret fax - tilføj<br>post              | Tryk på knappen Vælg of for at åbne menuen Blokeret fax: Tilføj post. Du kan finde yderligere oplysninger under Menuen Blokeret faxpost - tilføj post.                  |  |
| Udskriv liste over<br>blokerede faxer      | Tryk på knappen Vælg 🕜 for at udskrive indholdet af listen over blokerede faxer.                                                                                        |  |
| *Fabriksindstillinger                      |                                                                                                    |  |

#### Menuen Søgning efter faxnavn blokeret

Du kan åbne menuen **Søgning efter faxnavn blokeret** ved at vælge Søgning efter faxnavn blokeret i menuen **Faxblokering**.

| Menupunkt            | Handling                                                                                                   |
|----------------------|----------------------------------------------------------------------------------------------------|
| Vinduet Søgekriterie | Brug tastaturet til at angive et bogstav. Listen ruller automatisk til det pågældende sted i telefonbogen. |

| Værdi for liste over | Den blokerede kontaktperson vises. Antallet af kontaktpersoner på listen afhænger af det |
|----------------------|------------------------------------------------------------------------------------------|
| blokerede faxer      | antal faxnumre, du har blokeret.                                                         |

#### Menuen Søgning efter faxpostnummer blokeret

Du kan åbne menuen **Søgning efter faxpostnummer blokeret** ved at vælge Søgning efter faxpostnummer blokeret i menuen **Faxblokering**.

| Menupunkt                               | Handling                                                                                                    |
|-----------------------------------------|----------------------------------------------------------------------------------------------------|
| Vinduet Søgekriterie                    | Brug tastaturet til at angive et tal. Listen ruller automatisk til det pågældende sted i telefonbogen.                                                       |
| Nummer på liste over<br>blokerede faxer | Nummeret, der er tildelt det blokerede faxnummer, vises. Nummeret, der tildeles listen over blokerede faxer, afhænger af det antal faxnumre, du har blokeret |

#### Menuen Blokeret fax - rediger post

Du kan åbne menuen **Blokeret fax - rediger post** ved at trykke på knappen **Menu** , mens der fremhævet et nummer i menuen **Søgning efter faxnavn blokeret** eller menuen **Søgning efter faxpostnummer blokeret**.

| Menupunkt          | Handling                                                                        |  |
|--------------------|---------------------------------------------------------------------------------|--|
| Navn               | Brug tastaturet til at redigere navnet på kontaktpersonen.                      |  |
| Faxnummer          | Brug tastaturet til at redigere faxnummeret for kontaktpersonen.                |  |
| Blokeret faxnummer | Der tildeles et nummer til dette blokerede faxnummer.                           |  |
|                    | BEMÆRK! Nummeret tildeles automatisk. Du kan ikke redigere det tildelte nummer. |  |
| Slet post          | Tryk på knappen Vælg 🕜 for at slette den post fra listen over blokerede faxer.  |  |

#### Menuen Blokeret faxpost - tilføj post

Du kan åbne menuen Blokeret fax - tilføj post ved at vælge Blokeret fax - tilføj post i menuen Faxblokering.

Du kan føje op til 50 numre til listen over blokerede faxer.

| Menupunkt             | Handling                                                                                                    |
|-----------------------|----------------------------------------------------------------------------------------------------|
| Navn                  | Brug tastaturet til at redigere navnet på kontaktpersonen.                                                                                  |
| Faxnummer             | Brug tastaturet til at redigere faxnummeret for kontaktpersonen. Det er nødvendigt at angive et nummer for at tilføje en post i denne menu. |
| Blokeret<br>faxnummer | Der tildeles et nummer til dette blokerede faxnummer.                                                                                       |
|                       | BEMÆRK! Nummeret tildeles automatisk. Du kan ikke redigere det tildelte nummer.                                                             |

# Scanningstilstand

| Hovedmenu | Hovedmenu for tilstand         |
|-----------|--------------------------------|
| Scan      | Scan til                       |
|           | Farve                          |
|           | Kvalitet                       |
|           | Opr. størrelse                 |
|           | Ret standardindst. for scanner |

Sådan vises eller ændres indstillingerne for menuen Scanningstilstand:

- 1. Kontroller, at printeren og computeren er tilsluttet via et USB-kabel.
- 2. Tryk på pil op eller ned v i hovedmenuen for at rulle til Scan, og tryk derefter på knappen Vælg v.
- 3. Hvis computeren er sluttet til et netværk, skal du vælge en vært på skærmbilledet Vælg vært og om nødvendigt angive en firecifret PIN-kode til den valgte vært.
- 4. Tryk på knappen Vælg 🕢

#### Menuen Scanningstilstand

| Menupunkt                        | Indstillinger                                                                                                    |
|----------------------------------|----------------------------------------------------------------------------------------------------|
| Scan til                         | Vælg det program, hvortil din scanning skal sendes.                                                                                                    |
|                                  | <ul> <li>Vis udskrift</li> <li>E-mail</li> <li>Filer</li> <li>Software, der er installeret på computeren</li> </ul>                                                                                               |
| Farve                            | Angiv farven for din scanning.                                                                                                    |
|                                  | <ul><li>Farve*</li><li>Sort/hvid</li></ul>                                                                                                    |
| Kvalitet                         | Angiv kvaliteten (opløsningen) for din scanning.                                                                                                    |
|                                  | <ul> <li>Automatisk*</li> <li>150 dpi</li> <li>300 dpi</li> <li>600 dpi</li> </ul>                                                                                                    |
| Opr. størrelse                   | Angiv størrelsen på originaldokument og -billede.                                                                                                    |
|                                  | <ul> <li>Automatisk registrering*</li> <li>L</li> <li>2L</li> <li>A6</li> <li>A5</li> <li>B5</li> <li>A4</li> <li>2,25x3,25"</li> <li>3x5"</li> <li>4x6"</li> <li>5x7"</li> <li>8x10"</li> <li>8,5x11"</li> </ul> |
| Rediger<br>standardindstillinger | Tryk på knappen Vælg of for at åbne menuen Standardindstillinger for scanning. Du kan finde                                                                                                    |
| * Cobrikein datilling            | yderligere oplysninger under <u>Menuen Standardindstillinger for scanning</u> .                                                                                                    |
|                                  |                                                                                                    |

# Opsætningstilstand

| Hovedmenu | Hovedmenu for tilstand                      | Undermenu for tilstand     | Undermenu for tilstand |
|-----------|---------------------------------------------|----------------------------|------------------------|
| Opsætning | Papirhåndtering                             |                            |                        |
|           | Rediger standardindstillinger for printer   | Indstil dato og klokkeslæt |                        |
|           |                                             | Papirhåndtering            |                        |
|           | Rediger standardindstillinger for kopiering | Papirhåndtering            |                        |
|           |                                             |                            |                        |

| Rediger standardindstillinger for fotos           | Papirhåndtering                |                                         |
|---------------------------------------------------|--------------------------------|-----------------------------------------|
| Rediger standardindstillinger for fax             | Telefonbog med<br>hurtigopkald | Telefonbog                              |
|                                                   | Oversigt og rapporter          |                                         |
|                                                   | Opkald og besvarelse           | Tidsplan for Autosvar                   |
|                                                   | Faxudskrivning                 | Papirhåndtering                         |
|                                                   | Opkald og afsendelse           |                                         |
|                                                   | Blokering af fax               | Søgning efter faxnavn blokeret          |
|                                                   |                                | Søgning efter faxpostnummer<br>blokeret |
|                                                   |                                | Blokeret fax - tilføj post              |
| Ret standardindst. for scanner                    |                                |                                         |
| Rediger standardindstillinger for<br>Bluetooth    | Papirhåndtering                |                                         |
| Rediger standardindstillingerne for<br>PictBridge | Papirhåndtering                |                                         |
| Udskriv liste med indstillinger                   |                                |                                         |
| Opsætning af netværk                              | Trådløs menu                   | Kvalitet af trådløst signal             |
|                                                   | TCP/IP                         | Angiv IP-adresse                        |
|                                                   |                                | Angiv IP-netmaske                       |
|                                                   |                                | Angiv IP-gateway                        |
|                                                   | Menuen Netværkstid             |                                         |

Sådan åbnes menuen Opsætning:

- 1. Tryk på pil op eller ned
- 2. Tryk på knappen Vælg 🔗.

## Menuen Opsætningstilstand

| Menupunkt                                         | Handling                                                                                                    |
|---------------------------------------------------|----------------------------------------------------------------------------------------------------|
| Papirhåndtering                                   | Tryk på knappen <b>Vælg</b> of for at åbne menuen <b>Papirhåndtering</b> . Du kan finde yderligere oplysninger under Menuen Papirhåndtering.                                         |
| Rediger<br>standardindstillinger for<br>printer   | Tryk på knappen Vælg or for at åbne menuen Standardindstillinger for printer. Du kan finde yderligere oplysninger under Menuen Standardindstillinger for printer.                    |
| Rediger<br>standardindstillinger for<br>kopiering | Tryk på knappen <b>Vælg</b> of for at åbne menuen <b>Standardindstillinger for kopiering</b> . Du kan finde yderligere oplysninger under Menuen Standardindstillinger for kopiering. |
| Rediger<br>standardindstillinger for<br>fotos     | Tryk på knappen <b>Vælg</b> of for at åbne menuen <b>Standardindstillinger for fotos</b> . Du kan finde yderligere oplysninger under <u>Menuen Standardindstillinger for fotos</u> . |
| Rediger<br>standardindstillinger for<br>fax       | Tryk på knappen <b>Vælg</b> of for at åbne menuen <b>Faxopsætning</b> . Du kan finde yderligere oplysninger under Menuen Faxopsætning.                                               |
| Ret standardindst. for scanner                    | Tryk på knappen Vælg of for at åbne menuen Standardindstillinger for scanning. Du kan finde yderligere oplysninger under Menuen Standardindstillinger for scanning.                  |
| Rediger<br>standardindstillinger for<br>Bluetooth | Tryk på knappen Vælg of for at åbne menuen Standardindstillinger for Bluetooth. Du kan finde yderligere oplysninger under Menuen Standardindstillinger for Bluetooth.                |
| Rediger<br>standardindstillingerne                | Tryk på knappen Vælg 🕢 for at åbne menuen Standardindstillinger for PictBridge. Du kan                                                                                               |

| for PictBridge                     | finde yderligere oplysninger under Menuen Standardindstillinger for PictBridge.                                                     |
|------------------------------------|----------------------------------------------------------------------------------------------------|
| Udskriv liste med<br>indstillinger | Tryk på knappen <b>Vælg</b> of for at udskrive en liste over de indstillinger, der er angivet ved brug af betjeningspanelet.        |
| Opsætning af netværk               | Tryk på knappen Vælg of at åbne menuen Opsætning af netværk. Du kan finde yderligere oplysninger under Menuen Opsætning af netværk. |

#### Menuen Papirhåndtering

Du kan vælge størrelse og type for det blanke papir, der er lagt i inputbakken, i menuen **Papirhåndtering**. Hvis du har en valgfri inputbakke, kan du også angive papirkilden.

Du kan få vist eller redigere menuen **Papirhåndtering** ved at vælge Papirhåndtering i menuen **Opsætning**, menuen **Kopieringstilstand**, menuen **Udskriftsindstillinger for fotos**, menuen **Standardindstillinger for fotos**, menuen **Standardindstillinger for udskrivning af fil**, menuen **Faxudskrivning** eller menuen **Standardindstillinger for Bluetooth**.

#### Menuen Papirhåndtering for printere med én inputbakke

| Menupunkt    | Indstillinger                                                                                                    |
|--------------|----------------------------------------------------------------------------------------------------|
| Størrelse    | Angiv størrelsen på papiret, der er lagt i inputbakken.<br>• 8,5x11"*<br>• 8,5x14"<br>• A4*<br>• B5<br>• A5<br>• A6<br>• L<br>• 2L<br>• Hagaki<br>• 3x5"<br>• 3,5x5"<br>• 4x6"<br>• 4x8"<br>• 5x7"<br>• 10x15 cm<br>• 10x20 cm<br>• 13x18 cm<br>BEMÆRK! Størrelse bestemmes af det land, du har valgt under startkonfigurationen. Hvis du redigerer<br>størrelse i en menu, ændres den valgte indstilling i alle andre menuer. |
| Туре         | Angiv den papirtype, der er lagt i inputbakken.    Automatisk registrering*  Almindeligt  Mat  Foto  Transparent                                                                                                    |
| *Fabriksinds | Transparent stilling                                                                                                    |

#### Flere indstillinger er tilgængelige, hvis der er tilknyttet endnu en papirbakke

| Menupunkt                  | Indstillinger                                                                                                    |
|----------------------------|----------------------------------------------------------------------------------------------------|
| Størrelse - bakke 2        | Bakke 1 og bakke 2 har samme standardpapirstørrelse under startkonfigurationen. Du kan lægge<br>forskellige papirstørrelser i de to bakker og vælge de relevante indstillinger for papirstørrelse for<br>dem. |
|                            |                                                                                                    |
| Type - bakke 2             | Bakke 2 har samme indstillinger for papirtype som Bakke 1.                                                                                                    |
| Sammenkædning<br>af bakker | <ul> <li>Angiv, om printeren skal hente papir fra den anden bakke, hvis den første er tom, eller ej.</li> <li>Fra*</li> <li>Automatisk</li> </ul>                                                             |

|                      | Du kan finde yderligere oplysninger under <u>Om sammenkædning af bakker</u> .                                                                                                    |
|----------------------|----------------------------------------------------------------------------------------------------|
| Kopikilde            | Angiv papirkilden til kopiering.                                                                                                    |
|                      | <ul> <li>Bakke 1*</li> <li>Bakke 2</li> </ul>                                                                                                    |
| Fotokilde            | Angiv papirkilden til udskrivning af fotos.                                                                                                    |
|                      | <ul> <li>Bakke 1*</li> <li>Bakke 2</li> </ul>                                                                                                    |
| Filudskrivningskilde | Angiv papirkilden til udskrivning af filer.                                                                                                    |
|                      | <ul> <li>Bakke 1*</li> <li>Bakke 2</li> </ul>                                                                                                    |
| Faxkilde             | Angiv papirkilden til udskrivning af faxer.                                                                                                    |
|                      | <ul> <li>Bakke 1*</li> <li>Bakke 2</li> <li>Automatisk</li> </ul>                                                                                                    |
|                      | <b>BEMÆRK!</b> Vælg <b>Automatisk</b> , hvis printeren skal vælge bakken med det det papir, der passer<br>til størrelsen på den indgående fax. Du skal også angive den korrekte papirstørrelse for begge<br>bakker. |
| PictBridge-kilde     | Angiv papirkilden til udskrivning af fotos fra et PictBridge-aktiveret kamera.                                                                                                    |
|                      | <ul> <li>Bakke 1*</li> <li>Bakke 2</li> </ul>                                                                                                    |
| Bluetooth-kilde      | Angiv papirkilden til udskrivning af fotos fra et PictBridge-aktiveret kamera.                                                                                                    |
|                      | Bakke 1*     Bakke 2                                                                                                    |
| *Fabriksindstilling  |                                                                                                    |

#### Menuen Standardindstillinger for printer

Du kan få vist eller redigere **standardindstillinger for printer** ved at vælge Rediger standardindstillinger for printer i menuen **Opsætning**.

| Menupunkt                     | Indstillinger                                                                                                    |
|-------------------------------|----------------------------------------------------------------------------------------------------|
| Indstil dato og<br>klokkeslæt | Tryk på knappen Vælg , og brug tastaturet til at angive dato og klokkeslæt. Tryk på venstre eller højre <b>pil 〈〉</b> for at flytte til det næste angivelsesfelt.                                            |
| Papirhåndtering               | Tryk på knappen <b>Vælg </b> for at åbne menuen <b>Papirhåndtering</b> . Du kan finde yderligere<br>oplysninger under <u>Menuen Papirhåndtering</u> .                                                        |
| Sprog                         | Tryk på venstre eller højre <b>pil</b> () for at rulle gennem sprogindstillingerne.                                                                                                    |
| Land                          | Tryk på venstre eller højre <b>pil</b> 🔿 for at rulle gennem landeindstillingerne.                                                                                                    |
| Tastaturtone                  | Angiv, om der skal lyde en biplyd, når du trykker på knapperne på betjeningspanelet eller ej.<br>• Fra<br>• Til*                                                                                             |
| Spar strøm                    | <ul> <li>Angive, hvornår printeren skal skifte til Strømsparertilstand.</li> <li>Nu</li> <li>Efter 10 minutter</li> <li>Efter 30 minutter*</li> <li>Efter 60 minutter</li> <li>Efter 120 minutter</li> </ul> |

|                         | Efter 240 minutter                                                                                                    |
|-------------------------|----------------------------------------------------------------------------------------------------|
| Blok. inds. for<br>vært | <ul> <li>Fra*</li> <li>Til</li> <li>BEMÆRK! Angiv Bloker værtsindstillinger til Til, hvis du vil forhindre andre brugere i at redigere indstillingerne for printeren.</li> </ul> |
| Højttalerlydstyrke      | Angiv lydstyrken for printerens højttaler.<br>• Fra<br>• Lav*<br>• Høj                                                                                                    |
| *Fabriksindstillir      | ng                                                                                                    |

#### Menuen Standardindstillinger for kopiering

Du kan få vist eller redigere **standardindstillinger for kopiering** ved at vælge Standardindstillinger for kopiering i menuen **Opsætning** eller ved at vælge Rediger standardindstillinger i menuen **Kopieringstilstand**.

| Menupunkt      | Indstillinger                                                                                                    |
|----------------|----------------------------------------------------------------------------------------------------|
| Farve          | Angiv farven på kopier.                                                                                                    |
|                | <ul> <li>Farve*</li> <li>Sort/hvid</li> </ul>                                                                                                    |
| Kvalitet       | Indstille kopieringskvalitet.<br>• Automatisk*<br>• Kladde<br>• Normal<br>• Foto                                                                                                    |
| Opr. størrelse | Angiv størrelsen på originaldokumenterne.<br>Automatisk registrering*<br>8,5x11"<br>2,25x3,25"<br>3x5"<br>4x6"<br>4x8"<br>5x7"<br>8x10"<br>L<br>2L<br>Hagaki<br>Aó<br>A5<br>B5<br>A4<br>60x80 mm<br>9x13 cm<br>10x15 cm<br>10x20 cm<br>13x18 cm<br>20x25 cm |
| Indholdstype   | Angive den dokumenttype, der skal kopieres.<br>• Tekst og grafik*<br>• Foto<br>• Kun tekst<br>• Linjetegning                                                                                                    |

| Tosidet original    | Angiv, om det originale dokument skal udskrives på én eller begge sider.                       |
|---------------------|------------------------------------------------------------------------------------------------|
|                     | <ul> <li>Fra*</li> <li>Til</li> </ul>                                                          |
|                     |                                                                                                |
| Papirhåndtering     | Tryk på knappen Vælg 🕢 for at åbne menuen Papirhåndtering. Du kan finde yderligere oplysninger |
|                     | under <u>Menuen Papirhåndtering</u> .                                                          |
| *Fabriksindstilling |                                                                                                |

#### Menuen Standardindstillinger for fotos

Du kan få vist eller redigere **standardindstillinger for fotos** ved at vælge Rediger standardindstillinger for fotos i menuen **Opsætning** eller ved at vælge Rediger standardindstillinger i menuen **Fotokorttilstand**. De indstillinger, du angiver i denne menu, gælder for alle fotos, du udskriver, medmindre du gendanner indstillingerne til fabriksindstillingerne.

| Menupunkt           | Indstillinger                                                                                                    |
|---------------------|----------------------------------------------------------------------------------------------------|
| Fotostørrelse       | Angiv størrelsen på det originale foto.                                                                                                    |
|                     | <ul> <li>Hagaki</li> <li>L</li> <li>2L</li> <li>60x80 mm</li> <li>A6</li> <li>10x15 cm</li> <li>13x18 cm</li> <li>A5</li> <li>B5</li> <li>A4</li> <li>2,25x 3,25"</li> <li>3,5x 5"</li> <li>4x6"</li> <li>5x7"</li> <li>8x10"</li> <li>8,5x11"</li> </ul>                                  |
| Layout              | <ul> <li>Angiv størrelsen på de udskrevne fotos.</li> <li>Automatisk*</li> <li>Uden rammer (1 pr. side)</li> <li>Ét centreret foto</li> <li>1 pr. side</li> <li>2 pr. side</li> <li>3 pr. side</li> <li>4 pr. side</li> <li>6 pr. side</li> <li>8 pr. side</li> <li>16 pr. side</li> </ul> |
| Kvalitet            | Angiv kvaliteten af de udskrevne fotos.<br>• Automatisk*<br>• Kladde<br>• Normal<br>• Foto                                                                                                    |
| Papirhåndtering     | Tryk på knappen <b>Vælg</b> of at åbne menuen <b>Papirhåndtering</b> . Du kan finde yderligere oplysninger under Menuen Papirhåndtering.                                                                                                    |
| *Fabriksindstilling |                                                                                                    |

#### Menuen Faxopsætning

Du kan åbne menuen **Faxopsætning** ved at vælge Rediger standardindstillinger for fax i menuen **Opsætning** eller ved at vælge Faxopsætning i menuen **Faxtilstand**. Du kan finde yderligere oplysninger under <u>Menuen</u>

#### Menuen Standardindstillinger for scanning

Du kan få vist eller redigere **standardindstillinger for scanning** ved at vælge Rediger standardindstillinger for scanning i menuen **Opsætning** eller ved at vælge Rediger standardindstillinger i menuen **Scanningstilstand**.

| Menupunkt           | Indstillinger                                                                                                    |
|---------------------|----------------------------------------------------------------------------------------------------|
| Farve               | Angiv farven for dine scanninger.<br>• Farve*<br>• Sort/hvid                                                                                                    |
| Kvalitet            | Angiv kvaliteten (opløsningen) for dine scanninger.<br>• Automatisk*<br>• 150 dpi<br>• 300 dpi<br>• 600 dpi                                                                                                    |
| Opr. størrelse      | Angiv størrelsen på originaldokumenter og -billeder.<br>• Automatisk registrering*<br>• L<br>• 2L<br>• A6<br>• A5<br>• B5<br>• A4<br>• 2,25x3,25"<br>• 3x5"<br>• 4x6"<br>• 4x8"<br>• 5x7"<br>• 8x10"<br>• 8,5x11" |
| *Fabriksindstilling | · · · · · · · · · · · · · · · · · · ·                                                                                                    |

#### Menuen Standardindstillinger for Bluetooth

Du kan få vist eller redigere **standardindstillinger for Bluetooth** ved at vælge Rediger standardindstillinger for Bluetooth i menuen **Opsætning**. Du kan finde yderligere oplysninger under <u>Bluetooth-tilstand</u>.

#### Menuen Standardindstillinger for PictBridge

Du kan få vist eller redigere **standardindstillinger for PictBridge** ved at vælge Rediger standardindstillinger for PictBridge i menuen **Opsætning**. Du kan finde yderligere oplysninger under <u>PictBridge, tilstand</u>.

#### Menuen Opsætning af netværk

Du kan åbne menuen **Opsætning** ved at vælge Opsætning af netværk i menuen **Opsætning**.

| Menupunkt                                   | Indstillinger                                                                                                    |
|---------------------------------------------|----------------------------------------------------------------------------------------------------|
| Nulst. stand.indst. f.<br>netv.adap.        | Tryk på knappen <b>Vælg</b> 🕜 for at nulstille alle indstillinger til fabriksindstillingerne.                                                |
| Udskriv side for<br>opsætning af<br>netværk | Tryk på knappen <b>Vælg</b> 🕜 for at udskrive en liste over netværksindstillinger.                                                           |
| Trådløs menu                                | Tryk på knappen <b>Vælg</b> of for at åbne menuen <b>Trådløs opsætning</b> . Du kan finde yderligere oplysninger under <u>Trådløs menu</u> . |
| TCP/IP                                      | Tryk på knappen <b>Vælg</b> of for at åbne menuen <b>TCP/IP</b> . Du kan finde yderligere oplysninger under Menuen TCP/IP.                   |
| Menuen Netværkstid                          | Tryk på knappen Vælg 🕢 for at åbne menuen Netværkstid.                                                                                       |

|                     | Tryk på venstre eller højre <b>pil</b> i menuen Netværkstid for at aktivere eller deaktivere<br><b>Tidsserver</b> , og tryk derefter på knappen <b>Tilbage</b> for at gemme indstillingerne.<br><b>BEMÆRK!</b> Hvis <b>Tidsserver</b> er aktiveret, opdaterer det trådløse Ethernet-kort printertiden en<br>gang om dagen, eller hver gang du tænder printeren. |
|---------------------|----------------------------------------------------------------------------------------------------|
|                     | gang om adgent, ener mer gang av tender printeren.                                                                                                    |
| Aktivt netværk      | <ul> <li>Angiv, hvilken netværksforbindelse adapteren skal bruge.</li> <li>Automatisk*</li> <li>Ethernet 10/100</li> <li>Trådløs 802,11 b/g</li> </ul>                                                                                                    |
| *Fabriksindstilling |                                                                                                    |

#### Trådløs menu

Du klan få vist eller redigere indstillingerne i menuen **Trådløs opsætning** ved at vælge Menuen Trådløs i menuen **Opsætning af netværk**.

| Menupunkt                   | Indstillinger                                                      |
|-----------------------------|--------------------------------------------------------------------|
| Navn på netværk             | Afspejler det SSID, der aktuelt er i brug.                         |
|                             | BEMÆRK! Du kan ikke redigere værdien for Navn på netværk.          |
| Kvalitet af trådløst signal | Tryk på knappen Vælg 🕜 for at få vist den aktuelle signalkvalitet. |
| *Fabriksindstilling         |                                                                    |

#### Menuen TCP/IP

Du klan få vist eller redigere indstillingerne i menuen TCP/IP ved at vælge TCP/IP i menuen Opsætning af netværk.

| Menupunkt             | Indstillinger                                                                                                    |
|-----------------------|----------------------------------------------------------------------------------------------------|
| Aktiver               | Angiv, om dit netværk skal tildele IP-indstillinger automatisk eller ej.                                              |
| DHCP                  | <ul> <li>Ja*</li> <li>Nej</li> </ul>                                                                                  |
|                       | <b>BEMÆRK!</b> Du kan ikke redigere eller angive en IP-adresse, IP-netmaske eller IP-gateway, hvis DHCP er aktiveret. |
| Angiv IP-<br>adresse  | Tryk på knappen Vælg 🕢 for at åbne menuen Angiv IP-adresse.                                                           |
|                       | Brug tastaturet til at angive en IP-adresse i menuen Angiv IP-adresse. Tryk på højre pil > for at angive              |
|                       | en serie af tal i det næste felt, eller tryk på venstre <b>pil</b> 🗸 for at slette en angivelse. Tryk på knappen      |
|                       | Tilbage 🕥 for at gemme indstillingerne.                                                                               |
|                       | BEMÆRK! IP-adressen kan ikke redigeres, hvis DHCP er aktiveret.                                                       |
| Angiv IP-<br>netmaske | Tryk på knappen Vælg 🕢 for at åbne menuen Angiv IP-netmaske.                                                          |
|                       | Brug tastaturet til at angive en IP-adresse i menuen Angiv IP-netmaske. Tryk på højre pil > for at                    |
|                       | angive en serie af tal i det næste felt, eller tryk på venstre pil 🗸 for at slette en angivelse. Tryk på              |
|                       | knappen Tilbage 🕥 for at gemme indstillingerne.                                                                       |
|                       | BEMÆRK! IP-netmasken kan ikke redigeres, hvis DHCP er aktiveret.                                                      |
| Angiv IP-<br>gateway  | Tryk på knappen Vælg 🕢 for at åbne menuen Angiv IP-gateway.                                                           |
|                       | Brug tastaturet til at angive en IP-adresse i menuen Angiv IP-gateway. Tryk på højre pil > for at                     |
|                       | angive en serie af tal i det næste felt, eller tryk på venstre <b>pil &lt;</b> for at slette en angivelse. Tryk på    |
|                       | knappen <b>Tilbage</b> 🕥 for at gemme indstillingerne.                                                                |
|                       | BEMÆRK! IP-gatewayen kan ikke redigeres, hvis DHCP er aktiveret.                                                      |
| *Fabriksind           | stilling                                                                                                    |

# Vedligeholdelsestilstand

| Hovedmenu       | Hovedmenu for tilstand |
|-----------------|------------------------|
| Vedligeholdelse | Vis blækniveauer       |
|                 | Rens blækpatroner      |
|                 | Juster blækpatroner    |
|                 | Skift blækpatroner     |
|                 | Udskriv testside       |
|                 | Opkaldsdiagnoser       |
|                 | Nulstil standarder     |

Sådan får du adgang til indstillingerne i Vedligeholdelsestilstand:

- 1. Tryk på pil op eller ned X V i hovedmenuen for at rulle til Vedligeholdelse.
- 2. Tryk på knappen Vælg 🔗.

#### Menuen Vedligeholdelsestilstand

| Menupunkt           | Handling                                                                                                    |
|---------------------|----------------------------------------------------------------------------------------------------|
| Vis blækniveauer    | Tryk på knappen <b>Vælg</b> of at få vist det aktuelle blækniveau for hver blækpatron på skærmen.                                                                                                    |
| Rens blækpatroner   | Tryk på knappen Vælg 🕢 for at rense blækpatronerne.                                                                                                    |
| Juster blækpatroner | Tryk på knappen Vælg 🕢 for at justere blækpatronerne.                                                                                                    |
| Skift blækpatroner  | Tryk på knappen Vælg 🕢 for at få vist, hvordan man skifter blækpatroner.                                                                                                    |
| Udskriv testside    | Tryk på knappen Vælg 🕢 for at udskrive en testside.                                                                                                    |
| Opkaldsdiagnoser    | <ul> <li>Angiv, hvordan printeren skal behandle automatiske opkald til diagnosticeringssupport.</li> <li>Fra*</li> <li>Lyd til</li> <li>Udskriv T30-signalrapport</li> <li>Både lyd og rapport</li> </ul> |
| Nulstil standarder  | Tryk på knappen Vælg 🕢 for at nulstille alle indstillinger til fabriksindstillingerne.                                                                                                    |
| *Fabriksindstilling |                                                                                                    |

# PictBridge, tilstand

| Hovedmenu                                     | Hovedmenu for tilstand |
|-----------------------------------------------|------------------------|
| Standardudskriftsindstillinger for PictBridge | Fotostørrelse          |
|                                               | Layout                 |
|                                               | Kvalitet               |
|                                               | Papirhåndtering        |

Printeren skifter automatisk til tilstanden PictBridge, når du tilslutter et PictBridge-aktiveret kamera. Du kan udskrive

billeder ved brug af kameraets funktioner. Du kan finde yderligere oplysninger under <u>Udskrivning af fotos fra et</u> <u>PictBridge-aktiveret kamera</u>.

Hvis du vil have vist eller redigere standardudskriftsindstillingerne for PictBridge, skal du trykke på knappen Menu 🝙

| Menupunkt       | Indstillinger                                                                                                    |
|-----------------|----------------------------------------------------------------------------------------------------|
| Fotostørrelse   | Angiv størrelsen på det originale foto.                                                                                                    |
|                 | <ul> <li>Hagaki</li> <li>L</li> <li>2L</li> <li>60x80mm</li> <li>A6</li> <li>10x15cm</li> <li>13x18cm</li> <li>A5</li> <li>B5</li> <li>A4</li> <li>2,25x 3,25 tommer</li> <li>3,5x5"</li> <li>4x6"</li> <li>5x7"</li> <li>8x10"</li> <li>8,5x11"</li> </ul> BEMÆRK! Fotostørrelse bestemmes af det land eller den region, du har valgt under startkonfigurationen. |
| Lavout          | Angiv størrelsen på de udskrevne fotos.                                                                                                    |
|                 | <ul> <li>Automatisk*</li> <li>Uden rammer (1 pr. side)</li> <li>Ét centreret foto</li> <li>1 pr. side</li> <li>2 pr. side</li> <li>3 pr. side</li> <li>4 pr. side</li> <li>6 pr. side</li> <li>8 pr. side</li> <li>16 pr. side</li> </ul>                                                                                                    |
| Kvalitet        | Angiv kvaliteten af de udskrevne fotos.<br>• Automatisk*<br>• Kladde<br>• Normal<br>• Foto                                                                                                    |
| Papirhåndtering | Tryk på knappen <b>Vælg</b> of at åbne menuen <b>Papirhåndtering</b> , og vælg derefter størrelse og type for det blanke papir, der er lagt i inputbakken. Hvis du har en valgfri inputbakke, kan du også angive papirkilden. Du kan finde yderligere oplysninger under <u>Menuen Papirhåndtering</u> .                                                            |
| *Fabriksindstil | ling                                                                                                    |
|                 |                                                                                                    |

#### Menuen Standardudskriftsindstillinger for PictBridge

# **Bluetooth-tilstand**

| Hovedmenu                           | Hovedmenu for tilstand |
|-------------------------------------|------------------------|
| Standardindstillinger for Bluetooth | Bluetooth er aktiveret |
|                                     | Registreringstilstand  |
|                                     | Sikkerhed              |
|                                     |                        |

| Adgangsnøgle                   |
|--------------------------------|
| Pålidelige enheder – slet alle |
| Navn på enhed                  |
| Adresse for enhed              |
| Papirhåndtering                |

Hvis du vil udskrive fra en ekstern Bluetooth-aktiveret enhed, skal du slutte en USB Bluetooth-adapter til PictBridgeporten. Bluetooth-ikonet avises i displayet, når USB Bluetooth-adapteren er aktiv.

Sådan vises eller redigeres standardindstillingerne for Bluetooth:

- 1. Tryk på pil op eller ned A for at rulle til Opsætning, og tryk derefter på knappen Vælg A.
- 2. Tryk på **pil** op eller ned **v** for at rulle til Rediger standardindstillinger for Bluetooth, og tryk derefter på knappen Vælg ().

#### Menuen Standardindstillinger for Bluetooth

| Menupunkt                         | Indstillinger                                                                                                    |
|-----------------------------------|----------------------------------------------------------------------------------------------------|
| Bluetooth er<br>aktiveret         | <ul> <li>Til*</li> <li>Fra</li> <li>BEMÆRK! Hvis Bluetooth er aktiveret er angivet til Til, accepterer printeren Bluetooth-<br/>tilslutninger og tillader, at USB Bluetooth-adapteren kommunikerer med andre Bluetooth-<br/>aktiverede enheder.</li> </ul>                                                  |
| Registreringstilstand             | <ul> <li>Til*</li> <li>Fra</li> <li>BEMÆRK! Angiv Registreringstilstand til Til, hvis du ønsker, at andre Bluetooth-aktiverede enheder skal registrere USB Bluetooth-adapteren, der er sluttet til printeren.</li> </ul>                                                                                    |
| Sikkerhed                         | Angiv dit foretrukne sikkerhedsniveau.<br>• Lav*<br>• Høj                                                                                                    |
| Adgangsnøgle                      | Angiv en adgangsnøgle. Alle eksterne Bluetooth-aktiverede enheder skal angive denne<br>adgangsnøgle, inden de sender et udskriftsjob.<br>BEMÆRKI Du skal kun angive en adgangsnøgle, hvis Sikkerhedsniveau er angivet til Høi                                                                               |
| Pålidelige enheder -<br>slet alle | Tryk på knappen <b>Vælg</b> for at slette listen over pålidelige enheder.<br><b>BEMÆRK!</b> Printeren kan gemme op til otte eksterne Bluetooth-aktiverede enheder (pålidelige enheder). Hvis printeren registrerer over otte enheder, fjernes den enhed, der er brugt for længst tid siden, fra listen.     |
| Navn på enhed                     | Det navn, der er tildelt USB Bluetooth-adapteren. Hvis du udskriver fra en ekstern Bluetooth-<br>aktiveret enhed, skal <b>Enhedsnavn</b> eller <b>Adresse for enhed</b> vælges.                                                                                                    |
| Adresse for enhed                 | USB Bluetooth-adapterens adresse. Hvis du udskriver fra en ekstern Bluetooth-aktiveret enhed,<br>skal <b>Enhedsnavn</b> eller <b>Adresse for enhed</b> vælges.<br><b>BEMÆRK!</b> Du kan ikke ændre <b>Adresse for enhed</b> .                                                                               |
| Papirhåndtering                   | Tryk på knappen <b>Vælg</b> of for at åbne menuen <b>Papirhåndtering</b> , og vælg derefter størrelse og type for det blanke papir, der er lagt i inputbakken. Hvis du har en valgfri inputbakke, kan du også angive papirkilden. Du kan finde yderligere oplysninger under <u>Menuen Papirhåndtering</u> . |
| *Fabriksindstilling               |                                                                                                    |

# Netværk

- Minimumkrav til opsætning
- Indstillinger for trådløst netværk
- Trådløs kryptering
- Installation og konfiguration af Dell Internal Network Adapter 1150
- Konfiguration af adapteren ved brug af Trådløst opsætningsværktøj

Den valgfri Dell<sup>™</sup> Internal Network Adapter 1150 giver dig mulighed for at slutte printeren til et netværk ved brug af en trådløs forbindelse eller en Ethernet-forbindelse.

**BEMÆRK!** Dell Internal Network Adapter 1150 er muligvis ikke tilgængelig i alle områder. Kontakt den lokale Dellforhandler for at få oplysninger om tilgængelighed.

## Minimumkrav til opsætning

- Dell Internal Wireless Adapter 1150
- Dell All-In-One Printer (Alt-i-en)
- Et eksisterende trådløst netværk
- Cd'en Drivere og værktøjer, der fulgte med printeren
- En computer, der anvender et af følgende operativsystemer:
  - Windows Vista<sup>™</sup>
  - Microsoft<sup>®</sup> Windows<sup>®</sup> XP
  - Microsoft Windows 2000

## Indstillinger for trådløst netværk

Det kan være påkrævet at angive visse indstillinger for trådløst netværk for at konfigurere adapteren, der er installeret på printeren. Følgende er nogle af de indstillinger, der kan være påkrævet:

- Netværksnavn, også kaldet SSID (Service Set ID)
- BSS-type (Basic Service Set) (den type trådløst netværk, du bruger ad-hoc eller infrastruktur)
- Trådløst kanalnummer
- Netværksgodkendelse og krypteringstype
- Sikkerhedsnøgle(r)

# Trådløs kryptering

Følgende sikkerhedstyper understøttes:

- Ingen sikkerhed
- WEP med enten en 64-bit- eller 128-bit-nøgle
- WPA med 128-bit TKIP-krypteringsfunktion
- WPA2 med 128-bit AES-CCMP-krypteringsfunktion

Foruddelte WPA-nøgler (WiFi Protected Access) fungerer som adgangskoder og skal opfylde følgende kriterier:

- Hvis du bruger heksadecimale tegn, skal gyldige nøgler bestå af 64 tegn.
- Hvis du bruger ASCII, skal gyldige nøgler bestå af mindst 8 tegn.

Det trådløse netværk kan bruge mellem en og fire WEP-nøgler. WEP-nøgler fungerer som adgangskoder og skal opfylde følgende kriterier:

- Hvis du bruger heksadecimale tegn, skal gyldige nøgler bestå af enten 10 eller 26 tegn.
- Hvis du bruger ASCII, skal gyldige nøgler bestå af enten 5 eller 13 tegn.

# Installation og konfiguration af Dell Internal Network Adapter 1150

## Installation af adapteren

**BEMÆRK!** Hvis Dell Internal Network Adapter 1150 var forudinstalleret på printeren, skal du gå til <u>Konfiguration af</u> adapteren til en trådløs forbindelse eller <u>Konfiguration af adapteren til en Ethernet-forbindelse</u>.

1. Sluk printeren, og tag derefter netledningen ud af stikkontakten.

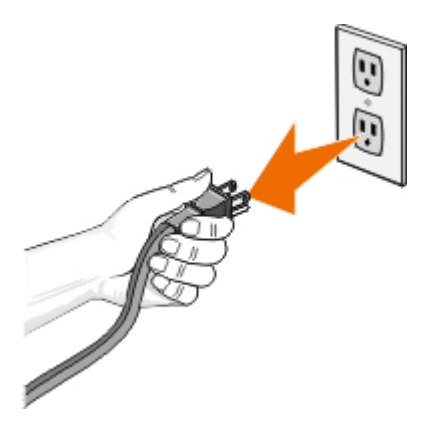

S MEDDELELSE! Hvis du ikke frakobler printeren, kan der opstå skade på printeren og adapteren.

2. Fjern bagdækslet.

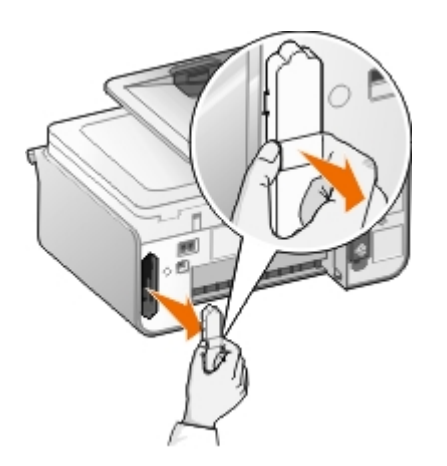

MEDDELELSE! Den trådløse adapter kan let blive beskadiget af statisk elektricitet. Berør en jordforbundet
metalgenstand, inden du berører adapteren.

3. Tag Dell Internal Network Adapter 1150 ud af emballagen.

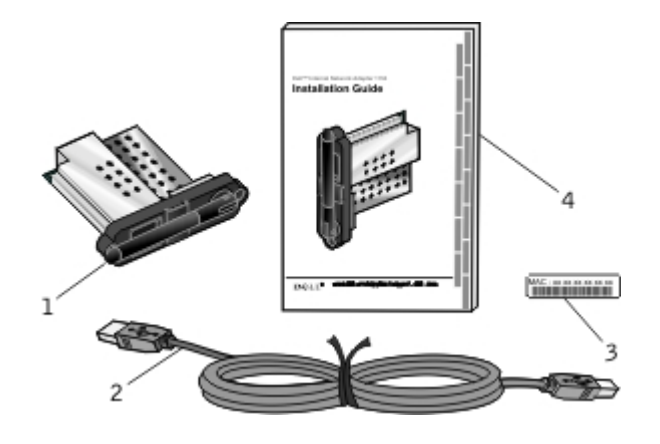

| Forklaring | Komponent                                                      |
|------------|----------------------------------------------------------------|
| 1          | Dell Internal Network Adapter 1150                             |
| 2          | USB-kabel                                                      |
| 3          | MAC-adressemærkat                                              |
| 4          | Installationsvejledning til Dell Internal Network Adapter 1150 |

- 4. Sæt MAC-adressemærkaten fast bag på printeren.
- 5. Indsæt adapteren i åbningen, så den er trykket jævnt mod printerens bagside.

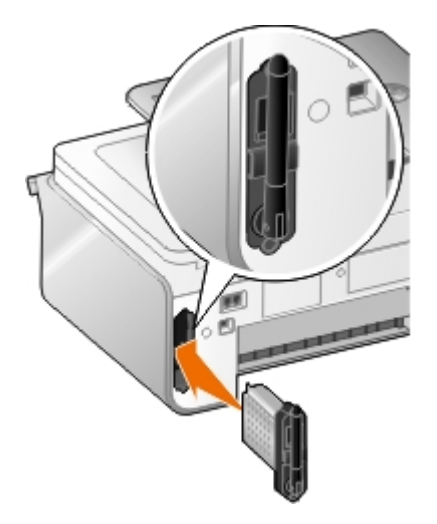

Du er nu klar til at konfigurere adapteren til netværket.

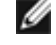

**BEMÆRK!** Hav USB-kablet klar til trådløs konfiguration eller Ethernet-kablet (sælges separat) klar til Ethernetkonfiguration.

## Konfiguration af adapteren til en trådløs forbindelse

- 1. Sæt printerens netledningen i stikkontakten.
- 2. Tryk på afbryderknappen.

Ikonet Trådløs forbindelse 🖬 vises i hovedmenuen i betjeningspanelet.

3. Hvis du bruger printeren med en ny Dell-computer: Gå til trin 8.

Hvis du bruger printeren med en eksisterende computer: Gå til næste trin.

4. Kontroller, at computeren er tændt, og indsæt derefter cd'en *Drivere og værktøjer*, der blev leveret sammen med printeren. Cd'en startes automatisk.

**BEMÆRK!** Hvis du ikke har cd'en *Drivere og værktøjer*, kan du hente den relevante software på support.dell.com.

- 5. Vælg Ved brug af et trådløst netværk, og klik derefter på Næste.
- 6. Vælg Jeg accepterer vilkårene i denne licensaftale, og klik derefter på Næste.
- 7. Læs oplysningerne om firewallundtagelser, og klik derefter på Næste.
- 8. Tilslut USB-kablet mellem porten bag på printeren og porten på computeren.
- 9. I dialogboksen Konfigurer den trådløse printeradapter skal du vælge Opret eller rediger printerens trådløse indstillinger og derefter klikke på Næste.

Dell Trådløst opsætningsværktøj starter. Følg vejledningen på skærmen for at fuldføre installationen.

**BEMÆRK!** Netværksnavnet (SSID) og sikkerhedsindstillingerne for det trådløse netværk, du vil oprette forbindelse til, er muligvis påkrævet for at fuldføre denne opsætningsguide. Du kan få flere oplysninger ved at kontakte administratoren af det trådløse netværk eller se netværksdokumentationen.

Hvis du vil have yderligere oplysninger om, hvordan du konfigurerer adaptere, skal du se Konfiguration af adapteren ved brug af Trådløst opsætningsværktøj.

## Konfiguration af adapteren til en Ethernet-forbindelse

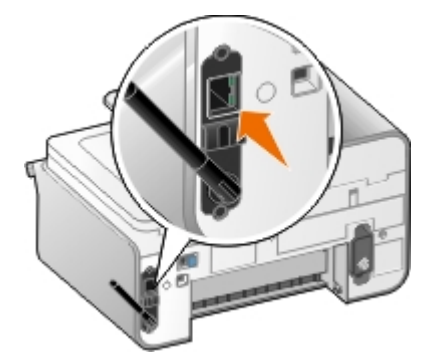

- 1. Slut printeren til et netværk ved brug af et Ethernet-kabel (sælges separat).
- 2. Sæt netledningen i væggen, og tryk derefter på afbryderknappen 6

Ikonet Ethernet-forbindelse 📇 vises i hovedmenuen i betjeningspanelet.

3. Kontroller, at computeren er tændt, og indsæt derefter cd'en *Drivere og værktøjer*, der blev leveret sammen med printeren. Cd'en startes automatisk.

**BEMÆRK!** Hvis du ikke har cd'en *Drivere og værktøjer*, kan du hente den relevante software på <u>support.dell.com</u>.

- 4. Vælg Ved brug af et Ethernet-kabel, og klik derefter på Næste.
- 5. Klik på Jeg accepterer vilkårene i denne licensaftale, og klik derefter på Næste.
- 6. Læs oplysningerne om firewallundtagelser, og klik derefter på Næste.
- 7. Printeren vises på listen og er allerede markeret. Klik på Næste for at begynde installationen.

Hvis printeren ikke vises på listen, skal du muligvis konfigurere adapterens IP-adresse manuelt til netværket. Du kan finde yderligere oplysninger under <u>Manuel konfiguration af IP-adressen</u>.

#### Manuel konfiguration af IP-adressen

- 1. Udskriv siden til netværksinstallation for at finde adapterens IP-adresse:
  - a. Tryk på pil op eller ned v i hovedmenuen på printerens betjeningspanel for at rulle til Opsætning, og tryk derefter på knappen Vælg .
  - b. Tryk på pil ned 👽 for at rulle til Netværksopsætning, og tryk derefter på knappen Vælg 🕢
  - c. Tryk på **pil** op eller ned **v** for at rulle til Udskriv netværkskonfigurationssiden, og tryk derefter på knappen Vælg

Netværkskonfigurationssiden udskrives.

Adapterens IP-adresse har navnet Address: under overskriften TCP/IP.

2. Klik på Angiv IP Adresse fra computeren.

Dialogboksen Konfigurer netværksprintere åbnes.

 Hvis printeren vises på listen, skal du klikke på Konfigurer, og derefter vælge Konfigurer IP-adressen manuelt.

Hvis printeren ikke er på listen, skal du klikke på Tilføj printer, og derefter vælge Én ny printer.

- 4. Indtast adapterens IP-adresse i det viste felt, og klik derefter på OK.
- 5. Nu skulle printeren vises på listen. Klik på Luk for at vende tilbage til dialogboksen til printervalg.
- 6. Vælg printeren på på listen, og klik derefter på Næste.

Følg vejledningen på skærmen for at fuldføre installationen.

Hvis du har brug for flere oplysninger om konfiguration af netværksadatperen på netværket, skal du kontakte netværksadministratoren eller læse i netværksdokumentationen.

### Tilslutning af printeren til en anden netværkscomputer

#### Ved brug af trådløs forbindelse

**BEMÆRK!** For at udføre følgende trin skal printeren allerede være sluttet til en computer eller router via et trådløst netværk.

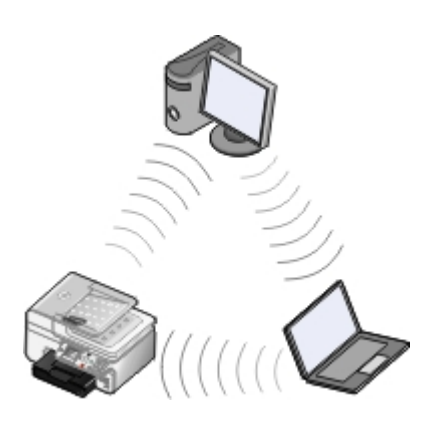

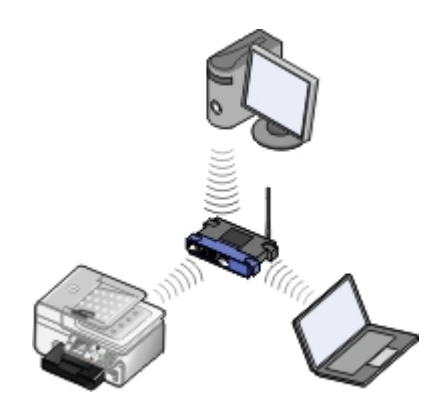

- 1. Sørg for at printeren og den anden computer er forbundet til netværket.
- 2. Indsæt cd'en Drivere og værktøjer i den anden computer.

Cd'en startes automatisk.

- 3. Vælg Ved brug af et trådløst netværk, og klik derefter på Næste.
- 4. Vælg Jeg accepterer vilkårene i denne licensaftale, og klik derefter på Næste.
- 5. Læs oplysningerne om firewallundtagelser, og klik derefter på Næste.
- 6. I dialogboksen Konfigurer den trådløse printeradapter skal du vælge Bevar printerens aktuelle trådløse indstillinger og derefter klikke på Næste.
- 7. Vælg en printer på listen, eller angiv en IP-adresse manuelt, og følg derefter vejledningen på skærmen. Du kan finde yderligere oplysninger under <u>Manuel konfiguration af IP-adressen</u>.

#### Brug af en Ethernet-tilslutning

**BEMÆRK!** For at du kan udføre følgende trin, skal printeren i forvejen være forbundet til netværket med en Ethernet-tilslutning.

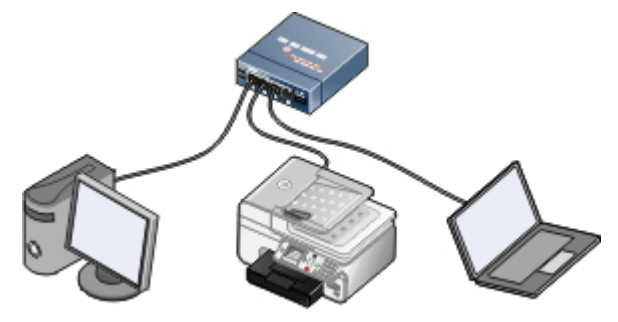

- 1. Sørg for at printeren og den anden computer er forbundet til netværket.
- 2. Indsæt cd'en Drivere og værktøjer i den anden computer.
- 3. Vælg Ved brug af et Ethernet-kabel, og klik derefter på Næste.
- 4. Vælg Jeg accepterer vilkårene i denne licensaftale, og klik derefter på Næste.
- 5. Læs oplysningerne om firewallundtagelser, og klik derefter på Næste.
- 6. Vælg en printerport på listen, eller angiv en IP-adresse manuelt, og følg derefter vejledningen på skærmen. Du kan finde yderligere oplysninger under <u>Manuel konfiguration af IP-adressen</u>.

## Fjernelse og geninstallation af adapteren

Hvis adapteren ikke fungerer korrekt, er du muligvis nødt til at fjerne adapteren og geninstallere den.

BEMÆRK! Følgende vejledning gælder ikke, hvis adapteren var forudinstalleret, da du købte printeren.

1. Sluk printeren, og tag derefter netledningen ud af stikkontakten.

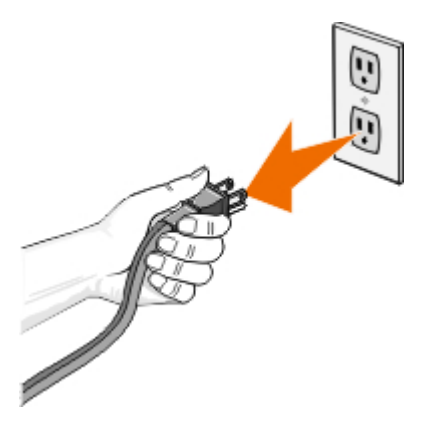

MEDDELELSE! Hvis du ikke frakobler printeren, kan der opstå skade på printeren og adapteren.

2. Tag godt fat om sidetapperne på Dell Internal Network Adapter 1150, og træk for at fjerne netværksadapteren.

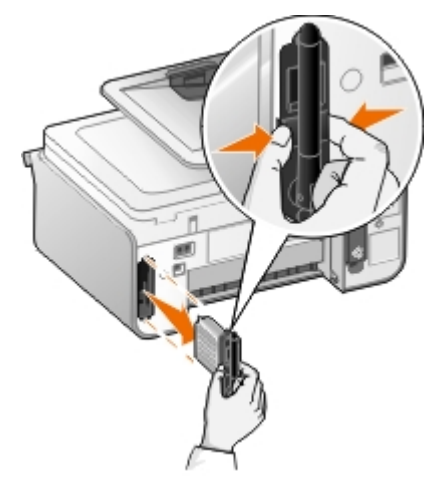

MEDDELELSE! Netværksadapteren kan let blive beskadiget af statisk elektricitet. Berør en jordforbundet metalgenstand, inden du berører adapteren.

MEDDELELSE! Hold ikke fast i antennen, når du fjerner adapteren. Hvis du trækker i antennen, kan adapteren blive beskadiget.

3. Geninstaller adapteren ved at følge installationsvejledningen. Du kan finde yderligere oplysninger under <u>Installation</u> <u>af adapteren</u>.

# Konfiguration af adapteren ved brug af Trådløst opsætningsværktøj

BEMÆRK! Hvis du bruger cd'en Drivers and Utilities til at konfigurere netværksforbindelsen, behøver du ikke at åbne Trådløst opsætningsværktøj. Det åbnes automatisk, hvis du vælger Opret eller rediger printerens trådløse indstillinger i dialogboksen Konfigurer den trådløse printeradapter. Spring Konfigurationsoversigt over, og gå til den overskrift, der bedst beskriver netværket.

## **Oversigt over konfiguration**

Hvis du vil konfigurere adapteren ved brug af Trådløst opsætningsværktøj, skal du slutte den printer, som adapteren er installeret i, til en computer med et USB-kabel og starte cd'en Drivere og værktøjer.

Hvis du skal ændre de trådløse adapterindstillinger efter installationen, er cd'en ikke påkrævet. Åbn Trådløst opsætningsværktøj.

- 1. Klik på 🔊 Programmer.
- 2. Klik på Dell Printere.
- 3. Klik på Dell 968 AIO Printer.
- 4. Klik på Trådløst opsætningsværktøj.
- I Windows XP og Windows 2000:

#### 1. Klik på Start® Programmer eller Alle programmer® Dell Printere® Dell 968 AIO Printer.

2. Klik på Trådløst opsætningsværktøj.

Trådløst opsætningsværktøj fører dig trinvist gennem konfigurationen. Guiden kan automatisk registrere trådløse netværksindstillinger eller give dig mulighed for manuelt at angive indstillinger for netværkskonfiguration.

Inden du konfigurerer adapteren, skal du kontrollere, at printeropsætningen er korrekt:

- Adapteren er installeret korrekt i printeren.
- Blækpatronerne er installeret korrekt.
- Der er lagt papir i printeren.
- USB-kablet er sluttet til printeren og computeren.
- Printeren er tændt og klar til at blive installeret.

## Brug af en tilgængelig trådløs netværkskonfiguration

- 1. På skærmbilledet Trådløse netværk i området skal du vælge det korrekte Netværksnavn (SSID) på listen og derefter klikke på Næste.
- Vælg den korrekte sikkerhedsmetode, og klik derefter på Næste. Hvis der ikke blev registreret nogen sikkerhed, skal du gå til <u>trin 5</u>.
- 3. Angiv den eller de korrekte sikkerhedsnøgler til netværket, og klik på Næste.
- 4. På skærmbilledet **Bekræft eller rediger trådl. indstil.** skal du kontrollere hver netværksattribut for at sikre, at indstillingerne er korrekte, og derefter klikke på **Næste** for at anvende indstillingerne.

**BEMÆRK!** Hvis du klikker på **Næste**, kontrollerer opsætningsværktøjet den trådløse kommunikation med printeren. Kontrollen kan tage op til 120 sekunder.

5. Kontroller, at adapteren kan kommunikere via netværket. Du kan finde yderligere oplysninger under Kontrol af <u>netværkskommunikation</u>.

## Angivelse af en anden trådløs netværkskonfiguration

- 1. Fra skærmbilledet Trådløse netværk i området skal du vælge Jeg ønsker at angive en anden konfiguration og derefter klikke på Næste.
- Hvis det netværksnavn (SSID), du vil bruge, er tilgængeligt, skal du vælge det fra listen og derefter klikke på Næste.

Hvis netværksnavnet (SSID) ikke er tilgængeligt

- a. Vælg Jeg ønsker at angive et andet netværksnavn, og klik på Næste.
- b. Angiv Netvæksnavn (SSID).
- c. Vælg den korrekte Kanal på rullelisten. (Automatisk er standardindstillingen.
- d. Vælg den Trådløse tilstand.
  - Ved infrastrukturtilstand skal du vælge Få adgang til et eksisterende netværk via en trådløs router (Infrastrukturtilstand) Typisk og derefter klikke på Næste.

Du kan få yderligere vejledning om installation under Konfiguration af adapteren i infrastrukturtilstand.

• Ved ad-hoc-tilstand skal du vælge Få adgang til andre computere direkte uden at bruge en trådløs router (Ad-hoc-tilstand) og derefter klikke på Næste.

Du kan få yderligere vejledning om installation under <u>Manuel konfiguration af adapteren i ad-hoc-tilstand</u>.

- Vælg den korrekte sikkerhedsmetode, og klik derefter på Næste. Hvis der ikke blev registreret nogen sikkerhed, skal du gå til <u>trin 5</u>.
- 4. Angiv den eller de korrekte sikkerhedsnøgler til netværket, og klik på Næste.
- 5. På skærmbilledet **Bekræft eller rediger trådl. indstil.** skal du kontrollere hver netværksattribut for at sikre, at indstillingerne er korrekte, og derefter klikke på **Næste** for at anvende indstillingerne.

**BEMÆRK!** Hvis du klikker på **Næste**, kontrollerer opsætningsværktøjet den trådløse kommunikation med printeren. Kontrollen kan tage op til 120 sekunder.

6. Kontroller, at adapteren kan kommunikere via netværket. Du kan finde yderligere oplysninger under Kontrol af <u>netværkskommunikation</u>.

## Konfiguration af adapteren i infrastrukturtilstand

De trin, du skal følge for at konfigurere adapteren i infrastrukturtilstand, afhænger af de sikkerhedsindstillinger, du vælger.

- Hvis du ikke vil have sikkerhed
  - 1. På skærmen Trådløse sikkerhedsindstillinger skal du vælge Ingen sikkerhed og derefter klikke på Næste.
  - 2. På skærmbilledet **Bekræft eller rediger trådl. indstil.** skal du kontrollere hver netværksattribut for at sikre, at indstillingerne er korrekte, og derefter klikke på **Næste** for at anvende indstillingerne.
  - 3. Kontroller, at adapteren kan kommunikere via netværket. Du kan finde yderligere oplysninger under Kontrol af netværkskommunikation.
- Hvis du vil bruge WEP-sikkerhed (Wired Equivalent Privacy)
  - 1. I vinduet Trådløse sikkerhedsindstillinger skal du vælge WEP (Wired Equivalent Privacy) og derefter klikke på Næste.

Skærmbilledet WEP-sikkerhedsoplysninger åbnes.

- 2. Angiv den korrekte Netværksnøgle, og klik på Næste.
- 3. På skærmbilledet **Bekræft eller rediger trådl. indstil.** skal du kontrollere hver netværksattribut for at sikre, at indstillingerne er korrekte, og derefter klikke på **Næste** for at anvende indstillingerne.
- 4. Kontroller, at adapteren kan kommunikere via netværket. Du kan finde yderligere oplysninger under Kontrol af netværkskommunikation.
- Hvis du vil bruge WPA-sikkerhed (Wi Fi Protected Access)
  - 1. På skærmbilledet Trådløse sikkerhedsindstillinger skal du vælge WPA (Wi Fi Protected Access) og derefter klikke på Næste.

Skærmbilledet WPA-sikkerhedsoplysninger åbnes.

- 2. Angiv den korrekte WPA-netværksnøgle, og klik på Næste.
- 3. På skærmbilledet **Bekræft eller rediger trådl. indstil.** skal du kontrollere hver netværksattribut for at sikre, at indstillingerne er korrekte, og derefter klikke på **Næste** for at anvende indstillingerne.
- 4. Kontroller, at adapteren kan kommunikere via netværket. Du kan finde yderligere oplysninger under Kontrol af netværkskommunikation.
- Hvis du kun vil slutte til adgangspunkter, som understøtter WPA2-sikkerhed
  - 1. På skærmbilledet Trådløse sikkerhedsindstillinger skal du vælge WPA (Wi Fi Protected Access) og derefter klikke på Avancerede WPA-indstillinger.

Dialogboksen Avancerede WPA-indstillinger åbnes.

2. Marker afkrydsningsfeltet Brug kun WPA2-godkendelse, og klik på OK.

Du kommer tilbage til skærmbilledet Trådløse sikkerhedsindstillinger.

- 3. Klik på Næste.
- 4. Angiv den korrekte WPA-netværksnøgle, og klik på Næste.
- 5. På skærmbilledet **Bekræft eller rediger trådl. indstil.** skal du kontrollere hver netværksattribut for at sikre, at indstillingerne er korrekte, og derefter klikke på **Næste** for at anvende indstillingerne.
- 6. Kontroller, at adapteren kan kommunikere via netværket. Du kan finde yderligere oplysninger under Kontrol af netværkskommunikation.

#### Manuel konfiguration af adapteren i ad-hoc-tilstand

De trin, du skal følge for at konfigurere adapteren i ad-hoc-tilstand, afhænger af de sikkerhedsindstillinger, du vælger. Sikkerhedsindstillingerne er mere begrænsede i ad-hoc-tilstand, end de er i infrastrukturtilstand.

- Hvis du ikke vil have sikkerhed
  - 1. På skærmen Trådløse sikkerhedsindstillinger skal du vælge Ingen sikkerhed og derefter klikke på Næste.
  - 2. På skærmbilledet **Bekræft eller rediger trådl. indstil.** skal du kontrollere hver netværksattribut for at sikre, at indstillingerne er korrekte, og derefter klikke på **Næste** for at anvende indstillingerne.
  - 3. Kontroller, at adapteren kan kommunikere via netværket. Du kan finde yderligere oplysninger under Kontrol af netværkskommunikation.
- Hvis du vil bruge WEP-sikkerhed (Wired Equivalent Privacy)
  - 1. I vinduet Trådløse sikkerhedsindstillinger skal du vælge WEP (Wired Equivalent Privacy) og derefter klikke på Næste.
  - 2. Angiv den korrekte Netværksnøgle.
  - 3. Hvis du har yderligere netværksnøgler, skal du markere afkrydsningsfeltet **Mit netværk kræver mere end** en netværksnøgle og derefter angive netværksnøglerne.
  - 4. Klik på Næste.

- 5. På skærmbilledet **Bekræft eller rediger trådl. indstil.** skal du kontrollere hver netværksattribut for at sikre, at indstillingerne er korrekte, og derefter klikke på **Næste** for at anvende indstillingerne.
- 6. Kontroller, at adapteren kan kommunikere via netværket. Du kan finde yderligere oplysninger under Kontrol af netværkskommunikation.

#### Kontrol af netværkskommunikation

Du skal kontrollere, at adapteren kan kommunikere via netværket, før du afslutter installationen af printersoftwaren.

- *Hvis adapteren blev konfigureret korrekt, og det er tilgængeligt på netværket,* skal du fjerne USB-kablet og klikke på **Næste** for at fortsætte med installationen af printersoftwaren.
- Hvis adapteren ikke kunne sluttes til det trådløse netværk, skal du prøve et af følgende forslag:
  - Klik på Vis indstillinger for at kontrollere at indstillingerne er korrekte.
  - Vælg Jeg ønsker at ændre de angivne indstillinger, og klik på Næste.

Følg vejledningen på skærmen for at opdatere de trådløse indstillinger.

• Vælg Jeg har flyttet den trådløse printer tættere på den trådløse router. Jeg vil forsøge at oprette forbindelse igen, og klik derefter på Næste.

# llægning af papir og originaler

- Ilægning af papir i bakker
- Om den automatiske papirtyperegistrering
- Ilægning af originaldokumenter

# llægning af papir i bakker

# Ilægning af papir

1. Luft papiret.

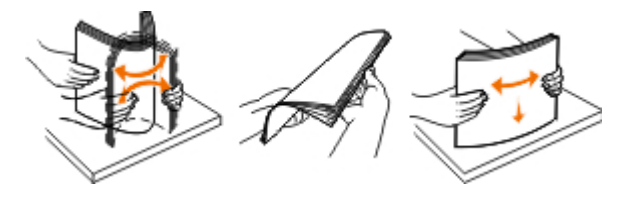

2. Fjern papirbakken. Skub låsen ind, og træk derefter bakken ud, så den er lang nok til at kunne opbevare papiret.

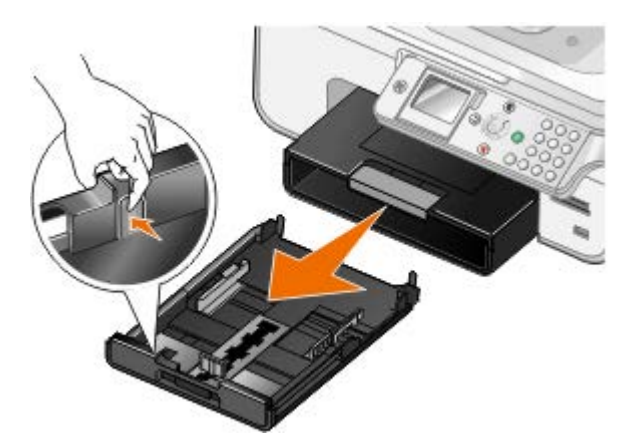

3. Læg papir i papirbakken, og juster derefter papirstyrene.

**BEMÆRK!** Du kan kun lægge Letter-, Legal- eller A4-papir i den valgfri papirbakke.

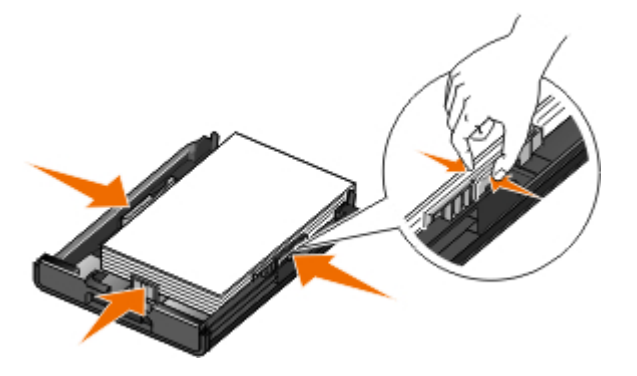

4. Sæt papirbakken tilbage.

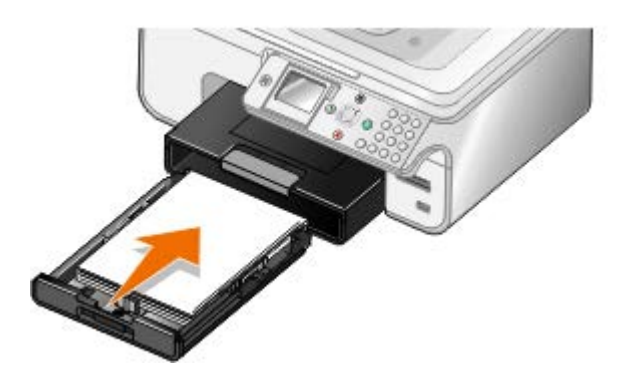

5. Træk papirstøtten på papirbakken ud, og løft derefter papirstopperen.

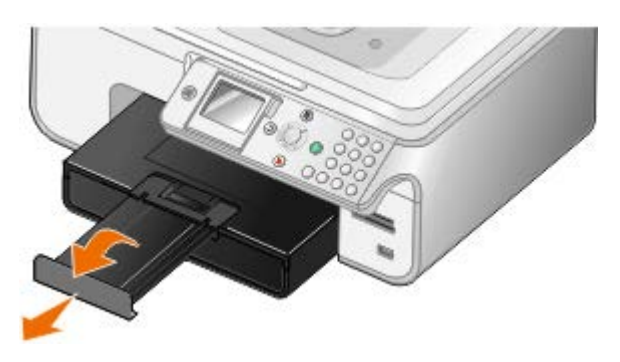

BEMÆRK! Papirudskriftsbakken kan indeholde op til 100 ark papir.

| Retningslinjer | for | udskriftsmedie | r |
|----------------|-----|----------------|---|
|----------------|-----|----------------|---|

| llæg op til:                                                                                                    | Sørg for, at:                                                                                                    |  |
|----------------------------------------------------------------------------------------------------|----------------------------------------------------------------------------------------------------|--|
| 150 ark almindeligt papir                                                                                                    | <ul> <li>Papirstyrene hviler mod papirets kanter.</li> <li>Du ilægger papiret med udskriftssiden nedad, og at den øverste del indføres først i printeren.</li> <li>Du vælger udskriftskvaliteten Automatisk, Kladde, Normal eller Foto. Undgå at vælge Kladde, hvis du har installeret en fotoblækpatron.</li> </ul>                                                                                                    |  |
| 10 konvolutter i papirbakken<br>1 konvolut i den lille<br>medieføder                                                                                                    | <ul> <li>Konvolutternes udskriftsside vender nedad.</li> <li>Du kan også lægge konvolutter i den lille medieføder en ad gangen.</li> <li>Du udskriver konvolutterne med papirretningen Liggende og med<br/>afsenderadressen til venstre.</li> <li>BEMÆRK! Hvis du sender breve i Japan, kan konvolutten udskrives i<br/>papirretningen Stående med frimærkehjørnet i nederste højre hjørne eller i<br/>papirretningen Liggende med frimærkehjørnet i nederste venstre hjørne. Hvis du<br/>sender breve til andre lande, skal konvolutten udskrives med retningen Liggende<br/>med frimærkehjørnet i øverste venstre hjørne.</li> <li>Du vælger den korrekte konvolutstørrelse. Vælg den næststørste størrelse, hvis<br/>den nøjagtige konvolutstørrelse ikke er angivet, og indstil venstre og højre<br/>margen, så konvolutteksten er placeret korrekt.</li> </ul> |  |
| 20 ark bannerpapir                                                                                                    | <ul> <li>Du fjerner alt papir fra papirinputbakken, før du ilægger bannerpapir.</li> <li>Du bruger bannerpapir, der er beregnet til inkjetprintere.</li> <li>Du vælger papirstørrelsen A4-bannerpapir eller Letter-bannerpapir.</li> </ul> BEMÆRK! Du kan finde yderligere oplysninger om ilægning af bannerpapir under llægning af bannerpapir.                                                                                                    |  |
| <ul> <li>25 lykønskningskort,<br/>indekskort, postkort eller<br/>fotokort i papirbakken</li> <li>1 lykønskningskort, indekskort,<br/>postkort eller fotokort i den lille<br/>medieføder</li> <li>30 ark Hagaki- eller Hagaki-</li> </ul> | <ul> <li>Kortenes udskriftsside vender nedad.</li> <li>Du kan også lægge kort i den lille medieføder et ad gangen.</li> <li>Du vælger udskriftskvaliteten Automatisk, Normal eller Foto.</li> </ul>                                                                                                    |  |

| fotokort i papirbakken                        |                                                                                                    |
|-----------------------------------------------|----------------------------------------------------------------------------------------------------|
|                                               |                                                                                                    |
| 50 ark glittet/foto- eller tungt<br>mat papir | <ul> <li>Papirets udskriftsside vender nedad.</li> <li>Papirstyrene hviler mod papirets kanter.</li> <li>Du vælger udskriftskvaliteten Automatisk, Normal eller Foto.</li> </ul>                                                                              |
| 10 mm stak med<br>påstrygningsark             | <ul> <li>Du følger instruktionerne for ilægning på pakken med påstrygningsark.</li> <li>Arkenes udskriftsside vender nedad.</li> <li>Papirstyrene hviler mod arkenes kanter.</li> <li>Du vælger udskriftskvaliteten Automatisk, Normal eller Foto.</li> </ul> |
| 50 ark transparenter                          | <ul> <li>Den ru side af transparenterne vender nedad.</li> <li>Papirstyrene hviler mod transparenternes kanter.</li> <li>Du vælger udskriftskvaliteten Automatisk, Kladde, Normal eller Foto.</li> </ul>                                                      |
| 25 etiketark                                  | <ul> <li>Etiketternes udskriftsside vender nedad.</li> <li>Den øverste del af etiketterne indføres først i printeren.</li> <li>Papirstyrene hviler mod papirets kanter.</li> </ul>                                                                            |
| 150 ark brevpapir                             | <ul> <li>Brevpapirets udskriftsside vender nedad.</li> <li>Den øverste del af brevpapiret indføres først i printeren.</li> <li>Papirstyrene hviler mod papirets kanter.</li> </ul>                                                                            |
| 150 ark brugerdefineret papir                 | <ul> <li>Papirstørrelsen overholder følgende mål:<br/>Bredde: 3.0 - 8,5 tommer (76 - 216 mm)<br/>Længde: 5.0 - 17,0 tommer (127 - 432 mm)</li> <li>Papirets udskriftsside vender nedad.</li> <li>Papirstyrene hviler mod papirets kanter.</li> </ul>          |

## Ilægning af bannerpapir

- 1. Fjern papirbakken.
- 2. Fjern alt papir fra bakken.
- 3. Skub låsen ind, og træk derefter bakken ud, så den er lang nok til at kunne opbevare Legal-papir.

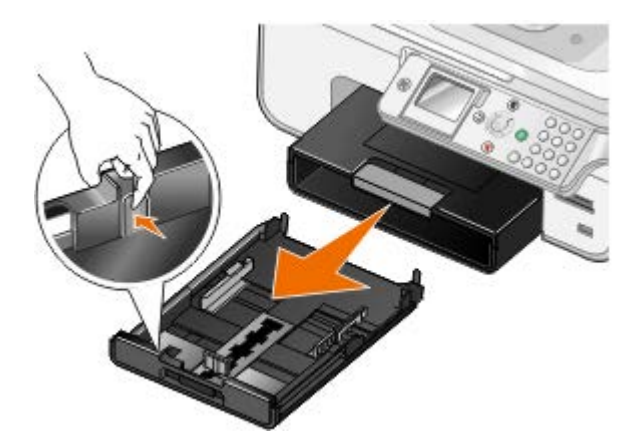

- 4. Sæt papirbakken tilbage.
- 5. Afriv kun det antal bannersider, der skal bruges til banneret.
- 6. Placer papirstakken på en plan overflade foran printeren.
- 7. Før det første ark af banneret over håndtaget og hele vejen til bagenden af papirbakken.

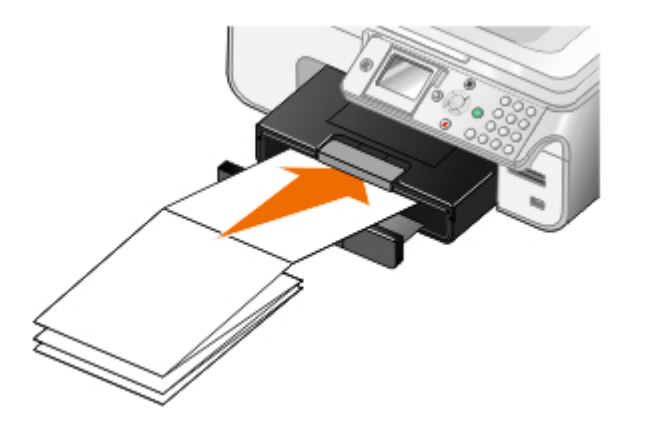

#### Om sammenkædning af bakker

Hvis du anskaffet en valgfri papirbakke, kan du angive, at bakkerne skal sammenkædes. Sammenkædning af bakker aktiverer den automatiske sammenkædningsfunktion for bakker, når du lægger papir af samme størrelse og type i standardpapirbakken og den valgfri papirbakke. Printeren sammenkæder automatisk bakkerne. Når den ene bakke er tom, indføres der papir fra den næste sammenkædede bakke.

Hvis du f.eks. har papir af samme størrelse og type i bakke 1 (standardpapirbakke) og bakke 2 (valgfri bakke), vælger printeren udskriftsmedier fra bakke 1, indtil den er tom, hvorefter printeren automatisk indfører udskriftspapir fra bakke 2.

Du kan desuden lægge en forskellig papirstørrelse i hver bakke, så printeren vælger det papir, der passer til størrelsen på den modtagne fax. Hvis du f.eks. har lagt Letter-papir i bakke 1 og Legal-papir i bakke 2, vælger printeren papir fra bakke 2, hvis du modtager en fax i Legal-størrelse.

BEMÆRK! Du kan kun lægge Letter-, Legal- eller A4-papir i den valgfri papirbakke.

Du kan aktivere Sammenkædning af bakker, når du har installeret den valgfri papirbakke. Du kan også slå denne funktion til og fra efter behov.

#### Aktivering af sammenkædning af bakker for udskriftsjob ved brug af computeren

- 1. Tænd computeren og printeren, og kontroller, at der er forbindelse mellem dem.
- 2. Læg papir af samme type og størrelse i begge papirbakker.
- 3. Mens dokumentet er åbent, skal du klikke på Filer® Udskriv.

Dialogboksen Udskriv åbnes.

- Klik på Egenskaber, Indstillinger, Optioner eller Opsætning afhængigt af programmet og operativsystemet.
   Dialogboksen Udskriftsindstillinger åbnes.
- 5. Under fanen Indstil printer skal du vælge Automatisk på rullelisten Papirkilde.
- 6. Foretag de nødvendige ændringer for dokumentet under fanerne Indstil printer og Avanceret.
- 7. Klik på **OK**, når du er færdig med at tilpasse indstillingerne.

Dialogboksen Udskriftsindstillinger lukkes.

8. Klik på OK eller Udskriv.

#### Aktivering af sammenkædning af bakker for udskriftsjob ved brug af betjeningspanelet

- 1. Brug pil op eller ned 🔨 👽 i hovedmenuen for at rulle til Opsætning, og tryk derefter på knappen Vælg 🕢
- 2. Tryk på knappen **Vælg** fra Papirhåndtering.
- 3. Tryk på **pil** op eller ned for at rulle til Sammenkædning af bakker, og tryk derefter på venstre eller højre **pil** for at rulle til Automatisk.
- 4. Tryk på knappen Tilbage 🕥

#### Aktivering af sammenkædning af bakker for kopieringsjob

- 1. Læg papir af samme type og størrelse i begge papirbakker.
- I hovedmenuen skal du trykke på pil op eller ned v for at rulle til Opsætning og derefter trykke på knappen Vælg .
- 3. I menuen **Opsætning** skal du trykke på **pil** op eller ned **v** for at rulle til Rediger standardindstillinger for kopiering og derefter trykke på knappen **Vælg** .
- 4. I menuen **Standardindstillinger for kopiering** skal du trykke på **pil** ned v for at rulle til Papirhåndtering og derefter trykke på knappen **Vælg** .
- 5. I menuen Papirhåndtering skal du angive størrelse og type for det papir, der er lagt i begge papirbakker.
- 6. Tryk på **pil** op eller ned for at rulle til Sammenkædning af bakker, og tryk derefter på venstre eller højre **pil** for at vælge Automatisk.
- 7. Tryk på knappen Tilbage 🕥 for at gemme indstillingerne og gå tilbage til den forrige menu.

#### Aktivering af sammenkædning af bakker til udskrivning af modtagne faxer

- 1. Læg papir af samme type, men forskellig størrelse i begge bakker.
- I hovedmenuen skal du trykke på pil op eller ned v for at rulle til Opsætning og derefter trykke på knappen Vælg .
- 3. I menuen **Opsætning** skal du trykke på **pil** op eller ned **v** for at rulle til Rediger standardindstillinger for fax og derefter trykke på knappen **Vælg** .
- 4. I menuen **Faxopsætning** skal du trykke på **pil** op eller ned **v** for at rulle til Faxudskrivning og derefter trykke på knappen **Vælg v**.
- 5. I menuen Faxudskrivning skal du trykke på pil op eller ned 👽 for at rulle til Papirhåndtering og derefter trykke

på knappen Vælg 🕢

- 6. I menuen Papirhåndtering skal du angive størrelse og type for det papir, der er lagt i begge papirbakker.
- 7. Tryk på **pil** op eller ned for at rulle til Sammenkædning af bakker, og tryk derefter på venstre eller højre **pil** for at vælge Automatisk.
- 8. Tryk på **pil** op eller ned **v** for at rulle til Faxkilde, og tryk derefter på venstre eller højre **pil v** for at vælge papirkilden.
- 9. Tryk på knappen Tilbage 🕥 for at gemme indstillingerne og gå tilbage til den forrige menu.

**BEMÆRK!** Hvis du lægger medier af samme type og størrelse i begge bakker, vælger printeren fra den næste bakke, når den papirkilde, du har angivet til faxning, er tom.

## Om den automatiske papirtyperegistrering

Printeren indeholder en funktion til automatisk papirtyperegistrering, der kan genkende følgende papirtyper:

- Almindeligt/tungt mat
- Transparent
- Foto/glittet

Hvis du ilægger en af disse papirtyper, registrerer printeren papirtypen og justerer automatisk indstillingen for kvalitet/hastighed.

| Papirtype                | Indstillinger for kvalitet/hastighed           |                                                  |
|--------------------------|------------------------------------------------|--------------------------------------------------|
|                          | Sort blækpatron og farveblækpatron installeret | Fotoblækpatron og farveblækpatron<br>installeret |
| Almindeligt/tungt<br>mat | Normal                                         | Foto                                             |
| Transparent              | Normal                                         | Foto                                             |
| Foto/glittet             | Foto                                           | Foto                                             |

BEMÆRK! Printeren kan ikke registrere papirstørrelse.

Sådan vælges papirstørrelse:

1. Mens der er et dokument åbent, skal du klikke på Filer® Udskriv.

Dialogboksen Udskriv åbnes.

2. Klik på Egenskaber, Indstillinger, Optioner eller Opsætning afhængigt af programmet og operativsystemet.

Dialogboksen Udskriftsindstillinger åbnes.

- 3. På fanen Indstil printer skal du vælge papirstørrelsen.
- 4. Klik på OK.

Hvis du ikke slår den automatiske papirtyperegistrering fra, forbliver den aktiv. Sådan slås den automatiske papirtyperegistrering fra for en bestemt udskrivning:

1. Mens der er et dokument åbent, skal du klikke på Filer® Udskriv.

Dialogboksen **Udskriv** åbnes.

- Klik på Egenskaber, Indstillinger, Optioner eller Opsætning afhængigt af programmet og operativsystemet.
   Dialogboksen Udskriftsindstillinger åbnes.
- 3. Vælg papirtype under fanen Indstil printer.
- 4. Klik på OK.

Sådan slås den automatiske papirtyperegistrering fra for alle udskrivninger:

- 1. I Windows Vista™:
  - a. Klik på 👩 8 Kontrolpanel.
  - b. Klik på Hardware og lyd.
  - c. Klik på Printere.

Windows<sup>®</sup> XP: Klik på Start® Kontrolpanel® Printere og anden hardware® Printere og faxenheder. Windows 2000: Klik på Start® Indstillinger® Printere.

- 2. Højreklik på printerikonet.
- 3. Klik på Udskriftsindstillinger.
- 4. Vælg papirtype under fanen Indstil printer.
- 5. Klik på OK.

# Ilægning af originaldokumenter

#### I ADF'en

Du kan lægge op til 50 ark af et originaldokument i ADF'en til scanning, kopiering eller faxning. ADF'en anbefales til ilægning af dokumenter på flere sider.

1. Læg et originaldokument med tekstsiden opad i ADF'en.

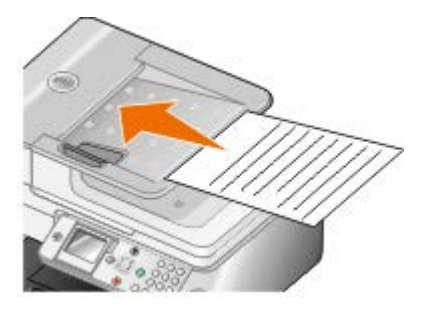

**BEMÆRK!** Læg ikke postkort, fotokort, små emner eller tynde medier (f.eks. udklip fra et blad) i ADF'en. Placer disse emner på scannerens glasplade.

2. Juster papirstyret på ADF'en mod papirets kanter.

#### Papirkapacitet i ADF'en

| llæg op til         | Sørg for, at                                                                                            |
|---------------------|----------------------------------------------------------------------------------------------------|
| 50 ark Letter-papir | <ul><li>Dokumentet ilægges med tekstsiden opad.</li><li>Papirstyret hviler mod papirets kant.</li></ul> |

| 1                                                             | J                                                                                                    |  |
|---------------------------------------------------------------|----------------------------------------------------------------------------------------------------|--|
| 50 ark Legal-papir                                            | <ul> <li>Dokumentet ilægges med tekstsiden opad.</li> <li>Papirstyret hviler mod papirets kant.</li> </ul>                                                                                                    |  |
| 50 ark A4-papir                                               | <ul><li>Dokumentet ilægges med tekstsiden opad.</li><li>Papirstyret hviler mod papirets kant.</li></ul>                                                                                                    |  |
| 50 ark for-hullede medier med to,<br>tre eller fire huller    | <ul> <li>Papirstørrelsen overholder følgende mål: Bredde: 210,0 - 215,9 mm (8,27 - 8,5 tommer) Længde: 279,4 - 355,6 mm (11,0 - 14,0 tommer)</li> <li>Dokumentet ilægges med tekstsiden opad.</li> <li>Papirstyret hviler mod papirets kant.</li> </ul>                                                                                                    |  |
| 50 ark kopieringsmedier med tre<br>huller og kantforstærkning | <ul> <li>Papirstørrelsen overholder følgende mål: Bredde: 210,0 - 215,9 mm (8,27 - 8,5 tommer) Længde: 279,4 - 355,6 mm (11,0 - 14,0 tommer)</li> <li>Dokumentet ilægges med tekstsiden opad.</li> <li>Papirstyret hviler mod papirets kant.</li> </ul>                                                                                                    |  |
| 50 ark fortrykte formularer og<br>brevpapir                   | <ul> <li>Papirstørrelsen overholder følgende mål: Bredde: 210,0 - 215,9 mm (8,27 - 8,5 tommer) Længde: 279,4 - 355,6 mm (11,0 - 14,0 tommer)</li> <li>Dokumentet ilægges med tekstsiden opad.</li> <li>Papirstyret hviler mod papirets kant.</li> <li>De fortrykte medier får lov til at tørre helt, inden du anvender ADF'en.</li> <li>Du <i>ikke</i> anvender medier, der er trykt med bronzetrykfarve, i ADF'en.</li> <li>Du ikke bruger medier med reliefprægede mønstre.</li> </ul> |  |
| 50 ark brugerdefineret papir                                  | <ul> <li>Papirstørrelsen overholder følgende mål: Bredde: 210,0 - 215,9 mm (8,27 - 8,5 tommer) Længde: 279,4 - 355,6 mm (11,0 - 14,0 tommer)</li> <li>Dokumentet ilægges med tekstsiden opad.</li> <li>Papirstyret hviler mod papirets kant.</li> </ul>                                                                                                    |  |

# På scannerens glasplade

1. Åbn topdækslet.

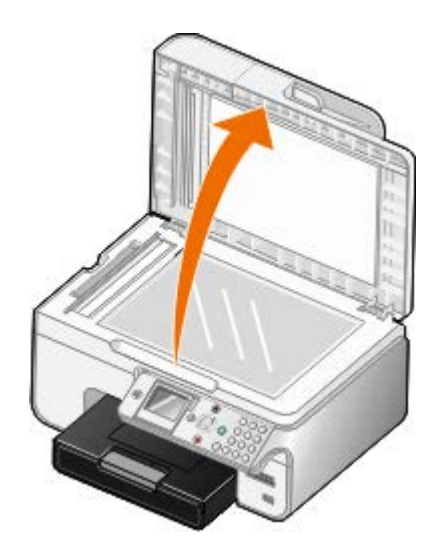

2. Placer dokumentet med forsiden nedad på scannerens glasplade.

**BEMÆRK!** Sørg for, at det øverste venstre hjørne af emnets forside flugter med pilen på printeren.

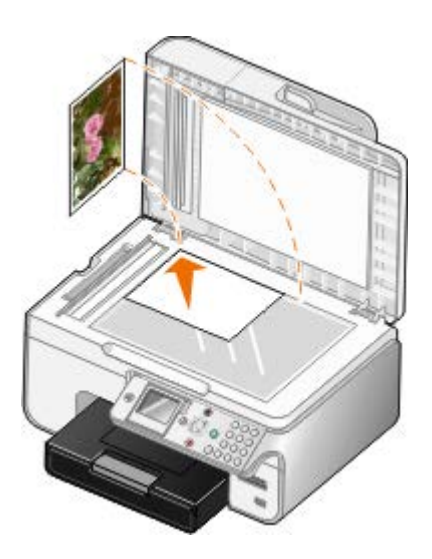

3. Luk topdækslet.

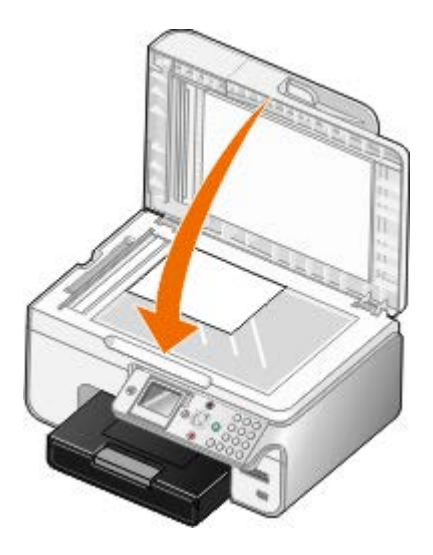

# Vedligeholdelse

- Udskiftning af blækpatroner
- Justering af blækpatroner
- Rensning af blækpatrondyserne
- Rengøring af printerens ydre
- Gendannelse af fabriksindstillingerne
- Gendannelse af sprog til fabriksindstilling

# FORSIGTIG! Inden du udfører nogen af de procedurer, der er beskrevet i dette afsnit, skal du læse og følge sikkerhedsoplysningerne i *Brugerhåndbogen*.

Dell-blækpatroner kan kun fås gennem Dell. Du kan bestille mere blæk på internettet på <u>www.dell.com/supplies</u> eller pr. telefon.

Dell anbefaler, at du anvender blækpatroner fra Dell til printeren. Dell yder ikke garantidækning i forbindelse med problemer, som opstår ved brug af tilbehør, varer eller dele, som ikke er fra Dell.

## Udskiftning af blækpatroner

- 1. Tænd printeren.
- 2. Løft baseenheden til scanner.

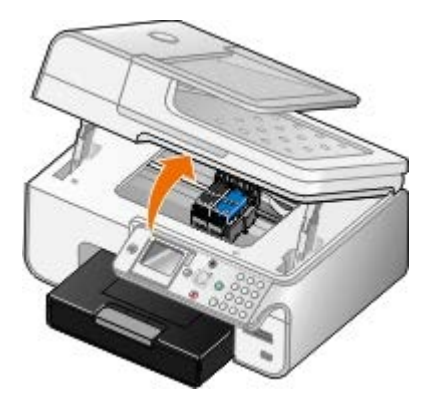

Blækpatronholderen flytter til og stopper ved isætningspositionen, medmindre printeren er i brug.

3. Tryk ned på blækpatronlåsen for at åbne blækpatrondækslerne.

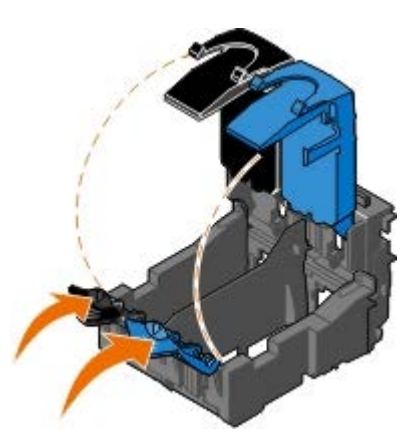

4. Fjern de brugte blækpatroner.

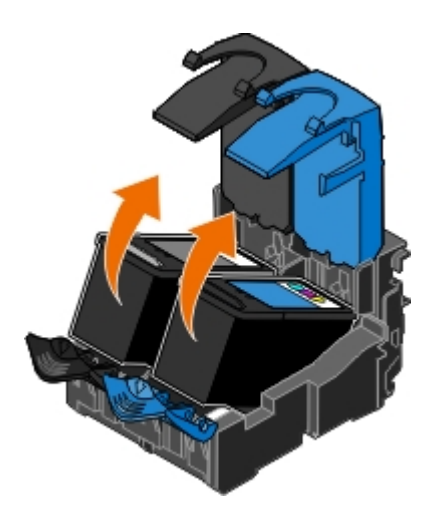

- 5. Opbevar blækpatronerne i en lufttæt beholder, f.eks. den opbevaringsenhed, du modtog sammen med fotoblækpatronen, eller bortskaf dem på korrekt vis.
- 6. Hvis du vil installere nye blækpatroner, skal du fjerne mærkaten og den gennemsigtige tape på bagsiden og i bunden af blækpatronerne.

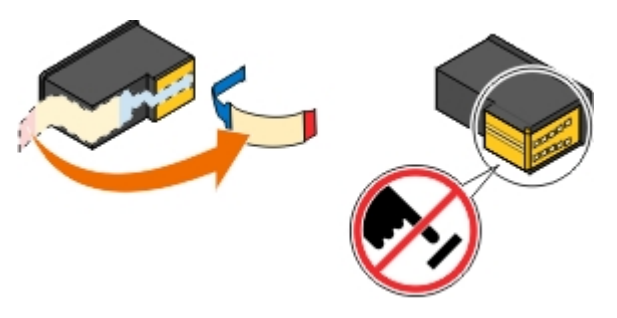

**MEDDELELSE!** Berør ikke det guldbelagte område på siden eller metaldyserne under bunden af blækpatronerne.

7. Indsæt de nye blækpatroner. Kontroller, at den sorte blækpatron eller fotoblækpatronen sidder korrekt i den venstre blækpatronholder, og at farveblækpatronen sidder korrekt i den højre blækpatronholder.

**BEMÆRK!** Du skal anvende en sort blækpatron og en farveblækpatron til normal udskrivning. Udskift den sorte blækpatron med en fotoblækpatron til udskrivning af fotos.

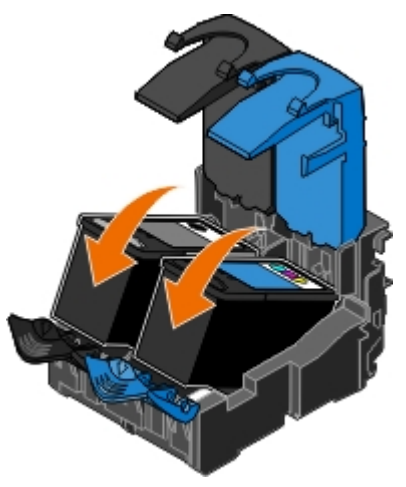

8. Klik så de klikker på plads.

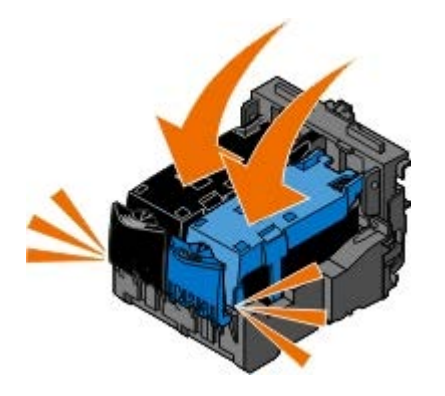

9. Sænk baseenheden til scanner, så den er fuldstændigt lukket.

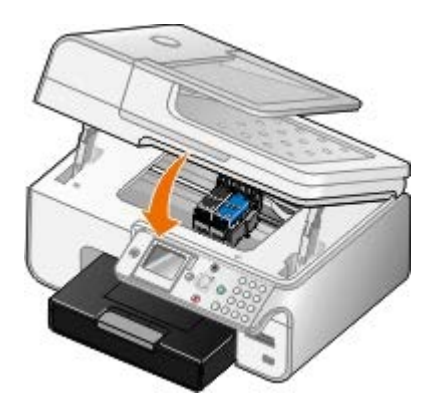

## Justering af blækpatroner

Printeren beder dig automatisk om at justere blækpatronerne, når du installerer eller udskifter dem. Det kan også være nødvendigt at justere blækpatronerne, hvis tegn ikke udskrives korrekt eller ikke er justeret korrekt ved venstre margen, eller hvis lodrette eller lige linjer er bølgeformede.

Sådan justeres blækpatronerne fra betjeningspanelet:

- 1. Ilæg almindeligt papir. Du kan finde yderligere oplysninger under <u>llægning af papir</u>.
- 2. Tryk på **pil** ned **v** for at rulle til Vedligeholdelse.
- 3. Tryk på knappen Vælg 🕢
- 4. Tryk på **pil** op eller ned **v** for at rulle til Juster blækpatroner.
- 5. Tryk på knappen Vælg 🕢

Justeringssiden udskrives. Blækpatronerne justeres, når siden udskrives.

Sådan justeres blækpatronerne fra printersoftwaren:

- 1. Ilæg almindeligt papir.
- 2. I Windows Vista™:
  - a. Klik på 👩 8 Kontrolpanel.
  - b. Klik på Hardware og lyd.
  - c. Klik på Printere.

Windows<sup>®</sup> XP: Klik på Start® Kontrolpanel® Printere og anden hardware® Printere og faxenheder. Windows 2000: Klik på Start® Indstillinger® Printere.

- 3. Højreklik på ikonet Dell 968 AIO Printer .
- 4. Klik på Udskriftsindstillinger.

Dialogboksen Udskriftsindstillinger åbnes.

- 5. Klik på fanen Vedligeholdelse.
- 6. Klik på Juster blækpatroner.
- 7. Klik på Udskriv.

Blækpatronerne justeres, når siden udskrives.

#### Rensning af blækpatrondyserne

Blækpatrondyserne skal muligvis renses, hvis:

- Der er hvide streger i grafikken eller udfyldte sorte områder.
- Udskriften er udtværet eller for mørk.
- Farverne er falmede, ikke udskrives eller ikke udskrives korrekt.
- Lodrette linjer er takkede, eller kanter er grove.

Sådan renses dyserne fra betjeningspanelet:

- 1. Ilæg almindeligt papir. Du kan finde yderligere oplysninger under <u>llægning af papir</u>.
- 2. Tryk på **pil** ned 💊 for at rulle til Vedligeholdelse.
- 3. Tryk på knappen Vælg 🕢
- 4. Tryk på pil op eller ned A V for at rulle til Rens blækpatroner.
- 5. Tryk på knappen Vælg 🕢

Rensesiden udskrives.

Sådan renses dyserne fra printersoftwaren:

- 1. Ilæg almindeligt papir.
- 2. I Windows Vista:
  - a. Klik på 👩 🖲 Kontrolpanel.
  - b. Klik på Hardware og lyd.
  - c. Klik på Printere.

Windows XP: Klik på Start® Kontrolpanel® Printere og anden hardware® Printere og faxenheder. Windows 2000: Klik på Start® Indstillinger® Printere.

- 3. Højreklik på ikonet Dell 968 AIO Printer .
- 4. Klik på Udskriftsindstillinger.

Dialogboksen Udskriftsindstillinger åbnes.

- 5. Klik på fanen Vedligeholdelse.
- 6. Klik på Rens blækpatronerne.

Rensesiden udskrives.

- 7. Klik på Rens igen, hvis udskriftskvaliteten ikke er forbedret.
- 8. Udskriv dokumentet igen for at kontrollere, at udskriftskvaliteten er forbedret.

Hvis du stadig ikke er tilfreds med udskriftskvaliteten, skal du aftørre dyserne med en ren, tør klud, og derefter udskrive dokumentet igen.

## Rengøring af printerens ydre

1. Kontroller, at printeren er slukket, og at stikkontakten er taget ud.

FORSIGTIG! Tag netledningen ud af stikkontakten, og fjern alle kabler fra printeren, før du går videre, for at reducere risikoen for elektrisk stød.

- 2. Fjern papiret fra papirstøtten og papirudskriftsbakken.
- 3. Fugt en ren, fnugfri klud med vand.

MEDDELELSE! Brug ikke husholdningsrengøringsmidler, da de kan beskadige printerens finish.

4. Aftør kun printerens ydre, og sørg for at fjerne alle blækrester, der har samlet sig sammen på papirudskriftsbakken.

MEDDELELSE! Hvis du bruger en fugtig klud til at rense printerens indre, kan det beskadige printeren. Garantien dækker ikke skader på printeren, der er forårsaget af, at de korrekte indstruktioner til rengøring ikke er blevet fulgt.

5. Kontroller, at papirstøtten og papirudskriftsbakken er tør, før du begynder at nyt udskriftsjob.

### Gendannelse af fabriksindstillingerne

Menuindstillinger, der er markeret med en stjerne (\*), angiver de aktuelle indstillinger. Du kan gendanne de oprindelige printerindstillinger, der ofte kaldes *fabriksindstillinger*.

- 1. Kontroller, at printeren er tændt.
- 2. Tryk på pil ned 👽 for at rulle til Vedligeholdelse, og tryk derefter på knappen Vælg 🕢
- 3. Tryk på pil ned 🛶 for at rulle til Nulstil standardindstillinger, og tryk derefter på knappen Vælg 🕋
- 4. Fremhæv Ja, og tryk på knappen Vælg 🕢

**BEMÆRK!** Hvis netværksadapteren er tilknyttet printeren, vises Nulstil også alle fabriksindstillede netværksindstillinger?. Brug venstre eller højre **pil v** til at vælge Ja eller Nej, og tryk derefter på knappen **Vælg**.

BEMÆRK! Nogle indstillinger, f.eks. telefonlister, klokkeslæt, dato og land, ændres ikke.

## Gendannelse af sprog til fabriksindstilling

Du kan gendanne sproget i displayet til fabriksindstillingen uden at bruge printermenuerne.

**BEMÆRK!** Brug af nedenstående tastesekvens gendanner også alle andre valgte indstillinger til fabrinsindstillingen.

- 1. Sluk printeren.
- 2. Hold knapperne Start 👩 og Annuller 👔 nede.
- 3. Mens du holder knapperne Start 👩 og Annuller 🛞 nede, skal du trykke på og slippe afbryderknappen 🔘
- 4. Fortsæt med at holde de to knapper nede, indtil skærmbilledet Startkonfiguration vises.
- 5. Tryk på venstre eller højre **pil** ( ) for at vælge sprog og land. Tryk på knappen **Vælg** for at gemme hver ændring.
- Brug tastaturet til at angive dato, klokkeslæt, faxnummer og faxnavn. Tryk på knappen Vælg of for at gemme hver ændring.

Printeren justerer blækpatronerne efter det sidste valg.

# Udskrivning

- Udskrivning af dokumenter
- Udskrivning af fotos
- Udskrivning af konvolutter
- Udskrivning\_fra en Bluetooth<sup>®</sup>-aktiveret enhed
- Udskrivning af mere end én side på et ark papir
- Udskrivning af et billede som en plakat på flere sider

- Udskrivning af et banner
- Udskrivning af sorterede kopier af et dokument
- Udskrivning af et hæfte
- Samling af en brochure
- Udskrivning af fotos fra et PictBridge-aktiveret kamera 🔮 Dupleksudskrivning af et udskriftsjob (tosidet udskrivning)
  - Annullering af et udskriftsjob
  - Ændring af standardindstillinger for udskrivning

### Udskrivning af dokumenter

- 1. Tænd computeren og printeren, og kontroller, at der er forbindelse mellem dem.
- 2. Ilæg papir. Du kan finde yderligere oplysninger under llægning af papir.
- 3. Mens der er et dokument åbent, skal du klikke på Filer® Udskriv.

Dialogboksen Udskriv åbnes.

4. Klik på Egenskaber, Indstillinger, Optioner eller Opsætning afhængigt af programmet og operativsystemet.

Dialogboksen Udskriftsindstillinger åbnes.

- 5. Foretag de nødvendige ændringer for dokumentet under fanerne Indstil printer og Avanceret.
- 6. Klik på **OK**, når du har tilpasset indstillingerne.

Dialogboksen Udskriftsindstillinger lukkes.

7. Klik på OK eller Udskriv.

## **Udskrivning af fotos**

BEMÆRK! Dell anbefaler, at du bruger en farveblækpatron eller en fotoblækpatron til udskrivning af fotos.

- 1. Tænd computeren og printeren, og kontroller, at der er forbindelse mellem dem.
- 2. Ilæg papiret med udskriftssiden nedad.

BEMÆRK! Det anbefales at bruge foto-/glittet papir til udskrivning af fotos.

3. Mens der er et dokument åbent, skal du klikke på Filer® Udskriv.

Dialogboksen Udskriv åbnes.

4. Klik på Egenskaber, Indstillinger, Optioner eller Opsætning afhængigt af programmet og operativsystemet.

Dialogboksen Udskriftsindstillinger åbnes.

5. På fanen **Indstil printer** skal du vælge **Foto** og derefter vælge de ønskede dpi-indstillinger for fotoet i rullemenuen.

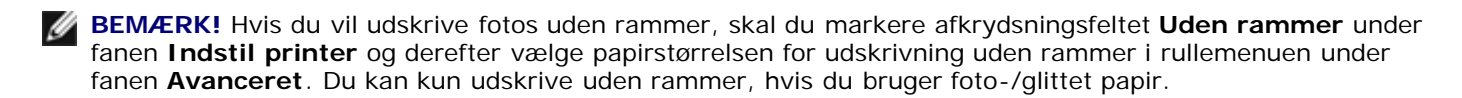

- 6. Foretag de nødvendige ændringer for dokumentet under fanerne Indstil printer og Avanceret.
- 7. Klik på OK, når du har tilpasset indstillingerne.

Dialogboksen Udskriftsindstillinger lukkes.

- 8. Klik på OK eller Udskriv.
- 9. Fjern hvert foto, når det kommer ud af printeren, for at forhindre, at fotoene klæber sammen eller bliver udtværede.

**BEMÆRK!** Vent, til udskrifterne er helt tørre (12-24 timer afhængigt af omgivelserne), før du anbringer dem i et fotoalbum eller en ramme, der ikke er selvklæbende. På denne måde holder udskrifterne længere.

### Udskrivning af konvolutter

- 1. Tænd computeren og printeren, og kontroller, at der er forbindelse mellem dem.
- 2. Ilæg konvolutten med udskriftssiden nedad.

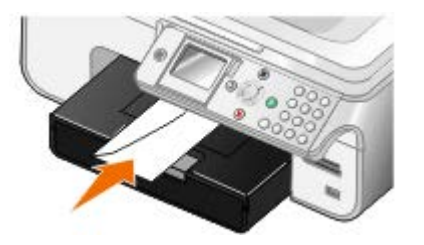

3. Mens der er et dokument åbent, skal du klikke på Filer® Udskriv.

Dialogboksen Udskriv åbnes.

4. Klik på Egenskaber, Indstillinger, Optioner eller Opsætning afhængigt af programmet og operativsystemet.

Dialogboksen Udskriftsindstillinger åbnes.

5. Under fanen Indstil printer skal du vælge retningen Konvolut og derefter vælge konvoluttens størrelse i rullemenuen Papirstørrelse: rullemenu.

**BEMÆRK!** Hvis du sender breve i Japan, kan konvolutten udskrives i papirretningen Stående med frimærkehjørnet i nederste højre hjørne eller i papirretningen Liggende med frimærkehjørnet i nederste venstre hjørne. Hvis du sender breve til andre lande, skal konvolutten udskrives i papirretningen Liggende med frimærkehjørnet i øverste venstre hjørne.

- 6. Foretag de nødvendige ændringer for dokumentet under fanerne Indstil printer og Avanceret.
- 7. Klik på OK, når du har tilpasset indstillingerne.

Dialogboksen Udskriftsindstillinger lukkes.

8. Klik på OK eller Udskriv.

# Udskrivning fra en Bluetooth<sup>®</sup>-aktiveret enhed

- Denne printer overholder Bluetooth-specifikation 1.2. Den understøtter både OPP (Object Push Profile) og PCL3udskrivning. Kontakt producenten af den Bluetooth-aktiverede enhed (mobiltelefon eller lommecomputer) for at bestemme kompatibilitet og interoperabilitet med hardwaren. Det anbefales, at du bruger den seneste firmware til den Bluetooth-aktiverede enhed.
- Sådan udskrives Microsoft-dokumenter fra Windows<sup>®</sup> Du skal muligvis bruge yderligere tredjepartssoftware og drivere for at udskrive fra en Windows Mobile-/Pocket PC-lommecomputer. Du kan finde yderligere oplysninger om
  påkrævet software og drivere i dokumentationen til din PDA.
- Se afsnittet med oplysninger om konfiguration af en forbindelse til en Bluetooth-aktiveret enhed, inden du ringer til Dells kundesupport. Du kan også besøge Dells websted for support på <u>support.dell.com</u>. Webstedet indeholder den seneste dokumentation. Sørg for at læse dokumentationen, der fulgte med Bluetooth-enheden, for at få vejledning til konfigurationen.

#### Konfiguration af en forbindelse mellem printeren og en Bluetoothaktiveret enhed

**BEMÆRK!** Printeren understøtter ikke udskrivning af filer fra computeren ved brug af en Bluetooth-forbindelse.

Du skal konfigurere en forbindelse mellem en Bluetooth-aktiveret enhed og printeren, hvis du sender et udskriftsjob fra Bluetooth-enheden for første gang. Du skal gentage konfigurationen, hvis:

- Du har nulstillet printeren til fabriksindstillingerne. Du kan finde yderligere oplysninger under <u>Gendannelse af</u> <u>fabriksindstillingerne</u>.
- Du har ændret Bluetooth-sikkerhedsniveauet eller Bluetooth-adgangskoden. Du kan finde yderligere oplysninger under <u>Angivelse af sikkerhedsniveauet for Bluetooth</u>.
- Den Bluetooth-aktiverede enhed, du bruger, kræver, at brugerne konfigurerer en Bluetooth-forbindelse ved hvert udskriftsjob. Du kan finde oplysninger om Bluetooth-udskrivning i vejledningen, der fulgte med enheden.
- Du har slettet indholdet af listen over Bluetooth-enheder. Du kan finde yderligere oplysninger under <u>Bluetooth-</u> <u>tilstand</u>.
- Navnet på den Bluetooth-enhed, du bruger, automatisk er slettet fra listen over Bluetooth-enheder.

Hvis Bluetooth-sikkerhedsniveauet er angivet til Høj, gemmer printeren en liste på op til otte Bluetooth-enheder, der tidligere er konfigureret en forbindelse med printeren på. Hvis der allerede findes otte enheder på listen, og du skal konfigurere en forbindelse for en ny Bluetooth-enhed, slettes den første enhed automatisk fra listen, så den nye enhed kan gemmes. Du skal gentage konfigurationen af den slettede enhed for at kunne sende et udskriftsjob til printeren.

**BEMÆRK!** Du skal konfigurere en tilslutning for hver Bluetooth-enhed, som du bruger til at sende udskriftsjob til printeren.

Sådan konfigureres en tilslutning mellem den eksterne Bluetooth-aktiverede enhed og printeren:

1. Aktiver Bluetooth på enheden.

Se dokumentationen til enheden for at få oplysninger.

- 2. Tænd printeren.
- 3. Indsæt en USB Bluetooth-adapter (sælges separat) i PictBridge-porten.

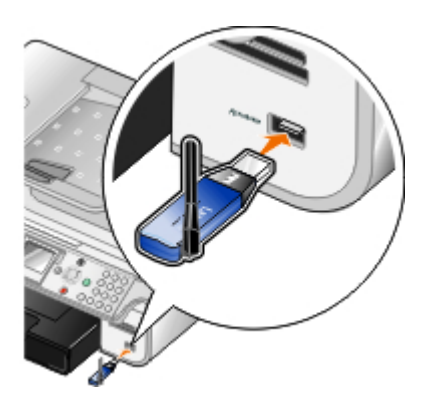

- 4. Tryk på pil op eller ned not for at rulle til Opsætning, og tryk derefter på knappen Vælg 🔊
- 5. Tryk på **pil** op eller ned **v** for at rulle til Rediger standardindstillinger for Bluetooth, og tryk derefter på knappen Vælg .
- 6. Ved Bluetooth er aktiveret skal du trykke på venstre eller højre pil 🌒 y for at rulle til Til.
- 7. Ved Registreringstilstand skal du trykke på venstre eller højre **pil** ( ) for at rulle til Til.
- 8. Ved Sikkerhed skal du trykke på venstre eller højre **pil ()** for at vælge et sikkerhedsniveau.

**BEMÆRK!** Hvis sikkerhedsniveauet angives til Høj, skal du angive en adgangsnøgle til USB Bluetoothadapteren. Alle eksterne Bluetooth-aktiverede enheder skal angive denne adgangsnøgle for at sende udskriftsjob til printeren.

9. Tryk på knappen **Tilbage** 🕥 for at gemme indstillingerne og gå tilbage til den forrige menu.

## Udskrivning fra en Bluetooth-aktiveret enhed

1. Kontroller, at den eksterne Bluetooth-aktiverede enhed er konfigureret til at udskrive på printeren. Se dokumentationen til enheden for at få oplysninger.

**BEMÆRK!** Visse enheder viser USB Bluetooth-adapterens navn eller adresse. Åbn menuen **Standardindstillinger for Bluetooth** for at få vist navn og adresse på USB Bluetooth-adapteren.

2. Indsæt en USB Bluetooth-adapter (sælges separat) i PictBridge-porten.

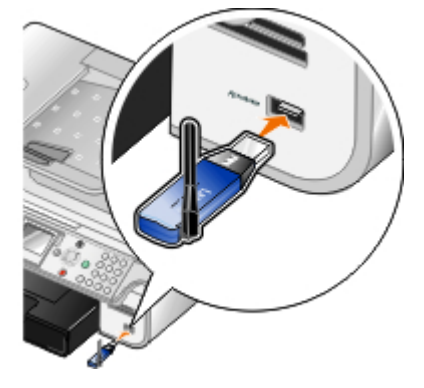

BEMÆRK! Fjern ikke den Bluetooth-aktiverede enhed, og rør ikke printeren i nærheden af hukommelseskortene eller den Bluetooth-aktiverede enhed, mens du udskriver aktivt fra Bluetooth. Data kan beskadiges.

- 3. Angiv Aktiver Bluetooth og Registreringstilstand til Til.
  - a. Tryk på pil op eller ned 🔨 🗸 i hovedmenuen for at rulle til Opsætning, og tryk derefter på knappen Vælg 🍘

- b. Tryk på **pil** op eller ned for at rulle til Rediger standardindstillinger for Bluetooth, og tryk derefter på knappen Vælg .
- c. Ved Bluetooth er aktiveret skal du trykke på venstre eller højre pil 🌏 🔊 for at rulle til Til.
- d. Tryk på **pil** op eller ned for at rulle til Registreringstilstand, og tryk derefter på venstre eller højre **pil** for at rulle til **Til**.
- e. Tryk på knappen Tilbage 🕥.
- 4. Send udskriftsjobbet til printeren fra den eksterne Bluetooth-aktiverede enhed. Se dokumentationen til enheden for at få yderligere oplysninger.

**BEMÆRK!** Hvis sikkerhedsniveauet er angivet til Høj, skal du angive adgangsnøglen fra den eksterne Bluetooth-aktiverede enhed. Adgangsnøglen kan ændres eller vises i menuen **Standardindstillinger for Bluetooth**. Du kan finde yderligere oplysninger under <u>Bluetooth-tilstand</u>.

#### Angivelse af sikkerhedsniveauet for Bluetooth

- 1. Tænd printeren.
- 2. Tryk på pil op eller ned 🔨 🗸 for at rulle til Opsætning, og tryk derefter på knappen Vælg 🕢
- Tryk på pil op eller ned rulle til Rediger standardindstillinger for Bluetooth, og tryk derefter på knappen Vælg .
- 4. Ved Bluetooth er aktiveret skal du trykke på venstre eller højre pil 🌒 for at rulle til Til.
- 5. Tryk på **pil** op eller ned **v** for at rulle til Sikkerhedsniveau, og tryk derefter på venstre eller højre **pil v** for at vælge et sikkerhedsniveau.
  - Vælg Lav for at gøre det muligt for Bluetooth-enheder at oprette forbindelse til og sende udskriftsjob til printeren, uden at brugerne skal angive en adgangsnøgle.
  - Vælg Høj for at gøre det nødvendigt for brugerne at angive en firecifret numerisk adgangsnøgle på Bluetooth-enheden, inden de opretter forbindelse til og sender udskriftsjob til printeren.
- 6. Hvis du har angivet sikkerhedsniveauet til Høj, skal du trykke på pil ned 👽 for at rulle til Adgangsnøgle.

Adgangsnøglen er som standard angivet til 0000.

- 7. Tryk på venstre **pil** flere gange for at slette standardadgangsnøglen, og brug derefter tastaturet til at angive en ny firecifret adgangsnøgle.
- 8. Tryk på knappen Tilbage 🕥 for at gemme ændringerne.

#### Udskrivning af fotos fra et PictBridge-aktiveret kamera

Printeren understøtter udskrivning fra PictBridge-aktiverede kameraer.

- 1. Tænd printeren.
- 2. Indsæt den ene ende af USB-kablet i kameraet.
- 3. Indsæt den anden ende af kablet i PictBridge-porten foran på printeren.

Se vejledningen, der fulgte med kameraet, for at få oplysninger om de rette valg af USB-indstillinger og PictBridgetilslutning for kameraet samt oplysninger om brug.

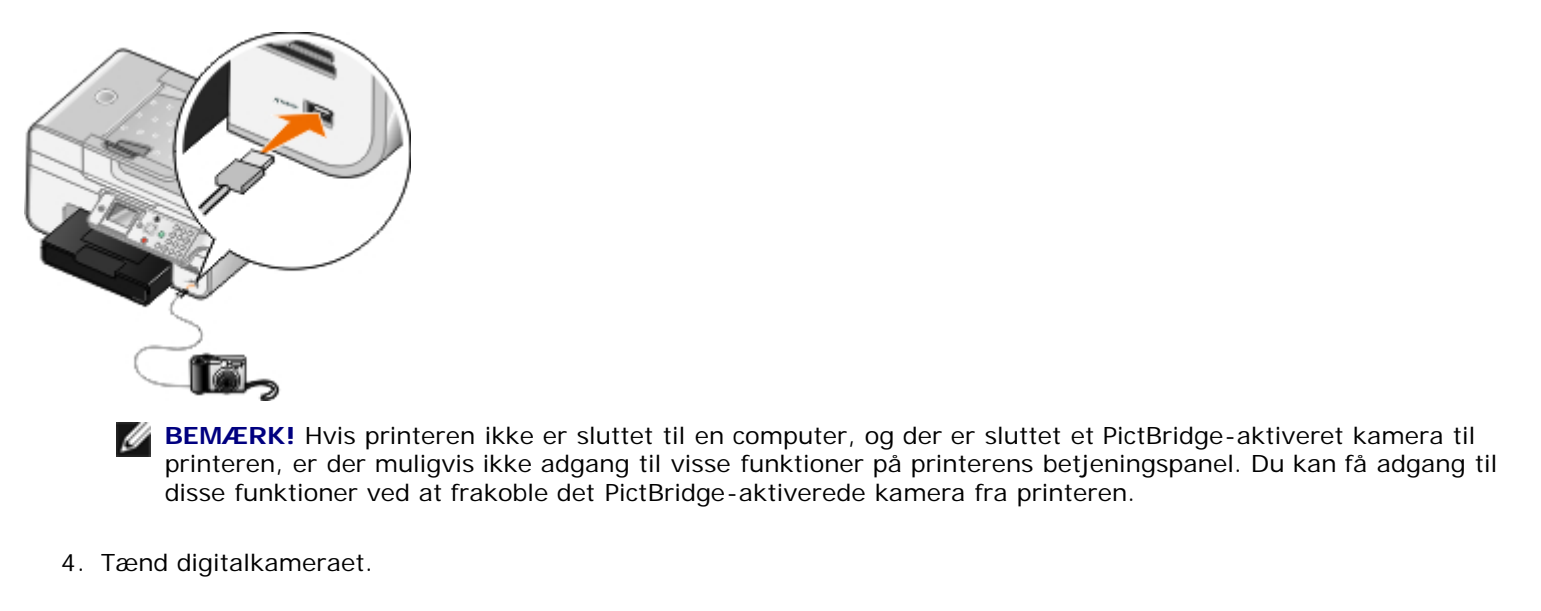

Printeren skifter automatisk til PictBridge-tilstand.

5. Se vejledningen, der fulgte med kameraet, hvis du vil begynde at udskrive fotos.

MEDDELELSE! Fjern ikke den PictBridge-aktiverede enhed, og rør ikke printeren i nærheden af hukommelseskortet eller den PictBridge-aktiverede enhed, mens du udskriver aktivt fra PictBridge. Data kan beskadiges.

**BEMÆRK!** Hvis du kan vælge USB-indstillinger til både computer og printer (PTP) på digitalkameraet, skal du vælge USB-indstillingen til printer (PTP) til PictBridge-udskrivning. Se dokumentationen, der fulgte med kameraet, for at få yderligere oplysninger.

# Udskrivning af mere end én side på et ark papir

- 1. Tænd computeren og printeren, og kontroller, at der er forbindelse mellem dem.
- 2. Ilæg papir. Du kan finde yderligere oplysninger under Ilægning af papir.
- 3. Mens der er et dokument åbent, skal du klikke på Filer® Udskriv.
- 4. Klik på Egenskaber, Indstillinger, Optioner eller Opsætning afhængigt af programmet og operativsystemet.

Dialogboksen Udskriftsindstillinger åbnes.

- 5. Vælg Uddelingskopi på rullelisten Layout under fanen Avanceret.
- 6. Vælg, hvor mange sider der skal udskrives på et ark, på rullelisten Sider pr. ark.
- 7. Marker afkrydsningsfeltet Udskriv siderammer, hvis du vil have rammer mellem siderne.
- 8. Foretag yderligere ændringer for dokumentet under fanen Indstil printer og fanen Avanceret.
- 9. Vælg det antal sider, der skal udskrives på hver side.
- 10. Klik på OK, når du har tilpasset indstillingerne.

Dialogboksen Udskriftsindstillinger lukkes.

11. Klik på OK eller Udskriv.

## Udskrivning af et billede som en plakat på flere sider

- 1. Tænd computeren og printeren, og kontroller, at der er forbindelse mellem dem.
- 2. Ilæg papir. Du kan finde yderligere oplysninger under llægning af papir.
- 3. Mens der er et dokument åbent, skal du klikke på Filer® Udskriv.
- Klik på Egenskaber, Indstillinger, Optioner eller Opsætning afhængigt af programmet og operativsystemet.
   Dialogboksen Udskriftsindstillinger åbnes.
- 5. Vælg Plakat på rullelisten Layout under fanen Avanceret.
- 6. Vælg størrelsen på plakaten.
- 7. Foretag yderligere ændringer for dokumentet under fanen Indstil printer og fanen Avanceret.
- 8. Klik på OK, når du har tilpasset indstillingerne.

Dialogboksen Udskriftsindstillinger lukkes.

9. Klik på OK eller Udskriv.

### Udskrivning af et banner

- 1. Tænd computeren og printeren, og kontroller, at der er forbindelse mellem dem.
- 2. Ilæg papir. Du kan finde yderligere oplysninger under <u>llægning af papir</u>.
- 3. Mens der er et dokument åbent, skal du klikke på Filer® Udskriv.
- 4. Klik på Egenskaber, Indstillinger, Optioner eller Opsætning afhængigt af programmet og operativsystemet.

Dialogboksen Udskriftsindstillinger åbnes.

- 5. Under fanen Avanceret skal du vælge Bannerpapir på rullelisten Layout og derefter vælge Letter-bannerpapir eller A4-bannerpapir på rullelisten Format på bannerpapir.
- 6. Foretag yderligere ændringer for dokumentet under fanerne Indstil printer og Avanceret.
- 7. Klik på OK, når du har tilpasset indstillingerne.

Dialogboksen Udskriftsindstillinger lukkes.

8. Klik på OK eller Udskriv.

**BEMÆRK!** Efter at printeren begynder udskrivningen, skal du vente, indtil du kan se bannerets forreste kant komme ud af printeren, før du forsigtigt breder papiret ud på gulvet foran printeren.

## Udskrivning af sorterede kopier af et dokument

- 1. Tænd computeren og printeren, og kontroller, at der er forbindelse mellem dem.
- 2. Ilæg papir. Du kan finde yderligere oplysninger under <u>llægning af papir</u>.
- 3. Mens der er et dokument åbent, skal du klikke på Filer® Udskriv.

Dialogboksen Udskriv åbnes.

4. Klik på Egenskaber, Indstillinger, Optioner eller Opsætning afhængigt af programmet og operativsystemet.

Dialogboksen Udskriftsindstillinger åbnes.

5. Angiv det antal kopier, der skal udskrives, under fanen Indstil printer.

**BEMÆRK!** Du skal angive mere end én kopi for at aktivere afkrydsningsfeltet Sorter kopier.

- 6. Marker afkrydsningsfeltet Sorter kopier.
- 7. Foretag yderligere ændringer for dokumentet under fanerne Indstil printer og Avanceret.
- 8. Klik på OK, når du har tilpasset indstillingerne.

Dialogboksen Udskriftsindstillinger lukkes.

9. Klik på OK eller Udskriv.

### Udskrivning af et hæfte

Inden du redigerer nogen af indstillingerne i Egenskaber for printer, skal du vælge den korrekte papirstørrelse i programmet. Du kan udskrive brochurer med følgende papirstørrelser:

- Letter
- A4
- 1. Ilæg papir. Du kan finde yderligere oplysninger under Ilægning af papir.
- 2. Mens der er et dokument åbent, skal du klikke på Filer® Udskriv.
- Klik på Egenskaber, Indstillinger, Udskriftsindstillinger eller Opsætning i dialogboksen Udskriv afhængigt af programmet og operativsystemet.
- 4. Klik på fanen Avanceret.
- 5. Vælg Brochure på rullelisten Layout.
- 6. Hvis du udskriver en stor brochure, skal du vælge et antal Udskrevne ark pr. bundt.
  - a. Klik på Indstillinger® Layoutindstillinger.
  - b. I rullemenuen Udskrevne ark pr. bundt skal du vælge et antal udskrevne ark pr. bundt.

**BEMÆRK!** Et bundt er et angivet antal papirark, der er foldet sammen. De udskrevne bundter stables oven på hinanden, idet den korrekte siderækkefølge bevares. De stablede bundter kan bindes sammen til en brochure. Når du udskriver på en tungere papirtype, skal du vælge et mindre antal **Udskrevne ark pr. bundt**.

- 7. Klik på OK for at lukke eventuelt åbne dialogbokse i printerprogrammet.
- 8. Udskriv dokumentet.

BEMÆRK! Hvis du ønsker hjælp til indbinding og samling af brochuren, skal du se Samling af en brochure.

#### Samling af en brochure

- 1. Vend stakken med udskrevne papir i papirudskriftsbakken.
- 2. Tag det første bundt fra stakken, fold det på midten, og læg det til side med forsiden nedad.

3. Tag det næste bundt fra stakken, fold det på midten, og læg det derefter med forsiden nedad oven på det første bundt.

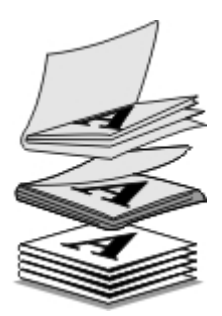

- 4. Læg resten af bundterne med forsiden nedad oven på hinanden, indtil brochuren er færdig.
- 5. Bind bundterne sammen for at færdiggøre brochuren.

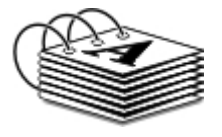

# Dupleksudskrivning af et udskriftsjob (tosidet udskrivning)

#### Automatisk dupleksudskrivning

Automatisk dupleksudskrivning giver dig mulighed for at udskrive på begge sider af papiret uden at flytte arkene manuelt. Sørg for, at:

- Du har installeret den valgfri dupleksenhed.
- Du har ilagt almindeligt Letter- eller A4-papir. Du kan ikke dupleksudskrive på konvolutter, karton og fotopapir.
- 1. Tænd computeren og printeren, og kontroller, at der er forbindelse mellem dem.
- 2. Ilæg papir. Du kan finde yderligere oplysninger under Ilægning af papir.
- 3. Mens dokumentet er åbent, skal du klikke på Filer® Udskriv.
- 4. Klik på Egenskaber, Indstillinger, Optioner eller Opsætning afhængigt af programmet og operativsystemet.
- 5. Klik på fanenAvanceret, og marker derefter afkrydsningsfeltet Tosidet udskrivning.
- 6. Vælg Automatisk på rullelisten.
- 7. Vælg, hvordan siderne skal indbindes.
- 8. Klik på OK, når du har tilpasset indstillingerne.

Dialogboksen Udskriftsindstillinger lukkes.

9. Klik på OK eller Udskriv.

#### Manuel dupleksudskrivning

Manuel dupleksudskrivning giver dig mulighed for at udskrive et dokument på begge sider af papiret. Printeren udskriver dokumentets ulige sider på forsiden af papiret. Læg dokumentet i igen med papirets blanke side nedad, og udskriv dokumentets lige sider på bagsiden af papiret.

- 1. Tænd computeren og printeren, og kontroller, at der er forbindelse mellem dem.
- 2. Ilæg papir. Du kan finde yderligere oplysninger under llægning af papir.
- 3. Mens dokumentet er åbent, skal du klikke på Filer® Udskriv.
- 4. Klik på Egenskaber, Indstillinger, Optioner eller Opsætning afhængigt af programmet og operativsystemet.
- 5. Klik på fanenAvanceret, og marker derefter afkrydsningsfeltet Tosidet udskrivning.
- 6. Vælg Manuel på rullelisten.
- 7. Vælg, hvordan siderne skal indbindes.
- 8. Klik på OK, når du har tilpasset indstillingerne.

Dialogboksen Udskriftsindstillinger lukkes.

- 9. Klik på OK eller Udskriv.
- 10. Følg vejledningen på computerskærmen, når alle de ulige sider er kommet ud af printeren.

### Annullering af et udskriftsjob

#### Sendt fra en lokal computer

Der er to måder at annullere udskriftsjob, der er sendt fra en computer, som er sluttet til printeren med et USB-kabel.

#### Fra mappen Printere:

- 1. I Windows Vista™:
  - a. Klik på 👧® Kontrolpanel.
  - b. Klik på Hardware og lyd.
  - c. Klik på Printere.

Windows<sup>®</sup> XP: Klik på Start ® Indstillinger ® Kontrolpanel® Printere og anden hardware® Printere og faxenheder.

Windows 2000: Klik på Start ® Indstillinger ® Printere.

- 2. Højreklik på ikonet Dell 968 AIO Printer .
- 3. Klik på Åbn.
- 4. Vælg det job, du vil annullere, på den viste liste.
- 5. I menuen Dokument skal du klikke på Annuller.

#### Fra vinduet Udskrivningsstatus:

Vinduet Udskrivningsstatus åbnes automatisk i nederste højre hjørne af skærmen, når du sender et udskriftsjob. Klik på **Annuller udskrivning** for at annullere det aktuelle udskriftsjob.

#### Fra proceslinjen:

1. Dobbeltklik på printerikonet 🜇 i nederste højre hjørne af computerskærmen eller proceslinjen.

- 2. Højreklik på det udskriftsjob, du vil annullere.
- 3. Klik på Annuller.

#### Sendt fra en Bluetooth-aktiveret enhed

#### Fra printeren:

- Tryk på knappen Annuller 👔 for at annullere udskriftsjobbet og afbryde Bluetooth-forbindelsen.
- Tryk på afbryderknappen 👩 for at annullere udskriftsjobbet, afbryde Bluetooth-forbindelsen og slukke printeren.

#### Fra en Bluetooth-aktiveret enhed:

Se dokumentationen, der fulgte med enheden, for at få yderligere oplysninger.

#### Sendt fra en computer over et trådløst netværk

- 1. I Windows Vista:
  - a. Klik på 👩 🖲 Kontrolpanel.
  - b. Klik på Hardware og lyd.
  - c. Klik på Printere.

Windows XP: Klik på Start ® Indstillinger ® Kontrolpanel® Printere og anden hardware® Printere og faxenheder.

Windows 2000: Klik på Start ® Indstillinger ® Printere.

- 2. Højreklik på ikonet Dell 968 AIO Printer .
- 3. Klik på Åbn.
- 4. Vælg det job, du vil annullere, på den viste liste.
- 5. I menuen Dokument skal du klikke på Annuller.

## Ændring af standardindstillinger for udskrivning

Når du sender et dokument eller foto til udskrivning, kan du angive forskellige indstillinger, f.eks. udskrivning på begge sider af papiret, udskrivning i højere eller lavere kvalitet, udskrivning kun i sort-hvid med mere. Hvis du har foretrukne indstillinger, kan du gøre dem til standardindstillinger, så du ikke skal angive udskrivningsindstillinger, hver gang du sender et udskriftsjob.

For at gøre de foretrukne indstillinger til standardindstillinger for de fleste programmer skal du åbne dialogboksen Udskrivningsindstillinger fra mappen Printere.

- 1. I Windows Vista:
  - a. Klik på 👧® Kontrolpanel.
  - b. Klik på Hardware og lyd.
  - c. Klik på Printere.

Windows XP: Klik på Start® Indstillinger® Kontrolpanel® Printere og anden hardware® Printere og faxenheder.

Windows 2000: Klik på Start® Indstillinger® Printere.

- 2. Højreklik på ikonet Dell 968 AIO Printer .
- 3. Vælg Udskrivningsindstillinger.
- 4. Rediger de indstillinger, du vil angive som standard ved udskrivning i de fleste programmer.

#### Under fanen Indstil printer kan du gøre følgende:

- Skift standardudskriftskvaliteten til Automatisk, Kladde, Normal eller Foto.
- Skift standardmedietype og papirstørrelse.
- Gør sort-hvid-udskrivning og udskrivning uden rammer til standardindstillinger.
- Skift standardretningen.
- Skift standardantallet af kopier.

#### Under fanen Avanceret kan du gøre følgende:

- Gør automatisk tosidet udskrivning (dupleksudskrivning) til standard.
- Forlæng tørretiden ved dupleksudskrivning af udskriftsjob som standard.
- Angiv layout, som du vil angive som standard.

#### Under fanen Vedligeholdelse:

Der er ikke nogen udskriftsindstillinger, du kan angive som standard, under fanen **Vedligeholdelse**. Du kan gøre følgende herfra

- Installer, rens og juster blækpatroner.
- Udskriv en testside.
- Få oplysninger om deling af printeren på et netværk.

# Fejlfinding

- Installationsproblemer
- Fejlmeddelelser
- Undgåelse af papirstop og forkert indføring
- Papirproblemer
- Udskrivningsproblemer
- Kopieringsproblemer

- Scanningsproblemer
- Faxproblemer
- Netværksproblemer
- Problemer med hukommelseskort
- Forbedring af udskriftskvaliteten
- Senerelle retningslinjer for valg og ilægning af udskriftsmedier

Kontroller, at printeren er sluttet ordentligt til stikkontakten og computeren (såfremt du anvender en), hvis printeren ikke fungerer.

Hvis du vil have mere hjælp og finde de seneste oplysninger om fejlfinding af printeren, skal du besøge <u>http://support.dell.com/support</u>.

## Installationsproblemer

#### Computerproblemer

#### Kontroller, at printeren er kompatibel med computeren.

Printeren understøtter kun Windows Vista<sup>™</sup>, Windows<sup>®</sup> XP og Windows 2000.

Windows ME, Windows 98 og Windows 95 understøttes ikke af denne printer.

#### Kontroller, at både printeren og computeren er tændt.

#### Kontroller USB-kablet.

- Kontroller, at USB-kablet er sluttet korrekt til printeren og computeren.
- Luk computeren, tilslut USB-kablet igen som vist på plakaten *Installation af printeren*, og genstart derefter computeren.

#### Installer softwaren manuelt, hvis skærmbilledet til softwareinstallation ikke vises automatisk.

- 1. Indsæt cd'en Drivere og værktøjer.
- 2. Windows Vista: Klik på m® Computer.

Windows XP: Klik på Start® Denne computer.

Windows 2000: Dobbeltklik på Denne computer på skrivebordet.

- 3. Dobbeltklik på ikonet for cd-rom-drevet, og dobbeltklik derefter på setup.exe.
- Når installationsvinduet til printersoftwaren vises, skal du klikke på Ved brug af et USB-kabel eller Ved brug af et trådløst netværk.

5. Følg vejledningen på skærmen for at fuldføre installationen.

#### Kontroller, om printersoftwaren er installeret.

I Windows Vista:

- 1. Klik på 🔊 Programmer.
- 2. Klik på Dell Printere.

I Windows XP og Windows 2000:

Klik på Start® Programmer eller Alle programmer® Dell Printere® Dell 968 AIO Printer.

Hvis printeren ikke vises på listen over printere, er printersoftwaren ikke installeret. Installer printersoftwaren. Du kan finde yderligere oplysninger under <u>Afinstallation og geninstallation af software</u>.

#### Afhjælp kommunikationsproblemer mellem printeren og computeren.

- Fjern USB-kablet fra printeren og computeren. Slut USB-kablet til printeren og computeren igen.
- Sluk printeren. Tag printerens netledning ud af stikkontakten. Sæt printerens netledning i stikkontakten igen, og tænd computeren.
- Genstart computeren.

#### Vælg printeren som standardprinter.

- 1. Windows Vista:
  - a. Klik på 👩 Kontrolpanel.
  - b. Klik på Hardware og lyd.
  - c. Klik på Printere.

Windows XP: Klik på Start® Kontrolpanel® Printere og anden hardware® Printere og faxenheder.

Windows 2000: Klik på Start® Indstillinger® Printere.

- 2. Højreklik på ikonet Dell 968 AIO Printer .
- 3. Vælg Benyt som standardprinter.

#### Printeren udskriver ikke, og udskriftsjob sidder fast i køen.

Kontroller, om printeren er installeret på computeren flere gange:

- 1. I Windows Vista:
  - a. Klik på 👩 Kontrolpanel.
  - b. Klik på Hardware og lyd.
  - c. Klik på Printere.

Windows XP: Klik på Start® Kontrolpanel® Printere og anden hardware® Printere og faxenheder. Windows 2000: Klik på Start® Indstillinger® Printere.

2. Kontroller, om der er flere objekter for printeren.

- 3. Send et udskriftsjob til hver af disse printerobjekter for at afgøre, hvilken printer der er aktiv.
- 4. Angiv dette udskrivningsobjekt som standardprinter:
  - a. Højreklik på ikonet Dell 968 AIO Printer .
  - b. Klik på Benyt som standardprinter.
- 5. Slet de andre kopier af printerobjektet ved at højreklikke på printernavnet og vælge Slet.

Hvis du vil forhindre flere forekomster af printeren i mappen **Printere**, skal du sørge for altid at slutte USB-kablet til den samme USB-port, som du oprindeligt brugte til printeren. Desuden skal du undlade at installere printerdrivere fra cd'en *Drivere og værktøjer* flere gange.

#### Printerproblemer

| Kontroller, at printerens netledning er sluttet korrekt til både computeren og stikkontakten.                                                                                                    |  |  |  |
|----------------------------------------------------------------------------------------------------|--|--|--|
| Kontroller, om printeren har været tilbageholdt eller stoppet midlertidigt.                                                                                                    |  |  |  |
| 1. Windows Vista:                                                                                                    |  |  |  |
| a. Klik på 👩® Kontrolpanel.                                                                                                    |  |  |  |
| b. Klik på <b>Hardware og lyd</b> .                                                                                                    |  |  |  |
| c. Klik på <b>Printere</b> .                                                                                                    |  |  |  |
| Windows XP: Klik på Start® Kontrolpanel® Printere og anden hardware® Printere og faxenheder.                                                                                                    |  |  |  |
| Windows 2000: Klik på Start® Indstillinger® Printere.                                                                                                    |  |  |  |
| 2. Højreklik på ikonet <b>Dell 968 AIO Printer</b> .                                                                                                    |  |  |  |
| <ol> <li>Kontroller, at Stop udskrivning midlertidigt ikke er markeret. Hvis Stop udskrivning midlertidigt er markeret,<br/>skal du klikke på indstillingen for at fjerne markeringen.</li> </ol> |  |  |  |
| Kontroller, om der er blinkende lamper på printeren.                                                                                                    |  |  |  |
| Du kan finde yderligere oplysninger under Fejlmeddelelser.                                                                                                    |  |  |  |
| Kontroller, at blækpatronerne er installeret korrekt, og at mærkater og tape er fjernet fra hver af<br>blækpatronerne.                                                                            |  |  |  |
| Kontroller, at du har ilagt papiret korrekt.                                                                                                    |  |  |  |
| Du kan finde yderligere oplysninger under <u>llægning af papir</u> .                                                                                                    |  |  |  |
| Sørg for, at printeren ikke er sluttet til et PictBridge-aktiveret kamera.                                                                                                    |  |  |  |

Du kan finde yderligere oplysninger under Udskrivning af fotos fra et PictBridge-aktiveret kamera.

# Fejlmeddelelser

Hvis du vil have mere hjælp og finde de seneste oplysninger om fejlfinding af printeren, skal du besøge <u>http://support.dell.com/support</u>.

| Fejlmeddelelse:                                                                                                    | Forklaring:                                                                                                    | Løsning:                                                                                                    |
|----------------------------------------------------------------------------------------------------|----------------------------------------------------------------------------------------------------|----------------------------------------------------------------------------------------------------|
| Blækpatron mangler                                                                                                    |                                                                                                    | Indsæt en sort blækpatron eller fotoblækpatron                                                                                                    |
| Den sorte blækpatron mangler.                                                                                                    |                                                                                                    | yderligere oplysninger under <u>Udskiftning af</u>                                                                                                    |
| Tryk på 📷 for at udskrive i<br>sort                                                                                                    |                                                                                                    |                                                                                                    |
| Blækpatron mangler                                                                                                    |                                                                                                    | Indsæt en farveblækpatron i den højre                                                                                                    |
| Farveblækpatronen mangler.                                                                                                    |                                                                                                    | oplysninger under <u>Udskiftning af blækpatroner</u> .                                                                                                    |
| Tryk på 📷 for at udskrive i<br>gråtoneskala                                                                                                  |                                                                                                    |                                                                                                    |
| Blækpatronjustering                                                                                                    | Tapen blev ikke fjernet fra                                                                                                    | Fjern tapen fra blækpatronerne. Du kan finde                                                                                                    |
| Justeringsproblem.                                                                                                    | blækpatronerne inder installation.                                                                                                    | blækpatroner.                                                                                                    |
| Kontroller, at tapen er fjernet<br>fra blækpatronerne, udfør<br>nogle rensninger, eller se<br>fejlfinding. Tryk på r for at<br>forsøge igen. |                                                                                                    |                                                                                                    |
| Der mangler papir i bakke #                                                                                                    | Den angivne papirbakke er tom. Hvis<br>du har en valgfri inputpapirbakke, og                                                           | llæg papir, og tryk derefter på knappen <b>Vælg</b>                                                                                                    |
| llæg papir, og tryk derefter på                                                                                                    | du har lagt papir i begge bakker, er                                                                                                   | ·                                                                                                    |
| <b>.</b>                                                                                                    | aktiveret.                                                                                                    | Hvis du har en anden bakke, skal du aktivere<br>sammenkædning af bakker. Du kan finde<br>yderligere oplysninger under <u>Om</u><br>sammenkædning af bakker. |
| Faxtilstand                                                                                                    | Du har sluttet printeren til en DSL-                                                                                                   | Installer et DSL-filter, inden du slutter printeren                                                                                                    |
| Digital linje registreret. Tilslut<br>til en standardtelefonlinje.                                                                           | stikkontakt. Printeren kan kun faxe<br>ved brug af et analogt signal.                                                                  | til stikkontakten. Du kan finde yderligere<br>oplysninger under <u>Opsætning af printeren med</u><br><u>eksterne enheder</u> .                              |
| Faxtilstand                                                                                                    | Printerne registrerede ikke en                                                                                                    | Kontroller faxtilslutningerne. Du kan finde                                                                                                    |
| Fejl på telefonlinje                                                                                                    | timeout, inden du angav et nummer<br>ved brug af opkald med pålagt rør.                                                                | printeren med eksterne enheder.                                                                                                    |
| Faxtilstand                                                                                                    | Det udsendte faxjob var for stort til                                                                                                  | Indstil printeren til Scan efter opkald for at                                                                                                    |
| Hukommelsen er fuld. Prøv at<br>bruge indstillingen Scan efter<br>opkald                                                                     | aktuelle indstillinger.                                                                                                    | yderligere oplysninger under <u>Menuen Opkald og</u><br><u>afsendelse</u> .                                                                                 |
| Faxtilstand                                                                                                    | Indstillingen Automatisk                                                                                                    | Slå Automatisk faxkonvertering til.                                                                                                    |
| Ikke-understøttet faxtilstand                                                                                                    | faxkonvertering er slået fra, og den<br>modtagende faxmaskine understøtter<br>ikke farver eller opløsningen for den<br>fax, du sender. | <ol> <li>Tryk på pil op eller ned vi<br/>hovedmenuen for at rulle til Fax, og tryk<br/>derefter på knappen Vælg v</li> </ol>                                |
|                                                                                                    |                                                                                                    | <ol> <li>Tryk på pil ned v for at rulle til<br/>Faxopsætning, og tryk derefter på knappen<br/>Vælg .</li> </ol>                                             |
|                                                                                                    |                                                                                                    | <ol> <li>Tryk på pil op eller ned for at rulle til<br/>Opkald og afsendelse, og tryk derefter på<br/>knappen Vælg .</li> </ol>                              |
|                                                                                                    |                                                                                                    | 4. Tryk på <b>pil</b> op eller ned for at rulle til<br>Automatisk faxkonvertering og tryk derefter                                                          |
|                                                                                                    |                                                                                                    | på venstre eller højre <b>pil</b> ( ) for at rulle til<br>Til.<br>5. Tryk på knappen <b>Tilbage</b> ().                                                     |
| Faxtilstand                                                                                                    | Printeren kunne ikke oprette                                                                                                    | Kontroller, at det angivne nummer er et                                                                                                    |
| Kunne ikke få forbindelse                                                                                                    | forbindelse til den modtagende<br>faxmaskine.                                                                                          | fungerende faxnummer.                                                                                                    |
| ELLER                                                                                                    |                                                                                                    | Prøv at faxe igen senere.                                                                                                    |
|                                                                                                    |                                                                                                    |                                                                                                    |

| Intet svar                                                                                                    |                                                                                                  |                                                                                                    |
|----------------------------------------------------------------------------------------------------|--------------------------------------------------------------------------------------------------|----------------------------------------------------------------------------------------------------|
| Faxtilstand                                                                                                    | Faxtilstand er ikke tilgængelig på                                                               | Kontakt kundesupport. Du kan få yderligere                                                                                                    |
| Uoprettelig faxfejl                                                                                                    | grund af en alvorlig fejl.                                                                       | oplysninger ved at gå til: <u>support.dell.com</u> .                                                                                                    |
| Fejl ved blækpatron                                                                                                    | En eller flere blækpatroner er indsat i                                                          | Indsæt den sorte blækpatron eller                                                                                                    |
| Faxerne er klar til udskrivning,<br>men blækpatronerne er ikke<br>tilgængelige. Installer de rette<br>blækpatroner før udskrivning | den forkerte holder.                                                                             | fotoblækpatronen i den venstre holder og<br>farveblækpatronen i den højre. Du kan finde<br>yderligere oplysninger under <u>Udskiftning af</u><br><u>blækpatroner</u> .            |
| Fejl ved blækpatron                                                                                                    | En eller flere blækpatroner er indsat i                                                          | Indsæt den sorte blækpatron eller                                                                                                    |
| Forkert venstre blækpatron.<br>Udskift blækpatronen.                                                                               | den forkerte nolder.                                                                             | farveblækpatronen i den højre. Du kan finde<br>yderligere oplysninger under <u>Udskiftning af</u>                                                                                 |
| ELLER                                                                                                    |                                                                                                  | blækpatroner.                                                                                                    |
| Forkert højre blækpatron.<br>Udskift blækpatronen.                                                                                 |                                                                                                  |                                                                                                    |
| ELLER                                                                                                    |                                                                                                  |                                                                                                    |
| Blækpatronerne er placeret<br>forkert. Byt om på<br>blækpatronerne                                                                 |                                                                                                  |                                                                                                    |
| Fejl ved blækpatron                                                                                                    | Fotoblækpatronen er den eneste                                                                   | Indsæt den sorte blækpatron i den venstre                                                                                                    |
| Kun fotoblækpatronen er<br>installeret. Indsæt en<br>farveblækpatron eller sort<br>blækpatron.                                     | installerede blækpatron.                                                                         | holder eller farveblækpatronen i den højre. Du<br>kan finde yderligere oplysninger under<br><u>Udskiftning af blækpatroner</u> .                                                  |
| Tryk på 底 for at afslutte                                                                                                    |                                                                                                  |                                                                                                    |
| Fejl ved blækpatron                                                                                                    | Printeren registrerer en alvorlig                                                                | Fjern blækpatronerne, og afbryd forbindelsen til                                                                                                    |
| Se Brugervejledningen                                                                                                    | blækpatronfejl.                                                                                  | printeren. Tilslut printeren, og tænd den, og<br>indsæt derefter blækpatronerne igen. Du kan<br>finde yderligere oplysninger under <u>Udskiftning af</u><br><u>blækpatroner</u> . |
|                                                                                                    |                                                                                                  | Hvis fejlmeddelelsen vises igen, skal du<br>kontakte kundesupport. Du kan få yderligere<br>oplysninger ved at gå til: <u>support.dell.com</u> .                                   |
| Fejl ved flere kort                                                                                                    | Et eller flere hukommelseskort eller<br>en USB-nøgle blev indsat, inden<br>printeren blev tændt. | Fjerna alle hukommelseskort, og tryk derefter<br>på knappen <b>Vælg </b>                                                                                                    |
| Fejl ved ilægning af papir                                                                                                    | Originaldokumentet blev fjernet fra                                                              | Læg originalen i ADF'en, og tryk derefter på                                                                                                    |
| Ilæg originalen, der skal<br>scannes, i den automatiske<br>dokumentføder, og tryk<br>derefter på 🔗                                 | ADF'en, inden det blev scannet.                                                                  | knappen <b>Vælg</b> Ø                                                                                                    |
| Fejl ved korrekturark                                                                                                    | Printeren kunne ikke scanne                                                                      | Genudskriv korrekturarket, og forsøg derefter                                                                                                    |
| Der kunne ikke registreres et korrekturark.                                                                                        |                                                                                                  | igen.                                                                                                    |
| Fejl ved korrekturark                                                                                                    | Korrekturarket scannes, uden at der                                                              | Vælg billeder på korrekturarket, og forsøg                                                                                                    |
| Der er ikke valgt nogen<br>billeder.                                                                                               |                                                                                                  |                                                                                                    |
| Fejl ved korrekturark                                                                                                    | Printeren registrerede ikke noget valg                                                           | Foretag et valg af foto-/papirstørrelse ved at                                                                                                    |
| Der er ikke valgt nogen foto-<br>/papirstørrelse.                                                                                  |                                                                                                  | igen.                                                                                                    |
| Fejl ved korrekturark                                                                                                    | Der blev foretaget flere valg i en                                                               | Genudskriv korrekturarket, og forsøg derefter                                                                                                    |
| Du kan kun vælge én<br>fotoforbedring ad gangen.                                                                                   |                                                                                                  |                                                                                                    |
|                                                                                                    | 1                                                                                                | I                                                                                                    |

| ELLER                                                                                                    |                                                                                                    |                                                                                                    |
|----------------------------------------------------------------------------------------------------|----------------------------------------------------------------------------------------------------|----------------------------------------------------------------------------------------------------|
| Du kan kun vælge ét foto/én<br>størrelse ad gangen.                                                                                                    |                                                                                                    |                                                                                                    |
| Fejl ved korrekturark<br>Ingen oplysninger om<br>korrekturark                                                                                                    | Hukommelseskortet eller USB-nøglen<br>blev fjernet, eller printeren blev<br>slukket. Oplysningerne på<br>korrekturarket er ikke længere<br>gyldige.                            | Tryk på knappen <b>Annuller</b> (x) for at gå tilbage<br>til menuen Fotokorrekturark og derefter<br>udskrive et nyt korrekturark. Du kan finde<br>yderligere oplysninger under <u>Udskrivning af</u><br>fotos ved brug af et korrekturark.                                               |
| Fejl ved korrekturark<br>Nogle fotos er fjernet fra<br>kortet af computeren                                                                                                    | Et eller flere af de valgte fotos på<br>korrekturarket blev fjernet fra<br>hukommelseskortet af computeren,<br>inden du scannede korrekturarket.                               | Brug computeren til at flytte fotoene tilbage til<br>hukommelseskortet, og scan derefter<br>korrekturarket igen. Se dokumentationen, der<br>fulgte med kameraet, for at få yderligere<br>oplysninger.                                                                                    |
| Fejl ved papir eller<br>fotostørrelse.<br>Rediger indstillingen for papir-<br>eller fotostørrelse i<br>standardindstillingerne for<br>kameraet eller printeren                                                                                                    | Fotoet er større end den angivne<br>papirstørrelse.                                                                                                    | <ul> <li>Vælg en fotostørrelse, der er mindre end<br/>papirstørrelsen.</li> <li>Vælg en papirstørrelse, der er større end<br/>papirstørrelsen. Hvis du vil udskrive et<br/>billede uden rammer, skal du vælge en<br/>papirstørrelse, der er den samme som<br/>fotostørrelsen.</li> </ul> |
| Fejl ved udskrivning af fil<br>Der blev ikke fundet et<br>program at udskrive fra.                                                                                                    | Computeren fandt ikke et program til<br>at udskrive den valgte fil med.                                                                                                    | Kontroller, at computeren har de nødvendige<br>programmer til at udskrive Microsoft Office-<br>dokumenter.                                                                                                    |
| Fejl ved udskrivning af fil<br>Filen kunne ikke hentes fra<br>lagerenheden.                                                                                                    | Computeren kunne ikke hente filen<br>fra et hukommelseskort eller en USB-<br>nøgle.                                                                                            | Kontroller, at hukommelseskortet eller USB-<br>nøglen ikke er beskadiget.                                                                                                    |
| Hardwarefejl: [XXXX]. Se<br>brugervejledningen                                                                                                    | Hvis der står <b>Hardwarefejl</b> på LCD-<br>skærmen efterfulgt at fire cifre, er der<br>opstået en alvorlig fejl.                                                             | Kontakt kundesupport. Du kan få yderligere oplysninger ved at gå til: support.dell.com.                                                                                                    |
| Lavt blækniveau                                                                                                    | Blækpatronen er ved at løbe tør for<br>blæk. Meddelelsen <b>Blækbeholdning</b><br>snart tom vises, når niveauet i<br>blækpatronerne er nede på ca. 25%,<br>15% og 10% tilbage. | Udskift blækpatronen. Du kan finde yderligere<br>oplysninger under <u>Udskiftning af blækpatroner</u> .                                                                                                    |
| <ul> <li>Lavt sort blækniveau.<br/>Bestil forbrugsstoffer på<br/>www.dell.com/supplies</li> <li>Lavt farveblækniveau.<br/>Bestil forbrugsstoffer på<br/>www.dell.com/supplies</li> <li>Lavt fotoblækniveau. Bestil<br/>forbrugsstoffer på<br/>www.dell.com/supplies</li> <li>Lavt sort og<br/>farveblækniveau. Bestil<br/>forbrugsstoffer på<br/>www.dell.com/supplies</li> <li>Lavt foto- og<br/>farveblækniveau. Bestil<br/>forbrugsstoffer på<br/>www.dell.com/supplies</li> </ul> | Blækniveauet er under 5%.                                                                                                    | Udskift blækpatronen. Du kan finde yderligere<br>oplysninger under <u>Udskiftning af blækpatroner</u> .                                                                                                    |
| Manglende hukommelse<br>Flere kopier kan ikke fuldføres.<br>Tryk på <sub>Ø</sub> .                                                                                                    | Printeren har ikke nok hukommelse til<br>at scanne alle de originaldokumenter,<br>der er lagt i ADF'en.                                                                        | Tryk på knappen <b>Vælg</b> for at udskrive de<br>sider, der blev scannet. Læg de<br>originaldokumenter, der ikke blev scannet, i<br>igen, og opret kopier af dem.                                                                                                    |
| Meget lavt blækniveau<br>Dokument i hukommelsen.<br>Udskift blækpatronen før<br>udskrivning.                                                                                                    | Der er ikke blæk nok til at fuldføre<br>udskriftsjobbet.                                                                                                    | Udskift blækpatronen, og juster de nye<br>blækpatroner. Printeren fortsætter med at<br>udskrive de resterende sider.                                                                                                    |

| Papirbakke er fjernet                                                                                                    | Papirbakken blev fjernet under                                                                                                    | Indsæt papirbakken, og tryk derefter på                                                                                                    |
|----------------------------------------------------------------------------------------------------|----------------------------------------------------------------------------------------------------|----------------------------------------------------------------------------------------------------|
| Indsæt papirbakken, og tryk<br>derefter på                                                                                                    | luasknivning.                                                                                                    |                                                                                                    |
| Papirstørrelse/-type                                                                                                    | Papirtypen eller -størrelsen i bakken                                                                                                    | Læg almindeligt Letter- eller A4-papir i                                                                                                    |
| Almindeligt Letter- eller A4-<br>papir er påkrævet til tosidet<br>udskrivning.                                                                         | dupleksudskrivning.                                                                                                    | papirbakken, og send udskriftsjobbet igen.                                                                                                    |
| PictBridge                                                                                                    |                                                                                                    | 1. Fiern USP, kehlet fre DistPridge, perton nå                                                                                                |
| Kommunikationsfejl                                                                                                    |                                                                                                    | printeren.                                                                                                    |
| Fjern og tilslut kameraet igen.                                                                                                    |                                                                                                    | <ol> <li>Sluk kameraet, og tænd det derefter igen.</li> <li>Slut igen USB-kablet til PictBridge-porten<br/>foran på printeren.</li> </ol>     |
| Scanningsfejl                                                                                                    | Scanner kunne ikke kalibrere korrekt.                                                                                                    | Tryk på knappen <b>Vælg</b> 🕢 for at genstarte                                                                                                |
| Uoprettelig scanningsfejl                                                                                                    |                                                                                                    | printeren.                                                                                                    |
| Tryk på 🅑 for at fortsætte.                                                                                                    |                                                                                                    | Hvis fejlmeddelelsen vises igen, skal du<br>kontakte kundesupport. Du kan få yderligere<br>oplysninger ved at gå til: <u>support.dell.com</u> |
| Scanningstilstand                                                                                                    | Den computer, som forsøger at                                                                                                    | Kontakt administratoren af netværkscomputeren                                                                                                 |
| Den angivne PIN-kode er<br>ugyldig til den valgte<br>computer.                                                                                         | scanne til, kræver en pinkode for at<br>oprette forbindelse. Den angivne<br>pinkode svarer ikke til den, der er<br>angivet på computeren. | for at få hjælp.                                                                                                    |
| Angiv en gyldig pinkode, eller<br>tryk på 🕥 for at vælge en                                                                                            |                                                                                                    |                                                                                                    |
| anden computer.                                                                                                    |                                                                                                    |                                                                                                    |
| Stop i printerholder<br>Kontroller, om der er<br>hindringer inden i printeren, og<br>tryk derefter på                                                  | Printerens printhoved sidder fast.                                                                                                    | Afhjælp holderstoppet, og tryk derefter på<br>knappen <b>Vælg</b>                                                                             |
| Tilstand for udskrivning af fil                                                                                                    | Der blev ikke registreret nogen                                                                                                    | Kontroller, at hukommelseskortet eller USB-                                                                                                   |
| Der er ikke nogen dokumenter<br>på hukommelsesenheden.                                                                                                 | dokumenter med de understøttede<br>filtyper på USB-nøglen.                                                                                | nøglen indeholder filer, som har filetypenavnene<br>*.DOC, *.XLS, *.PPT, *.PDF, *.RTF, *.DOCX,<br>*.XLSX, *.PPTX, *.WPS eller *.WPD.          |
| Ugyldig enhed                                                                                                    |                                                                                                    | Slut et PictBridge-aktiveret kamera eller en                                                                                                  |
| Den tilsluttede enhed er ikke<br>en PictBridge-enhed eller<br>understøttet<br>masselagringsenhed. Afbryd<br>forbindelsen, og se<br>brugervejledningen. |                                                                                                    | USB-nøgle til PictBridge-porten.                                                                                                    |
| Ugyldig enhed                                                                                                    |                                                                                                    | Slut en USB Bluetooth-adapter til PictBridge-                                                                                                 |
| Den tilsluttede enhed er ikke<br>en understøttet Bluetooth-<br>enhed. Afbryd forbindelsen, og<br>se brugervejledningen.                                |                                                                                                    | porten.                                                                                                    |
| Ugyldig enhed                                                                                                    |                                                                                                    | Kontroller, at den USB-enhed, du forsøger at                                                                                                  |
| Den tilsluttede USB-enhed<br>understøttes ikke. Afbryd<br>forbindelsen, og se<br>brugervejledningen.                                                   |                                                                                                    | yderligere oplysninger under <u>Udskrivning fra et</u><br>hukommelseskort eller en USB-nøgle.                                                 |
| Ugyldig papirtype                                                                                                    | Printeren har modtaget indgående                                                                                                    | Læg almindeligt papir i inputbakken, og tryk                                                                                                  |
| Der er faxer i hukommelsen.                                                                                                    | almindeligt papir i inputbakken.                                                                                                    | uerenter på knappen væig 🔗.                                                                                                    |
| Ilæg almindeligt papir, og tryk<br>på .                                                                                                    |                                                                                                    |                                                                                                    |
| $\odot$                                                                                                    |                                                                                                    |                                                                                                    |
|----------------------------------------------------------------------------------------------------|----------------------------------------------------------------------------------------------------|----------------------------------------------------------------------------------------------------|
| Ugyldig papirtype<br>Der er modtaget en fax. Ilæg<br>papir, og vælg derefter<br>størrelse for at udskrive faxen.                           | Der er en indgående fax, men det<br>ilagte papir understøttes ikke.                                                                                                    | Læg almindeligt Letter-, Legal- eller A4-papir i<br>inputbakken, og vælg derefter papirstørrelsen.                                                                                                    |
| Uoverensstemmelse for papir<br>Der er modtaget en fax. Læg<br>papir i bakke X, og vælg<br>derefter størrelsen til<br>udskrivning af faxen. | Den valgte papirstørrelse eller -type<br>understøttes ikke ved faxudskrivning.                                                                                           | <ol> <li>Læg almindeligt Letter- eller A4-papir i den<br/>angivne papirbakke.</li> <li>Fremhæv den pågældende papirstørrelse, og<br/>tryk derefter på knappen Vælg ror at<br/>udskrive faxen.</li> </ol> |
| Uoverensstemmelse for papir<br>Ugyldig papirstørrelse til denne<br>tilstand. Rediger<br>papirstørrelsen, og opdater<br>valget.             | De valgte papirstørrelse understøttes<br>ikke for fotoudskrivning.                                                                                                    | Tryk på knappen <b>Vælg</b> ( <i>e</i> ), og vælg derefter en anden papirstørrelse.                                                                                                    |
| Uoverensstemmelse i medier                                                                                                    | Du har aktiveret Sammenkædning af<br>bakker og angivet papirtypen til<br>Automatisk eller Automatisk<br>registrering, men det ilagte papir er<br>ikke almindeligt papir. | Tryk på knappen Vælg og for at fortsætte<br>udskrivningen. I modsat fald skal du trykke på<br>knappen Annuller og og derefter ilægge<br>almindeligt papir.                                               |

## Undgåelse af papirstop og forkert indføring

Du kan undgå de fleste papirstop og forkerte indføringer ved at følge nedenstående retningslinjer:

- Brug medier, der stemmer overens med printerens retningslinjer for medier. Du kan finde yderligere oplysninger under <u>llægning af papir</u>.
- Sørg for, at medierne er lagt korrekt i inputbakken.
- Læg ikke for mange medier i inputbakken.
- Fjern ikke medier fra inputbakken under udskrivning.
- Bøj, luft og ret papiret ud inden ilægning.
- Brug ikke krøllet, fugtigt eller bølget papir.
- Placer medierne i henhold til vejledningen til printeren.

## Papirproblemer

### Kontroller, at du har ilagt papiret korrekt.

Du kan finde yderligere oplysninger under <u>llægning af papir</u>.

### Brug kun papir, der anbefales til printeren.

Du kan finde yderligere oplysninger under Retningslinjer for udskriftsmedier.

### Brug mindre mængder papir ved udskrivning af flere sider.

Du kan finde yderligere oplysninger under Retningslinjer for udskriftsmedier.

### Kontroller, om der er papirstop.

Hvis der er papirstop ved papirinputbakken:

1. Fjern papirbakken.

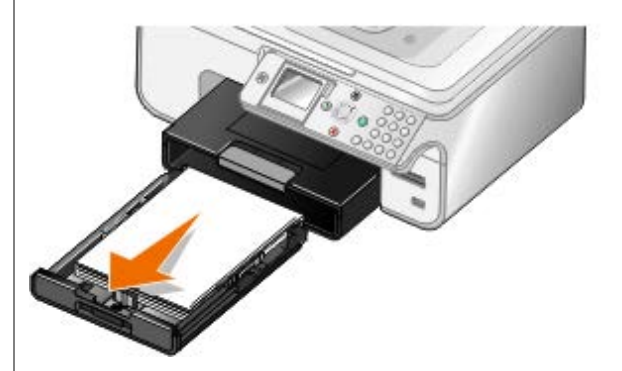

- 2. Træk i papiret med et fast greb for at fjerne det.
- 3. Sæt papirbakken tilbage.

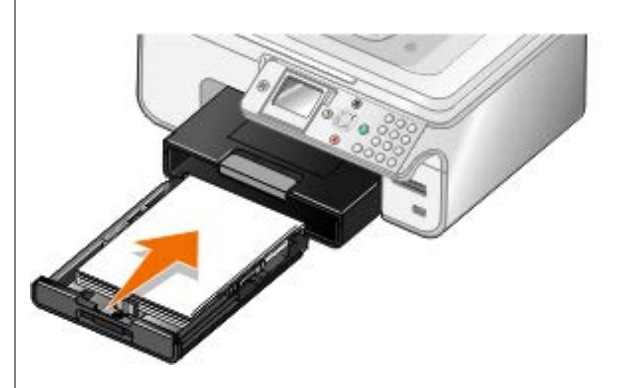

- 4. Tryk på knappen Vælg 🕢
- 5. Send udskriftsjobbet igen for at udskrive eventuelt manglende sider.

Gør følgende, hvis der ikke er synligt papirstop:

- 1. Sluk printeren.
- 2. Løft baseenheden til scanner.

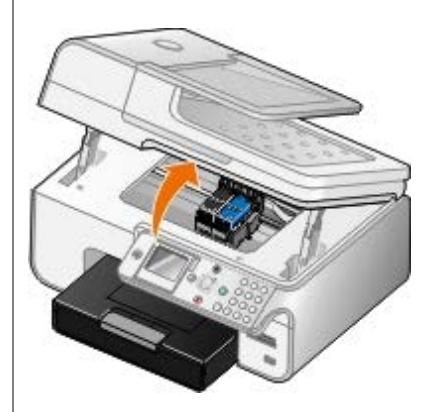

- 3. Tag fat i papiret med et fast greb, og træk det forsigtigt ud af printeren.
- 4. Luk baseenheden til scanner.
- 5. Tænd printeren, og udskriv dokumentet igen.

Hvis der er papirstop i dupleksenheden eller ved det bagerste adgangspanel:

1. Fjern dupleksenheden, hvis du har en.

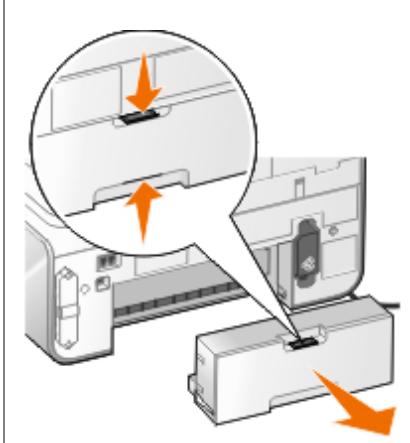

- 2. Åbn det bagerste adgangspanel.
- 3. Tag fat i papiret med et fast greb, og træk det forsigtigt ud af printeren.
- 4. Luk det bagerste adgangspanel.
- 5. Indsæt dupleksenheden igen.
- 6. Tryk på knappen  $\mathbf{Valg}$  for at fortsætte udskrivningen.

Hvis der er papirstop ved ADF'en:

1. Løft ADF-dækslet til venstre for ADF-inputbakken.

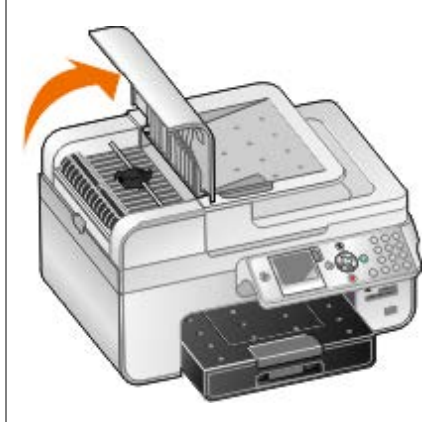

- 2. Tag fat i papiret med et fast greb, og træk det derefter forsigtigt ud af printeren.
- 3. Luk ADF-dækslet.

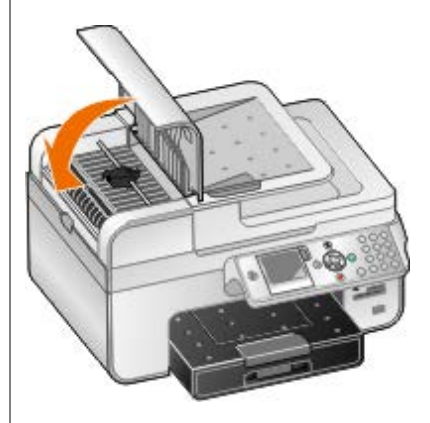

- 4. Tryk på knappen Vælg 🕢
- 5. Send udskriftsjobbet igen for at udskrive eventuelt manglende sider.

## Udskrivningsproblemer

### Kontroller blækniveauerne, og installer om nødvendigt nye blækpatroner.

Du kan finde yderligere oplysninger under Udskiftning af blækpatroner.

### Sørg for at fjerne arkene enkeltvis fra papirudskriftsbakken.

For at undgå, at blækket udtværes ved brug af nedenstående medier, skal du fjerne hvert ark, når det skubbes ud, og lade det tørre:

- Fotopapir
- Glittet papir
- Transparent
- Etiketter
- Konvolutter
- Påstrygningsark

### Forlæng tørretiden ved dupleksudskrivning af udskriftsjob

Hvis blækket er udtværet på bunden af siderne ved dupleksudskriftsjob, skal du forlænge tørretiden for de udskrevne sider, inden dupleksenheden fører papiret tilbage i printeren og udskriver på den anden side.

BEMÆRK! Du skal vente et øjeblik længere på, at dupleksudskrivningen fuldføres, hvis du aktiverer denne funktion.

Sådan gøres denne funktion til standard for alle dupleksudskriftsjob:

- 1. Windows Vista:
  - a. Klik på 🔊 Rontrolpanel.
  - b. Klik på Hardware og lyd.
  - c. Klik på Printere.

Windows XP: Klik på Start® Kontrolpanel® Printere og anden hardware® Printere og faxenheder.

Windows 2000: Klik på Start® Indstillinger® Printere.

- 2. Højreklik på ikonet Dell 968 AIO Printer .
- 3. Vælg Udskrivningsindstillinger.

Dialogboksen Udskriftsindstillinger åbnes.

- 4. Klik på fanen Avanceret.
- 5. I området Tosidet udskrivning skal du vælge Udvid tørretid.
- 6. Klik på OK.

Sådan anvendes funktionen kun på det aktuelle dupleksudskriftsjob:

1. Mens der er et dokument åbent, skal du klikke på Filer® Udskriv.

Dialogboksen Udskriv åbnes.

2. Klik på Egenskaber, Indstillinger, Optioner eller Opsætning afhængigt af programmet og operativsystemet.

Dialogboksen Udskriftsindstillinger åbnes.

- 3. Klik på fanen Avanceret.
- 4. I området Tosidet udskrivning skal du vælge Udvid tørretid.
- 5. Klik på OK.

#### Frigør hukommelse på computeren, hvis udskrivningshastigheden er lav

- Luk alle programmer, der ikke er i brug.
- Prøv at minimere antallet og størrelsen af grafikelementer og billeder i dokumentet.
- Overvej at købe mere RAM (Random Access Memory) til computeren.
- Fjern skrifttyper, som du sjældent bruger, fra systemet.
- Afinstaller printersoftwaren, og installer den derefter igen. Du kan finde yderligere oplysninger under <u>Afinstallation</u> og geninstallation af software.
- Vælg en lavere udskriftskvalitet i dialogboksen Udskrivningsindstillinger.

### Kontroller, at du har ilagt papiret korrekt.

Du kan finde yderligere oplysninger under llægning af papir.

## Kopieringsproblemer

### Kontroller, om der vises blinkende lamper eller fejlmeddelelser på printeren.

Du kan finde yderligere oplysninger under Fejlmeddelelser.

### Kontroller, at scannerens glasplade er ren.

Aftør forsigtigt scannerens glasplade og den tynde stribe glas ved siden af med en ren, fnugfri klud, der er fugtet med vand.

### Fjern billedmønstre fra blade eller aviser.

- 1. I Windows Vista:
  - a. Klik på 👩 Programmer.
  - b. Klik på Dell Printere.
  - c. Klik på Dell 968 AIO Printer.

I Windows XP og Windows 2000:

Klik på Start® Programmer eller Alle programmer® Dell Printere® Dell 968 AIO Printer.

2. Vælg Dell All-In-One-center (Alt-i-en).

Dell All-In-One-center (Alt-i-en) åbnes.

3. Klik på Vis flere kopieringsindstillinger, og klik derefter på Avanceret.

Dialogboksen Avancerede kopieringsindstillinger åbnes.

- 4. Under fanen **Billedmønstre** skal du vælge **Fjern billedmønstre fra blade/aviser (derastrer)** og derefter klikke på **OK**.
- 5. Klik på Kopier nu.

Kontroller, at dokumentet eller fotoet er lagt korrekt på scannerens glasplade eller i ADF'en.

Du kan finde yderligere oplysninger under <u>llægning af originaldokumenter</u>.

#### Kontroller papirstørrelserne.

Kontroller, at den brugte papirstørrelse svarer til den papirstørrelse, der er valgt på betjeningspanelet eller i **Dell All-In-One-center (Alt-i-en)**.

### Scanningsproblemer

#### Kontroller, om der er blinkende lamper og fejlmeddelelser på printeren.

Du kan finde yderligere oplysninger under Fejlmeddelelser.

#### Kontroller USB-kablet.

- Kontroller, at USB-kablet er sluttet korrekt til printeren og computeren.
- Luk computeren, tilslut USB-kablet igen som vist på plakaten *Installation af printeren*, og genstart derefter computeren.

#### Kontroller, om printersoftwaren er installeret.

I Windows Vista:

- 1. Klik på 🔊 Programmer.
- 2. Klik på Dell Printere.

I Windows XP og Windows 2000:

Klik på Start® Programmer eller Alle programmer® Dell Printere® Dell 968 AIO Printer.

Hvis printeren ikke vises på listen over printere, er printersoftwaren ikke installeret. Installer printersoftwaren. Du kan finde yderligere oplysninger under <u>Afinstallation og geninstallation af software</u>.

#### Afhjælp kommunikationsproblemer mellem printeren og computeren.

- Fjern USB-kablet fra printeren og computeren, og slut det derefter til igen.
- Sluk printeren. Tag printerens netledning ud af stikkontakten. Sæt printerens netledning i stikkontakten igen, og tænd computeren.
- Genstart computeren.

### computeren.

- 1. I Windows Vista:
  - a. Klik på 🔊 Programmer.
  - b. Klik på Dell Printere.
  - c. Klik på Dell 968 AIO Printer.

I Windows XP og Windows 2000:

Klik på Start® Programmer eller Alle programmer® Dell Printere® Dell 968 AIO Printer.

2. Vælg Dell All-In-One-center (Alt-i-en).

Dell All-In-One-center (Alt-i-en) åbnes.

- 3. Klik på Vis flere scanningsindstillinger.
- 4. Vælg en lavere scanningsopløsning i menuen Vælg Scanningskvalitet.
- 5. Klik på Scan nu.

### Øg scannigsopløsningen til en højere værdi, hvis kvaliteten af det scannede billede er dårlig.

- 1. I Windows Vista:
  - a. Klik på 👩 Programmer.
  - b. Klik på Dell Printere.
  - c. Klik på Dell 968 AIO Printer.

I Windows XP og Windows 2000:

Klik på Start® Programmer eller Alle programmer® Dell Printere® Dell 968 AIO Printer.

2. Vælg Dell All-In-One-center (Alt-i-en).

Dell All-In-One-center (Alt-i-en) åbnes.

- 3. Klik på Vis flere scanningsindstillinger.
- 4. Vælg en højere scanningsopløsning i menuen Vælg Scanningskvalitet.
- 5. Klik på Scan nu.

### Fjern billedmønstre fra blade eller aviser.

- 1. I Windows Vista:
  - a. Klik på 👩 Programmer.
  - b. Klik på Dell Printere.
  - c. Klik på Dell 968 AIO Printer.

I Windows XP og Windows 2000:

Klik på Start® Programmer eller Alle programmer® Dell Printere® Dell 968 AIO Printer.

2. Vælg Dell All-In-One-center (Alt-i-en).

Dell All-In-One-center (Alt-i-en) åbnes.

3. Klik på Vis flere scanningsindstillinger, og klik derefter på Avanceret.

Dialogboksen Avancerede scanningsindstillinger åbnes.

- 4. Under fanen Billedmønstre skal du vælge Fjern billedmønstre fra blade/aviser (derastrer) og derefter klikke på OK.
- 5. Klik på Scan nu.

#### Vælg et andet program, hvis scanningen til et program ikke kan udføres.

Brug af betjeningspanelet

- 1. Tryk på pil op eller ned X v i hovedmenuen for at rulle til Scan, og tryk derefter på knappen Vælg A.
- 2. Ved Scan til skal du trykke på venstre og højre **pil ()** for at vælge et andet program.

#### Brug af computeren

- 1. I Windows Vista:
  - a. Klik på 👩 Programmer.
  - b. Klik på Dell Printere.
  - c. Klik på Dell 968 AIO Printer.

I Windows XP og Windows 2000:

Klik på Start® Programmer eller Alle programmer® Dell Printere® Dell 968 AIO Printer.

2. Vælg Dell All-In-One-center (Alt-i-en).

Dell All-In-One-center (Alt-i-en) åbnes.

3. I rullemenuen Send scannet billede til: skal du vælge et andet program.

**BEMÆRK!** Hvis det ønskede program ikke findes på listen, skal du vælge **Søg efter flere** i rullemenuen. På det næste skærmbillede skal du klikke på **Tilføj** for at finde programmet og føje det til listen.

Kontroller, at dokumentet eller fotoet er lagt korrekt på scannerens glasplade eller i ADF'en.

Du kan finde yderligere oplysninger under <u>llægning af originaldokumenter</u>.

### Kontroller, at scannerens glasplade er ren.

Aftør forsigtigt scannerens glasplade og den tynde stribe glas ved siden af med en ren, fnugfri klud, der er fugtet med vand.

## Faxproblemer

Kontroller, at både printeren og computeren er tændt, og at USB-kablet er indsat korrekt.

Kontroller, at printeren er tilsluttet en aktiv, analog telefonlinje.

• Hvis du bruger en DSL-bredbåndstjeneste, skal du sørge for, at der er installeret et DSL-filter på telefonledningen.

Du kan få yderligere oplysninger ved at kontakte internetudbyderen.

• Kontroller, at computeren ikke er sluttet til internettet via et opkaldsmodem, når du skal faxe ved hjælp af computerens modem.

Hvis du bruger et eksternt modem, skal du sørge for, at det er aktiveret, og at det er sluttet korrekt til computeren.

Hvis printerens hukommelse er fuld, skal du udskrive en rapport over faxaktivitet og sende de sider igen, der ikke blev overført.

#### Indstil printeren til at scanne originaldokumenter efter opkaldet ved afsendelse af sider i farver.

- 1. Tryk på pil op eller ned X V i hovedmenuen for at rulle til Fax, og tryk derefter på knappen Vælg A.
- 2. Tryk på pil ned 👽 for at rulle til Faxopsætning, og tryk derefter på knappen Vælg 🕢
- 3. Tryk på pil op eller ned 🔨 🗸 for at rulle til Opkald og afsendelse, og tryk derefter på knappen Vælg 🕢
- 5. Tryk på knappen Tilbage 🕥 for at gemme ændringerne.

BEMÆRK! Denne indstilling gælder for alle efterfølgende faxjob.

### Hvis opkalds-id'et ikke fungerer, skal du kontrollere, at du har valgt det korrekte mønster for opkaldsid.

Mønsteret for registrering af opkalds-id bestemmes af det land eller område, du valgte under startkonfigurationen. Hvis telefonerne i dit land bruger to registreringsmønstre, skal du ringe til telefonselskabet for at få at vide, hvilket mønster det bruger.

- 1. Tryk på pil op eller ned v v i hovedmenuen for at rulle til Fax, og tryk derefter på knappen Vælg .
- 2. Tryk på pil ned v for at rulle til Faxopsætning, og tryk derefter på knappen Vælg .
- 3. Tryk på pil op eller ned 🔨 🗸 for at rulle til Ringning og besvarelse, og tryk derefter på knappen Vælg 🕢
- 4. Tryk på **pil** op eller ned for at rulle til Mønster for opkalds-id, og tryk derefter på venstre eller højre **pil (**) for at vælge en indstilling.
  - Vælg Mønster 1, hvis telefonerne i dit land anvender et registreringsmønster, der bruger FSK (Frequency-Shift Keying).
  - Vælg Mønster 2, hvis telefonerne i dit land anvender et registreringsmønster, der bruger DTMF (Dual Tone MultiFrequency).
- 5. Tryk på knappen Tilbage 🕥.

### Angiv kvaliteten for udgående faxer til Ultrafin.

- 1. Tryk på pil op eller ned x v i hovedmenuen for at rulle til Fax, og tryk derefter på knappen Vælg A.
- 2. Tryk på pil op eller ned 🔨 👽 for at rulle til Rediger faxindstillinger, og tryk derefter på knappen Vælg 🕢

4. Tryk på knappen Tilbage 🕥

Hvis kvaliteten af den modtagne fax stadig er dårlig, er det muligvis modtagerens faxmaskine, der er skyld i faxkvaliteten. Eventuelle justeringer, du foretager på printeren, påvirker ikke faxkvaliteten i den anden ende.

### Netværksproblemer

### Kontroller strømmen

Kontroller, at printerens afbryderknap lyser.

### Kontroller kablet

- Kontroller, at netledningen er sluttet til printeren og til stikkontakten.
- Kontroller, at der ikke er tilsluttet et USB-kabel.

### Kontroller netværkstilslutningen.

Kontroller, at printeren er sluttet til en fungerende netværkstilslutning.

### **Genstart computeren**

Sluk for computeren, og start den igen.

### Fjern og genindstaller netværksadapteren

- 1. Sluk printeren, og tag netledningen ud af stikkontakten.
- 2. Tag fat om adapterens sider ikke antennen og træk for at fjerne den. Du kan finde yderligere oplysninger under Fjernelse og geninstallation af adapteren.
- 3. Geninstaller adapteren ved at følge installationsvejledningen. Du kan finde yderligere oplysninger under <u>Installation</u> <u>af adapteren</u>.

Se dokumentationen til netværksadapteren for at få oplysninger om opsætning og brug.

### Problemer med hukommelseskort

Kontroller, at den anvendte hukommelseskorttype kan benyttes i printeren.

Du kan finde yderligere oplysninger under Udskrivning fra et hukommelseskort eller en USB-nøgle.

Indsæt kun ét hukommelseskort ad gangen.

Skub hukommelseskortet ind, indtil det ikke kan komme længere.

Printeren kan ikke læse hukommelseskortets indhold, hvis kortet ikke er indsat korrekt i hukommelseskortåbningen.

Når du udskriver billeder fra et hukommelseskort, skal du kontrollere, at billedernes filformat understøttes af printeren.

Kun billeder i JPEG-format og et begrænset sæt TIFF-formater kan udskrives direkte fra hukommelseskortet. Der understøttes kun TIFF-formater, der er oprettet direkte fra digitale kameraer og ikke ændret af nogen programmer. Hvis du vil udskrive fotos fra hukommelseskortet i et andet filformat, skal fotoene overføres til computeren inden udskrivning.

#### Sørg for, at printeren ikke er sluttet til et PictBridge-aktiveret kamera.

Du kan finde yderligere oplysninger under Udskrivning af fotos fra et PictBridge-aktiveret kamera.

### Forbedring af udskriftskvaliteten

Der er flere forskellige måder at forbedre udskriftskvaliteten af dokumenterne på, hvis du ikke er tilfreds med den.

- Bruge korrekt papir. Anvend f.eks. Dell<sup>™</sup> Premium fotopapir, hvis du udskriver fotos med en fotoblækpatron.
- Vælg en bedre udskriftskvalitet.

Sådan vælges en bedre udskriftskvalitet:

1. Mens der er et dokument åbent, skal du klikke på Filer® Udskriv.

Dialogboksen Udskriv åbnes.

2. Klik på Egenskaber, Indstillinger, Optioner eller Opsætning afhængigt af programmet og operativsystemet.

Dialogboksen Udskriftsindstillinger åbnes.

- 3. Vælg en højere kvalitetsindstilling under fanen Indstil printer.
- 4. Udskriv dokumentet igen.
- 5. Prøv at justere eller rense blækpatronerne, hvis udskriftskvaliteten ikke forbedres. Du kan finde yderligere oplysninger under <u>Justering af blækpatroner</u> og <u>Rensning af blækpatrondyserne</u>.

Du kan se flere løsninger ved at gå til http://support.dell.com/support.

### Generelle retningslinjer for valg og ilægning af udskriftsmedier

- Hvis du forsøger at udskrive på fugtigt, bølget, krøllet eller flosset papir, kan det forårsage papirstop eller dårlig udskriftskvalitet.
- Brug kun kopieringspapir af høj kvalitet for at opnå den bedste udskriftskvalitet.
- Undgå at bruge papir med reliefprægede bogstaver, perforeringer eller med en for glat eller ru overflade. Dette kan forårsage papirstop.
- Opbevar papiret i emballagen, indtil du skal bruge det. Placer æsker på paller eller hylder, ikke på gulvet.
- Placer ikke tunge objekter oven på medierne, uanset om de er i emballagen eller ej.
- Hold papiret væk fra fugtige omgivelser og andre forhold, der kan bevirke, at det bliver krøllet eller bølget.
- Opbevar ubrugt papir ved en temperatur på mellem 15°C og 30°C (59°F og 86°F). Den relative luftfugtighed skal være mellem 10% og 70%.
- Under opbevaring skal du bruge fugtafvisende emballage, f.eks. plastiklommer eller plastikposer, for at forhindre, at støv og fugt beskadiger papiret.

## Udskrivning fra et hukommelseskort eller en USBnøgle

- Udskrivning af fotos
- Ændring af fotos inden udskrivning
- Udskrivning af Microsoft Office-filer

De fleste digitalkameraer bruger et hukommelseskort til at gemme fotos. Printeren understøtter følgende digitale medier:

- Compact Flash type I og II
- Memory Stick
- Memory Stick PRO
- Memory Stick Duo (med adapter)
- Mini SD (med adapter)
- Mikrodrev
- Secure Digital
- Secure Digital High Capacity
- MultiMedia-kort
- xD-billedkort

Hukommelseskort skal indsættes med mærkatet opad. Kortholderen indeholder to åbninger til disse medier og et lille lys, der blinker og derved angiver, at kortet læses eller overfører data.

MEDDELELSE! Fjern ikke hukommelseskortet eller USB-nøglen, og rør ikke ved printeren i nærheden af hukommelseskortet eller USB-nøglen, når der aktivt læses, skrives eller udskrives fra disse enheder. Data kan beskadiges.

Porten, der bruges til PictBridge, kan også benyttes til at hente oplysninger, der er gemt på USB-flash-drev-enheder. Printeren skifter automatisk til **fototilstand**, når du indsætter et hukommelseskort eller en USB-nøgle.

BEMÆRK! Indsæt ikke mere end ét hukommelseskort eller én USB-nøgle ad gangen.

**BEMÆRK!** Printeren understøtter FAT32-dataformat. Filer, der er gemt i NTFS-format, skal konverteres til FAT32-dataformat.

## **Udskrivning** af fotos

## Visning eller udskrivning af fotos

1. Indsæt et hukommelseskort eller en USB-nøgle.

Printeren skifter automatisk til fototilstand.

- 2. Tryk på knappen Vælg 🕢 for at åbne menuen Fotokorttilstand.
- 3. Ved Gennemse og udskriv fotos skal du trykke på knappen Vælg 🕢

- 4. Tryk på venstre eller højre pil 🕢 🔊 for at rulle gennem fotoene på hukommelseskortet eller USB-nøglen.
- 5. Tryk på knappen Vælg 🕢 for at vælge et foto til udskrivning.
- 6. Tryk på pil op eller ned

Gentag trin 5-6 for alle fotos, som du vil udskrive.

7. Tryk på knappen Start 👩 for at få vist valgene.

Menuen Vis fotoudskrift åbnes.

8. Tryk på venstre eller højre **pil** ( ) for at rulle gennem miniaturevisningerne af de udskrevne fotos.

Sådan redigeres udskriftsindstillingerne:

- a. Tryk på knappen Menu 💼 for at åbne menuen Indstillinger for fotoudskrifter.
- b. Når du har tilpasset indstillingerne, skal du trykke på knappen Tilbage of for at gå tilbage til menuen Vis fotoudskrift.
- 9. Tryk på knappen Start 👩 for at udskrive fotoene.

BEMÆRK! Kun fotos i JPG-format og et begrænset sæt TIFF-formater kan udskrives direkte fra hukommelseskortet eller USB-nøglen. Hvis du vil udskrive fotos fra hukommelseskortet eller USB-nøglen i et andet filformat, skal fotoene overføres til computeren inden udskrivning.

### Lagring af fotos på computeren

- 1. Indsæt hukommelseskortet eller USB-nøglen. Printeren skifter automatisk til fototilstand.
- 2. Tryk på pil op eller ned 🔨 🗸 for at rulle til Gem fotos på computeren, og tryk derefter på knappen Vælg 🕢
- 3. Tryk på pil op og ned and for at vælge en fildestination, og tryk derefter på knappen Vælg 🕢
- 4. Tryk på knappen Start 💿

Håndtering af hukommelseskort åbnes på computeren.

5. Følg vejledningen i dialogboksen Håndtering af hukommelseskort for at overføre fotoene til computeren.

### Visning af et diasshow

Du kan få vist alle de fotos, der er gemt på et hukommelseskort eller en USB-nøgle, ved hjælp af et diasshow.

- 1. Indsæt et hukommelseskort eller en USB-nøgle. Printeren skifter automatisk til fototilstand.
- 2. Tryk på knappen Vælg 🕢 for at åbne menuen Fotokorttilstand.
- 3. Tryk på pil op eller ned A V for at rulle til Vis diasshow, og tryk derefter på knappen Vælg A.
- 4. Tryk på pil op eller ned ny for at vælge hastigheden for diasshowet, og tryk derefter på knappen Vælg 🕢

### Udskrivning af alle fotos

- 1. Indsæt hukommelseskortet eller USB-nøglen. Printeren skifter automatisk til fototilstand.
- 2. Tryk på knappen Vælg 🕢 for at åbne menuen Fotokorttilstand.
- 3. Tryk på pil op eller ned 🔨 👽 for at rulle til Udskriv alle fotos, og tryk derefter på knappen Vælg 🕢
- 5. I menuen Vis udskrift skal du trykke på knappen Menu i for at tilpasse udskriftsindstillingerne og redigere fotoene eller trykke på knappen Start i for at udskrive fotoene.

**BEMÆRK!** Kun billeder i JPG-format og et begrænset sæt TIFF-formater kan udskrives direkte fra hukommelseskortet eller USB-nøglen. Hvis du vil udskrive fotos fra hukommelseskortet eller USB-nøglen i et andet filformat, skal fotoene overføres til computeren inden udskrivning.

## Udskrivning af et DPOF-valg

Hvis kameraet understøtter DPOF, kan du angive, hvilke fotos du vil udskrive, og hvor mange du vil udskrive af hvert, mens hukommelseskortet stadig er sluttet til kameraet. Printeren registrerer disse indstillinger, når du indsætter hukommelseskortet i printeren.

IJ

**BEMÆRK!** Hvis du har angivet en papirstørrelse under DPOF-valget, skal du kontrollere, at størrelsen på det ilagte papir ikke er mindre end den størrelse, du har angivet.

- 1. Indsæt et hukommelseskort. Printeren skifter automatisk til fototilstand.
- 2. Tryk på pil op eller ned 🔨 for at rulle til Udskriv kameravalg, og tryk derefter på knappen Vælg 🕢
- 3. Tryk på knappen Vælg 🕢 for at få vist det DPOF-valg, du har angivet.

Der vises et eksempel på udskriftsjobbet.

4. Tryk på knappen Start 👩 for at udskrive fotoene.

## Udskrivning af fotos ved brug af et korrekturark

1. Indsæt hukommelseskortet eller USB-nøglen.

Hvis printeren registrerer fotos på hukommelseskortet eller USB-nøglen, fremhæver den automatisk Fototilstand. Hvis ikke, skal du trykke på **pil** op eller ned **v** for at rulle til Foto og derefter trykke på knappen **Vælg** .

BEMÆRK! Kun billeder i JPEG-format og et begrænset sæt TIFF-formater kan udskrives direkte fra hukommelseskortet eller USB-nøglen. Hvis du vil udskrive fotos fra hukommelseskortet eller USB-nøglen i et andet filformat, skal fotoene overføres til computeren inden udskrivning. Du kan finde yderligere oplysninger under Lagring af fotos på computeren.

- 2. Tryk på pil op eller ned 🔨 👽 for at rulle til Korrekturark for fotos, og tryk derefter på knappen Vælg 🕢
- 3. Tryk på **pil** op eller ned for at angive, hvilke fotos på hukommelseskortet eller USB-nøglen der skal udskrives på korrekturarket, og tryk dereftre på knappen **Vælg**

| Du kan vælge mellem          | For at                                                                           |
|------------------------------|----------------------------------------------------------------------------------|
| Udskriv ark med alle X fotos | Udskrive alle fotos på hukommelseskortet eller USB-nøglen på korrekturarket.     |
|                              | "X" er antallet af fotos, der registreres på hukommelseskortet eller USB-nøglen. |
| Udskriv de 25 seneste fotos  | Udskrive de 25 seneste fotos på korrekturarket.                                  |
|                              |                                                                                  |

4. Ilæg almindeligt Letter- eller A4-papir, og tryk derefter på knappen Vælg 🕢. Du kan finde yderligere oplysninger under <u>llægning af papir</u>.

Korrekturarket udskrives.

**BEMÆRK!** Efter udskrivning af et korrekturark fremhæver printeren automatisk **Scan korrekturark** som forberedelse til trin 6.

5. Følg vejledningen på korrekturarket for at vælge, hvilke fotos du vil udskrive, og vælge det layout og den papirtype, som du vil bruge.

Udfyld cirklen med ikonet for røde øjne under et foto for at reducere effekten af røde øjne på udskriften.

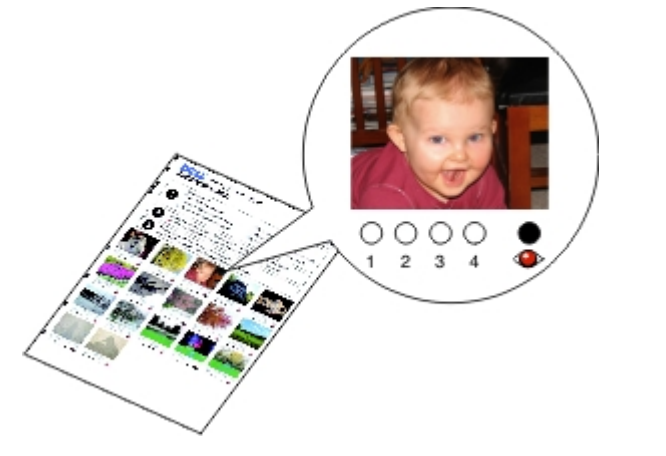

BEMÆRK! Sørg for, at cirklerne udfyldes fuldstændigt, når du foretager valg.

- 6. Læg korrekturarket med forsiden nedad på scannerens glasplade, og tryk derefter på knappen **Vælg** inde yderligere oplysninger under <u>llægning af originaldokumenter</u>.
- 7. Ilæg fotopapir. Du kan finde yderligere oplysninger under <u>llægning af papir</u>.

**BEMÆRK!** Kontroller, at størrelsen på det papir, du har lagt i printeren, svarer til den angivne papirstørrelse i korrekturarket.

**BEMÆRK!** Det anbefales at bruge foto-/glittet papir til udskrivning af fotos.

8. Tryk på knappen Start 👩

Printeren scanner korrekturarket og udskriver de valgte fotos.

MEDDELELSE! Du skal ikke fjerne hukommelseskortet elle slukke printeren, før de fotos, som du har valgt på korrekturarket for fotos, er udskrevet. Korrekturarket bliver ugyldigt, hvis hukommelseskortet fjernes fra printeren, eller printeren slukkes.

## Ændring af fotos inden udskrivning

- 1. Indsæt et hukommelseskort eller en USB-nøgle. Printeren skifter automatisk til fototilstand.
- 2. Tryk på knappen Vælg 🕢 for at åbne menuen Fotokorttilstand.
- 3. Ved Gennemse og udskriv fotos skal du trykke på knappen Vælg 🕢
- 4. Tryk på venstre eller højre pil 🕢 🗲 for at rulle til det foto, du vil redigere, og tryk derefter på knappen Vælg 🕢

5. Tryk på knappen Menu 🕋

Menuen Foto åbnes.

6. Ved Rediger foto skal du trykke på knappen Vælg 🕢

Menupunkterne vises ved det foto, du vil redigere.

- 7. Tryk på pil op eller ned A for at rulle gennem menupunkterne.
- 8. Tryk på venstre eller højre pil 🕢 🔊 for at rulle gennem indstillingerne for hvert menupunkt.
- 9. Når du har ændret fotoene, skal du trykke på knappen Tilbage 🕥 for at gemme ændringerne.

## **Udskrivning af Microsoft Office-filer**

- 1. Tænd computeren og printeren, og kontroller, at der er forbindelse mellem dem.
- 2. Indsæt et hukommelseskort i en kortåbning eller en USB-nøgle i PictBridge-porten.

Printeren skfiter automatisk til tilstanden **Udskriv filer**, hvis der kun er Microsoft Office-filer på hukommelseskortet eller USB-nøglen. Kun filer med filtypenavnene \*.DOC, \*.DOCX, \*.PDF, \*.PPT, \*.PPTX, \*.RTF, \*.XLS, \*.XLSX, \*.WPD og \*.WPS registreres.

BEMÆRK! Printeren skifter automatisk til Fototilstand, hvis der er fotos på hukommelseskortet eller USBnøglen. Tryk på knappen Tilbage of for at lukke menuen Foto, og tryk derefter på pil op og ned rulle til Udskriv filer. Tryk på knappen Vælg of for at åbne menuen Filudskrivningstilstand.

3. Tryk på knappen Start 💽 for at åbne menuen Udskriv filvalg.

**BEMÆRK!** Tryk på knappen **Vælg** for at redigere indstillingerne for **Papirhåndtering**, inden du vælger en fil til udskrivning. Når du har tilpasset indstillingerne, skal du trykke på knappen **Tilbage** for at gemme ændringerne.

- 4. Tryk på pil op eller ned and for at rulle til den fil, du vil udskrive.
- 5. Tryk på knappen Start 💽

## Specifikationer

- Oversigt
- Miljøspecifikationer
- Strømforbrug og strømkrav
- Funktionalitet i faxtilstand
- Funktionalitet i udskrivnings- og scanningstilstand

- Understøttelse af operativsystem
- Specifikationer og krav til hukommelse
- Medietyper og -størrelser
- Kabler

## **Oversigt**

| Hukommelse                    | <ul> <li>32 MB SDRAM</li> <li>4 MB FLASH-hukommelse</li> <li>2 MB faxhukommelse</li> </ul>                    |
|-------------------------------|----------------------------------------------------------------------------------------------------|
| Tilslutning                   | USB 2.0, høj hastighed                                                                                        |
| Arbejdscyklus (gennemsnitlig) | 5.000 sider pr. måned                                                                                         |
| Levetid                       | <ul> <li>Printer: 18.000 sider</li> <li>Scanner: 18.000 scanninger</li> <li>ADF: 12,000 scanninger</li> </ul> |

## Miljøspecifikationer

### Temperatur/relativ luftfugtighed

| Forhold     | Temperatur      | Relativ luftfugtighed (ikke-kondenserende) |
|-------------|-----------------|--------------------------------------------|
| Brug        | 61° til 90° F   | 8 til 80%                                  |
| Opbevaring  | 34° til 140° F  | 5 til 80%                                  |
| Forsendelse | -40° til 140° F | 5 til 100%                                 |

## Strømforbrug og strømkrav

| Nominel indgangsspænding    | 90-255 V        |  |
|-----------------------------|-----------------|--|
| Nominel frekvens            | 47 Hz til 63 Hz |  |
| Minimal indgangsspænding    | 90 VAC          |  |
| Maksimal indgangsspænding   | 255 VAC         |  |
| Maksimal indgangsstrøm      | 1,0 A           |  |
| Gennemsnitligt strømforbrug |                 |  |
| Standby < 10 W              |                 |  |

## Funktionalitet i faxtilstand

Når du scanner til fax, scannes dokumentet med 200 dpi (dots per inch). Du kan faxe sort/hvide dokumenter.

For at faxningen kan fungere korrekt, skal printeren have forbindelse til en computer, der er sluttet til en aktiv, analog telefonlinje.

**BEMÆRK!** Hvis du faxer via en telefonlinje, der er forbundet med et DSL-modem, skal du installere et DSL-filter for at undgå forstyrrelse af det analoge faxmodemsignal.

**BEMÆRK!** ISDN-modemmer (Integrated Service Digital Network) og kabelmodemmer er ikke faxmodemmer og understøtter ikke faxning.

## Funktionalitet i udskrivnings- og scanningstilstand

Printeren kan scanne med mellem 72 og 19.200 dpi. Selvom printeren indeholder denne funktionalitet, anbefaler Dell™, at du bruger de forudindstillede opløsninger.

| Udskrifts- og scanningsopløsning | Scanningsopløsning | Udskriftsopløsning  |                   |
|----------------------------------|--------------------|---------------------|-------------------|
|                                  |                    | Foto-/glittet papir | Alle andre medier |
| Kladde                           | 150x150 dpi        | 600x600 dpi         | 300x600 dpi       |
| Normal                           | 300x300 dpi        | 1200x1200 dpi       | 600x600 dpi       |
| Foto                             | 600x600 dpi        | 4800x1200 dpi       | 1200x1200 dpi     |

## Understøttelse af operativsystem

Printeren understøtter:

- Windows Vista<sup>™</sup>
- Microsoft<sup>®</sup> Windows<sup>®</sup> XP Professional x64
- Microsoft Windows XP
- Microsoft Windows 2000

## Specifikationer og krav til hukommelse

Operativsystemet skal opfylde systemkravene.

| Operativsystem                           | Processorhastighed (MHz)                                                                                                  | RAM<br>(MB) | Harddisk                     |
|------------------------------------------|----------------------------------------------------------------------------------------------------|-------------|------------------------------|
| Windows Vista                            | 800 MHz Pentium <sup>®</sup> /Celeron <sup>®</sup>                                                                        | 512         | 20 GB (15 GB<br>ledig plads) |
| Microsoft Windows XP<br>Professional x64 | AMD Athlon 64, AMD Opteron, Intel Xeon med Intel EM64T-<br>understøttelse, Intel Pentium 4 med Intel EM64T-understøttelse | 256         | 1.5 GB                       |
| Microsoft Windows XP                     | Pentium II 300                                                                                                    | 128         | 500 MB                       |
| Microsoft Windows                        | Pentium II 233                                                                                                    | 128         | 500 MB                       |

## Medietyper og -størrelser

| Medietype:                                            | Understøttede størrelser:                                                                                                    | llæg op til:        |
|-------------------------------------------------------|----------------------------------------------------------------------------------------------------|---------------------|
| Almindeligt papir                                     | <ul> <li>Letter: 8.5 x 279 mm (8,5 x 11 tommer)</li> <li>A4: 8.27 x 297 mm (8,27 x 11,69 tommer)</li> <li>Legal: 8.5 x 355.6 mm (8,5 x 14 tommer)</li> <li>Executive: 7.25 x 266,7 mm (7,25 x 10,5 tommer)</li> <li>Statement: 8.5 x 139,7 mm (8,5 x 5,5 tommer)</li> </ul>                                                                                                    | 150 ark             |
| Bannerpapir                                           | <ul><li>A4-bannerpapir</li><li>Letter-bannerpapir</li></ul>                                                                                                    | 20 ark              |
| Konvolutter                                           | <ul> <li>9-konvolutter: 3 7/8 x 8,875 tommer</li> <li>10-konvolutter: 4,125 x 9,5 tommer</li> <li>6,75-konvolutter: 3,25 x 6,5 tommer</li> <li>7,75-konvolutter: 3,875 x 7,5 tommer</li> <li>A2-baronialkonvolutter: 111 x 146 mm</li> <li>B5-konvolutter: 176 x 250 mm</li> <li>C5-konvolutter: 162 x 229 mm</li> <li>C6-konvolutter: 114 x 162 mm</li> <li>DL-konvolutter: 110 x 220 mm</li> <li>Chokei 3-konvolutter: 90 x 235 mm</li> <li>Chokei 4-konvolutter: 90 x 225 mm</li> <li>Kakugata 3-konvolutter: 197 x 267 mm</li> <li>Kakugata 5-konvolutter: 190 x 240 mm</li> <li>Kakugata 6-konvolutter: 162 x 229 mm</li> </ul> | 10 konvolutter      |
| Lykønskningskort, indekskort, postkort og<br>fotokort | <ul> <li>Foto-/postkort: 4 x 6 tommer</li> <li>Hagaki-kort (100 x 148 mm)</li> <li>Indekskort: 3 x 5 tommer</li> <li>3.5 x 5 tommer</li> </ul>                                                                                                    | 25 kort             |
| Foto-/glittet eller mat papir                         | <ul> <li>8.5 x 279 mm (8,5 x 11 tommer)</li> <li>4 x 152,4 mm (4 x 6 tommer)</li> </ul>                                                                                                    | 50 ark              |
| Påstrygningsark                                       | 8.5 x 279 mm (8,5 x 11 tommer)                                                                                                    | 10 mm stak          |
| Transparenter                                         | 8.5 x 279 mm (8,5 x 11 tommer)                                                                                                    | 50<br>transparenter |
| Brugerdefineret papir                                 | <ul> <li>Papirstørrelsen skal overholde følgende mål:</li> <li>Bredde: 3.0 - 8,5 tommer (76 - 216 mm)</li> <li>Længde: 5.0 - 432 mm (5,0 - 17,0 tommer)</li> </ul>                                                                                                    | 150 ark             |

## Kabler

Printeren anvender et USB-kabel (Universal Serial Bus), som sælges separat.

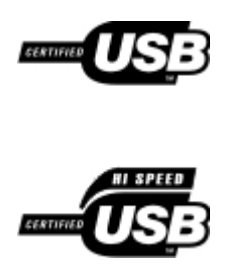

## Kopiering

- Kopiering af dokumenter
- Sortering af kopier
- Kopiering af fotos
- Kopiering af et tosidet dokument
- Oprettelse af en duplekskopi
- Redigering af kopieringsindstillinger

## Kopiering af dokumenter

### Brug af betjeningspanelet

- 1. Tænd printeren.
- 2. Ilæg papir. Du kan finde yderligere oplysninger under llægning af papir.
- 3. Ilæg originaldokumentet.

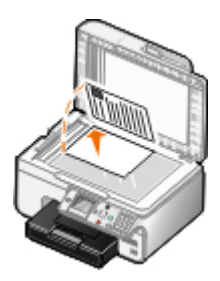

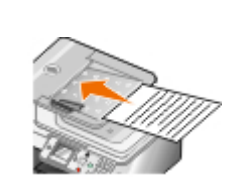

- 4. Tryk på knappen Menu for at redigere kopieringsindstillingerne.
- 5. Tryk på knappen Start 💿

Kopieringen foretages med de aktuelle kopieringsindstillinger (farve eller sort).

**BEMÆRK!** Hvis du trykker på knappen **Start** olden at vælge en kopieringsindstilling, udskrives kopien som standard i farver.

### Brug af computeren

- 1. Tænd computeren og printeren, og kontroller, at der er forbindelse mellem dem.
- 2. Ilæg papir. Du kan finde yderligere oplysninger under Ilægning af papir.
- 3. Ilæg originaldokumentet. Du kan finde yderligere oplysninger under <u>llægning af originaldokumenter</u>.
- 4. I Windows Vista™:
  - a. Klik på 👩 8 Programmer.

- b. Klik på Dell Printere.
- c. Klik på Dell 968 AIO Printer.

I Windows<sup>®</sup> XP og Windows 2000:

Klik på Start® Programmer eller Alle programmer® Dell Printere® Dell 968 AIO Printer.

5. Vælg Dell All-In-One-center (Alt-i-en).

Dell All-In-One-center (Alt-i-en) åbnes.

- 6. Vælg antallet af kopier (1-99), og angiv derefter farveindstillingen i rullemenuen Kopier.
- 7. Klik på Vis flere kopieringsindstillinger for at tilpasse kopien.
- 8. Klik på Kopier nu, når du er færdig med at tilpasse indstillingerne.

## Sortering af kopier

### Brug af betjeningspanelet

- 1. Tænd printeren.
- 2. Ilæg papir. Du kan finde yderligere oplysninger under llægning af papir.
- 3. Ilæg originaldokumentet.

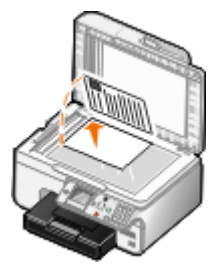

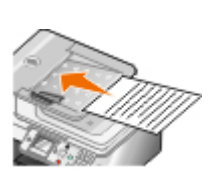

- 4. Tryk på **pil** op i hovedmenuen for at rulle til Kopier, og tryk derefter på knappen **Vælg**.
- 5. Tryk på **pil** op eller ned for at rulle til Kopier, og tryk derefter på venstre eller højre **pil s** for at angive antallet af kopier (1-99).

BEMÆRK! Du skal oprette mere end én kopi, før du kan sortere dokumenter.

- 7. Tryk på knappen Vælg 🕢
- 8. Tryk på knappen Start 💽.

### Brug af computeren

1. Tænd computeren og printeren, og kontroller, at der er forbindelse mellem dem.

- 2. Ilæg papir. Du kan finde yderligere oplysninger under <u>llægning af papir</u>.
- 3. Ilæg originaldokumentet.

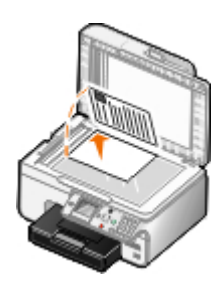

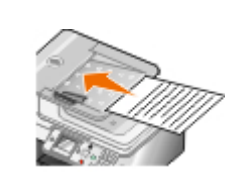

- 4. I Windows Vista:
  - a. Klik på 👩 🖲 Programmer.
  - b. Klik på Dell Printere.
  - c. Klik på Dell 968 AIO Printer.

### Windows<sup>®</sup> XP og Windows 2000:

Klik på Start® Programmer eller Alle programmer® Dell Printere® Dell 968 AIO Printer.

5. Vælg Dell All-In-One-center (Alt-i-en).

Dell All-In-One-center (Alt-i-en) åbnes.

6. Vælg antallet af kopier (1-99), og angiv derefter farveindstillingen i rullemenuen Kopier.

BEMÆRK! Du skal oprette mere end én kopi, før du kan sortere dokumenter.

- 7. Klik på Vis flere kopieringsindstillinger for at tilpasse kopien.
- 8. Klik på knappen Avanceret.

Dialogboksen Avancerede kopieringsindstillinger åbnes.

- 9. Marker afkrydsningsfeltet Udskriv sætvis under fanen Udskriv.
- 10. Klik på **OK**.
- 11. Klik på Kopier nu, når du er færdig med at tilpasse indstillingerne.

## Kopiering af fotos

## Brug af betjeningspanelet

- 1. Tænd printeren.
- 2. Ilæg foto-/glittet papir med udskriftssiden nedad. Du kan finde yderligere oplysninger under <u>llægning af papir</u>.
- 3. Ilæg originalfotoet.

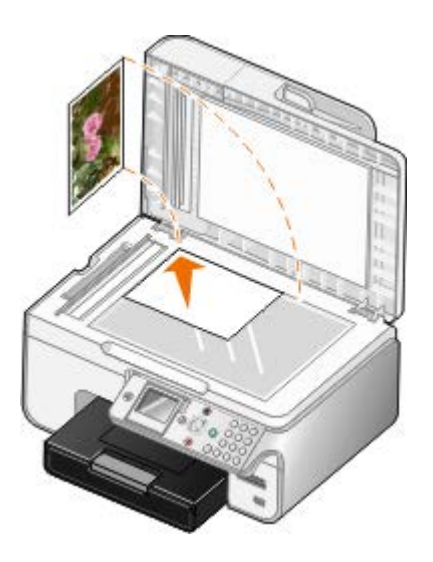

- 4. Tryk på pil op 🔨 for at rulle til Kopier, og tryk derefter på knappen Vælg 🕢
- 5. Tryk på pil op eller ned X V i menuen Kopieringstilstand for at rulle til Indholdstype.
- 7. Tryk på knappen Start 💽.

### Brug af computeren

- 1. Tænd computeren og printeren, og kontroller, at der er forbindelse mellem dem.
- 2. Ilæg foto-/glittet papir med udskriftssiden opad. Du kan finde yderligere oplysninger under <u>llægning af papir</u>.
- 3. Placer et originalfoto på scanneroverfladen. Du kan finde yderligere oplysninger under <u>llægning af</u> <u>originaldokumenter</u>.
- 4. Windows Vista:
  - a. Klik på 👩 8 Programmer.
  - b. Klik på Dell Printere.
  - c. Klik på Dell 968 AIO Printer.
  - I Windows XP og Windows 2000:

Klik på Start® Programmer eller Alle programmer® Dell Printere® Dell 968 AIO Printer.

5. Vælg Dell All-In-One-center (Alt-i-en).

Dell All-In-One-center (Alt-i-en) åbnes.

- 6. Klik på Vis udskrift nu.
- 7. Juster de punkterede linjer rundt om den del af billedet, du vil udskrive.
- 8. Vælg antallet af kopier (1-99), og angiv derefter farveindstillingerne i rullemenuen Kopier.
- 9. Klik på Vis flere kopieringsindstillinger for at tilpasse kopien.
- 10. Klik på **Kopier nu**, når du er færdig med at tilpasse indstillingerne.

## Kopiering af et tosidet dokument

1. Ilæg originaldokumentet i ADF'en.

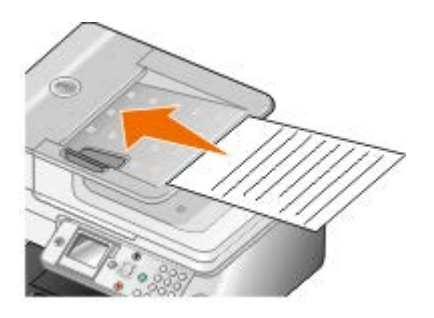

- 2. Tryk på pil op i hovedmenuen for at rulle til Kopier, og tryk derefter på knappen Vælg 🕢
- 3. Tryk på pil op eller ned rei i menuen Kopieringstilstand for at rulle til Tosidede kopier.
- 4. Tryk på venstre eller højre **pil** for at rulle til Tosidet original, ensidet kopi (hvis du ikke har den valgfri dupleksenhed) eller Tosidet original, tosidet kopi (hvis du har den valgfri dupleksenhed), og tryk derefter på knappen **Vælg** .
- 5. Tryk på knappen Start 💽.

Følg vejledningen på LCD-displayet, når originaldokumentet kommer ud af ADF'en.

## Oprettelse af en duplekskopi

Hvis du køber og installerer en valgfri dupleksenhed, kan du oprette duplekskopier af dokumenter automatisk. Med en valgfri dupleksenhed er det ikke nødvendigt at flytte arkene manuelt. Den tager papiret og gør det muligt for printeren at udskrive på den side, der stadig er blank.

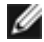

**BEMÆRK!** Brug almindeligt Letter- eller A4-papir til at oprette duplekskopier. Opret *ikke* duplekskopier på konvolutter, karton eller fotopapir.

1. Ilæg originaldokumentet i ADF'en.

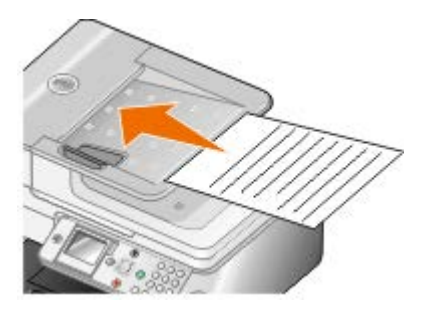

- 2. Tryk på pil op i hovedmenuen for at rulle til Kopier, og tryk derefter på knappen Vælg 🕢
- 3. Tryk på pil op eller ned A vi menuen Kopieringstilstand for at rulle til Tosidede kopier.
- 4. Tryk på venstre eller højre pil for at rulle til Ensidet original, tosidet kopi (hvis du vil kopiere et ensidet dokument) eller Tosidet original, tosidet kopi (hvis du vil kopiere et tosidet dokument), og tryk derefter på knappen Vælg .
- 5. Tryk på knappen Start 👩.

## Redigering af kopieringsindstillinger

## Brug af betjeningspanelet

Hvis du bruger printeren som en separat kopimaskine, kan du ændre kopieringsindstillingerne i menuerne for **kopieringstilstand** i betjeningspanelet. Du kan finde yderligere oplysninger om indstillingerne under <u>Kopitilstand</u>.

### Brug af computeren

- 1. I Windows Vista:
  - a. Klik på 👩 🖲 Programmer.
  - b. Klik på Dell Printere.
  - c. Klik på Dell 968 AIO Printer.
  - I Windows XP og Windows 2000:

Klik på Start® Programmer eller Alle programmer® Dell Printere® Dell 968 AIO Printer.

2. Vælg Dell All-In-One-center (Alt-i-en).

Dell All-In-One-center (Alt-i-en) åbnes.

- 3. Vælg antal kopier (1-99) og farveindstilling i rullemenuen Kopier.
- 4. Klik på Vis flere kopieringsindstillinger for at gøre følgende:
  - Vælg kopieringskvalitet.
  - Vælg papirstørrelsen.
  - Vælg størrelsen på originaldokumentet.
  - Gør dokumentet lysere eller mørkere.
  - Reducer eller forstør dokumentet.
- 5. Klik på knappen Avanceret for at redigere indstillinger, f.eks. for papirstørrelse og -kvalitet.
- 6. Klik på nedenstående faner for at foretage ændringer:

| Klik på fanen:     | For at gøre følgende:                                                                                                    |
|--------------------|----------------------------------------------------------------------------------------------------|
| Udskriv            | <ul> <li>Vælg papirstørrelse og papirtype.</li> <li>Vælg indstillinger for udskrivning uden rammer.</li> <li>Vælg udskriftskvalitet.</li> <li>Sorter kopier.</li> <li>Udskriv sidste side først.</li> </ul>                               |
| Scan               | <ul> <li>Vælg farvedybde og scanningsopløsning.</li> <li>Beskær det scannede billede automatisk.</li> <li>Juster følsomheden for det automatiske beskæringsværktøj.</li> <li>Angiv størrelsen på det område, der skal scannes.</li> </ul> |
| Billedforbedringer | <ul> <li>Ret billederne efter scanning (ret op).</li> <li>Øg skarpheden af slørede billeder.</li> <li>Juster billedets lysstyrke.</li> <li>Juster farvekorrektionskurven (gamma) for billedet.</li> </ul>                                 |
| Billedmønstre      | <ul> <li>Foretag jævn konvertering af et gråtonebillede til et sort/hvidt prikmønster.</li> <li>Fjern billedmønstre fra blade eller aviser (derastrering).</li> </ul>                                                                     |

- 7. Klik på **OK**.
- 8. Klik på Kopier nu, når du er færdig med at tilpasse indstillingerne.

## Appendiks

- Dells politik i forbindelse med teknisk support
- Kontakt Dell
- Garanti- og returpolitik

## Dells politik i forbindelse med teknisk support

Teknisk support fra en tekniker kræver kundens samarbejde og medvirken i fejlfindingsprocessen og sikrer, at operativsystem, software og hardwaredrivere gendannes til den oprindelige standardkonfiguration, som var gældende ved forsendelsen fra Dell. Desuden sikres det, at printeren og hardwaren, der er installeret af Dell, fungerer, som de skal. Ud over teknisk support fra en tekniker er der mulighed for assistance fra Dells onlinesupport. Endelig kan der være mulighed for yderligere teknisk support mod betaling.

Dell yder begrænset teknisk support for printeren samt alle programmer og eksterne enheder, der er installeret af Dell. Support for software og eksterne enheder fra tredjepart ydes af den pågældende producent, herunder produkter, der er erhvervet hos og/eller installeret af Software & Peripherals (DellWare), ReadyWare og Custom Factory Integration (CFI/DellPlus).

## Kontakt Dell

Du kan få adgang til Dell Support på support.dell.com. Vælg land på velkomstsiden, og angiv de nødvendige oplysninger for at få adgang til hjælpeværktøjer og oplysninger.

Du kan kontakte Dell elektronisk på følgende adresser:

• Internettet

www.dell.com/

www.dell.com/ap/ (kun Asien/Stillehavsområdet)

<u>www.dell.com/jp/</u> (kun Japan)

www.euro.dell.com (kun Europa)

www.dell.com/la/ (Latinamerika og Caribien)

www.dell.ca (kun Canada)

• FTP (anonym filoverførsel)

ftp.dell.com

Log på med brugernavnet anonymous, og brug din e-mail-adresse som adgangskode.

• Elektronisk supportservice

mobile\_support@us.dell.com support@us.dell.com la-techsupport@dell.com (kun Latinamerika og Caribien) apsupport@dell.com (kun Asien/Stillehavsområdet) support.jp.dell.com (kun Japan) support.euro.dell.com (kun Europa) apmarketing@dell.com (kun Asien/Stillehavsområdet)

sales canada@dell.com (kun Canada)

## Garanti- og returpolitik

Dell Inc. ("Dell") fremstiller hardwareprodukter af dele og komponenter, der er nye eller svarende til nye i overensstemmelse med branchens standardpraksis. Du kan finde oplysninger om Dells garanti til printeren i brugerhåndbogen.

## Scanning

- Scanning af dokumenter eller fotos på én side
- Scanning af flere fotos til en enkelt fil
- Scanning af dokumenter på flere sider
- Scanning via et netværk
- Angivelse af computernavn og pinkode
- Redigering af scannet tekst med OCR (Optical Character <u>Recognition</u>)
- Redigering af scannede billeder

- Lagring af et billede på computeren
- <u>Afsendelse af et scannet billede eller dokument via</u> <u>e-mail</u>
- Tilpasning af billeder og dokumenter
- Rensning af scannede kopier af avisartikler
- Konvertering af fotosamlingen til elektronisk format
- Ændring af scanningsindstillinger

## Scanning af dokumenter eller fotos på én side

- 1. Tænd computeren og printeren, og kontroller, at der er forbindelse mellem dem.
- 2. Ilæg originaldokumentet. Du kan finde yderligere oplysninger under Ilægning af originaldokumenter.

**BEMÆRK!** Læg ikke postkort, fotokort, fotopapir eller mindre billeder i den automatiske dokumentføder (ADF). Placer disse emner på scannerens glasplade.

- 3. I WindowsVista™:
  - a. Klik på 👩 🖲 Programmer.
  - b. Klik på Dell Printere.
  - c. Klik på Dell 968 AIO Printer.

I Windows<sup>®</sup> XP eller Windows 2000:

Klik på Start® Programmer eller Alle programmer® Dell Printere® Dell 968 AIO Printer.

4. Vælg Dell All-In-One-center (Alt-i-en).

Dell All-In-One-center åbnes.

5. I rullemenuen Send scannet billede til: skal du vælge det program, du vil bruge.

**BEMÆRK!** Hvis det ønskede program ikke findes på listen, skal du vælge **Søg efter flere** i rullemenuen. Klik på **Tilføj** på det næste skærmbillede for at finde programmet og føje det til listen.

- 6. Klik på Vis flere scanningsindstillinger for at tilpasse scanningen.
- 7. Klik på Scan nu, når du er færdig med at tilpasse indstillingerne.

## Scanning af flere fotos til en enkelt fil

BEMÆRK! Visse programmer understøtter ikke scanning af flere sider.

- 1. Tænd computeren og printeren, og kontroller, at der er forbindelse mellem dem.
- 2. Placer et originaldokument på scanneroverfladen. Du kan finde yderligere oplysninger under <u>llægning af</u> originaldokumenter.
- 3. I Windows Vista:
  - a. Klik på 👩 🖲 Programmer.
  - b. Klik på Dell Printere.
  - c. Klik på Dell 968 AIO Printer.

I Windows XP og Windows 2000:

Klik på Start® Programmer eller Alle programmer® Dell Printere® Dell 968 AIO Printer.

4. Vælg Dell All-In-One-center (Alt-i-en).

Dell All-In-One-center (Alt-i-en) åbnes.

5. I rullemenuen Send scannet billede til: skal du vælge det program, du vil bruge.

BEMÆRK! Hvis det ønskede program ikke findes på listen, skal du vælge Søg efter flere i rullemenuen. Klik på Tilføj på det næste skærmbillede for at finde programmet og føje det til listen.

- 6. Klik på Vis flere scanningsindstillinger for at tilpasse scanningen.
- 7. Klik på knappen Avanceret.

Dialogboksen Avancerede scanningsindstillinger åbnes.

- 8. Marker afkrydsningsfeltet Scan flere objekter inden udskrift under fanen Scan.
- 9. Klik på OK.
- 10. Klik på Scan nu, når du er færdig med at tilpasse indstillingerne.

Når du har scannet den første side, vises dialogboksen Vil du scanne en side til?.

- 11. Placer det næste ark på scannerens glasplade, og klik derefter på Ja. Fortsæt, indtil du har scannet alle sider.
- 12. Hvis scanningen er fuldført, skal du klikke på Nej.

Når printeren har fuldført scanningen af sidste side eller billede, oprettes der en enkelt fil med alle scannede sider og billeder i det valgte program.

## Scanning af dokumenter på flere sider

**BEMÆRK!** Visse programmer understøtter ikke scanning af flere sider.

- 1. Tænd computeren og printeren, og kontroller, at der er forbindelse mellem dem.
- 2. Læg originaldokumenterne i den automatiske dokumentføder (ADF).

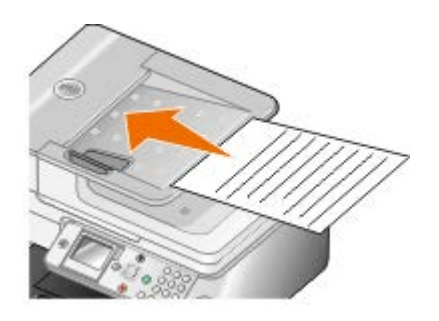

- 3. I Windows Vista:
  - a. Klik på 👩 🖲 Programmer.
  - b. Klik på Dell Printere.
  - c. Klik på Dell 968 AIO Printer.

I Windows XP og Windows 2000:

Klik på Start® Programmer eller Alle programmer® Dell Printere® Dell 968 AIO Printer.

4. Vælg Dell All-In-One-center (Alt-i-en).

Dell All-In-One-center åbnes.

5. I rullemenuen Send scannet billede til: skal du vælge det program, du vil bruge.

**BEMÆRK!** Hvis det ønskede program ikke findes på listen, skal du vælge **Søg efter flere** i rullemenuen. Klik på **Tilføj** på det næste skærmbillede for at finde programmet og føje det til listen.

- 6. Klik på Vis flere scanningsindstillinger for at tilpasse scanningen.
- 7. Klik på Scan nu, når du er færdig med at tilpasse indstillingerne.

Printeren scanner alle de sider, der er placeret i den automatiske dokumentføder. Når alle sider i ADF'en er scannet, gemmes de i en enkelt fil, som oprettes i det valgte program.

## Scanning via et netværk

- 1. Tænd computeren og printeren, og kontroller, at der er forbindelse mellem dem.
- 2. Kontroller, at både computeren og printeren er tilsluttet netværket.

BEMÆRK! Printere fra Dell<sup>™</sup> kan kun tilsluttes et netværk ved hjælp af en netværksadapter fra Dell (sælges separat).

3. Ilæg originaldokumentet.

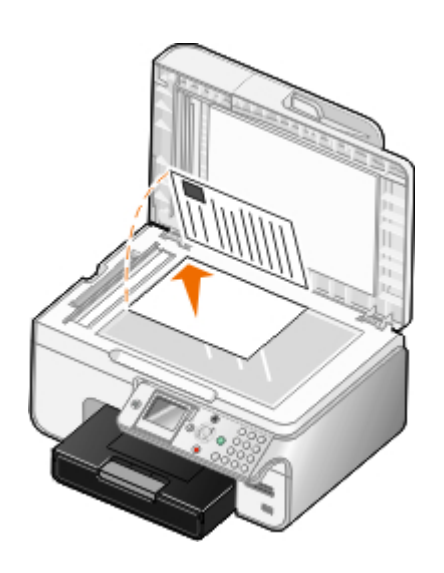

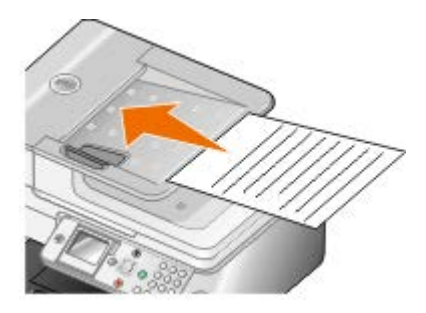

4. Tryk på pil op eller ned x i hovedmenuen for at rulle til Scan, og tryk derefter på knappen Vælg .

Printeren registrerer automatisk, om der er tilslutning til et netværk. Hvis der er tilslutning til et netværk, vises skærmbilledet **Vælg vært**. Hvis der ikke er tilslutning til et netværk, vises menuen **Scanningstilstand**.

 Vælg den computer, som du vil sende dokumentet til, på skærmbilledet Vælg vært, og tryk derefter på knappen Vælg .

**BEMÆRK!** Printersoftwaren skal være installeret på computeren. Brug cd'en *Drivere og værktøjer* til at installere printersoftwaren.

6. Angiv den firecifrede PIN-kode, der er angivet for værtscomputeren, og tryk derefter på knappen Vælg

**BEMÆRK!** Du kan få vist eller ændre PIN-koden eller navnet på den computer, som du vil sende scanningen til. Du kan finde yderligere oplysninger under <u>Angivelse af computernavn og pinkode</u>. PIN-koden kræves ikke som standard. Den kræves kun, hvis PIN-koden er angivet.

Printeren henter en oversigt over programmer på computeren.

- 7. Ved scan til skal du trykke på venstre og højre pil 🕢 🔪 for at vælge et program, scanningen skal sendes til.
- 8. Foretag nødvendige ændringer for scanningsindstillingerne, og tryk derefter på knappen Start 🔊.

Scanningen åbnes på den valgte computer.

## Angivelse af computernavn og pinkode

Angiv et navn til computeren, så du kan finde den på skærmbilledet Værtsvalg, når du scanner via et netværk. Hvis du vil begrænse brugere i at sende scannede dokumenter til computeren, skal du angive en pinkode for scanning til netværk.

- 1. I Windows Vista:
  - a. Klik på 👩 8 Kontrolpanel.
  - b. Klik på Hardware og lyd.
  - c. Klik på Printere.

Windows XP: Klik på Start ® Indstillinger ® Kontrolpanel® Printere og anden hardware® Printere og faxenheder.

Windows 2000: Klik på Start® Indstillinger® Printere.

2. Højreklik på printerikonet, og vælg derefter Udskriftsindstillinger.

Dialogboksen Udskriftsindstillinger åbnes.

3. Under fanen Vedligeholdelse skal du klikke på Netværksunderstøttelse.

Dialogboksen Dell-netværksindstillinger åbnes.

- 4. I dialogboksen Netværksindstillinger for Dell skal du klikke på Skift pc-navn og PIN-kode for netværksskanning.
- 5. Følg vejledningen på skærmen.
- 6. Når du har angivet et computernavn eller en pinkode, skal du klikke på OK.

# Redigering af scannet tekst med OCR (Optical Character Recognition)

OCR-software konverterer et scannet billede til tekst, der kan redigeres i et tekstbehandlingsprogram. Der fulgte OCRsoftware med printeren, og den burde være installeret samtidig med printersoftwaren.

BEMÆRK! Hvis du har hentet drivere og software til printeren fra Dells websted, er OCR-softwaren ikke inkluderet.

**BEMÆRK!** Kunder, der bruger japansk eller forsimplet kinesisk tegnsystem, skal kontrollere, at der er installeret OCR-software på computeren.

- 1. Tænd computeren og printeren, og kontroller, at der er forbindelse mellem dem.
- 2. Ilæg originaldokumentet.

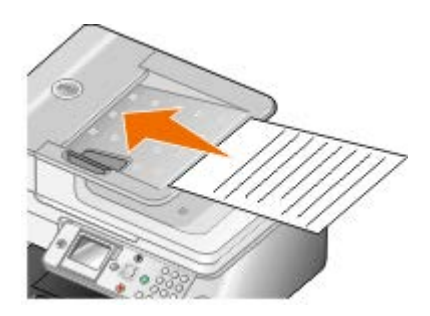

- 3. I Windows Vista:
  - a. Klik på 👩 Programmer.
  - b. Klik på Dell Printere.
  - c. Klik på Dell 968 AIO Printer.

I Windows XP og Windows 2000:

Klik på Start® Programmer eller Alle programmer® Dell Printere® Dell 968 AIO Printer.

4. Vælg Dell All-In-One-center (Alt-i-en).

Dell All-In-One-center (Alt-i-en) åbnes.

5. I rullemenuen Send scannet billede til: skal du vælge det tekstbehandlingsprogram, du vil bruge.

**BEMÆRK!** Hvis det ønskede program ikke findes på listen, skal du vælge **Søg efter flere** i rullemenuen. På det næste skærmbillede skal du klikke på **Tilføj** for at finde programmet og føje det til listen.

6. Klik på Vis flere scanningsindstillinger for at tilpasse scanningen.

7. Klik på knappen Avanceret.

#### Dialogboksen Avancerede scanningsindstillinger åbnes.

- 8. Under fanen Scan skal du sørge for, at afkrydsningsfeltet Konverter scannet objekt til tekst (OCR) er markeret.
- 9. Klik på OK.
- 10. Klik på Scan nu, når du er færdig med at tilpasse indstillingerne.

Den scannede tekst åbner i det valgte program.

### Redigering af scannede billeder

- 1. Tænd computeren og printeren, og kontroller, at der er forbindelse mellem dem.
- 2. Ilæg originaldokumentet. Du kan finde yderligere oplysninger under Ilægning af originaldokumenter.
- 3. I Windows Vista:
  - a. Klik på 👩 🖲 Programmer.
  - b. Klik på Dell Printere.
  - c. Klik på Dell 968 AIO Printer.

I Windows XP og Windows 2000:

Klik på Start® Programmer eller Alle programmer® Dell Printere® Dell 968 AIO Printer.

4. Vælg Dell All-In-One-center (Alt-i-en).

Dell All-In-One-center (Alt-i-en) åbnes.

5. I rullemenuen Send scannet billede til: skal du vælge det program, du vil bruge.

**BEMÆRK!** Hvis det ønskede program ikke findes på listen, skal du vælge **Søg efter flere** i rullemenuen. På det næste skærmbillede skal du klikke på **Tilføj** for at finde programmet og føje det til listen.

- 6. Klik på Vis flere scanningsindstillinger for at tilpasse scanningen.
- 7. Klik på Scan nu, når du er færdig med at tilpasse indstillingerne.

Når billedet er færdigbehandlet, åbnes det i det valgte program.

- 8. Rediger billedet med de værktøjer, der er tilgængelige i programmet. Du kan muligvis gøre følgende:
  - Fjern røde øjne
  - Beskær billedet
  - Føj tekst til billedet
  - Juster billedets lysstyrke og kontrast

Se den dokumentation, der fulgte med grafikprogrammet, for at få yderligere oplysninger.

## Lagring af et billede på computeren

- 1. Tænd computeren og printeren, og kontroller, at der er forbindelse mellem dem.
- 2. Ilæg originaldokumentet. Du kan finde yderligere oplysninger under Ilægning af originaldokumenter.
- 3. I Windows Vista:
  - a. Klik på 🔊 Programmer.
  - b. Klik på Dell Printere.
  - c. Klik på Dell 968 AIO Printer.

I Windows XP og Windows 2000:

Klik på Start® Programmer eller Alle programmer® Dell Printere® Dell 968 AIO Printer.

4. Vælg Dell All-In-One-center (Alt-i-en).

Dell All-In-One-center (Alt-i-en) åbnes.

- 5. Klik på Gem et billede på computeren i afsnittet Produktivitetsværktøjer.
- 6. Følg vejledningen på skærmen for at gemme et billede på computeren.

### Afsendelse af et scannet billede eller dokument via e-mail

- **BEMÆRK!** Hvis printeren er tilsluttet et netværk via en Ethernet-forbindelse eller trådløs forbindelse, skal du starte scanningen fra printerens betjeningspanel. Du kan finde yderligere oplysninger under <u>Fra en netværksprinter</u>.
- 1. Tænd computeren og printeren, og kontroller, at der er forbindelse mellem dem.
- 2. Ilæg originaldokumentet. Du kan finde yderligere oplysninger under Ilægning af originaldokumenter.
- 3. I Windows Vista:
  - a. Klik på 👩 Programmer.
  - b. Klik på Dell Printere.
  - c. Klik på Dell 968 AIO Printer.

#### I Windows XP og Windows 2000:

Klik på Start® Programmer eller Alle programmer® Dell Printere® Dell 968 AIO Printer.

4. Vælg Dell All-In-One-center (Alt-i-en).

Dell All-In-One-center (Alt-i-en) åbnes.

- 5. Klik på Send e-mail med billede eller dokument i afsnittet Produktivitetsværktøjer.
- 6. Følg vejledningen på skærmen for at gøre dokumentet klar til afsendelse via e-mail.
- 7. Klik på Næste.
- 8. Åbn et e-mail-program, skriv en meddelelse, der skal følge med det vedhæftede dokument, og send det derefter.

BEMÆRK! Se hjælpen til e-mail-programmet for at få yderligere oplysninger om vedhæftelse af dokumenter til e-mails.

### Fra en netværksprinter
- 1. Tænd computeren og printeren, og kontroller, at der er forbindelse mellem dem.
- 2. Kontroller, at både computeren og printeren er tilsluttet netværket.

**BEMÆRK!** Printere fra Dell kan kun tilsluttes et netværk ved hjælp af en netværksadapter fra Dell (sælges separat).

- 3. Ilæg originaldokumentet. Du kan finde yderligere oplysninger under Ilægning af originaldokumenter.
- 4. Tryk på pil op eller ned 🔨 🗸 i betjeningspanelet for at rulle til Scan, og tryk derefter på knappen Vælg 🔊
- Vælg den computer, som du vil sende dokumentet til, på skærmbilledet Vælg vært, og tryk derefter på knappen Vælg .

**BEMÆRK!** Printersoftwaren skal være installeret på computeren. Brug cd'en Drivere og værktøjer til at installere printersoftwaren.

 Angiv om nødvendigt den firecifrede PIN-kode, der er angivet for værtscomputeren, og tryk derefter på knappen Vælg

**BEMÆRK!** Du kan få vist eller ændre PIN-koden eller navnet på den computer, som du vil sende scanningen til. Du kan finde yderligere oplysninger under <u>Angivelse af computernavn og pinkode</u>. PIN-koden kræves ikke som standard. Den kræves kun, hvis PIN-koden er angivet.

Printeren henter en oversigt over programmer på computeren.

- 7. Gå til Scan til, og tryk på venstre eller højre **pil ( )** for at rulle til E-mail.
- 8. Foretag nødvendige ændringer for scanningsindstillingerne, og tryk derefter på knappen Start 👩.

Printeren vedhæfter scanningerne til en ny e-mail-meddelelse i computerens standardprogram til e-mail. Skriv en kort følgebemærkning til dokumentet, og send det derefter.

### Tilpasning af billeder og dokumenter

- 1. Tænd computeren og printeren, og kontroller, at der er forbindelse mellem dem.
- 2. Ilæg originaldokumentet. Du kan finde yderligere oplysninger under Ilægning af originaldokumenter.
- 3. I Windows Vista:
  - a. Klik på 👩 Programmer.
  - b. Klik på Dell Printere.
  - c. Klik på Dell 968 AIO Printer.

I Windows XP og Windows 2000:

Klik på Start® Programmer eller Alle programmer® Dell Printere® Dell 968 AIO Printer.

4. Vælg Dell All-In-One-center (Alt-i-en).

Dell All-In-One-center (Alt-i-en) abnes.

5. Klik på Vis udskrift nu.

**BEMÆRK!** Hvis størrelsen på scanningsdokumentet (ses i øverste højre hjørne af vinduet til udskriftsvisning) står med rødt, har du ikke nok tilgængelige systemressourcer til at udføre scanningen med den valgte opløsning eller størrelse. For at udbedre dette problem skal du enten reducere opløsningen eller størrelsen på scanningsområdet.

- 6. Vælg Forstør eller reducer et billede i afsnittet Produktivitetsværktøjer.
- 7. Følg vejledningen på skærmen for at vælge størrelsen på det nye billede.
- 8. Klik på Scan nu, når du er færdig med at tilpasse billedet.

### Rensning af scannede kopier af avisartikler

- 1. Tænd computeren og printeren, og kontroller, at der er forbindelse mellem dem.
- 2. Læg avisartiklen eller udklippet med forsiden nedad på scannerens glasplade.

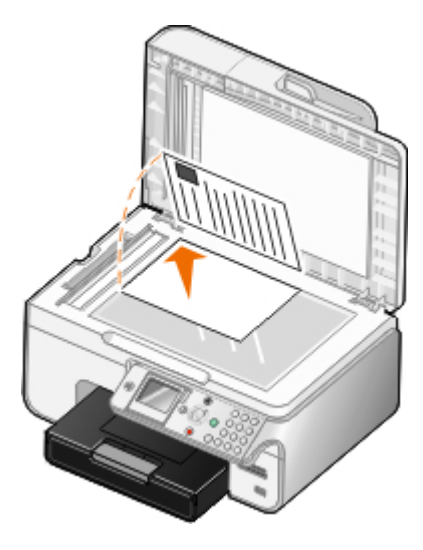

- 3. I Windows Vista:
  - a. Klik på 👩 Programmer.
  - b. Klik på Dell Printere.
  - c. Klik på Dell 968 AIO Printer.

I Windows XP og Windows 2000:

Klik på Start® Programmer eller Alle programmer® Dell Printere® Dell 968 AIO Printer.

4. Klik på Dell All-In-One-center (Alt-i-en).

Dell All-In-One-center (Alt-i-en) åbnes.

- 5. Klik på Vis flere scanningsindstillinger eller Vis flere kopieringsindstillinger.
- 6. Klik på Avanceret.

Dialogboksen Avancerede scanningsindstillinger åbnes.

- 7. Vælg Fjern billedmønstre fra blade/aviser (derastrer) under fanen Billedmønstre.
- 8. Vælg indstillingen Bedste kvalitet eller Bedste hastighed.
- 9. I rullemenuen Hvad blev scannet? skal du vælge den emnetype, du har scannet eller kopieret.
- 10. Klik på OK for at gemme indstillingerne.
- 11. Scan eller kopier emnet.

## Konvertering af fotosamlingen til elektronisk format

- 1. Tænd computeren og printeren, og kontroller, at der er forbindelse mellem dem.
- 2. I Windows Vista:
  - a. Klik på 🔊 Programmer.
  - b. Klik på Dell Printere.
  - c. Klik på Dell 968 AIO Printer.

I Windows XP og Windows 2000:

Klik på Start® Programmer eller Alle programmer® Dell Printere® Dell 968 AIO Printer.

3. Klik på Dell All-In-One-center (Alt-i-en).

Dell All-In-One-center (Alt-i-en) åbnes.

- 4. Klik på MagiChop Gem flere fotos under afsnittet Produktivitetsværktøjer.
- 5. Placer billederne på scannerens glasplade, så der er mellemrum mellem dem og mellem billederne og kanten af glaspladen.
- 6. Klik på Få vist en udskrift af billedet (påkrævet).
- 7. Vælg filplaceringen for billederne.
- 8. Hvis du ønsker at bruge indstillinger for rotation og omdøbning efter scanning, skal du vælge Når du gemmer, skal du udføre indstillinger for rotation og omdøbning.
- 9. Klik på Scan nu.

# Ændring af scanningsindstillinger

### Brug af betjeningspanelet

Du kan redigere kopieringsindstillingerne i menuen **Scanningstilstand** i betjeningspanelet. Du kan finde yderligere oplysninger om indstillingerne under <u>Scanningstilstand</u>.

### Brug af computeren

- 1. I Windows Vista:
  - a. Klik på 👩 Programmer.
  - b. Klik på Dell Printere.
  - c. Klik på Dell 968 AIO Printer.

I Windows XP og Windows 2000:

Klik på Start® Programmer eller Alle programmer® Dell Printere® Dell 968 AIO Printer.

2. Vælg Dell All-In-One-center (Alt-i-en).

Dell All-In-One-center (Alt-i-en) åbnes.

3. I rullemenuen Send scannet billede til: skal du vælge det program, du vil bruge.

**BEMÆRK!** Hvis det ønskede program ikke findes på listen, skal du vælge **Søg efter flere** i rullemenuen. Klik på **Tilføj** på det næste skærmbillede for at finde programmet og føje det til listen.

- 4. Klik på Vis flere scanningsindstillinger for at:
  - Vælge, hvilken type dokument der skal scannes.
  - Vælg en scanningskvalitet.
- 5. Klik på knappen Avanceret for at redigere indstillinger, f.eks. for papirstørrelse og -kvalitet.
- 6. Klik på nedenstående faner for at foretage ændringer:

| Klik på fanen:     | For at gøre følgende:                                                                                                    |
|--------------------|----------------------------------------------------------------------------------------------------|
| Scan               | <ul> <li>Vælg en farvedybde.</li> <li>Vælg en scanningsopløsning.</li> <li>Juster følsomheden for det automatiske beskæringsværktøj.</li> <li>Vælg det område, der skal scannes.</li> <li>Brug OCR-programmet til at konvertere scannede emner til tekst.</li> <li>Angiv, at du vil scanne flere emner.</li> <li>Opdater listen over programmer, som du kan sende scanninger til.</li> <li>Opdater standardfaxdriveren.</li> </ul> |
| Billedforbedringer | <ul> <li>Ret billederne efter scanning (ret op).</li> <li>Øg skarpheden af slørede billeder.</li> <li>Juster billedets lysstyrke.</li> <li>Juster farvekorrektionskurven (gamma) for billedet.</li> </ul>                                                                                                    |
| Billedmønstre      | <ul> <li>Foretag jævn konvertering af et gråtonebillede til et sort/hvidt prikmønster.</li> <li>Fjern billedmønstre fra blade eller aviser (derastrering).</li> <li>Reducer baggrundsstøjen på farvedokumenter.</li> </ul>                                                                                                    |

- 7. Klik på OK.
- 8. Klik på Scan nu, når du er færdig med at tilpasse indstillingerne.

# Licensoplysninger

- BSD License and Warranty statements
- GNU License

Du kan finde yderligere oplysninger om licensaftaler til open source på denne cd under D:\\Drivers\XPS\Zopen.pdf.

Den printerresidente software indeholder:

- Software, som er udviklet af Dell og/eller tredjepart
- Software, som Dell har ændret og har licens til efter bestemmelser fra GNU General Public License version 2 og GNU Lesser General Public License version 2.1
- Software, der er givet i licens i henhold til BSDs erklæringer om licens og ansvar
- Software, der delvist er baseret på arbejdet af Independent JPEG Group.

Den software, der er ændret af Dell og givet i licens af GNU, er gratis software. Du kan redistribuere den og/eller ændre den i henhold til de licensvilkår, der er beskrevet herover. Disse licenser giver dig ikke nogen rettigheder til den software i denne printer, som Dell eller tredjepart ejer rettighederne til.

Eftersom den GNU-licenserede software, som Dells ændringer er baseret på, udtrykkeligt leveres uden ansvar, sker brugen af den udgave, Dell har ændret, også uden ansvar. Du kan finde yderligere oplysninger i ansvarsfraskrivelserne i de beskrevne licenserklæringer.

### **BSD License and Warranty statements**

Copyright (c) 1991 The Regents of the University of California. All rights reserved.

Redistribution and use in source and binary forms, with or without modification, are permitted provided that the following conditions are met:

- 1. Redistributions of source code must retain the above copyright notice, this list of conditions and the following disclaimer.
- 2. Redistributions in binary form must reproduce the above copyright notice, this list of conditions and the following disclaimer in the documentation and/or other materials provided with the distribution.
- 3. The name of the author may not be used to endorse or promote products derived from this software without specific prior written permission.

THIS SOFTWARE IS PROVIDED BY THE AUTHOR ``AS IS'' AND ANY EXPRESS OR IMPLIED WARRANTIES, INCLUDING, BUT NOT LIMITED TO, THE IMPLIED WARRANTIES OF MERCHANTABILITY AND FITNESS FOR A PARTICULAR PURPOSE ARE DISCLAIMED. IN NO EVENT SHALL THE AUTHOR BE LIABLE FOR ANY DIRECT, INDIRECT, INCIDENTAL, SPECIAL, EXEMPLARY, OR CONSEQUENTIAL DAMAGES (INCLUDING, BUT NOT LIMITED TO, PROCUREMENT OF SUBSTITUTE GOODS OR SERVICES; LOSS OF USE, DATA, OR PROFITS; OR BUSINESS INTERRUPTION) HOWEVER CAUSED AND ON ANY THEORY OF LIABILITY, WHETHER IN CONTRACT, STRICT LIABILITY, OR TORT (INCLUDING NEGLIGENCE OR OTHERWISE) ARISING IN ANY WAY OUT OF THE USE OF THIS SOFTWARE, EVEN IF ADVISED OF THE POSSIBILITY OF SUCH DAMAGE.

### **GNU License**

GENERAL PUBLIC LICENSE

Version 2, June 1991

Copyright (C) 1989, 1991 Free Software Foundation, Inc.

59 Temple Place, Suite 330, Boston, MA 02111-1307 USA

Everyone is permitted to copy and distribute verbatim copies of this license document, but changing it is not allowed.

#### Preamble

The licenses for most software are designed to take away your freedom to share and change it. By contrast, the GNU General Public License is intended to guarantee your freedom to share and change free software--to make sure the software is free for all its users. This General Public License applies to most of the Free Software Foundation's software and to any other program whose authors commit to using it. (Some other Free Software Foundation software is covered by the GNU Library General Public License instead.) You can apply it to your programs, too.

When we speak of free software, we are referring to freedom, not price. Our General Public Licenses are designed to make sure that you have the freedom to distribute copies of free software (and charge for this service if you wish), that you receive source code or can get it if you want it, that you can change the software or use pieces of it in new free programs; and that you know you can do these things.

To protect your rights, we need to make restrictions that forbid anyone to deny you these rights or to ask you to surrender the rights. These restrictions translate to certain responsibilities for you if you distribute copies of the software, or if you modify it.

For example, if you distribute copies of such a program, whether gratis or for a fee, you must give the recipients all the rights that you have. You must make sure that they, too, receive or can get the source code. And you must show them these terms so they know their rights.

We protect your rights with two steps: (1) copyright the software, and (2) offer you this license which gives you legal permission to copy, distribute and/or modify the software.

Also, for each author's protection and ours, we want to make certain that everyone understands that there is no warranty for this free software. If the software is modified by someone else and passed on, we want its recipients to know that what they have is not the original, so that any problems introduced by others will not reflect on the original authors' reputations.

Finally, any free program is threatened constantly by software patents. We wish to avoid the danger that redistributors of a free program will individually obtain patent licenses, in effect making the program proprietary. To prevent this, we have made it clear that any patent must be licensed for everyone's free use or not licensed at all.

The precise terms and conditions for copying, distribution and modification follow.

#### GNU GENERAL PUBLIC LICENSE

#### TERMS AND CONDITIONS FOR COPYING, DISTRIBUTION AND MODIFICATION

0. This License applies to any program or other work which contains a notice placed by the copyright holder saying it may be distributed under the terms of this General Public License. The "Program", below, refers to any such program or work, and a "work based on the Program" means either the Program or any derivative work under copyright law: that is to say, a work containing the Program or a portion of it, either verbatim or with modifications and/or translated into another language. (Hereinafter, translation is included without limitation in the term "modification".) Each licensee is addressed as "you". Activities other than copying, distribution and modification are not covered by this License; they are outside its scope. The act of running the Program is not restricted, and the output from the Program is covered only if its contents constitute a work based on the Program (independent of having been made by running the Program). Whether that is true depends on what the Program does.

1. You may copy and distribute verbatim copies of the Program's source code as you receive it, in any medium, provided that you conspicuously and appropriately publish on each copy an appropriate copyright notice and disclaimer of warranty; keep intact all the notices that refer to this License and to the absence of any warranty; and give any other recipients of the Program a copy of this License along with the Program.

You may charge a fee for the physical act of transferring a copy, and you may at your option offer warranty protection in exchange for a fee.

2. You may modify your copy or copies of the Program or any portion of it, thus forming a work based on the Program, and copy and distribute such modifications or work under the terms of Section 1 above, provided that you also meet all of these conditions:

a. You must cause the modified files to carry prominent notices stating that you changed the files and the date of any change.

b. You must cause any work that you distribute or publish, that in whole or in part contains or is derived from the Program or any part thereof, to be licensed as a whole at no charge to all third parties under the terms of this License.

c. If the modified program normally reads commands interactively when run, you must cause it, when started running for such interactive use in the most ordinary way, to print or display an announcement including an appropriate copyright notice and a notice that there is no warranty (or else, saying that you provide a warranty) and that users may redistribute the program under these conditions, and telling the user how to view a copy of this License. (Exception: if the Program itself is interactive but does not normally print such an announcement, your work based on the Program is not required to print an announcement.)

These requirements apply to the modified work as a whole. If identifiable sections of that work are not derived from the Program, and can be reasonably considered independent and separate works in themselves, then this License, and its terms, do not apply to those sections when you distribute them as separate works. But when you distribute the same sections as part of a whole which is a work based on the Program, the distribution of the whole must be on the terms of this License, whose permissions for other licensees extend to the entire whole, and thus to each and every part regardless of who wrote it.

Thus, it is not the intent of this section to claim rights or contest your rights to work written entirely by you; rather, the intent is to exercise the right to control the distribution of derivative or collective works based on the Program.

In addition, mere aggregation of another work not based on the Program with the Program (or with a work based on the Program) on a volume of a storage or distribution medium does not bring the other work under the scope of this License.

3. You may copy and distribute the Program (or a work based on it, under Section 2) in object code or executable form under the terms of Sections 1 and 2 above provided that you also do one of the following:

a. Accompany it with the complete corresponding machine-readable source code, which must be distributed under the terms of Sections 1 and 2 above on a medium customarily used for software interchange; or,

b. Accompany it with a written offer, valid for at least three years, to give any third party, for a charge no more than your cost of physically performing source distribution, a complete machine-readable copy of the corresponding source code, to be distributed under the terms of Sections 1 and 2 above on a medium customarily used for software interchange; or,

c. Accompany it with the information you received as to the offer to distribute corresponding source code. (This alternative is allowed only for noncommercial distribution and only if you received the program in object code or executable form with such an offer, in accord with Subsection b above.)

The source code for a work means the preferred form of the work for making modifications to it. For an executable work, complete source code means all the source code for all modules it contains, plus any associated interface definition files, plus the scripts used to control compilation and installation of the executable. However, as a special exception, the source code distributed need not include anything that is normally distributed (in either source or binary form) with the major components (compiler, kernel, and so on) of the operating system on which the executable runs, unless that component itself accompanies the executable.

If distribution of executable or object code is made by offering access to copy from a designated place, then offering equivalent access to copy the source code from the same place counts as distribution of the source code, even though third parties are not compelled to copy the source along with the object code.

4. You may not copy, modify, sublicense, or distribute the Program except as expressly provided under this License. Any attempt otherwise to copy, modify, sublicense or distribute the Program is void, and will automatically terminate your rights under this License. However, parties who have received copies, or rights, from you under this License will not have their licenses terminated so long as such parties remain in full compliance.

5. You are not required to accept this License, since you have not signed it. However, nothing else grants you permission to modify or distribute the Program or its derivative works. These actions are prohibited by law if you do not accept this License. Therefore, by modifying or distributing the Program (or any work based on the Program), you indicate your acceptance of this License to do so, and all its terms and conditions for copying, distributing or modifying the Program or works based on it.

6. Each time you redistribute the Program (or any work based on the Program), the recipient automatically receives a license from the original licensor to copy, distribute or modify the Program subject to these terms and conditions. You may not impose any further restrictions on the recipients' exercise of the rights granted herein. You are not responsible for enforcing compliance by third parties to this License.

7. If, as a consequence of a court judgment or allegation of patent infringement or for any other reason (not limited to patent issues), conditions are imposed on you (whether by court order, agreement or otherwise) that contradict the conditions of this License, they do not excuse you from the conditions of this License. If you cannot distribute so as to satisfy simultaneously your obligations under this License and any other pertinent obligations, then as a consequence you may not distribute the Program at all. For example, if a patent license would not permit royalty-free redistribution of the Program by all those who receive copies directly or indirectly through you, then the only way you could satisfy both it and this License would be to refrain entirely from distribution of the Program.

If any portion of this section is held invalid or unenforceable under any particular circumstance, the balance of the section is intended to apply and the section as a whole is intended to apply in other circumstances.

It is not the purpose of this section to induce you to infringe any patents or other property right claims or to contest validity of any such claims; this section has the sole purpose of protecting the integrity of the free software distribution system, which is implemented by public license practices. Many people have made generous contributions to the wide range of software distributed through that system in reliance on consistent application of that system; it is up to the author/donor to decide if he or she is willing to distribute software through any other system and a licensee cannot impose that choice.

This section is intended to make thoroughly clear what is believed to be a consequence of the rest of this License.

8. If the distribution and/or use of the Program is restricted in certain countries either by patents or by copyrighted interfaces, the original copyright holder who places the Program under this License may add an explicit geographical

distribution limitation excluding those countries, so that distribution is permitted only in or among countries not thus excluded. In such case, this License incorporates the limitation as if written in the body of this License.

9. The Free Software Foundation may publish revised and/or new versions of the General Public License from time to time. Such new versions will be similar in spirit to the present version, but may differ in detail to address new problems or concerns.

Each version is given a distinguishing version number. If the Program specifies a version number of this License which applies to it and "any later version", you have the option of following the terms and conditions either of that version or of any later version published by the Free Software Foundation. If the Program does not specify a version number of this License, you may choose any version ever published by the Free Software Foundation.

10. If you wish to incorporate parts of the Program into other free programs whose distribution conditions are different, write to the author to ask for permission. For software which is copyrighted by the Free Software Foundation, write to the Free Software Foundation; we sometimes make exceptions for this. Our decision will be guided by the two goals of preserving the free status of all derivatives of our free software and of promoting the sharing and reuse of software generally.

#### NO WARRANTY

11. BECAUSE THE PROGRAM IS LICENSED FREE OF CHARGE, THERE IS NO WARRANTY FOR THE PROGRAM, TO THE EXTENT PERMITTED BY APPLICABLE LAW. EXCEPT WHEN OTHERWISE STATED IN WRITING THE COPYRIGHT HOLDERS AND/OR OTHER PARTIES PROVIDE THE PROGRAM "AS IS" WITHOUT WARRANTY OF ANY KIND, EITHER EXPRESSED OR IMPLIED, INCLUDING, BUT NOT LIMITED TO, THE IMPLIED WARRANTIES OF MERCHANTABILITY AND FITNESS FOR A PARTICULAR PURPOSE. THE ENTIRE RISK AS TO THE QUALITY AND PERFORMANCE OF THE PROGRAM IS WITH YOU. SHOULD THE PROGRAM PROVE DEFECTIVE, YOU ASSUME THE COST OF ALL NECESSARY SERVICING, REPAIR OR CORRECTION.

12. IN NO EVENT UNLESS REQUIRED BY APPLICABLE LAW OR AGREED TO IN WRITING WILL ANY COPYRIGHT HOLDER, OR ANY OTHER PARTY WHO MAY MODIFY AND/OR REDISTRIBUTE THE PROGRAM AS PERMITTED ABOVE, BE LIABLE TO YOU FOR DAMAGES, INCLUDING ANY GENERAL, SPECIAL, INCIDENTAL OR CONSEQUENTIAL DAMAGES ARISING OUT OF THE USE OR INABILITY TO USE THE PROGRAM (INCLUDING BUT NOT LIMITED TO LOSS OF DATA OR DATA BEING RENDERED INACCURATE OR LOSSES SUSTAINED BY YOU OR THIRD PARTIES OR A FAILURE OF THE PROGRAM TO OPERATE WITH ANY OTHER PROGRAMS), EVEN IF SUCH HOLDER OR OTHER PARTY HAS BEEN ADVISED OF THE POSSIBILITY OF SUCH DAMAGES.

#### END OF TERMS AND CONDITIONS

#### How to Apply These Terms to Your New Programs

If you develop a new program, and you want it to be of the greatest possible use to the public, the best way to achieve this is to make it free software which everyone can redistribute and change under these terms.

To do so, attach the following notices to the program. It is safest to attach them to the start of each source file to most effectively convey the exclusion of warranty; and each file should have at least the "copyright" line and a pointer to where the full notice is found.

1 April 1989

Lexmark International, Inc.

This General Public License does not permit incorporating your program into proprietary programs. If your program is a subroutine library, you may consider it more useful to permit linking proprietary applications with the library. If this is what you want to do, use the GNU Library General Public License instead of this License.

#### GNU LESSER GENERAL PUBLIC LICENSE

Version 2.1, February 1999

Copyright (C) 1991, 1999 Free Software Foundation, Inc.

59 Temple Place, Suite 330, Boston, MA 02111-1307 USA

Everyone is permitted to copy and distribute verbatim copies of this license document, but changing it is not allowed.

[This is the first released version of the Lesser GPL. It also counts as the successor of the GNU Library Public License, version 2, hence the version number 2.1.]

#### Preamble

The licenses for most software are designed to take away your freedom to share and change it. By contrast, the GNU General Public Licenses are intended to guarantee your freedom to share and change free software--to make sure the software is free for all its users.

This license, the Lesser General Public License, applies to some specially designated software packages--typically libraries--of the Free Software Foundation and other authors who decide to use it. You can use it too, but we suggest you first think carefully about whether this license or the ordinary General Public License is the better strategy to use in any

particular case, based on the explanations below.

When we speak of free software, we are referring to freedom of use, not price. Our General Public Licenses are designed to make sure that you have the freedom to distribute copies of free software (and charge for this service if you wish); that you receive source code or can get it if you want it; that you can change the software and use pieces of it in new free programs; and that you are informed that you can do these things.

To protect your rights, we need to make restrictions that forbid distributors to deny you these rights or to ask you to surrender these rights. These restrictions translate to certain responsibilities for you if you distribute copies of the library or if you modify it.

For example, if you distribute copies of the library, whether gratis or for a fee, you must give the recipients all the rights that we gave you. You must make sure that they, too, receive or can get the source code. If you link other code with the library, you must provide complete object files to the recipients, so that they can relink them with the library after making changes to the library and recompiling it. And you must show them these terms so they know their rights.

We protect your rights with a two-step method: (1) we copyright the library, and (2) we offer you this license, which gives you legal permission to copy, distribute and/or modify the library.

To protect each distributor, we want to make it very clear that there is no warranty for the free library. Also, if the library is modified by someone else and passed on, the recipients should know that what they have is not the original version, so that the original author's reputation will not be affected by problems that might be introduced by others.

Finally, software patents pose a constant threat to the existence of any free program. We wish to make sure that a company cannot effectively restrict the users of a free program by obtaining a restrictive license from a patent holder. Therefore, we insist that any patent license obtained for a version of the library must be consistent with the full freedom of use specified in this license.

Most GNU software, including some libraries, is covered by the ordinary GNU General Public License. This license, the GNU Lesser General Public License, applies to certain designated libraries, and is quite different from the ordinary General Public License. We use this license for certain libraries in order to permit linking those libraries into non-free programs.

When a program is linked with a library, whether statically or using a shared library, the combination of the two is legally speaking a combined work, a derivative of the original library. The ordinary General Public License therefore permits such linking only if the entire combination fits its criteria of freedom. The Lesser General Public License permits more lax criteria for linking other code with the library.

We call this license the "Lesser" General Public License because it does Less to protect the user's freedom than the ordinary General Public License. It also provides other free software developers Less of an advantage over competing non-free programs. These disadvantages are the reason we use the ordinary General Public License for many libraries. However, the Lesser license provides advantages in certain special circumstances.

For example, on rare occasions, there may be a special need to encourage the widest possible use of a certain library, so that it becomes a de-facto standard. To achieve this, non-free programs must be allowed to use the library. A more frequent case is that a free library does the same job as widely used non-free libraries. In this case, there is little to gain by limiting the free library to free software only, so we use the Lesser General Public License.

In other cases, permission to use a particular library in non-free programs enables a greater number of people to use a large body of free software. For example, permission to use the GNU C Library in non-free programs enables many more people to use the whole GNU operating system, as well as its variant, the GNU/Linux operating system.

Although the Lesser General Public License is Less protective of the users' freedom, it does ensure that the user of a program that is linked with the Library has the freedom and the wherewithal to run that program using a modified version of the Library.

The precise terms and conditions for copying, distribution and modification follow. Pay close attention to the difference between a "work based on the library" and a "work that uses the library". The former contains code derived from the library, whereas the latter must be combined with the library in order to run.

#### GNU LESSER GENERAL PUBLIC LICENSE

#### TERMS AND CONDITIONS FOR COPYING, DISTRIBUTION AND MODIFICATION

0. This License Agreement applies to any software library or other program which contains a notice placed by the copyright holder or other authorized party saying it may be distributed under the terms of this Lesser General Public License (also called "this License"). Each licensee is addressed as "you".

A "library" means a collection of software functions and/or data prepared so as to be conveniently linked with application programs (which use some of those functions and data) to form executables.

The "Library", below, refers to any such software library or work which has been distributed under these terms. A "work based on the Library" means either the Library or any derivative work under copyright law: that is to say, a work containing the Library or a portion of it, either verbatim or with modifications and/or translated straightforwardly into another language. (Hereinafter, translation is included without limitation in the term "modification".)

"Source code" for a work means the preferred form of the work for making modifications to it. For a library, complete source code means all the source code for all modules it contains, plus any associated interface definition files, plus the

scripts used to control compilation and installation of the library.

Activities other than copying, distribution and modification are not covered by this License; they are outside its scope. The act of running a program using the Library is not restricted, and output from such a program is covered only if its contents constitute a work based on the Library (independent of the use of the Library in a tool for writing it). Whether that is true depends on what the Library does and what the program that uses the Library does.

1. You may copy and distribute verbatim copies of the Library's complete source code as you receive it, in any medium, provided that you conspicuously and appropriately publish on each copy an appropriate copyright notice and disclaimer of warranty; keep intact all the notices that refer to this License and to the absence of any warranty; and distribute a copy of this License along with the Library.

You may charge a fee for the physical act of transferring a copy, and you may at your option offer warranty protection in exchange for a fee.

2. You may modify your copy or copies of the Library or any portion of it, thus forming a work based on the Library, and copy and distribute such modifications or work under the terms of Section 1 above, provided that you also meet all of these conditions:

a. The modified work must itself be a software library.

b. You must cause the files modified to carry prominent notices stating that you changed the files and the date of any change.

c. You must cause the whole of the work to be licensed at no charge to all third parties under the terms of this License.

d. If a facility in the modified Library refers to a function or a table of data to be supplied by an application program that uses the facility, other than as an argument passed when the facility is invoked, then you must make a good faith effort to ensure that, in the event an application does not supply such function or table, the facility still operates, and performs whatever part of its purpose remains meaningful.

(For example, a function in a library to compute square roots has a purpose that is entirely well-defined independent of the application. Therefore, Subsection 2d requires that any application-supplied function or table used by this function must be optional: if the application does not supply it, the square root function must still compute square roots.)

These requirements apply to the modified work as a whole. If identifiable sections of that work are not derived from the Library, and can be reasonably considered independent and separate works in themselves, then this License, and its terms, do not apply to those sections when you distribute them as separate works. But when you distribute the same sections as part of a whole which is a work based on the Library, the distribution of the whole must be on the terms of this License, whose permissions for other licensees extend to the entire whole, and thus to each and every part regardless of who wrote it.

Thus, it is not the intent of this section to claim rights or contest your rights to work written entirely by you; rather, the intent is to exercise the right to control the distribution of derivative or collective works based on the Library.

In addition, mere aggregation of another work not based on the Library with the Library (or with a work based on the Library) on a volume of a storage or distribution medium does not bring the other work under the scope of this License.

3. You may opt to apply the terms of the ordinary GNU General Public License instead of this License to a given copy of the Library. To do this, you must alter all the notices that refer to this License, so that they refer to the ordinary GNU General Public License, version 2, instead of to this License. (If a newer version than version 2 of the ordinary GNU General Public License has appeared, then you can specify that version instead if you wish.) Do not make any other change in these notices.

Once this change is made in a given copy, it is irreversible for that copy, so the ordinary GNU General Public License applies to all subsequent copies and derivative works made from that copy.

This option is useful when you wish to copy part of the code of the Library into a program that is not a library.

4. You may copy and distribute the Library (or a portion or derivative of it, under Section 2) in object code or executable form under the terms of Sections 1 and 2 above provided that you accompany it with the complete corresponding machine-readable source code, which must be distributed under the terms of Sections 1 and 2 above on a medium customarily used for software interchange.

If distribution of object code is made by offering access to copy from a designated place, then offering equivalent access to copy the source code from the same place satisfies the requirement to distribute the source code, even though third parties are not compelled to copy the source along with the object code.

5. A program that contains no derivative of any portion of the Library, but is designed to work with the Library by being compiled or linked with it, is called a "work that uses the Library". Such a work, in isolation, is not a derivative work of the Library, and therefore falls outside the scope of this License.

However, linking a "work that uses the Library" with the Library creates an executable that is a derivative of the Library (because it contains portions of the Library), rather than a "work that uses the library". The executable is therefore covered by this License. Section 6 states terms for distribution of such executables.

When a "work that uses the Library" uses material from a header file that is part of the Library, the object code for the

work may be a derivative work of the Library even though the source code is not. Whether this is true is especially significant if the work can be linked without the Library, or if the work is itself a library. The threshold for this to be true is not precisely defined by law.

If such an object file uses only numerical parameters, data structure layouts and accessors, and small macros and small inline functions (ten lines or less in length), then the use of the object file is unrestricted, regardless of whether it is legally a derivative work. (Executables containing this object code plus portions of the Library will still fall under Section 6.)

Otherwise, if the work is a derivative of the Library, you may distribute the object code for the work under the terms of Section 6. Any executables containing that work also fall under Section 6, whether or not they are linked directly with the Library itself.

6. As an exception to the Sections above, you may also combine or link a "work that uses the Library" with the Library to produce a work containing portions of the Library, and distribute that work under terms of your choice, provided that the terms permit modification of the work for the customer's own use and reverse engineering for debugging such modifications.

You must give prominent notice with each copy of the work that the Library is used in it and that the Library and its use are covered by this License. You must supply a copy of this License. If the work during execution displays copyright notices, you must include the copyright notice for the Library among them, as well as a reference directing the user to the copy of this License. Also, you must do one of these things:

a. Accompany the work with the complete corresponding machine-readable source code for the Library including whatever changes were used in the work (which must be distributed under Sections 1 and 2 above); and, if the work is an executable linked with the Library, with the complete machine-readable "work that uses the Library", as object code and/or source code, so that the user can modify the Library and then relink to produce a modified executable containing the modified Library. (It is understood that the user who changes the contents of definitions files in the Library will not necessarily be able to recompile the application to use the modified definitions.)

b. Use a suitable shared library mechanism for linking with the Library. A suitable mechanism is one that (1) uses at run time a copy of the library already present on the user's computer system, rather than copying library functions into the executable, and (2) will operate properly with a modified version of the library, if the user installs one, as long as the modified version is interface-compatible with the version that the work was made with.

c. Accompany the work with a written offer, valid for at least three years, to give the same user the materials specified in Subsection 6a, above, for a charge no more than the cost of performing this distribution.

d. If distribution of the work is made by offering access to copy from a designated place, offer equivalent access to copy the above specified materials from the same place.

e. Verify that the user has already received a copy of these materials or that you have already sent this user a copy.

For an executable, the required form of the "work that uses the Library" must include any data and utility programs needed for reproducing the executable from it. However, as a special exception, the materials to be distributed need not include anything that is normally distributed (in either source or binary form) with the major components (compiler, kernel, and so on) of the operating system on which the executable runs, unless that component itself accompanies the executable.

It may happen that this requirement contradicts the license restrictions of other proprietary libraries that do not normally accompany the operating system. Such a contradiction means you cannot use both them and the Library together in an executable that you distribute.

7. You may place library facilities that are a work based on the Library side-by-side in a single library together with other library facilities not covered by this License, and distribute such a combined library, provided that the separate distribution of the work based on the Library and of the other library facilities is otherwise permitted, and provided that you do these two things:

a. Accompany the combined library with a copy of the same work based on the Library, uncombined with any other library facilities. This must be distributed under the terms of the Sections above.

b. Give prominent notice with the combined library of the fact that part of it is a work based on the Library, and explaining where to find the accompanying uncombined form of the same work.

8. You may not copy, modify, sublicense, link with, or distribute the Library except as expressly provided under this License. Any attempt otherwise to copy, modify, sublicense, link with, or distribute the Library is void, and will automatically terminate your rights under this License. However, parties who have received copies, or rights, from you under this License will not have their licenses terminated so long as such parties remain in full compliance.

9. You are not required to accept this License, since you have not signed it. However, nothing else grants you permission to modify or distribute the Library or its derivative works. These actions are prohibited by law if you do not accept this License. Therefore, by modifying or distributing the Library (or any work based on the Library), you indicate your acceptance of this License to do so, and all its terms and conditions for copying, distributing or modifying the Library or works based on it.

10. Each time you redistribute the Library (or any work based on the Library), the recipient automatically receives a

license from the original licensor to copy, distribute, link with or modify the Library subject to these terms and conditions. You may not impose any further restrictions on the recipients' exercise of the rights granted herein. You are not responsible for enforcing compliance by third parties with this License.

11. If, as a consequence of a court judgment or allegation of patent infringement or for any other reason (not limited to patent issues), conditions are imposed on you (whether by court order, agreement or otherwise) that contradict the conditions of this License, they do not excuse you from the conditions of this License. If you cannot distribute so as to satisfy simultaneously your obligations under this License and any other pertinent obligations, then as a consequence you may not distribute the Library at all. For example, if a patent license would not permit royalty-free redistribution of the Library by all those who receive copies directly or indirectly through you, then the only way you could satisfy both it and this License would be to refrain entirely from distribution of the Library.

If any portion of this section is held invalid or unenforceable under any particular circumstance, the balance of the section is intended to apply, and the section as a whole is intended to apply in other circumstances.

It is not the purpose of this section to induce you to infringe any patents or other property right claims or to contest validity of any such claims; this section has the sole purpose of protecting the integrity of the free software distribution system which is implemented by public license practices. Many people have made generous contributions to the wide range of software distributed through that system in reliance on consistent application of that system; it is up to the author/donor to decide if he or she is willing to distribute software through any other system and a licensee cannot impose that choice.

This section is intended to make thoroughly clear what is believed to be a consequence of the rest of this License.

12. If the distribution and/or use of the Library is restricted in certain countries either by patents or by copyrighted interfaces, the original copyright holder who places the Library under this License may add an explicit geographical distribution limitation excluding those countries, so that distribution is permitted only in or among countries not thus excluded. In such case, this License incorporates the limitation as if written in the body of this License.

13. The Free Software Foundation may publish revised and/or new versions of the Lesser General Public License from time to time. Such new versions will be similar in spirit to the present version, but may differ in detail to address new problems or concerns. Each version is given a distinguishing version number. If the Library specifies a version number of this License which applies to it and "any later version", you have the option of following the terms and conditions either of that version or of any later version published by the Free Software Foundation. If the Library does not specify a license version number, you may choose any version ever published by the Free Software Foundation.

14. If you wish to incorporate parts of the Library into other free programs whose distribution conditions are incompatible with these, write to the author to ask for permission. For software which is copyrighted by the Free Software Foundation, write to the Free Software Foundation; we sometimes make exceptions for this. Our decision will be guided by the two goals of preserving the free status of all derivatives of our free software and of promoting the sharing and reuse of software generally.

#### NO WARRANTY

15. BECAUSE THE LIBRARY IS LICENSED FREE OF CHARGE, THERE IS NO WARRANTY FOR THE LIBRARY, TO THE EXTENT PERMITTED BY APPLICABLE LAW. EXCEPT WHEN OTHERWISE STATED IN WRITING THE COPYRIGHT HOLDERS AND/OR OTHER PARTIES PROVIDE THE LIBRARY "AS IS" WITHOUT WARRANTY OF ANY KIND, EITHER EXPRESSED OR IMPLIED, INCLUDING, BUT NOT LIMITED TO, THE IMPLIED WARRANTIES OF MERCHANTABILITY AND FITNESS FOR A PARTICULAR PURPOSE. THE ENTIRE RISK AS TO THE QUALITY AND PERFORMANCE OF THE LIBRARY IS WITH YOU. SHOULD THE LIBRARY PROVE DEFECTIVE, YOU ASSUME THE COST OF ALL NECESSARY SERVICING, REPAIR OR CORRECTION.

16. IN NO EVENT UNLESS REQUIRED BY APPLICABLE LAW OR AGREED TO IN WRITING WILL ANY COPYRIGHT HOLDER, OR ANY OTHER PARTY WHO MAY MODIFY AND/OR REDISTRIBUTE THE LIBRARY AS PERMITTED ABOVE, BE LIABLE TO YOU FOR DAMAGES, INCLUDING ANY GENERAL, SPECIAL, INCIDENTAL OR CONSEQUENTIAL DAMAGES ARISING OUT OF THE USE OR INABILITY TO USE THE LIBRARY (INCLUDING BUT NOT LIMITED TO LOSS OF DATA OR DATA BEING RENDERED INACCURATE OR LOSSES SUSTAINED BY YOU OR THIRD PARTIES OR A FAILURE OF THE LIBRARY TO OPERATE WITH ANY OTHER SOFTWARE), EVEN IF SUCH HOLDER OR OTHER PARTY HAS BEEN ADVISED OF THE POSSIBILITY OF SUCH DAMAGES.

#### END OF TERMS AND CONDITIONS

How to Apply These Terms to Your New Libraries

If you develop a new library, and you want it to be of the greatest possible use to the public, we recommend making it free software that everyone can redistribute and change. You can do so by permitting redistribution under these terms (or, alternatively, under the terms of the ordinary General Public License).

To apply these terms, attach the following notices to the library. It is safest to attach them to the start of each source file to most effectively convey the exclusion of warranty; and each file should have at least the "copyright" line and a pointer to where the full notice is found.

1 April 1990

Lexmark International, Inc.

That's all there is to it!